SAARLÄNDISCHE VERWALTUNGSSCHULE

# Outlook 2013

Saarländische Verwaltungsschule Konrad-Zuse-Straße 5 66115 Saarbrücken-Burbach (Saarterrassen) Telefon: 06 81 - 9 26 82 0 Telefax: 06 81 - 9 26 82 26 Internet: www.verwaltungsschule-saar.de E-mail: info@verwaltungsschule-saar.de

Impressum © 2013 Seminarunterlagen-Verlag Helmut Dettmer Neuer Schafweg 12, D-76889 Kapellen www.Dettmer-verlag.de

# Inhaltsverzeichnis

| 1 | Vorb  | emerkungen                                                  | 5  |
|---|-------|-------------------------------------------------------------|----|
|   | 1.1   | Tasten-Bezeichnungen                                        | 5  |
|   | 1.2   | Neuerungen in Windows 8                                     | 5  |
| 2 | Outic | ook 2013 - Aufgaben und Möglichkeiten                       | 8  |
|   | 2.1   | Outlook starten                                             | 8  |
| 3 | Das ( | Dutlook-Programmfenster                                     | 10 |
|   | 3.1   | Das Menüband                                                | 10 |
|   | 3.2   | Das Datei-Menü                                              | 13 |
|   | 3.3   | Symbole                                                     | 14 |
|   | 3.4   | Kontextmenüs und -Symbolleisten                             | 15 |
|   | 3.5   | Tasten (Shortcuts)                                          | 16 |
|   | 3.6   | Der Ordnerbereich und die Modulleiste                       | 16 |
|   | 3.7   | Die Aufgabenleiste                                          | 18 |
|   | 3.8   | Der Personenbereich                                         | 18 |
|   | 3.9   | Startordner festlegen                                       | 19 |
|   | 3.10  | Die Ordnerliste                                             | 19 |
|   | 3.11  | Hilfe                                                       | 20 |
|   | 3.12  | Wechsel zu anderen Programmen                               | 21 |
|   | 3.13  | Outlook beenden                                             | 22 |
|   | 3.14  | Zusammenfassung Outlook-Programmfenster und Outlook beenden | 23 |
| 4 | Das e | elektronische Adressbuch (Kontakte)                         | 24 |
|   | 4.1   | Einen neuen Kontakt anlegen                                 | 24 |
|   | 4.2   | Die Notizen formatieren                                     | 27 |
|   | 4.3   | Kategorien                                                  | 28 |
|   | 4.4   | Die verschiedenen Seiten des Fensters Kontakt               | 29 |
|   | 4.5   | Übungen                                                     | 29 |
|   | 4.6   | Adressen suchen                                             | 31 |
|   | 4.7   | Eine Adresse aus dem Adressbuch löschen                     | 31 |
|   | 4.8   | Übung                                                       | 32 |
|   | 4.9   | Zusammenfassung Adressbuch (Kontakte)                       | 32 |
| 5 | Die e | lektronische Post (E-Mail-Nachrichten)                      | 33 |
| • | 5.1   | Outlook als universelle Infobox                             | 33 |
|   | 5.2   | Vorteile                                                    | 34 |
|   | 5.3   | Nachteile                                                   | 34 |
|   | 5.4   | Automatische Übermittlung                                   | 34 |
|   | 5.5   | Die Befehle Senden und Empfangen                            | 35 |
| 6 | E-Ma  | ils empfangen                                               | 36 |
| • | 61    | Der Ordner Posteingang                                      | 36 |
|   | 62    | Vorschau                                                    | 37 |
|   | 6.3   | Nachricht in einem eigenen Fenster öffnen                   | 38 |
|   | 64    | Automatisches Herunterladen (Download) von Bildern          | 39 |
|   | 6.5   | l esebestätigung                                            | 40 |
|   | 6.6   | Dateianhang                                                 | 40 |
|   | 67    | Computerviren                                               | 40 |
|   | 6.8   | Anlagen öffnen und sneichern                                | 45 |
|   | 6.9   | Adresse einer F-Mail in das Adressbuch übernehmen           | 47 |
|   | 6 10  | Das Nachrichtenfenster schließen                            | 48 |
| 7 | F-Ma  | ils versenden                                               | 49 |
| • | 71    | Das Textformat                                              | 49 |
|   | 72    | Fine F-Mail-Nachricht schreihen                             | 50 |
|   | 73    | Nachrichtenontionen                                         | 53 |
|   | 74    | Nachrichten an verschiedene Empfänger schicken              | 55 |
|   | 7.5   | Resonderheiten der F-Mail Adressierung                      | 56 |
|   | 76    | Rechtschreibnrüfung                                         | 56 |
|   | 77    | Fine Datei anhängen                                         | 50 |
|   | 7.8   | Der Postausnann                                             | 60 |
|   | 70    | Empfangene E-Mails heantworten                              | 61 |
|   | 7 10  | Emplangene E-Mails weiterleiten                             | 62 |
|   | 1.10  |                                                             | 00 |

|          | 7.11         | Zusammenfassung Elektronische Post (E-Mail-Nachrichten)               | 64       |
|----------|--------------|-----------------------------------------------------------------------|----------|
| 8        | Text         | im Nachrichtenfenster verändern (Editieren)                           | 66       |
|          | 8.1          | Einfüge- und Überschreibmodus                                         | 66       |
|          | 8.2          | Text markieren                                                        | 67       |
|          | 8.3          | Text löschen                                                          | 68       |
|          | 8.4          | Rückgängig machen, Wiederherstellen und Wiederholen                   | 68       |
|          | 8.5          | Zwischenablagen                                                       | 68       |
|          | 8.6          | Text kopieren                                                         | 71       |
|          | 8.7          | Text ausschneiden und verschieben                                     | 71       |
|          | 8.8          | Drag & Drop                                                           | 71       |
|          | 8.9          | Text aus einem Textverarbeitungs-Dokument übernehmen                  | 72       |
|          | 8.10         | Texte im aktuellen Nachrichtenfenster suchen und ersetzen             | 72       |
|          | 8.11         | Nachricht speichern                                                   | 73       |
|          | 8.12         | Zusammenfassung Text im Nachrichtenfenster editieren                  | 75       |
| 9        | Nach         | richten verwalten                                                     | 77       |
|          | 9.1          | Junk-E-Mail (Spam)                                                    | 77       |
|          | 9.2          | Ein neuer Ordner                                                      | 78       |
|          | 9.3          | Nachrichten aus der Nachrichtenliste löschen                          | 79       |
|          | 9.4          | Die Spalten in der Nachrichtenliste anordnen                          | 80       |
|          | 9.5          | Nachrichten nach Name, Betreff, Datum etc. sortieren                  | 81       |
|          | 9.6          | Nachrichten suchen                                                    | 82       |
|          | 9.7          | Zusammenfassung Nachrichten verwalten                                 | 83       |
| 10       | Term         | ine planen und verwalten                                              |          |
|          | 10.1         | Die Organisation der Zeitplanung                                      |          |
|          | 10.2         | Der Umgang mit dem Kalender                                           |          |
|          | 10.3         | Die Grundeinstellungen des Kalenders                                  | 85       |
|          | 10.0         | Mit dem Kalender arbeiten                                             |          |
|          | 10.1         | So tragen Sie Termine in den Kalender ein                             | 88       |
|          | 10.0         | Ganztägine Ereignisse nlanen                                          | 97       |
|          | 10.0         | Terminüberblick von anderen Arbeitsbereichen aus                      | 07<br>08 |
|          | 10.7         | Ühungen                                                               | 98       |
|          | 10.0         | Zusammenfassung Termine planen und verwalten                          | 00<br>08 |
| 11       | Διιfα        | aben eingeben und verwalten                                           | 100      |
| ••       | 11 1         | Neue Aufaaben eingeben                                                | 100      |
|          | 11.1         | Friediate Aufashen                                                    | 101      |
|          | 11.2         | Wiederkehrende Aufgaben                                               | 107      |
|          | 11.0         | Aufrahen immer anzeigen                                               | 102      |
|          | 11.4         | Ühungen                                                               | 103      |
|          | 11.5         | Zusammenfassung Aufgaben                                              | 104      |
| 12       | Noto         | it - Der elektronische Notizzettel                                    | 104      |
| 12       | 12.1         | Netizon anlogon                                                       | 105      |
|          | 12.1         | Notizen antegen und löschen                                           | 105      |
|          | 12.2         | Ühundan                                                               | 100      |
|          | 12.3         | Zucammonfaccung Natizon                                               | 100      |
| 12       | IZ.4         | Lusaliinieniassung Nouzen                                             | 107      |
| 15       | 12 1         | Soitopopoieht (Drucken                                                | 100      |
|          | 10.1         | Dea Dialasfald Druckon                                                | 100      |
|          | 10.2         | Soito signishtan                                                      | 109      |
|          | 10.0         |                                                                       | .        |
|          | 13.4         | Obuliy                                                                | 111      |
| 14       | 13.5<br>Anh- |                                                                       | 112      |
| 14       |              | Ny                                                                    | 113      |
|          | 14.1         | Symbolieliste für den Schneilzugriff anpassen                         | 113      |
|          | 14.2         |                                                                       | 114      |
|          | 14.3         | Das wartungscenter                                                    | 114      |
|          | 14.4         |                                                                       | 115      |
|          | 14.5         | vvindows Defender (Schutz vor Spyware und Virenschutz)                | 116      |
|          | 14.6         | Automatische Updates                                                  | 118      |
| <u> </u> | 14./         | Stirt- und Fingereingabe (Gesten-Steuerung) am Touchscreen-Bildschirm | 119      |
| 15       | Stich        | IWORTVERZEICNNIS                                                      | 123      |

# 1 Vorbemerkungen

Diese Schulungsunterlage ist lernorientiert aufgebaut. Sie führt schrittweise in das Programm Outlook 2013 ein. Durch das Inhalts- und das Stichwortverzeichnis kann dieses Skript aber auch sehr gut zum späteren Nachschlagen verwendet werden.

Um den Umfang der Unterlage nicht zu groß werden zu lassen, sind ganz bewusst nicht alle Möglichkeiten aufgeführt, die dieses Programm bietet. Bei der Auswahl der Themen hilft den Autoren besonders ihre langjährige und große Erfahrung in der Computer-Schulung.

Bei häufig benutzten Befehlen, wie zum Beispiel **Ausschneiden**, **Kopieren** und **Einfügen**, können Sie bis zu 4 verschiedene Wege "gehen", um einen Befehl durchzuführen. Die meisten Anwenderinnen und Anwender arbeiten sicherlich mit der Maus und setzen dabei Menübefehle ein oder klicken auf ein Symbol. Andere wiederum arbeiten lieber mit den schnellen Tastaturbefehlen. Darum der Tipp: Wenn Outlook 2013 Ihnen verschiedene Möglichkeiten anbietet, dann wählen Sie den Weg, der Ihnen am besten gefällt und den Sie sich leicht merken können.

## 1.1 Tasten-Bezeichnungen

Bei den in dieser Seminarunterlage beschriebenen Tasten und Tastenkombinationen sind nachfolgend einige Bemerkungen angeführt.

Image: Figure 1 - Taste ← Rücktaste Für diese Taste zum Auch diese Taste Diese Taste liegt Großschreiben finden Sie hat unterschiedliche verschiedene Namen: Namen: Taste. Sie löscht Umschalt-Taste Return-Taste unter anderem beim Shift-Taste Enter-Taste Editieren das Zeichen Groß-Taste Eingabe-Taste links von der Großschreib-Taste. Cursorposition. Zeilenschaltung. der Win Windows-Taste Kontext-Taste

Taste zum Öffnen des Windows-Startmenüs.

Taste zum Öffnen eines Kontextmenüs.

• Bei Tastenkombinationen mit einem Plus-Zeichen +, beispielsweise

#### AltGr + E

für die Eingabe des Eurosymbols €, drücken Sie *zuerst* die AltGr-Taste und *halten sie fest* und dann drücken Sie *kurz* die E-Taste.

## 1.2 Neuerungen in Windows 8

Das Betriebssystem Windows 8 bietet Ihnen die klassische **Desktop**-Bedienoberfläche, die Sie vielleicht von den Vorgängerversionen kennen und die "Moderne Windows 8-Benutzerschnittstelle" (Microsoft, englisch: "Windows 8 Modern User Interface"). Sie wird auch Windows 8-**Experience**-Benutzeroberfläche genannt.

Nach dem Start von Windows 8 bzw. nach der Anmeldung erscheint nicht mehr direkt der Desktop, wie Sie es vielleicht von älteren Windows-Versionen gewöhnt waren, sondern der Windows 8-Startbildschirm. Auf diesem sehen Sie eine Vielzahl von so genannten Kacheln und jede Kachel symbolisiert eine **App** (Anwendung oder Windows-Funktion). Das Wort App ist die Abkürzung des englischen Wortes **Application** und kann hier mit den Wörtern Anwendung oder Programm übersetzt werden. Um eine solche Windows 8-App zu öffnen, klicken Sie mit der linken Maustaste *einmal* auf die entsprechende Kachel. Mehrere Kacheln (Apps) sind in Gruppen angeordnet. Auch der Desktop ist jetzt eine App und kann beispielsweise mit einem Klick auf die Kachel **Desktop** im Startbildschirm aufgerufen werden. Windows wechselt automatisch in den Desktop-Modus, wenn Sie bestimmte Programme, so genannte Desktop-Apps (Desktop-Anwendungen) öffnen, wie z.B. Microsoft Word.

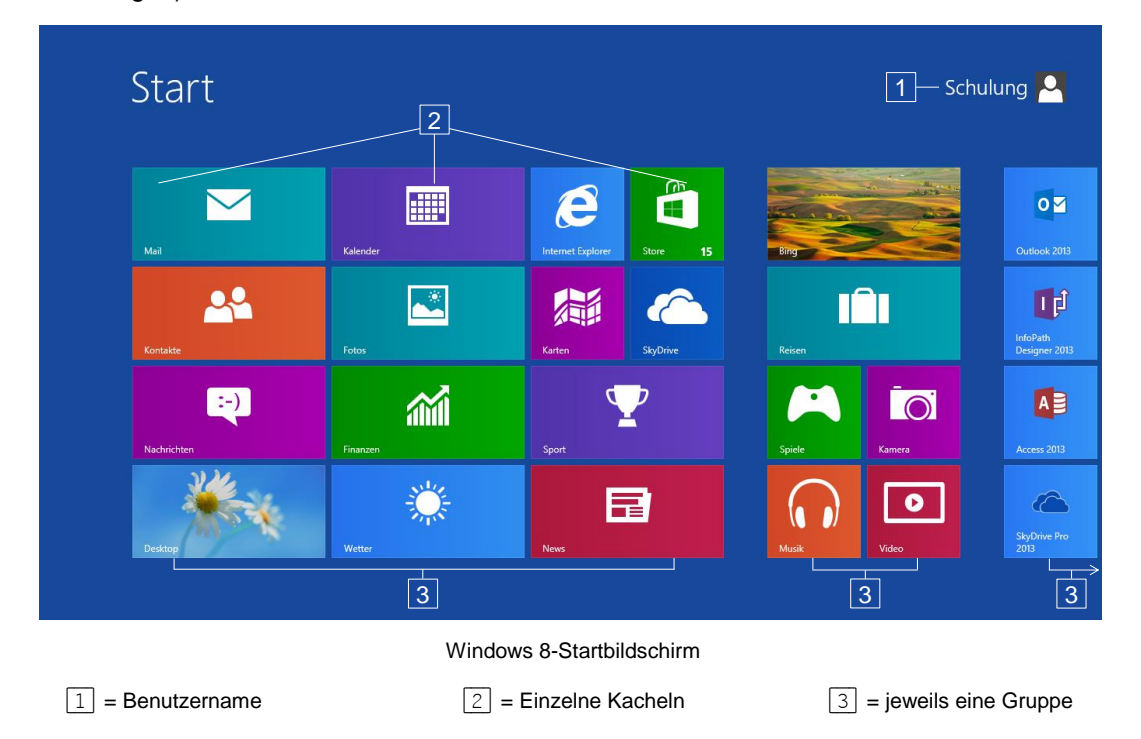

#### Den Startbildschirm bewegen und zoomen

Wenn sich sehr viele Kacheln auf dem Windows 8-Startbildschirm befinden, sind wie im obigen Bild nicht alle Kacheln auf Ihrem Bildschirm zu sehen, d.h. der Startbildschirm ist breiter als Ihr Bildschirm. Sie haben nun folgende Möglichkeiten, diese Kacheln sichtbar zu machen:

 Ohne zu klicken, bewegen Sie kurz die Maus. Nun wird am unteren Rand eine Bildlaufleiste angezeigt, mit deren Hilfe Sie die Anzeige über die Pfeile > bzw. < nach rechts und links bewegen können:

- Oder klicken Sie ganz rechts unten auf die Zoom-Schaltfläche. Auch diese Schaltfläche wird wie die Bildlaufleiste sichtbar, wenn Sie die Maus darauf zubewegen. Der Bildschirm wird nun verkleinert dargestellt. Um den Zoom auszuschalten, klicken Sie auf die Kachelgruppe, die die gesuchte Kachel enthält.
- Wenn Sie mit einer Radmaus arbeiten, können Sie auch an dem Rädchen drehen, das zwischen den beiden Tasten angebracht ist. Eine Drehung nach unten bewegt den Startbildschirm nach rechts, eine Drehung nach oben nach links.
- Der Windows 8-Startbildschirm wächst nur in die Breite, nicht nach oben oder unten, so dass eine vertikale Bildlaufleiste nicht nötig ist.

#### Programme, Einstellungen und Dateien suchen

Der Windows 8-Startbildschirm zeigt einen kleinen Teil der installierten Programme (Apps) in Form von Kacheln an, über die Sie die Anwendung starten können. Für das Ausführen anderer Programme bietet Ihnen Windows 8 das Suchmenü an:

Öffnen Sie von einem beliebigen Ort die Seitenleiste (auch Knopfleiste oder Charmleiste), indem Sie mit der Maus in die obere oder untere *rechte* Bildschirmecke zeigen und wählen Sie das Lupensymbol **Suchen**. Windows öffnet die Kategorie **Apps** des Suchmenüs. Geben Sie den Namen der Anwendung in das Suchfeld ein, z.B. **Systemsteuerung**. Alternativ können Sie auch auf dem Windows 8-Startbildschirm (Aufruf z.B. durch Betätigen der Win-Taste) einfach den Namen der Anwendung eintippen. Windows öffnet automatisch das Suchmenü mit der Kategorie **Apps**.

Groß- und Kleinschreibung muss hierbei nicht beachtet werden. Auf der linken Bildschirmseite werden bereits während der Eingabe die passenden Ergebnisse angezeigt.

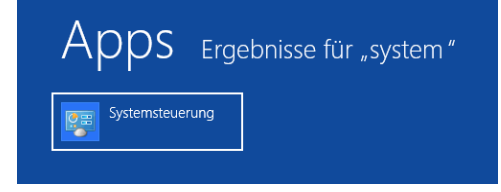

Anzeige aller Apps, die mit "system…" beginnen

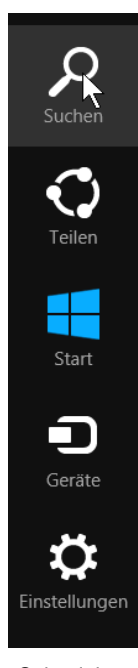

Seitenleiste

Klicken Sie auf den Eintrag, um die Anwendung zu öffnen bzw. zu starten.

Auf die gleiche Weise erfolgt die Suche nach Einstellungen (z.B. Geräte und Drucker als Unterkategorie der Systemsteuerung) und Dateien. Um sich die Suchergebnisse auf der linken Bildschirmseite anzeigen zu lassen, müssen Sie allerdings im Suchmenü unterhalb des Suchfeldes zur Kategorie **Einstellungen** bzw. **Dateien** wechseln. Ob Sie die Kategorie vor oder nach Eingabe des Suchbegriffs wechseln, bleibt Ihnen überlassen.

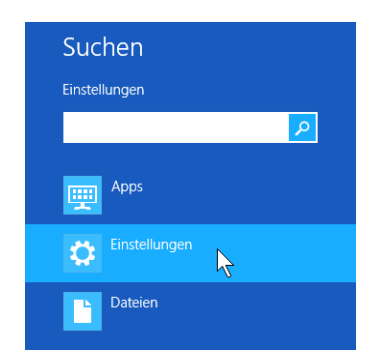

Im Suchmenü die Kategorie wechseln

# 2 Outlook 2013 - Aufgaben und Möglichkeiten

Outlook ist ein Manager für Ihre persönlichen Daten, der Sie dabei unterstützt, alle Termine, Aufgaben, Verabredungen und vieles mehr zu bewältigen. Darüber hinaus bietet Outlook Adress- und andere Informationen über Geschäftspartner und private Kontakte. Außerdem können Sie Outlook als Empfangsstelle für all Ihre E-Mail-Dienste einsetzen. Auch ein Kalender, den Sie in unterschiedlichen Layouts erstellen können, ist in diesem Programm integriert. Selbstverständlich arbeitet Outlook Hand in Hand mit den anderen Mitgliedern der Office-Familie. So können Sie beispielsweise Adressen aus Outlook direkt in ein Word-Dokument einfügen.

Outlook ist eine Sammlung unterschiedlicher Hilfsprogramme in einem gemeinsamen Programmfenster. Man unterscheidet folgende Module:

- **Nachrichten** zum Senden und Empfangen elektronischer Nachrichten. Die Wörter E-Mail und Nachricht haben die gleiche Bedeutung und werden abwechselnd verwendet.
- Kalender zum Führen eines Terminkalenders.
- Kontakte zum Verwalten eines Adressbuchs sowohl für geschäftliche als auch für private Adressen.
- Aufgaben zur Lenkung eines Aufgabenblocks.

Notizen zur Erstellung von kleinen Notizen als Erinnerung auf dem Bildschirm.

Mit Outlook können Sie Ihre Hauptaufgaben von einem einzigen Fenster aus erledigen. Von dort aus öffnen Sie bei Bedarf weitere Fenster. Starten Sie zunächst Outlook, damit Sie mit dem Programmfenster vertraut werden.

### 2.1 Outlook starten

#### Windows 7

Öffnen Sie das Startmenü mit einem Mausklick auf die Start-Schaltfläche links in der Taskleiste oder mit der Tastenkombination <u>Strg</u>+<u>Esc</u> oder drücken Sie die Windows-Taste.

- Wenn im linken Teil des Startmenüs der Eintrag Microsoft Outlook 2013 platziert ist, klicken Sie auf diese Zeile.
- Andernfalls wählen Sie im Startmenü den folgenden Weg: Alle Programme, Microsoft Office, Outlook 2013. Mit einem Einfachklick auf diesen Befehl starten Sie das Programm.
- Oder Sie geben die Zeichenfolge Outlook in das Schnellsuchfeld ein, in dem bereits der Schreibcursor | blinkt:

| Progra   | amme/Date | eien durchsu | ichen 🔎 |
|----------|-----------|--------------|---------|
| <b>Ø</b> | 6         |              | 0       |

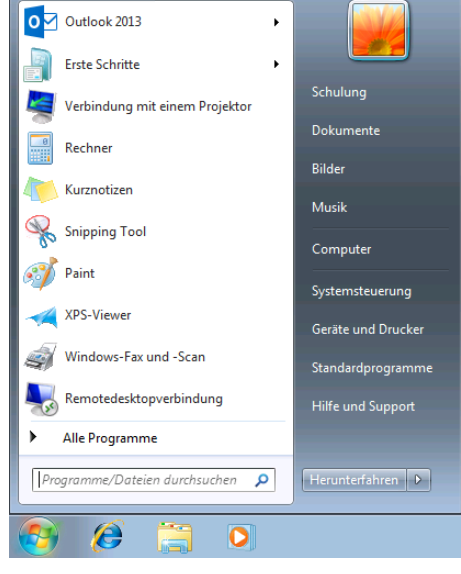

Startmenü mit dem Benutzernamen Schulung

Bereits mit dem Eintippen des ersten Buchstabens beginnt Windows mit der Suche und zeigt die ersten Ergebnisse an. Zum Starten klicken Sie im Startmenü oben links auf das entsprechende Suchergebnis.

Die Farbe des Fensterrahmens, z.B. die Farbe der Titelleiste, kann auf Ihrem Computer von den Bildern in dieser Schulungsunterlage abweichen. Dies hängt von der verwendeten Windows-Version und den Einstellungen in der Systemsteuerung ab.

| Programme (1)                                  |                |
|------------------------------------------------|----------------|
| Weitere Ergebnisse anzeigen      Outlook     X | Herunterfahren |
| Suchergebnis im St                             | artmenü        |

#### Windows 8

Auch im Betriebssystem Windows 8 haben Sie verschiedene Möglichkeiten, um das Programm zu starten:

- Klicken Sie auf dem Windows 8-Startbildschirm auf die Kachel Outlook 2013, die sich standardmäßig dort befindet, wenn Outlook auf dem Computer installiert ist oder
- Outlook 2013 Kachel
- öffnen Sie das Suchmenü mit der Kategorie **Apps** wie auf Seite 7 beschrieben, geben Sie **Outlook** in das Suchfeld ein und klicken Sie in den Suchergebnissen auf den entsprechenden Eintrag, um Outlook 2013 zu starten.

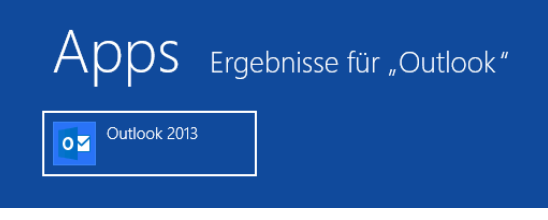

Suchergebnis für "Outlook"

• Oder tippen Sie auf dem Windows 8-Startbildschirm einfach die Buchstaben **Outlook**, Windows öffnet dann automatisch das Suchmenü.

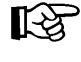

Beim ersten Start von Outlook wird eventuell der Assistent für den Internetzugang gestartet, der Sie nach Ihren Benutzerdaten fragt. Falls Outlook bereits eingerichtet wurde, erscheint der Assistent nicht mehr.

# 3 Das Outlook-Programmfenster

Nachdem Sie Outlook gestartet haben, sehen Sie in der Standardeinstellung den Posteingang:

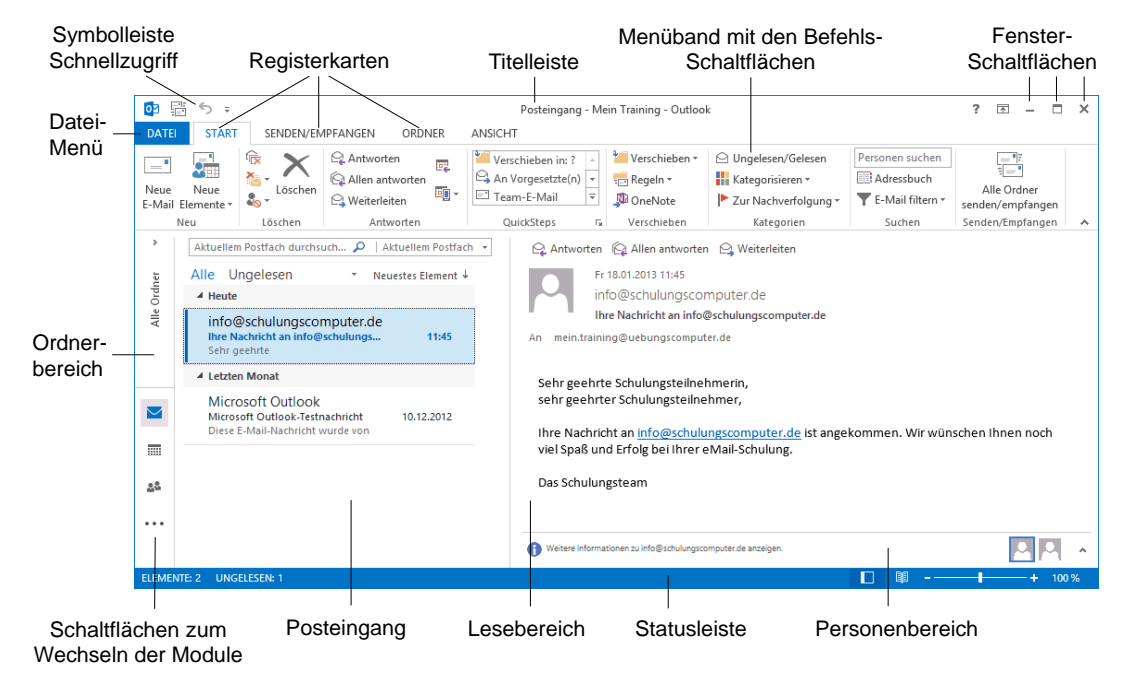

Outlook-Bildschirm mit dem Posteingang (Beispiel)

Das Outlook-Programmfenster ist folgendermaßen aufgebaut:

- Ganz oben sehen Sie, wie in anderen Office-Anwendungen, die Titelleiste.
- Es folgt das Menüband mit den Registerkarten, auf denen Symbole und Schaltflächen angeordnet sind.
- Am linken Fensterrand ist der so genannte Ordnerbereich platziert. Das Ein- und Ausschalten wird auf der Seite 16 beschrieben. Er ist ein wichtiges Hilfsmittel für die Navigation zwischen den verschiedenen Arbeiten, die Sie mit diesem Programm erledigen können.

Zum Teil können Sie die Größe der einzelnen Bereiche im Outlook-Bildschirm verändern. Führen Sie dazu den Mauszeiger auf eine senkrechte oder waagerechte Trennlinie. Er wird dort zu einem Doppelpfeil: + oder =. Bei gedrückter linker Maustaste verändern Sie nun die Größe.

## 3.1 Das Menüband

Nach dem Start von Outlook fällt Ihnen vielleicht als Erstes das im oberen Bereich angebrachte große Menüband (Multifunktionsleiste) besonders auf. Hier bietet Ihnen das Programm verschiedene Möglichkeiten an, Ihre Arbeiten leicht und schnell zu erledigen:

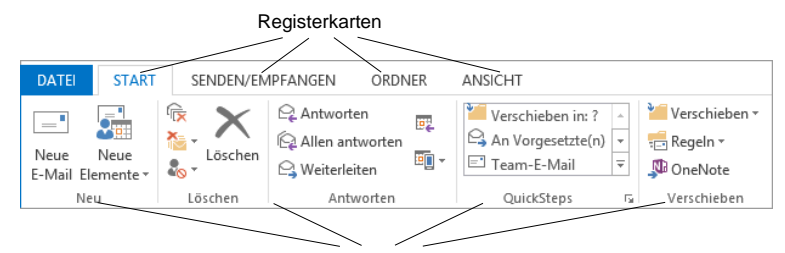

Befehlsgruppen

Menüband, aktuell: Registerkarte Start (Ausschnitt)

Hauptelemente des Menübandes sind die Registerkarten (Start, Senden/Empfangen, Ordner, Ansicht), die wiederum in Befehlsgruppen unterteilt sind (hier: Neu, Löschen, Antworten, QuickSteps, Verschieben). In jeder Gruppe werden die einzelnen Befehle durch Schaltflächen symbolisiert, z.B. das Weiterleiten in der Gruppe Antworten.

#### **Die Registerkarten**

Wie in einem Karteikasten sind im Menüband mehrere Registerkarten angeordnet. Um die Karte zu wechseln, klicken Sie auf das gewünschte Register (Reiter), z.B. auf **Senden/Empfangen**:

| 0 ≣ 5 ≠                                  | Posteingang - M                   | * -                                                               |                     | ×   |   |
|------------------------------------------|-----------------------------------|-------------------------------------------------------------------|---------------------|-----|---|
| DATEI START SENDEN/EMPFANGEN OR          | DNER ANSICHT                      |                                                                   |                     |     |   |
| 지 아이지 아이지 아이지 아이지 아이지 아이지 아이지 아이지 아이지 아이 | Status Alle<br>anzeigen abbrechen | Kopfzeilen<br>herunterladen · · · · · · · · · · · · · · · · · · · | Offline<br>arbeiter | 1   |   |
| Senden und Empfangen                     | Download                          | Server                                                            | Einstellung         | gen | ~ |

Mit Mausklick das Register (Reiter) wechseln

Auch diese Registerkarte ist wieder in Befehlsgruppen (**Senden und Empfangen**, **Download**, **Server**...) unterteilt. Die Anzahl der Befehle, die Sie in einer Gruppe sehen können, ist auch von der Breite des Programm-Fensters abhängig.

Mit der Radmaus (Seite 21) können Sie sehr einfach in den Registerkarten blättern: Zeigen Sie auf das Menüband und drehen Sie ganz langsam das Rädchen, ohne eine Taste zu drücken. Ein Dreh nach vorn wandert in der Registerkarten-Zeile nach links und ein Dreh nach hinten wandert nach rechts.

Falls Sie bei bestimmten Arbeitsschritten auf dem Bildschirm mehrere Programmfenster nebeneinander anordnen, werden bei einem verkleinerten Outlook-Fenster aus Platzgründen auch eine oder mehrere Befehlsgruppen kleiner dargestellt. Mit einem Klick auf das Dreieck – öffnen Sie einen Auswahlrahmen:

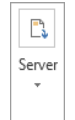

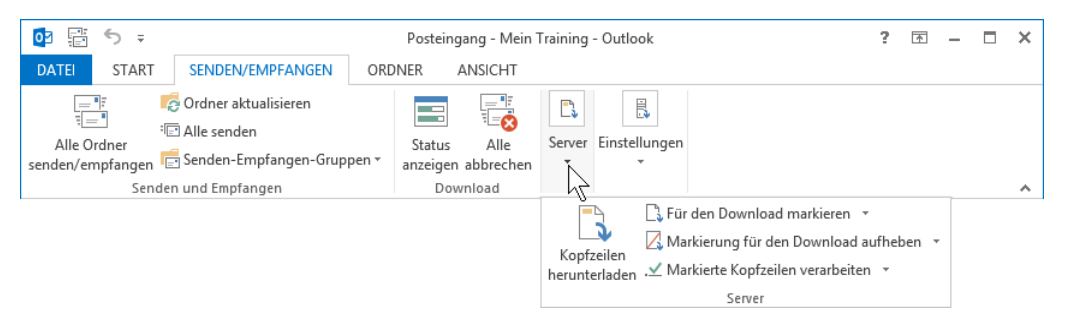

Bei Platzmangel werden Gruppen im Menüband verkleinert

Bei den Gruppen, in denen rechts vom Gruppennamen kleine Schaltflächen 🖬 angebracht sind, öffnen Sie nur durch *Zeigen* mit der Maus auf diese Schaltfläche eine QuickInfo. In dem nachfolgenden Bild gibt es diese Schaltfläche bei der Befehlsgruppe **QuickSteps**:

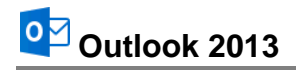

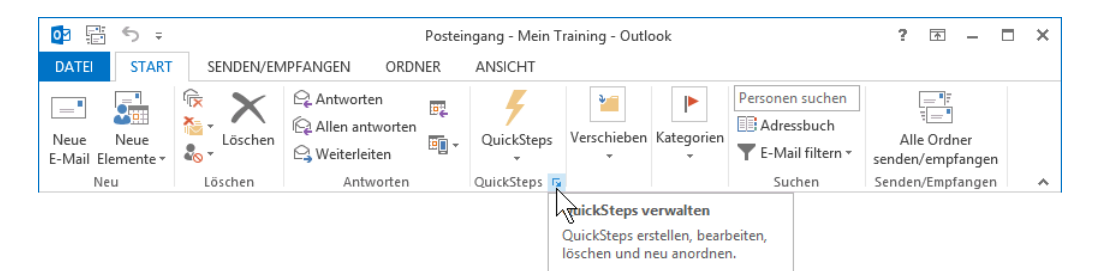

Nur durch Zeigen auf die Schaltfläche 🕞 eine QuickInfo öffnen

Mit einem Mausklick auf die Schaltfläche 🕞 wird das dazugehörende Dialogfeld (Dialogfenster) geöffnet.

| QuickStep:                                                                                                    | Beschreibung:                  |
|----------------------------------------------------------------------------------------------------|--------------------------------|
| Yerschieben in: ?                                                                                                 | Verschieben in: ?              |
| ♀       An Vorgesetzte(n)         □       Team-E-Mail         ✓       Erledigt         ♀       Antworten und lösc | Aktionen:                      |
|                                                                                                    | Bearbeiten Dyplizieren Löschen |
| ↑ 🖖 <u>N</u> eu <del>▼</del>                                                                                      |                                |
| Auf Standard zu <u>r</u> ücksetzen                                                                                | OK Abbreche                    |

Ein Dialogfenster

#### Das Menüband verkleinern (lösen)

Sie können das Menüband auch bis auf die Registerkarten-Zeile minimieren:

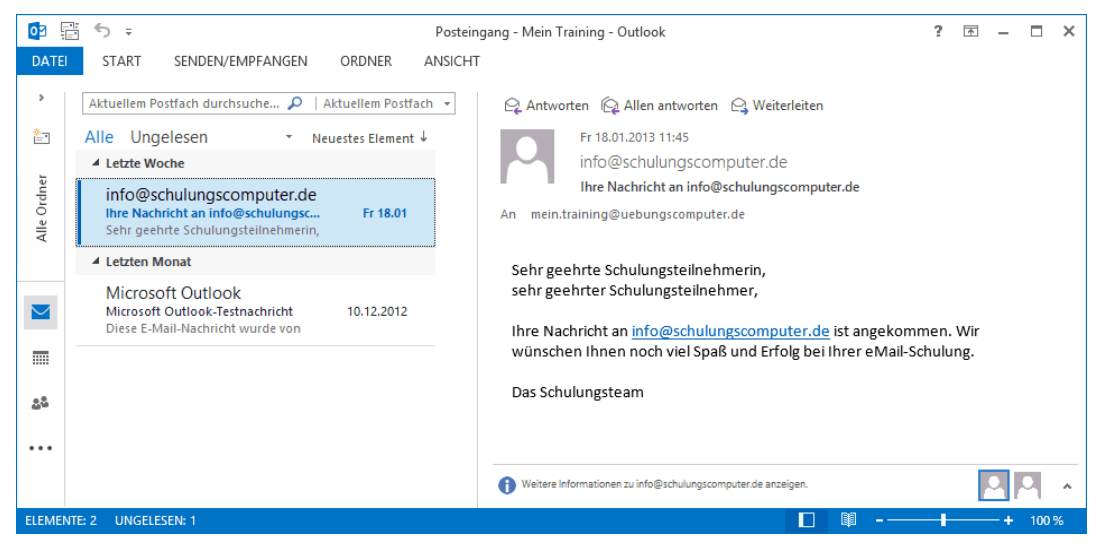

Das verkleinerte Menüband mit der Registerkarten-Zeile

- Mit einem Maus-Doppelklick auf den Registernamen (Start, Einfügen, Entwurf...) einer aktiven Registerkarte verkleinern Sie das Menüband. Zum Vergrößern (Anheften) gibt es zwei Varianten:
  - Mit einem Einfachklick auf das gewünschte Register wird das Menüband nur *vorüber*gehend vergrößert. Ein Klick unten in den Text schließt es wieder.

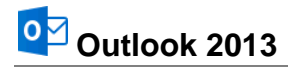

- Mit einem Doppelklick auf das gewünschte Register wird es dauerhaft vergrößert (angeheftet).

 $\square$  ×

Registerkarten anzeigen

Menübands ständig an.

Menüband automatisch ausblenden

Menüband ausblenden. Klicken Sie an den

oberen Rand der Anwendung, um es anzuzeigen.

Zeigt nur die Registerkarten an. Tippen Sie auf eine Registerkarte, um die Befehle anzuzeigen.

Registerkarten und Befehle anzeigen

Zeigt die Registerkarten und Befehle des

Menüband-Anzeigeoptionen

- Oder klicken Sie ganz rechts im Menüband, auf dieses Symbol ∧ zum Verkleinern bzw. im vorrübergehend vergrößerten Menüband auf → zum Vergrößern.
- Sie können aber auch rechts in der Titelleiste auf die Schaltfläche Menüband-Anzeigeoptionen klicken und im Untermenü Registerkarten anzeigen zum Minimieren bzw. Registerkarten und Befehle anzeigen zum Vergrößern wählen.

Über den Befehl **Menüband automatisch ausblenden** wird auch die Registerkartenzeile nicht mehr angezeigt.

• Oder Sie drücken die Tastenkombination <u>Strg</u>+F1 zum Verkleinern und Vergrößern.

## 3.2 Das Datei-Menü

#### Bedienung mit der Maus

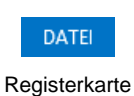

Datei

Mit einem Mausklick auf die Registerkarte **Datei** im Outlook-Fenster oben links öffnen Sie das **Datei**-Menü. Es besteht aus mehreren Seiten, die Sie über den linken Navigationsbereich erreichen. Ohne eine Maustaste zu drücken, nur durch Zeigen mit der Maus wird eine Schaltfläche oder ein Befehl *markiert* und durch einen kurzen Mausklick mit der linken Maustaste *ausgeführt*.

Das **Datei**-Menü wird von Microsoft auch **Backstage** genannt. Der von den Zuschauern nicht einsehbare Bereich hinter einer Bühne wird als Backstage bezeichnet. Und auch Sie schauen hier im **Datei**-Menü hinter die Kulissen: In dieser Registerkarte werden die erforderlichen Arbeiten *mit* den Dateien und nicht *in* den Dateien durchgeführt.

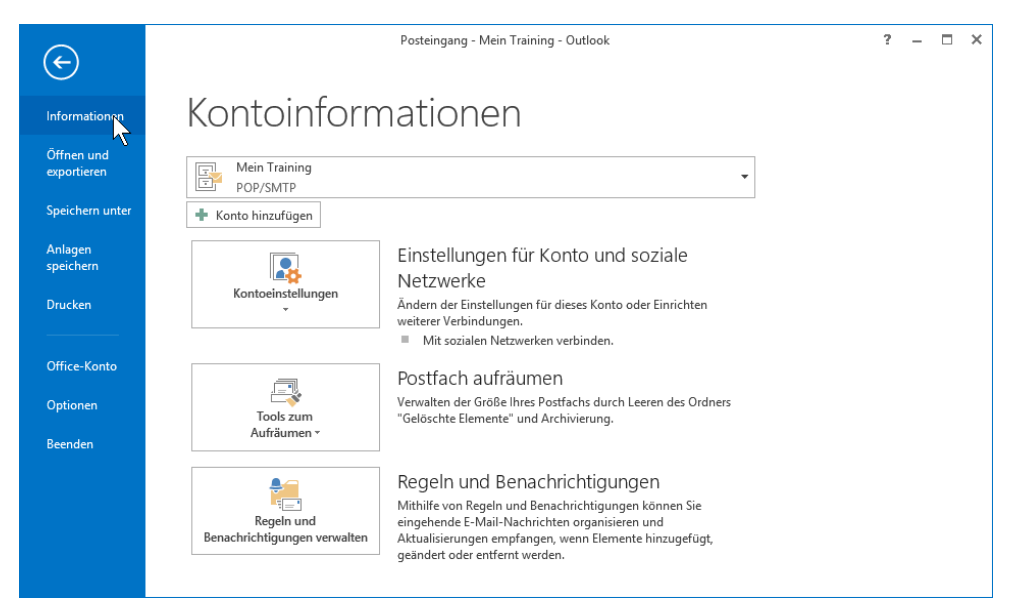

Das Datei-Menü mit dem Mauszeiger links im Navigationsbereich

Die Anzahl und die Art der Befehle links im Navigationsbereich sind etwas unterschiedlich und abhängig von dem aktuell geöffneten Objektfenster (z.B. **E-Mail**, **Kontakte**, etc.).

Wenn Sie im Navigationsbereich auf einen der folgenden vier Befehle **Informationen**, Öffnen und exportieren, Drucken oder Office-Konto klicken, wird die entsprechende Seite im Datei-Menü geöffnet. Ein Beispiel ist in dem vorherigen Bild mit den **Informationen** zu sehen.

Bei den anderen Befehlen im Navigationsbereich wird entweder ein Dialogfenster geöffnet (Speichern unter, Anlagen speichern, Optionen) oder der Befehl wird direkt ausgeführt (Beenden).

#### Bedienung über die Tastatur

Auch über die Tastatur ist die Ausführung eines Befehls möglich. Falls die Maus einmal defekt sein sollte und Sie dringend speichern oder drucken müssen, können Sie das **Datei**-Menü auch über die Tastatur aufrufen:

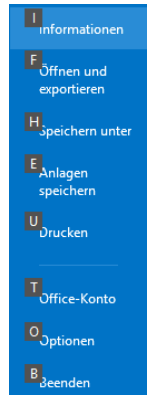

Um einen Befehl auszuführen, drücken Sie einmal nur *kurz* die Alt- oder die F10-Taste. Damit aktivieren Sie den **Tastatur**-Modus. Bei einigen Elementen sehen Sie nun in einem kleinen Kästchen einen Buchstaben oder eine Zahl, z.B. D für die Registerkarte **Datei**:

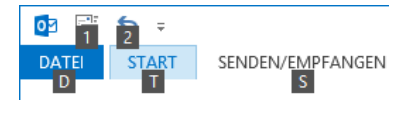

Befehle im Tastatur-Modus

Nun tippen Sie dieses eingerahmte Zeichen ein. Das ist auf Ihrer Tastatur die so genannte **Zugriffstaste**. In der Registerkarte drücken Sie wiederum den eingerahmten Buchstaben oder die Zahl eines Befehls ein.

Navigationsbereich des Datei-Menüs im Tastatur-Modus mit den Zugriffstasten

Wenn Sie beispielsweise das **Optionen**-Fenster (Seite 49) öffnen möchten, ist dazu die folgende Tastenfolge hintereinander einzeln einzutippen:

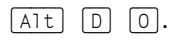

Im *Tastatur-Modus* können Sie in einer *geöffneten* Registerkarte die einzelnen Befehle auch mit den Pfeil-(Cursor)-Tasten anwählen. Je nach Situation drücken Sie zuerst die  $\bigcirc$ - oder die  $\bigcirc$ -Taste und markieren dann mit den Pfeil-Tasten  $\bigcirc$   $\leftarrow$   $\bigcirc$   $\uparrow$  die gewünschte Schaltfläche. Mit der  $\frown$ -Taste rufen Sie den Befehl auf. Probieren Sie es bitte aus.

#### Schließen des Datei-Menüs

Wenn Sie das **Datei-**Menü schließen möchten, *ohne* einen Befehl auszuwählen, haben Sie die folgenden Möglichkeiten:

- Mausklick oben links auf die Schaltfläche 🕙 oder
- die Esc -Taste drücken.

## 3.3 Symbole

Die meisten Befehle können direkt durch einen linken Mausklick auf eine Schaltfläche (Symbol, Icon) ausgeführt werden. Wenn Sie mit der Maus auf ein Symbol zeigen, wird die Hintergrundfarbe blau und in der Standardeinstellung die Erklärung des Symbols mit der Tastenkombination angezeigt (QuickInfo):

Neues Element (Strg+N) Ein neues Element erstellen.

QuickInfo

Saarländische Verwaltungsschule

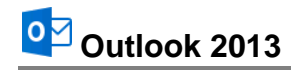

| 02                                                     | 5 =       |           |                                                          | Posteingang - Me                                  | in Training - Outlool                       | k                                                                                                   |                                                     | ? 📧 – 🗆                                       | × |
|--------------------------------------------------------|-----------|-----------|----------------------------------------------------------|---------------------------------------------------|---------------------------------------------|----------------------------------------------------------------------------------------------------|-----------------------------------------------------|-----------------------------------------------|---|
| DA                                                     | TEI START | SENDEN/EN | IPFANGEN ORDNER                                          | ANSICHT                                           |                                             |                                                                                                    |                                                     |                                               |   |
| Ne<br>E-N                                              | Neue      | ि         | ♀ Antworten       ♀ Allen antworten       ♀ Weiterleiten | Verschieben in: ?  An Vorgesetzte(n)  Team-E-Mail | ¥ Verschieben ▼<br>∰ Regeln ▼<br>\$ OneNote | <ul> <li>☑ Ungelesen/Gelesen</li> <li>☑ Kategorisieren ▼</li> <li>☑ Zur Nachverfolgung ▼</li> </ul> | Personen suchen<br>E Adressbuch<br>E-Mail filtern • | تابع<br>عالما Alle Ordner<br>senden/empfangen |   |
|                                                        | Neu       | Löschen   | Antworten                                                | QuickSteps 🖓                                      | Verschieben                                 | Kategorien                                                                                          | Suchen                                              | Senden/Empfangen                              | ~ |
| Neues Element (Strg+N)<br>Ein neues Element erstellen. |           |           |                                                          |                                                   |                                             |                                                                                                    |                                                     |                                               |   |

Symbol mit QuickInfo und Anzeige der Tastenkombination (hier Neues Element)

Darüber hinaus erkennen Sie beim Schreiben und Formatieren eines Textes an einem blau hinterlegten Symbol die aktuelle Formatierung des Textes an der Cursorposition.

#### Symbolleiste für den Schnellzugriff

Sie können diese Leiste auch selbst zusammenstellen. Dazu stehen Ihnen fast alle Outlook-Befehle zur Verfügung. Ab der Seite 113 ist beschrieben, wie Sie die **Symbolleiste für den Schnell**zugriff individuell anpassen.

## 3.4 Kontextmenüs und -Symbolleisten

Sehr praktisch sind die situationsabhängigen Menüs und Symbolleisten. Sie sind mit den Befehlen bestückt, die bei dem aktuellen Objekt (z.B. Text oder Bild) am häufigsten gebraucht werden. Für den Aufruf klicken Sie mit der

#### rechten Maustaste

an die Einfügestelle, auf das vorher markierte Wort oder auf das Bild. In einem Kontextmenü oder in der -Symbolleiste klicken Sie dann auf den von Ihnen gewünschten Befehl.

Eine weitere Möglichkeit zum Aufrufen nur eines Kontextmenüs ohne Symbolleiste: Sie drücken auf der Tastatur die Kontext-Taste.

#### Schließen der Kontextmenüs und Kontext-Symbolleisten

Kontextmenü und Kontext-Symbolleiste werden nach dem Anklicken eines Befehls automatisch geschlossen. Wenn Sie ein geöffnetes Kontextmenü schließen möchten, ohne einen Befehl auszuwählen, haben Sie die folgenden Möglichkeiten:

- Mausklick in das Fenster außerhalb des Menüs in das Dokument oder
- die Esc Taste drücken.

#### Mini-Symbolleisten

Wenn Sie einen Text mit der Maus markieren, erscheint direkt oberhalb der Markierung eine kleine Symbolleiste mit den häufigsten Befehlen, die Sie zum Formatieren benötigen. Um einen

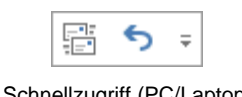

Schnellzugriff (PC/Laptop, ohne Touchscreen-Monitor)

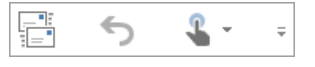

| Schnellzugriff (mit Touchscreen- |
|----------------------------------|
| Monitor, z.B. Tablet)            |

| Cali     | Calibri (Textköi - 11 - A A 💉 💉 🗛 |                |  |  |  |  |
|----------|-----------------------------------|----------------|--|--|--|--|
| F        | К Ц ≝⊻ т Д т Ё т                  | Formatvorlagen |  |  |  |  |
| ፠        | Auss <u>c</u> hneiden             |                |  |  |  |  |
| Ē        | K <u>o</u> pieren                 |                |  |  |  |  |
| ĉ        | Einfügeoptionen:                  |                |  |  |  |  |
|          |                                   |                |  |  |  |  |
| А        | <u>S</u> chriftart                |                |  |  |  |  |
| ≣ण       | A <u>b</u> satz                   |                |  |  |  |  |
|          | Wer ist                           |                |  |  |  |  |
|          | Synonyme 🕨                        |                |  |  |  |  |
| B,       | <u>Ü</u> bersetzen                |                |  |  |  |  |
| Ð,       | Mit Bing suchen                   |                |  |  |  |  |
| <b>A</b> | Link                              |                |  |  |  |  |

Kontext-Symbolleiste (oben) und Kontextmenü (unten)

Befehl auszuwählen, führen Sie den Mauszeiger auf die Leiste und klicken das gewünschte Symbol an. Die Mini-Symbolleiste verschwindet automatisch wieder, wenn Sie sich mit der Maus von der Markierung entfernen oder wenn die Markierung aufgehoben wird.

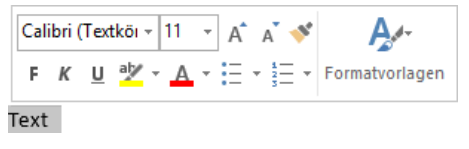

Markierter Text mit Mini-Symbolleiste

## 3.5 Tasten (Shortcuts)

Eine ganze Reihe von Befehlen können Sie auch direkt über Tasten und Tasten-Kombinationen aufrufen. In den Office-Programmen werden die Tasten-Befehle auch Shortcuts genannt, z.B.:

| F1 | Hilfe |
|----|-------|
|----|-------|

Strg+SSpeichern

Zeigen Sie jetzt mit der Maus oben links in der **Symbolleiste für den Schnellzugriff** auf das Symbol **Rückgängig**. In der QuickInfo wird nicht nur die Erklärung des Symbols mit der letzten Aktion, sondern auch die Tastenkombination angezeigt:

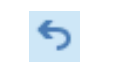

Symbol Rückgängig

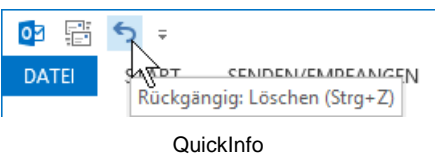

Wenn die letzte Aktion rückgängig gemacht werden kann, können Sie gleich mit der Tastenkombination Strg+Z den letzten Befehl zurücknehmen, ohne auf das Symbol zu klicken. Outlook versteht dafür aber auch die Tastenkombination Alt+--Rücktaste.

## 3.6 Der Ordnerbereich und die Modulleiste

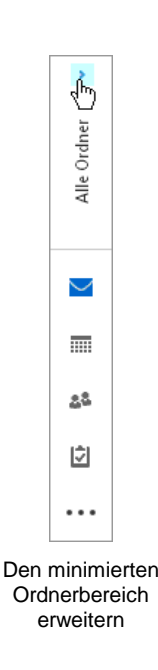

Standardmäßig ist der Ordnerbereich am linken Fensterrand minimiert, um mehr Platz auf dem Bildschirm zu haben. Bei Bedarf können Sie ihn erweitern, entweder nur vorübergehend oder dauerhaft:

- Um den Ordnerbereich dauerhaft zu erweitern, klicken Sie am oberen Rand des Ordnerbereichs auf dieses Symbol: ».
- Möchten Sie nur vorübergehend die Ordnerliste öffnen, um beispielsweise den aktuellen Ordner zu wechseln, klicken Sie auf die hochkant gestellten Wörter Alle Ordner. Die Ordnerliste legt sich über den Hintergrund. Nachdem Sie mit einem Klick den Ordner gewechselt haben, minimiert sich der Ordnerbereich wieder automatisch.
- Zum Minimieren klicken Sie oben rechts auf dieses Symbol: <.

| Favoriten       | ×, |
|-----------------|----|
| ▲ Mein Training |    |
| Posteingang     |    |

Ordnerbereich minimieren

Eine weitere Möglichkeit zum Einstellen des Ordnerbereichs bietet Ihnen das rechts stehende Auswahlmenü: Klicken Sie oben im Menüband auf der Registerkarte **Ansicht** in der Gruppe **Layout** auf die Schaltfläche **Ordnerbereich** und wählen Sie die gewünschte Einstellung mit einem Mausklick aus ✓. Diesen Weg müssen Sie auch wählen, falls der Ordnerbereich einmal nicht sichtbar sein sollte. Darüber hinaus schalten Sie hier auch die Anzeige der **Favoriten**-Ordner ein und aus.

| 📃 Ordnerbereich 🕶 |                   |  |  |  |
|-------------------|-------------------|--|--|--|
| $\checkmark$      | <u>N</u> ormal    |  |  |  |
|                   | <u>M</u> inimiert |  |  |  |
|                   | <u>A</u> us       |  |  |  |
| $\checkmark$      | <u>F</u> avoriten |  |  |  |
|                   | Optionen          |  |  |  |

Registerkarte Ansicht, Gruppe Layout

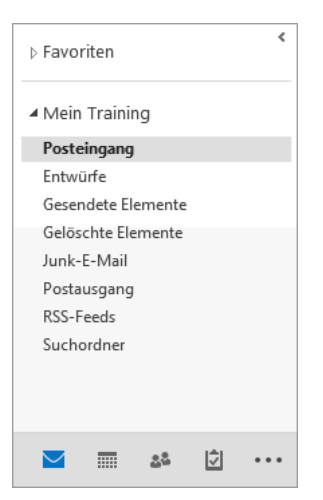

Erweiterter Ordnerbereich (hier mit dem Benutzernamen Mein Training)

Im linken Bild ist aktuell das Modul **E-Mail** mit dem Benutzernamen **Mein Training** und der E-Mail-Ordnerliste zu sehen. Über die im unteren Teil platzierten Schaltflächen oder Modulnamen wechseln Sie mit einem Mausklick zwischen den Modulen des Programms, z.B. Kalender addreckter addreckter addr

Um zu einem ausgeblendeten Modul zu wechseln, klicken Sie auf die drei Punkte ••• und wählen im nachfolgenden Menü das entsprechende Modul aus, hier: **Notizen**, **Ordner**, **Verknüpfungen**:

|   | Navigationsoptionen    |
|---|------------------------|
| 5 | Notizen                |
|   | O <u>r</u> dner        |
| 2 | Verknüpf <u>u</u> ngen |

Menü der drei grauen Punkte

Falls Sie die Anzahl der Schaltflächen ändern möchten, klicken Sie auf **Navigationsoptionen** oder wählen Sie im Auswahlmenü der Schaltfläche **Ordnerbereich** den Befehl **Optionen**.

| Navigationsoptionen ×                                           |           |  |  |  |  |
|-----------------------------------------------------------------|-----------|--|--|--|--|
| Maximale Anzahl sichtbarer Elemente: 4                          |           |  |  |  |  |
| In dieser Reihenfolge anzeigen                                  |           |  |  |  |  |
| E-Mail Nach oben<br>Kalender<br>Personen<br>Aufgaben Nach unten |           |  |  |  |  |
| Notizen<br>Ordner<br>Verknüpfungen                              |           |  |  |  |  |
| Zurücksetzen OK                                                 | Abbrechen |  |  |  |  |
|                                                                 |           |  |  |  |  |

Die Navigation einstellen

In dem oben stehenden Dialogfeld wählen Sie die gewünschte Anzahl aus 🖨. Hier können Sie über die Schaltflächen Nach oben und Nach unten auch die Reihenfolge der Module ändern.

Wenn das Kontrollkästchen **Kompaktnavigation** ausgeschaltet ist, werden die einzelnen Module permanent, also auch bei einem minimierten oder ausgeschalteten Ordnerbereich, am unteren Fensterrand oberhalb der Statusleiste in der so genannten **Modulleiste** dargestellt. Klicken Sie zum Wechseln auf den Modulnamen:

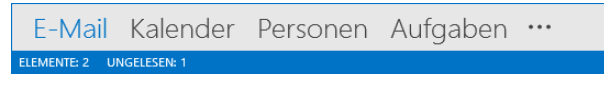

Optionale Modulleiste oberhalb der Statusleiste

## 3.7 Die Aufgabenleiste

Bei Bedarf können Sie die so genannte Aufgabenleiste am rechten Bildschirmrand einblenden. Öffnen Sie dazu oben im Menüband auf der Registerkarte **Ansicht** in der Gruppe **Layout** das Auswahlmenü der Schaltfläche **Aufgabenleiste** und wählen Sie nacheinander die Elemente, die angezeigt werden sollen, durch Mausklick aus ✓:

| <u> </u>     | 📑 Aufgabenleiste 🔻 |  |  |  |
|--------------|--------------------|--|--|--|
| ~            | <u>K</u> alender   |  |  |  |
|              | <u>P</u> ersonen   |  |  |  |
| $\checkmark$ | <u>A</u> ufgaben   |  |  |  |
|              | A <u>u</u> s       |  |  |  |

Die Aufgabenleiste einstellen

Im Untermenü der Schaltfläche schalten Sie die einzelnen Elemente auch wieder aus. Schneller geht es jedoch über die Schaltflächen X.

|                                                                          |                                     |      |      |       |       |      |        |  | - × |  |
|--------------------------------------------------------------------------|-------------------------------------|------|------|-------|-------|------|--------|--|-----|--|
|                                                                          | ۰.                                  |      | Jan  | uar 2 | 013   |      | ►      |  |     |  |
|                                                                          | мо                                  | DI   | MI   | DO    | FR    | SA   | SO     |  |     |  |
|                                                                          | 31                                  | 1    | 2    | 3     | 4     | 5    | 6      |  |     |  |
|                                                                          | 7                                   | 8    | 9    | 10    | 11    | 12   | 13     |  |     |  |
|                                                                          | 14                                  | 15   | 16   | 17    | 18    | 19   | 20     |  |     |  |
|                                                                          | 21                                  | 22   | 23   | 24    | 25    | 26   | 27     |  |     |  |
|                                                                          | 28                                  | 29   | 30   | 31    | 1     | 2    | 3      |  |     |  |
|                                                                          | 4                                   | 5    | 6    | 7     | 8     | 9    | 10     |  |     |  |
| Sie h                                                                    | Sie haben für heute nichts geplant. |      |      |       |       |      |        |  |     |  |
|                                                                          |                                     |      |      |       |       |      |        |  | ×   |  |
| And                                                                      | ordne                               | n na | ich: | Kenn  | zeicł | nen: | Fälli. |  |     |  |
| Ne                                                                       | Neue Aufgabe eingeben               |      |      |       |       |      |        |  |     |  |
| Es wurden keine Elemente gefunden,<br>die den Suchkriterien entsprechen. |                                     |      |      |       |       |      |        |  |     |  |
|                                                                          |                                     |      |      |       |       |      |        |  |     |  |

Die Aufgabenleiste im rechten Teil des Fensters

## 3.8 Der Personenbereich

Der sogenannte Personenbereich befindet sich unter dem Lesebereich eines Outlook-Elements (z.B. E-Mail-Nachricht, Termin, Besprechung oder Kontakt) und enthält Informationen zu allen beteiligten Personen. Wenn Sie ein Outlook-Element auswählen, ist der Personenbereich minimiert und zeigt links den Sender des Elements sowie rechts sämtliche Beteiligte (inklusive Sender) als kleine Personensymbole bzw. Fotos, sofern welche hinterlegt sind. Durch Klick auf den kleinen Pfeil A oder ein Personensymbol bzw. Bild wird der Personenbereich erweitert.

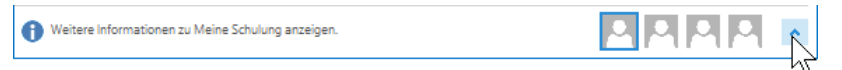

Den Personenbereich erweitern

Im erweiterten Personenbereich können Sie über die Registerseiten rechts neben dem Personensymbol bzw. Foto wählen, welche Informationen Sie sich anzeigen lassen möchten.

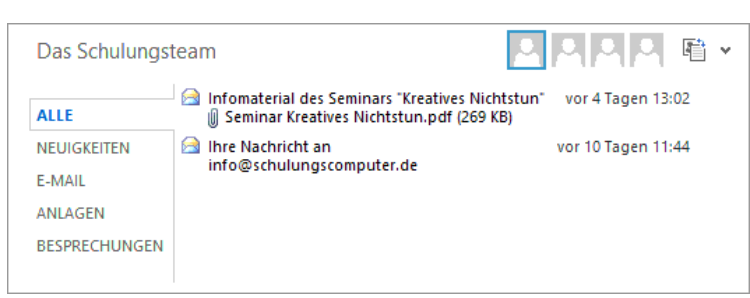

Der erweiterte Personenbereich

Alle Hier werden alle Aktivitäten und Nachrichten der ausgewählten Person angezeigt.

Neuigkeiten Alle Aktivitäten, die von der ausgewählten Person in sozialen Netzwerken bereitgestellt wurden, wie Kommentare oder Benachrichtigungen, sind hier zu finden.

| E-Mail        | Zeigt eine Liste der E-Mails, die kürzlich mit dieser Person ausgetauscht wurden.                                                   |
|---------------|----------------------------------------------------------------------------------------------------|
| Anlagen       | Alle Anlagen, die Sie an diese Person gesendet oder von ihr erhalten haben, werden hier angezeigt.                                  |
| Besprechungen | Vergangene und anstehende Termine und Besprechungen, in die Sie und die ausgewählte Person einbezogen sind, werden hier aufgeführt. |

Mit einem Klick auf das Symbol is können Sie sich größere Bilder der Personen anzeigen lassen und mit dem Pfeil winimieren Sie den Personenbereich wieder.

## 3.9 Startordner festlegen

DATEIIn den Outlook-Optionen (Datei-Menü, Optionen) können Sie auf der Seite ErweitertDatei-<br/>Datei-<br/>Menüim Bereich Starten und Beenden von Outlook festlegen, welcher Ordner nach dem<br/>Programmstart im Outlook-Fenster geöffnet ist.

| Outlook-Optionen ? ×                |                                                                                                    |   |  |  |  |
|-------------------------------------|----------------------------------------------------------------------------------------------------|---|--|--|--|
| Allgemein                           | Optionen für das Arbeiten mit Outlook.                                                                    | ^ |  |  |  |
| E-Mail                              |                                                                                                    |   |  |  |  |
| Kalender                            | Outlook-Bereiche                                                                                          |   |  |  |  |
| Personen                            | Passen Sie Outlook-Bereiche an.                                                                           |   |  |  |  |
| Aufgaben                            | Lesebereich                                                                                               |   |  |  |  |
| Suchen                              |                                                                                                    | _ |  |  |  |
| Sprache                             | Starten und Beenden von Outlook                                                                           |   |  |  |  |
| Erweitert                           | Outlook in diesem Ordner starten: Suche                                                                   |   |  |  |  |
| Menüband anpassen                   | Egim Beenden von Outlook die Ordner "Gelöschte Elemente" leeren                                           |   |  |  |  |
| Symbolleiste für den Schnellzugriff | AutoArchivierung                                                                                          |   |  |  |  |
| Add-Ins                             | Verringern Sie die Postfachgröße, indem Sie alte Elemente löschen oder Einstellungen für AutoArchivierung |   |  |  |  |
| Trust Center                        | In eine Archivdatendatei verschieben.                                                                     | - |  |  |  |

Optionen mit der Seite Erweitert (Ausschnitt)

Klicken Sie auf die Schaltfläche <u>Suche</u> und bestimmen Sie in der nebenstehenden Dialogbox den Ordner. Wenn Sie den obersten Eintrag auswählen (hier: **Mein Training**), startet das Programm mit dem Fenster **Outlook Heute**, wie es auf der Seite 36 zu sehen ist.

Schließen Sie die Dialogbox und das **Optionen**-Fenster jeweils über die Schaltfläche OK.

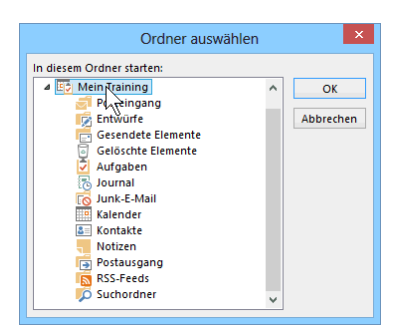

Programmstart mit dem Fenster Outlook Heute

## 3.10 Die Ordnerliste

Die Liste im Ordnerbereich zeigt Ihnen die Outlook-Ordner ähnlich wie im Windows-Explorer. Es werden aber *nur* die Ordner des *aktuellen* Arbeitsbereichs eingeblendet. Dies gilt für **E-Mail**, **Kalender**, **Kontakte**, **Aufgaben** und **Notizen**.

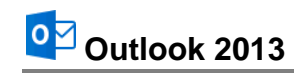

| ▲ Mein Training      | <    |  |  |  |
|----------------------|------|--|--|--|
| S Posteingang        |      |  |  |  |
| 🞼 Entwürfe           |      |  |  |  |
| 📄 Gesendete Elemente |      |  |  |  |
| 💿 Gelöschte Elemente |      |  |  |  |
| 之 Aufgaben           |      |  |  |  |
| 🔁 Journal            |      |  |  |  |
| 🐻 Junk-E-Mail        |      |  |  |  |
| 🛄 Kalender           |      |  |  |  |
| 💵 Kontakte           |      |  |  |  |
| - Notizen            |      |  |  |  |
| F Postausgang        |      |  |  |  |
| RSS-Feeds            |      |  |  |  |
| 🌾 Suchordner         |      |  |  |  |
| 2ª D                 | •••• |  |  |  |

Mit einem Klick auf die Zeile **Ordner** im Menü der drei Punkte blenden Sie *alle* Ordner im Ordnerbereich ein.

|                  | <u>N</u> avigationsoptionen           |  |  |  |
|------------------|---------------------------------------|--|--|--|
|                  | <u>N</u> otizen                       |  |  |  |
|                  | O <u>r</u> dner                       |  |  |  |
| 2                | Verknüpf <u>u</u> ngen <sup>I</sup> V |  |  |  |
| •••              |                                       |  |  |  |
| Drei Punkte-Menü |                                       |  |  |  |

Liste mit allen Outlook-Ordner

## 3.11 Hilfe

Microsoft Office bietet Ihnen eine umfangreiche Hilfe an:

- In der Titelleiste finden Sie das Symbol Microsoft Outlook-Hilfe ?
- Einige Dialogfelder haben in der rechten oberen Ecke ein Hilfesymbol
- Darüber hinaus können Sie sich an fast jeder Stelle mit der F1-Taste Hilfe holen.

Um das Hilfe-Fenster zu öffnen, klicken Sie rechts in der Titelleiste auf das Symbol **? Microsoft Outlook-Hilfe**. Es wird ein neues Fenster geöffnet. In das Suchfeld können Sie einen Begriff eingeben und über das Symbol **?** die Suche starten.

Ein Klick auf einen Link im Bereich **Beliebte Suchbegriffe** (z.B. **Lesebereich**) öffnet eine Seite mit weiterführenden Verknüpfungen (in Englisch: **Links**) zum entsprechenden Thema. Die Verknüpfungen erkennen Sie an der blauen Schriftfarbe.

Mit einem Klick auf die Pinnnadel → ganz rechts unterhalb der Fenster-Schaltflächen halten Sie das Hilfe-Fenster im Vordergrund, auch wenn Sie in einem anderen Fenster weiterarbeiten, oder Sie lösen es wieder **T**.

Klicken Sie auf die gewünschte Zeile <sup>(h)</sup>, um den Hilfetext anzeigen zu lassen und mit Hilfe der Verknüpfungen durch die Hilfe zu surfen. Über die Symbole **Zurück** (e) und **Weiter** () im Hilfe-Fenster oben links kommen Sie dann auch wieder auf bereits von Ihnen besuchte Hilfeseiten.

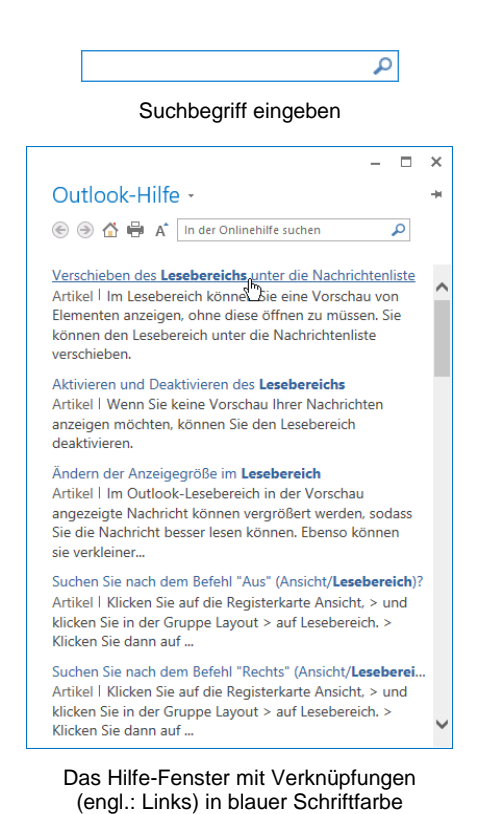

Falls der Hilfetext aus mehreren Bildschirmseiten besteht, können Sie mit der Maus blättern.

Bewegen Sie den Mauszeiger auf die neue Position und klicken Sie *kurz* die linke Maustaste. Zum Blättern können Sie die rechts stehende, vertikale Bildlaufleiste (Rollbalken) verwenden. Mit einem Klick auf die Pfeile in der vertikalen Bildlaufleiste leiste blättern Sie zeilenweise durch den Text. Ein Mausklick unterhalb der Schiebeleiste (Bildlaufknopf) holt die nächste *Bildschirmseite*, oberhalb die vorherige Seite.

Sie können zum Blättern auch die Schiebeleiste bei gedrückter linker Maustaste innerhalb der Bildlaufleiste hinauf und hinunter ziehen. Eventuell ist auch am unteren Fensterrand eine horizontale Bildlaufleiste angebracht. Diese Erläuterungen gelten nicht nur in diesem Fenster, sondern auch in allen anderen Programmen.

#### Blättern mit der Radmaus

Bei der Radmaus, auch IntelliMouse oder Wheel-Maus genannt, ist zusätzlich ein Rädchen zwischen den beiden Tasten angebracht. Hiermit können Sie schnell bei großen Dokumenten blättern. Das Rädchen der IntelliMouse bietet Ihnen verschiedene Möglichkeiten, z.B.:

- Führen Sie den Mauszeiger auf den Text und drehen Sie nur das Rädchen, ohne es zu drücken. Je nach Drehrichtung blättern Sie nach oben, bzw. nach unten.
- Zeigen Sie mit der Maus auf den Text und drücken Sie kurz das Rädchen. Der Mauszeiger ändert sein Aussehen: ein oder zwei schwarze kleine Dreiecke mit einem Punkt. Im Hintergrund das gleiche Symbol in grauer Farbe. Bewegen Sie den schwarzen Mauszeiger oberhalb des grauen Hintergrundsymbols, blättert Windows den Text nach oben, also in Richtung Textanfang. Steht der schwarze Mauszeiger unterhalb des grauen Symbols, wird der Text nach unten geblättert. Je größer dabei der Abstand zwischen dem grauen Hintergrundsymbol und dem schwarzen Maussymbol ist, umso schneller bewegt sich der Text. Mit einem Klick auf das Rädchen oder mit irgendeinem Tastendruck beenden Sie den Bildlauf.

## 3.12 Wechsel zu anderen Programmen

#### Desktop-Anwendungen

In Windows gibt es die Möglichkeit, mehrere Programme (engl. Tasks) zu starten. Jedes gestartete *Desktop*-Programm erscheint mit einer eigenen Schaltfläche unten in der Taskleiste. Zum Wechseln klicken Sie in der Taskleiste auf die entsprechende Schaltfläche:

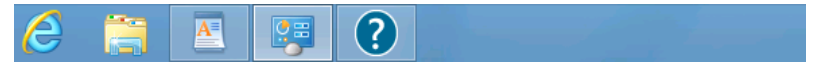

In der Taskleiste zwischen verschiedenen Programmfenstern wechseln

In der Standardeinstellung sind die Symbole nicht beschriftet. Im **Eigenschaften**-Fenster der Taskleiste (Rechtsklick auf die Taskleiste, **Eigenschaften**) können Sie die Beschriftung zu den Symbolen aktivieren:

|  | 6 📄 | Dokument - Wor | Alle Systemsteuer | Windows-Hilfe u |
|--|-----|----------------|-------------------|-----------------|
|--|-----|----------------|-------------------|-----------------|

Taskleiste mit aktivierter Beschriftung der Symbole

#### Wechseln mit Alt- + Tabtaste

Zwischen allen geöffneten Programmen wechseln Sie auch mit der Tastenkombination:

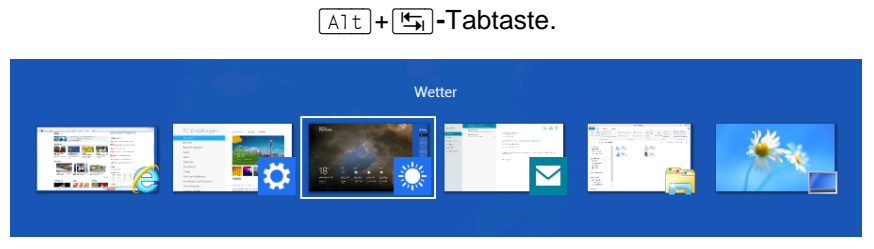

Zwischen allen geöffneten Anwendungen wechseln

Dabei wird die Alt-Taste zuerst gedrückt und festgehalten und bei gedrückter Alt-Taste wird die E-Tabtaste einmal oder mehrmals *kurz* getippt. In der Bildschirmmitte erscheint ein Auswahlrahmen, in dem die Miniaturansichten oder Symbole stehen. Bei gedrückter Alt-Taste wird die E-Tabtaste so oft gedrückt, bis das gewünschte Fenster umrahmt ist. Nun lassen Sie die Alt-Taste wieder los. Mit dieser Funktion können Sie in Windows 8 auch zwischen Windows 8-Apps und Desktop-Anwendungen wechseln.

## 3.13 Outlook beenden

Um einem Datenverlust vorzubeugen, ist es notwendig, Programme ordnungsgemäß zu schließen. Eventuell ist vor dem Beenden noch ein Dokument zu speichern:

- Symbol Speichern d in der Symbolleiste für den Schnellzugriff oder
- Registerkarte Datei (Datei-Menü), Speichern unter oder
- Tastenkombination <a>[Strg]</a>+<a>[S]</a>.

Zum Beenden wählen Sie:

- Symbol X in der *rechten* oberen Ecke des *Programmfensters* anklicken oder
- im Datei-Menü die Schaltfläche Beenden oder die
- Tastenkombination Alt + F4 drücken.

Falls doch noch nicht alle Änderungen gespeichert sind und die rechts stehende Meldung erscheint, klicken Sie auf Ja].

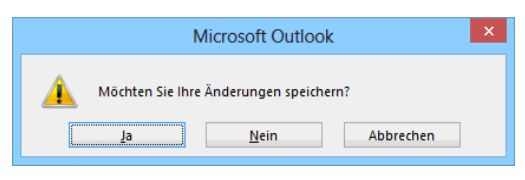

Speichern? Ja!

## 3.14 Zusammenfassung Outlook-Programmfenster und Outlook beenden

#### Menüband

Hauptelemente des Menübands sind die Registerkarten (z.B. Start, Senden/Empfangen, Ordner, Ansicht), die wiederum in Befehlsgruppen unterteilt sind. In jeder Gruppe werden die einzelnen Befehle durch Schaltflächen symbolisiert.

#### Registerkarte Datei und Symbolleiste für den Schnellzugriff

Mit einem Mausklick auf die Registerkarte Datei im Outlook-Fenster oben links öffnen Sie das Datei-Menü mit den Befehlen Informationen, Öffnen und exportie-

DATE Datei-Menü

ren, Speichern unter, Anlagen speichern, Drucken, Office-Konto, Optionen und Beenden. In der Standardeinstellung ist oberhalb der Registerkarte Datei die Symbolleiste für den Schnellzugriff positioniert:

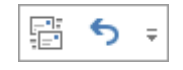

#### Ordnerbereich

Der Ordnerbereich ist am linken Bildschirmrand platziert und standardmäßig minimiert. Im oberen Teil des Ordnerbereichs wird das aktuelle Modul (Arbeitsbereich) angezeigt, mit dem Sie im Moment in Outlook arbeiten, z.B. E-Mail. Der untere Teil enthält Schaltflächen, mit deren Hilfe Sie schnell zwischen den Modulen des Programms hin- und herschalten können: Das sind die Arbeitsbereiche E-Mail, Kalender, Kontakte, Aufgaben, Notizen, Ordner, Verknüpfungen. Zum Minimieren bzw. Erweitern klicken Sie am oberen Rand des Ordnerbereichs rechts auf das Symbol: < bzw. > oder klicken Sie im Menüband auf der Registerkarte Ansicht in der Gruppe Layout auf die Schaltfläche Ordnerbereich und wählen Sie die gewünschte Einstellung mit einem Mausklick aus V.

#### Aufgabenleiste

In der Aufgabenleiste am rechten Bildschirmrand können z.B. der Kalender, die anstehenden Termine und die Aufgabenliste angezeigt werden.

#### Personenbereich

Der Personenbereich befindet sich unter dem Lesebereich eines Outlook-Elements (z.B. E-Mail-Nachricht, Termin, Besprechung oder Kontakt) und enthält Informationen zu allen beteiligten Personen.

#### Ordnerliste

Die Liste im oberen Teil des links stehenden Ordnerbereichs bietet Ihnen eine explorerähnliche Ansicht der internen Outlook-Ordner. Wenn einer der Arbeitsbereiche E-Mail, Kalender, Kontakte, Aufgaben oder Notizen eingestellt ist, werden aber nur die Ordner für diesen aktuellen Arbeitsbereich eingeblendet.

#### Wechsel zu anderen Programmen

Über die **Taskleiste** oder mit der Tastenkombination Alt + 🔄 - Tabtaste.

#### Outlook beenden

Eventuell vorher speichern und dann über das Schließen-Symbol X oben rechts oder im Datei-Menü (Registerkarte Datei) Schaltfläche Beenden oder mit der Tastenkombination Alt + F4 Outlook beenden.

# 4 Das elektronische Adressbuch (Kontakte)

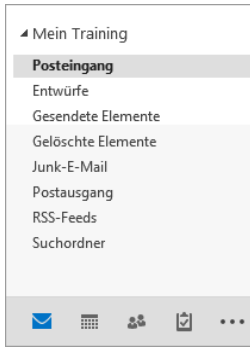

Im elektronischen Adressbuch können Sie Namen, Telefonnummern, Post-, E-Mail- und Web-Adressen etc. festhalten und diese so genannten Kontakte mit Hilfe verschiedener Kategorien klassifizieren oder in ein Word-Dokument einbinden.

Mit einem Klick entweder auf die Schaltfläche and im Ordnerbereich oder auf das Wort **Personen** unten links in der Modulleiste öffnen Sie den Arbeitsbereich (Modul) **Kontakte**. (Die Navigationsoptionen sind ab der Seite 17 beschrieben.)

Ordnerbereich

## 4.1 Einen neuen Kontakt anlegen

Um einen neuen Kontakt anzulegen,

- klicken Sie im Arbeitsbereich Kontakte auf der Registerkarte Start in der Gruppe Neu auf die Schaltfläche Neuer Kontakt.
- Darüber hinaus können Sie in jedem Arbeitsbereich (z.B. E-Mail, Kalender, Kontakte, Aufgaben, Notizen) mit der Tastenkombination <a>+ (Strg) + C</a> einen neuen Kontakt anlegen. Oder klicken Sie auf der Registerkarte Start in der Gruppe Neu auf die Schaltfläche Neue Elemente und wählen Sie in dem Auswahlmenü den Befehl Kontakt.

Das Formularfenster **Kontakt** wird geöffnet. Der Schreibcursor | (Eingabemarke) blinkt im Feld **Name**:

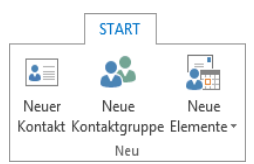

Gruppe Neu auf der Registerkarte Start

| Ne<br>Elem | ="<br>iiii<br>eue<br>ente▼    |   |
|------------|-------------------------------|---|
| =          | E-Mail-Nachricht              |   |
|            | <u>T</u> ermin                |   |
|            | B <u>e</u> sprechung          |   |
| 2=         | Kontakt                       |   |
| Ż          | A <u>u</u> fgabe 🗟            |   |
|            | E-Mail- <u>N</u> achricht mit | Þ |
|            | Weitere Ele <u>m</u> ente     | Þ |
| L          | <u>L</u> ync-Besprechung      |   |

Neuer Kontakt

| DATE KONTAKT EINFÜGEN TEXT FORMATIEREN ÜBERPRÜFEN     Speichern Löschen Weiterleiten* Anzeigen   Speichern Löschen OneNote   Aktionen OneNote   Aktionen Optionen     Name   Firma   Position   Speichern unter                    Nate:                 Name   Firma   Position   Speichern unter                          Name   Firma   Position   Speichern unter <b>Connet Connet Connet Connet Connet Connet Connet Connet Connet Connet Connet Connet Connet Connet Connet Connet Connet Connet Connet Connet Connet</b> <                                                                                                    | ≝ 🖶 ⁵ ♂ ↑ ↓ ∓                      | Unbenannt - Kontakt                                                                                                    | ? 🗹 – 🗆 🗙                                                                                                    |
|----------------------------------------------------------------------------------------------------|------------------------------------|----------------------------------------------------------------------------------------------------|----------------------------------------------------------------------------------------------------|
| Speichern Löschen   Weiterleiten *   & schließen   Attionen     Attionen     Attionen     Attionen     Attionen     Attionen     Attionen     Attionen     Attionen     Attionen     Attionen     Attionen     Attionen     Attionen     Attionen     Name     Image: Attionen     Attionen     Attionen     Name     Image: Attionen     Name     Image: Attionen     Name     Image: Attionen     Name     Image: Attionen     Name     Image: Attionen     Image: Attionen </td <td>DATEI KONTAKT EINFÜGEN TEXT FORMAT</td> <td>TIEREN ÜBERPRÜFEN</td> <td></td>                                                                                                    | DATEI KONTAKT EINFÜGEN TEXT FORMAT | TIEREN ÜBERPRÜFEN                                                                                                    |                                                                                                    |
| Aktionen         Kommunizieren         Namen         Optionen         Kategorien         Zoom         A           Name         Image: Communizieren         Image: Communizieren         Image: Communizier                                                                                                    | Speichern Löschen & Weiterleiten * | Anzeigen<br>Composition Composition Composit | Image: Water of the second second |
| Name       Image: Constraint of the second of the second | Aktionen                           | Kommunizieren Namen Optionen                                                                                                    | Kategorien Zoom 🔨                                                                                                    |
|                                                                                                    | Name     I       Firma             | Notizen                                                                                                    |                                                                                                    |

Neue Adressen werden in Outlook in das Formularfenster Kontakt eingetragen

#### Den Namen eingeben

Nun geben Sie die entsprechenden Daten ein. Mit Hilfe der 🔄 - Tabtaste oder der Maus können Sie sich zwischen den einzelnen Feldern bewegen.

|                                                                     | Namen überprüfen |  |  |  |  |  |
|---------------------------------------------------------------------|------------------|--|--|--|--|--|
| Details                                                             |                  |  |  |  |  |  |
| Titel                                                               | Doktor           |  |  |  |  |  |
| <u>E</u> rster                                                      | Ulrich           |  |  |  |  |  |
| <u>M</u> itte                                                       |                  |  |  |  |  |  |
| <u>L</u> etzter                                                     | Muster           |  |  |  |  |  |
| <u>N</u> amenszusatz                                                | ×                |  |  |  |  |  |
| ☑ Diesen Dialog einblenden, wenn Name unvollständig oder unklar ist |                  |  |  |  |  |  |
|                                                                     | OK Abbrechen     |  |  |  |  |  |

Das Dialogfeld Namen überprüfen

- 2. Verlassen Sie das Dialogfeld über die Schaltfläche OK.
- 3. Im Kontakt-Fenster erscheinen im Listenfeld **Speichern unter** als Erstes der Nachname und anschließend der Vorname. Wenn Sie den Pfeil des Kombinationsfeldes anklicken, können Sie auch eine andere Auswahl treffen:

| <b>≣                                    </b>                                         | ψ =                                                                            | Ulrich                | Muster - Kontakt               |                   |                                                  | ? 📧  | - 🗆 | × |
|--------------------------------------------------------------------------------------|--------------------------------------------------------------------------------|-----------------------|--------------------------------|-------------------|--------------------------------------------------|------|-----|---|
| DATEI KONTAKT                                                                        | EINFÜGEN TEXT FORMATIEREN                                                      | ÜBERPRÜFEN            |                                |                   |                                                  |      |     |   |
| Speichern & Löschen & 💀 On                                                           | eichern und neuer Kontakt ×<br>eiterleiten ×<br>neNote ×                       | E-Mail<br>Besprechung | Adressbuch Namen<br>überprüfen | Visitenkarte Bild | H Kategorisieren ▼<br>Nachverfolgung ▼<br>Privat | Zoom |     |   |
| Akti                                                                                 | onen                                                                           | Kommunizieren         | Namen                          | Optionen          | Kategorien                                       | Zoom |     | ^ |
| Name<br>Eirma<br>Position<br>Spgichern unter<br>Internet<br>E-Mail +<br>Agzeigen als | Doktor Ulrich Muster Muster, Ulrich Muster, Ulrich Ulrich Muster Ulrich Muster |                       | Notizen                        | Dokto             | r Ulrich Muster                                  |      |     |   |
| Webseitenadresse                                                                     |                                                                                |                       |                                |                   |                                                  |      |     |   |
| <u>C</u> hatadresse                                                                  |                                                                                |                       |                                |                   |                                                  |      |     |   |
| Telefonnummern                                                                       |                                                                                |                       |                                |                   |                                                  |      |     |   |
| Geschäftlich 👻                                                                       |                                                                                |                       |                                |                   |                                                  |      |     |   |
| Privat 👻                                                                             |                                                                                |                       |                                |                   |                                                  |      |     |   |
| Fax geschäftl 👻                                                                      |                                                                                |                       |                                |                   |                                                  |      |     |   |
|                                                                                      |                                                                                |                       |                                |                   |                                                  |      |     | ^ |

Das Kombinationsfeld Speichern unter

B

Im Zusammenhang mit dem Listenfeld **Speichern unter** kommt es leicht zu Missverständnissen. Damit wird nicht der Datensatz auf der Festplatte gespeichert. Es geht lediglich darum, wie der Kontakt in der Adressliste eingeordnet wird.

Um ein Bild einzubinden, klicken Sie auf die rechts stehende Grafik. Das Explorer-Fenster **Kontaktbild hinzufügen** wird geöffnet, in dem Sie das Laufwerk, den Ordner und die Bilddatei auswählen.

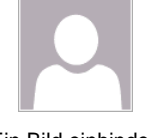

Ein Bild einbinden

#### Adressinformationen eintragen

 Klicken Sie ganz unten links im Bereich Adressen auf die Wechsel-Schaltfläche Geschäftlich... , um das Dialogfeld Adresse überprüfen zu öffnen. Sollte der Bereich wie in unserem Bild nicht zu sehen sein, vergrößern Sie das Fenster, indem Sie den Fensterrand bei gedrückter Maustaste nach unten ziehen.

Mit dem Listenpfeil – rechts von der Schaltfläche Geschäftlich... 
treffen Sie Ihre Auswahl zwischen einer geschäftlichen, privaten oder weiteren Adresse. Wählen Sie **Geschäftlich**, aber Sie müssen danach noch auf die Schaltfläche Geschäftlich... klicken.

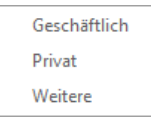

 Übernehmen Sie die Daten der nebenstehenden Abbildung und klicken Sie auf OK.

Durch das Eintragen der Daten in das Dialogfeld ist gewährleistet, dass die einzelnen Datensätze in der Adressenliste gleichmäßig strukturiert werden.

|                                                                      | Adresse überprüfen × |  |  |  |  |
|----------------------------------------------------------------------|----------------------|--|--|--|--|
| Details                                                              |                      |  |  |  |  |
| Straße                                                               | Dortmunder Str. 17   |  |  |  |  |
| Ort                                                                  | München              |  |  |  |  |
| Bundesland/Kanton                                                    | Bayern               |  |  |  |  |
| Postleitzahl                                                         | 81636                |  |  |  |  |
| Land/Region                                                          | Deutschland          |  |  |  |  |
| ✓ Diesen Dialog bei unvollständiger oder unklarer Adresse einblenden |                      |  |  |  |  |
|                                                                      | OK Abbrechen         |  |  |  |  |

Zur Eingabe von Adressen können Sie dieses Dialogfeld anfordern

#### Telefonnummern eingeben

Outlook ermöglicht die Eingabe von vier Telefonnummern pro Kontakt. Für jedes Nummernfeld steht ein Kombinationsfeld zur Verfügung, um den Typ der Telefonnummer auszuwählen. So können Sie zum Beispiel angeben, ob es sich um einen geschäftlichen oder privaten Kontakt handelt:

- 1. Gehen Sie im Kontakt-Fenster, im Bereich Telefonnummern, zu dem Feld Mobiltelefon.
- 2. Öffnen Sie die Auswahl der unterschiedlichen Telefon-Typen mit einem Klick auf den schwarzen Listenpfeil 🔹 links von dem Feld.
- 3. Wählen Sie den Eintrag Auto.
- Die Nummer 01724561231 könnten Sie zwar direkt in das Feld eintragen, aber öffnen Sie mit einem Klick auf die Schaltfläche <sup>Auto…</sup> das Dialogfeld Telefonnummer überprüfen:

| Telefonnummer überprüfen                   |              |  |  |  |  |  |
|--------------------------------------------|--------------|--|--|--|--|--|
| Telefondetails<br>Auto: +49 (0172) 4561231 |              |  |  |  |  |  |
| Land/Region                                | 49           |  |  |  |  |  |
| Ort/ <u>V</u> orwahl                       | 0172         |  |  |  |  |  |
| <u>O</u> rtsanschluss                      | 4561231      |  |  |  |  |  |
| <u>E</u> rweiterung                        |              |  |  |  |  |  |
|                                            |              |  |  |  |  |  |
|                                            | OK Abbrechen |  |  |  |  |  |

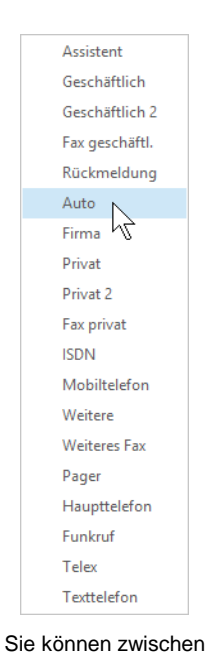

unterschiedlichen Typen für die Rufnummer wählen

- Telefonnummer eingeben
- 5. Verlassen Sie das Dialogfeld über die Schaltfläche OK.

E-Mail

E-Mail 2 E-Mail 3

#### E-Mail Adressen

Im Bereich **Internet** bietet Outlook Platz für drei E-Mail-Adressen. Zusätzlich kann noch eine Webseiten-Adresse für jeden Kontakt eingetragen werden.

1. Tippen Sie eine E-Mail-Adresse ein, z.B.:

#### ulrich.muster@schulungscomputer.de

2. Nachdem Sie die Adresse eingetippt und die 🔄-Tabtaste gedrückt haben, wird die Adresse automatisch in das darunter liegende Feld übernommen und um den Vor- und Nachnamen erweitert. Schreiben Sie noch den Titel davor:

| Internet                 |   |                                                        |
|--------------------------|---|--------------------------------------------------------|
| E-Mail                   | - | ulrich.muster@schulungscomputer.de                     |
| A <u>n</u> zeigen als    |   | Dr. Ulrich Muster (ulrich.muster@schulungscomputer.de) |
| <u>W</u> ebseitenadresse |   |                                                        |
| <u>C</u> hatadresse      |   |                                                        |

E-Mail-Adresse mit dem Feld Anzeigen als

#### Notizen

Im rechten unteren Teil des **Kontakt**-Fensters sehen Sie eine große weiße Fläche, in der Sie beliebige Notizen für einen Kontakt eingeben können. In diesem Eingabefeld können Sie die eingetragenen Informationen auch formatieren, wie Sie dies vielleicht von dem Textverarbeitungsprogramm Word kennen.

Tragen Sie in das Notizfeld folgende Information ein:

Ulrich Muster ist der Nachfolger seines Vaters Gerd Muster.

## 4.2 Die Notizen formatieren

 Markieren Sie in den Notizen das Wort Nachfolger und klicken Sie im Menüband auf die Registerkarte Text formatieren. In der Befehlsgruppe Schriftart klicken Sie auf die Symbole Fett <sup>F</sup> und Kursiv <sup>K</sup>:

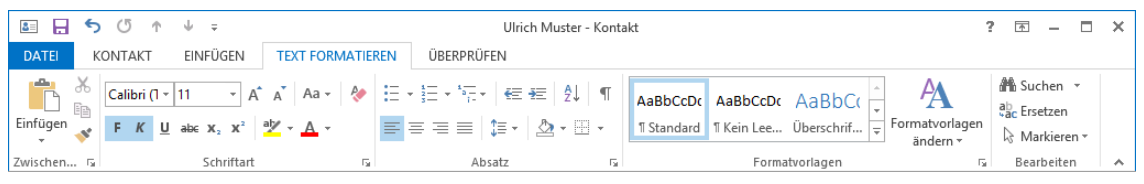

Wie in einem Textverarbeitungsprogramm werden Texte im Notizfeld formatiert

 Sie können in das Notizfeld jede beliebige Datei oder andere Objekte wie beispielsweise ein Foto an der Cursorposition einfügen: Die Eingabemarke blinkt in dem Notizfeld. Nun klicken Sie auf die Registerkarte **Einfügen** und wählen einen Befehl aus:

| <b>≧ ☴ ५ ७</b> ↑ ↓ ∓              |                              | Ulrich Muster - Kont                              | akt                                                                                                    | ? 📧 —                                                                           | <b>—</b> × |
|-----------------------------------|------------------------------|---------------------------------------------------|----------------------------------------------------------------------------------------------------|---------------------------------------------------------------------------------|------------|
| DATEI KONTAKT EINFÜGE             | TEXT FORMATIEREN             | ÜBERPRÜFEN                                        |                                                                                                    |                                                                                 |            |
| Datei Outlook-<br>anfügen Element | Tabelle Bilder Onlinegrafike | P Formen<br>↓ ↓ ↓ ↓ ↓ ↓ ↓ ↓ ↓ ↓ ↓ ↓ ↓ ↓ ↓ ↓ ↓ ↓ ↓ | Image: Schnellbausteine v     Image: Schnellbausteine v       Image: Schnellbausteine v     Image: Schnellbausteine v       Image: Schnellbausteine v     Image: Schnellbausteine v       Image: Schnellbausteine v     Image: Schnellbausteine v | $\pi$ Formel $\bullet$<br>$\Omega$ Symbol $\bullet$<br>A= A = Horizontale Linie |            |
| Einschließen                      | Tabellen Illustratio         | onen Link                                         | Text                                                                                                    | Symbole                                                                         | ^          |

Eine Datei oder ein anderes Objekte in das Notizfeld einfügen

## 4.3 Kategorien

Über die Schaltfläche Kategorisieren auf der Registerkarte Kontakt in der Befehlsgruppe Kategorien ordnen Sie dem aktuellen Kontakt eine Kategorie zu. Klicken Sie auf die Schaltfläche und wählen Sie aus dem Menü eine Farbe aus. Der Befehl Alle Kategorien ruft das nachfolgende Dialogfeld auf, in dem Sie auch neue Kategorien erstellen, Kategorie-Namen ändern oder Kategorien löschen:

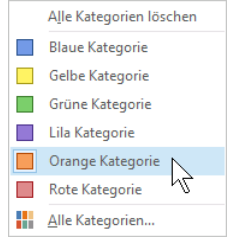

Eine Farbe auswählen

| Farbkategorien ×                                                                                                    |               |                    |  |  |  |  |  |  |
|----------------------------------------------------------------------------------------------------|---------------|--------------------|--|--|--|--|--|--|
| Verwenden Sie die Kontrollkästchen neben der entsprechenden Kategorie, um den derzeit<br>ausgewählten Elementen Farbkategorien zuzuweisen. Wählen Sie den Kategorienamen aus,<br>und verwenden Sie die Befehle rechts, um eine Kategorie zu bearbeiten. |               |                    |  |  |  |  |  |  |
| Name                                                                                                    | Tastenkombina | <u>N</u> eu        |  |  |  |  |  |  |
| Blaue Kategorie                                                                                                    |               | Umbenennen         |  |  |  |  |  |  |
| Grüne Kategorie                                                                                                    |               | <u>L</u> öschen    |  |  |  |  |  |  |
| Lila Kategorie                                                                                                    |               | <u>F</u> arbe:     |  |  |  |  |  |  |
| Rote Kategorie                                                                                                    |               | ■ ✓                |  |  |  |  |  |  |
|                                                                                                    |               | Tastenkombination: |  |  |  |  |  |  |
|                                                                                                    |               | (Keine Angabe) 🗸   |  |  |  |  |  |  |
|                                                                                                    |               |                    |  |  |  |  |  |  |
|                                                                                                    |               |                    |  |  |  |  |  |  |
|                                                                                                    |               |                    |  |  |  |  |  |  |
| L                                                                                                    |               |                    |  |  |  |  |  |  |
|                                                                                                    | С             | K Abbrechen        |  |  |  |  |  |  |

In diesem Dialogfeld wird eine neue Kategorie festgelegt

Es ist möglich einem Kontakt auch gleichzeitig mehrere Kategorien zuzuweisen:

| ۲ ال ال ال ال ال ال ال ال ال ال ال ال ال           | ↓ <i>÷</i>                                             |                         | Ulrich Muster - Kont  | akt                            |                                                 | ?                                              | <b>*</b> - | □ ×        |
|----------------------------------------------------|--------------------------------------------------------|-------------------------|-----------------------|--------------------------------|-------------------------------------------------|------------------------------------------------|------------|------------|
| DATEI KONTAKT                                      | EINFÜGEN TEXT FORMAT                                   | IEREN ÜBERPRÜFEN        |                       |                                |                                                 |                                                |            |            |
| Speichern<br>& schließen                           | eichern und neuer Kontakt 🝷<br>eiterleiten 👻<br>neNote | Alle Felder             | E-Mail<br>Besprechung | Adressbuch Namen<br>überprüfen | Visitenkarte Bild                               | Kategorisieren ▼<br>Nachverfolgung ▼<br>Privat | Zoom       |            |
| Akti                                               | onen                                                   | Anzeigen                | Kommunizieren         | Namen                          | Optionen                                        | Kategorien                                     | Zoom       | ^          |
| Geschäftlich                                       |                                                        |                         | Orange                | : Kategorie                    |                                                 |                                                |            |            |
| Name <u>.</u><br><u>F</u> irma<br><u>P</u> osition | Doktor Ulrich Muster                                   |                         |                       |                                | Doktor Ulric<br>ulrich.muster@<br>Dortmunder St | h Muster<br>ischulungscom<br>r. 17             |            |            |
| Sp <u>e</u> ichern unter                           | Muster, Ulrich                                         | ·                       | 2                     |                                | 81636 Münche                                    | n Bayern                                       |            |            |
| E-Mail *                                           | ulrich.muster@schulungscomp                            | outer.de                |                       |                                |                                                 |                                                |            |            |
| A <u>n</u> zeigen als                              | Dr. Ulrich Muster (ulrich.muste                        | r@schulungscomputer.de) | Notizen               |                                |                                                 |                                                |            |            |
| Webseitenadresse                                   |                                                        |                         | Ulrich M              | uster ist der <b>Nachfolge</b> | r seines Vaters Gero                            | d Muster.                                      |            |            |
| <u>C</u> hatadresse                                |                                                        |                         |                       |                                |                                                 |                                                |            |            |
| Telefonnummern                                     |                                                        |                         |                       |                                |                                                 |                                                |            |            |
| Geschäftlich 👻                                     |                                                        |                         |                       |                                |                                                 |                                                |            |            |
| Privat 👻                                           |                                                        |                         |                       |                                |                                                 |                                                |            |            |
| Fax geschäftl 🔻                                    |                                                        |                         |                       |                                |                                                 |                                                |            |            |
| Auto 👻                                             | +49 (0172) 4561231                                     |                         |                       |                                |                                                 |                                                |            |            |
| Adressen                                           |                                                        |                         |                       |                                |                                                 |                                                |            |            |
| Geschäftlich                                       | Dortmunder Str. 17<br>81636 München Bayern             | K <u>a</u> rte          |                       |                                |                                                 |                                                |            |            |
| Dr. Ulrich Muster (ulrich.muster@s                 | schulungscomputer.de) Keine Elemente                   |                         |                       |                                |                                                 |                                                |            | <b>.</b> . |

Kontakt mit zwei Kategorien

Im vorherigen Bild wurden dem Kontakt eine neue Kategorie mit dem Namen **Geschäftlich** und die **Orange Kategorie** zugeordnet, wie Sie an den zwei Bändern oberhalb des Namens erkennen können.

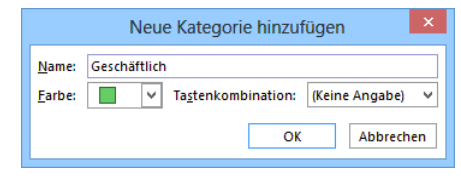

Neue Kategorie hinzufügen

## 4.4 Die verschiedenen Seiten des Fensters Kontakt

Das Formularfenster **Kontakt** hat insgesamt 4 Seiten, auf denen Informationen eingetragen werden. In der Befehlsgruppe **Anzeigen** auf der Registerkarte **Kontakt** stehen die Schaltflächen zum Wechseln der Seiten. Den aktuellen Seitennamen erkennen Sie an der blau markierten Schaltfläche.

| Allgemein     | 🔲 Alle Felder |  |  |  |  |
|---------------|---------------|--|--|--|--|
| 🔚 Details     |               |  |  |  |  |
| 🔒 Zertifikate |               |  |  |  |  |
| Anze          | eigen         |  |  |  |  |

Befehlsgruppe Anzeigen

Klicken Sie auf die Schaltfläche **Details** und übernehmen Sie die Eingaben der folgenden Abbildung. Erscheint nach der Eingabe des Geburtstags ein Dialogfeld mit der Frage, ob Sie dieses Element speichern wollen, so bejahen Sie dies.

| L 5                            | 5 ↑ ↓ =                       |                                         | Ulrich Muster - Kontakt |                                         |                   | ? 🗈 — 🗆                                                           | × |
|--------------------------------|-------------------------------|-----------------------------------------|-------------------------|-----------------------------------------|-------------------|-------------------------------------------------------------------|---|
| DATEI KON                      | TAKT EINFÜGEN TEXT FORMAT     | IEREN ÜBERPRÜFE                         | N                       |                                         |                   |                                                                   |   |
| Speichern Lösch<br>& schließen | Speichern und neuer Kontakt * | Allgemein All<br>Details<br>Zertifikate | le Felder E-Mail        | Adressbuch Namen<br>überprüfen<br>Namen | Visitenkarte Bild | Kategorisieren ▼<br>Nachverfolgung ▼<br>Privat<br>Kategorien Zoom | ~ |
| Abteilung                      | Vc-BW                         | <u>∨</u> orgesetzte(r)                  |                         |                                         |                   |                                                                   |   |
| B <u>ü</u> ro                  |                               | <u>A</u> ssistent(in)                   | Klaus Weber             |                                         |                   |                                                                   | 7 |
| <u>B</u> eruf                  |                               |                                         |                         |                                         |                   |                                                                   |   |
| <u>S</u> pitzname              |                               | Partner/in                              | Frau Anita Muster       |                                         |                   |                                                                   |   |
| <u>T</u> itel                  | Herr Doktor                   | <u> → G</u> eburtstag                   | Mo 30.03.1953           |                                         |                   |                                                                   |   |
| <u>N</u> amenszusatz           |                               | ↓ Jahrestag                             | Ohne                    |                                         |                   |                                                                   |   |
| Internet Frei/Gebu             | icht                          |                                         |                         |                                         |                   |                                                                   |   |
| <u>A</u> dresse                |                               |                                         |                         |                                         |                   |                                                                   |   |
|                                |                               |                                         |                         |                                         |                   |                                                                   |   |
|                                |                               |                                         |                         |                                         |                   |                                                                   |   |
| Herr Doktor Ulrich N           | luster Keine Elemente         |                                         |                         |                                         |                   |                                                                   | ^ |

Die Registerkarte Details ist besonders für Geschäftskontakte interessant

## 4.5 Übungen

 Nachdem Sie alle Informationen f
ür den Kontakt eingetragen haben, klicken Sie auf der Registerkarte Kontakt in der Befehlsgruppe Aktionen auf die Schaltfl
äche Speichern und neuer Kontakt.

|             | ×       | Speichern und neuer Kontakt | • |
|-------------|---------|-----------------------------|---|
| Speichern   | Löschen | 🚑 Weiterleiten 🔹 📈          |   |
| & schließen |         | M OneNote                   |   |
|             |         | AKUVIICII                   |   |

Schaltflächen in der Befehlsgruppe Aktionen

R P

Wenn Sie einen weiteren Kontakt in derselben Firma anlegen möchten, klicken Sie auf das Dreieck – der Schaltfläche **Speichern und neuer Kontakt** und wählen im Untermenü **Kontakt in dieser Firma**.

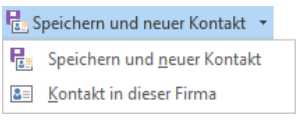

Kontakt in dieser Firma

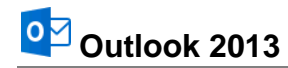

2. Tragen Sie auch die folgenden Kontakte ein, damit Daten zum Sortieren und Filtern zur Verfügung stehen:

| 💵 🔒 ち び 🛧                                 | ψ =                                                    |                                                   | Fritz Schreiger - Ke   | ontakt  |                              |                        | ? 📧                                                                            | - 0       | × |
|-------------------------------------------|--------------------------------------------------------|---------------------------------------------------|------------------------|---------|------------------------------|------------------------|--------------------------------------------------------------------------------|-----------|---|
| DATEI KONTAKT                             | EINFÜGEN TEXT FORMATIER                                | EN ÜBERPRÜFEN                                     |                        |         |                              |                        |                                                                                |           |   |
| Speichern & Löschen & R Sp<br>& schließen | eichern und neuer Kontakt 👻<br>eiterleiten *<br>neNote | Left Details<br>Semein Zertifikate<br>Alle Felder | E- Besprechung<br>Mail | Weitere | Namen<br>Namen<br>überprüfen | Visitenkarte Bild      | <ul> <li>Kategorisieren ▼</li> <li>Nachverfolgung ▼</li> <li>Privat</li> </ul> | Q<br>Zoom |   |
| Akt                                       | ionen                                                  | Anzeigen                                          | Kommuniziere           | n Nar   | men                          | Optionen               | Kategorien                                                                     | Zoom      | ^ |
| Name                                      | Fritz Schreiger                                        |                                                   |                        |         | Fritz S                      | chreiger               |                                                                                |           |   |
| Firma                                     |                                                        |                                                   |                        |         | +49 (02                      | 21) 167178 Geschäftlic | h                                                                              |           |   |
| Position                                  |                                                        |                                                   |                        |         | outlook                      | @wobu.com              | m                                                                              |           |   |
| Speichern unter                           | Schreiger, Fritz                                       | •                                                 |                        |         | Hofstr.                      | 12                     |                                                                                |           |   |
| Internet                                  |                                                        |                                                   |                        |         | 50741 K                      | oin                    |                                                                                |           |   |
| E-Mail 👻                                  | outlook@wobu.com                                       |                                                   |                        |         |                              |                        |                                                                                |           |   |
| Anzeigen als                              | Fritz Schreiger (outlook@wobu.co                       | m)                                                | Notizen                |         |                              |                        |                                                                                |           |   |
| Webseitenadresse                          |                                                        |                                                   |                        |         |                              |                        |                                                                                |           |   |
| Chatadresse                               |                                                        |                                                   |                        |         |                              |                        |                                                                                |           |   |
| Telefonnummern                            |                                                        |                                                   |                        |         |                              |                        |                                                                                |           |   |
| Geschäftlich 🝷                            | +49 (0221) 167178                                      |                                                   |                        |         |                              |                        |                                                                                |           |   |
| Privat 👻                                  |                                                        |                                                   |                        |         |                              |                        |                                                                                |           |   |
| Fax geschäftl 👻                           |                                                        |                                                   |                        |         |                              |                        |                                                                                |           |   |
| Mobiltelefon 🝷                            | +49 (0171) 567432                                      |                                                   |                        |         |                              |                        |                                                                                |           |   |
| Adressen                                  |                                                        |                                                   |                        |         |                              |                        |                                                                                |           |   |
| Geschäftlich 👻                            | Hofstr. 12<br>50741 Köln                               |                                                   | ~                      |         |                              |                        |                                                                                |           |   |
| Dies ist die<br>Postanschrift             |                                                        | €<br>Ka                                           | Ĵ <b>y</b><br>rte      |         |                              |                        |                                                                                |           |   |
| Fritz Schreiger (outlook@wobu.c           | om) Keine Elemente                                     |                                                   | [                      |         |                              |                        |                                                                                |           | ^ |

Die Eingabedaten

- 3. Falls Sie die Geschäfts-Adresse über das Dialogfeld eingegeben haben, fügt Outlook zwischen Straße und Ort eine Leerzeile ein. Bei Bedarf können Sie diese Leerzeile einfach mit der Entf)-Taste löschen, wie es im vorherigen Bild zu sehen ist.
- 4. Klicken Sie auf der Registerkarte Kontakt in der Befehlsgruppe Aktionen auf die Schaltfläche Speichern und neuer Kontakt Espeichern und neuer Kontakt und geben Sie die folgenden Daten ein:

| <b>≅ ₽ 5</b> ♂ ↑ ↓                                |                                                                                    | ? 🗹 — 🗆 🗙              |
|---------------------------------------------------|------------------------------------------------------------------------------------|------------------------|
| DATEI KONTAKT EI                                  | INFÜGEN TEXT FORMATIEREN ÜBERPRÜFEN                                                |                        |
| Speichern<br>& schließen                          | chern und neuer Kontakt * Details<br>erleiten *<br>Note Allgemein Alle Felder Mail | te Bild                |
| Aktion                                            | nen Anzeigen Kommunizieren Namen Optio                                             | onen Kategorien Zoom 🛧 |
| Name                                              | Ute Schreiber Ute Schreiber                                                        |                        |
| Eirma                                             | +49 (0161) 4988703                                                                 | Mobiltelefon           |
| Position                                          |                                                                                    | iputer-workbooks       |
| Sp <u>e</u> ichern unter S                        | ichreiber, Ute v 01259 Dresden Sa                                                  | schsen                 |
| Internet                                          |                                                                                    |                        |
| E-Mail 👻 🖳                                        |                                                                                    |                        |
| A <u>n</u> zeigen als U                           | Jte Schreiber (ute.schreiber@computer-workbooks.com)                               |                        |
| Webseitenadresse                                  |                                                                                    |                        |
| Chatadresse                                       |                                                                                    |                        |
| Telefonnummern                                    |                                                                                    |                        |
| Geschäftlich 🝷                                    |                                                                                    |                        |
| Privat •                                          |                                                                                    |                        |
| Fax geschäftl 👻                                   |                                                                                    |                        |
| Mobiltelefon 👻 🛓                                  | +49 (0161) 4988703                                                                 |                        |
| Adressen                                          |                                                                                    |                        |
| Geschäftlich →<br>✓ Digs ist die<br>Postanschrift | Jartenstr. 13<br>11259 Dresden Sachsen                                             |                        |
| Ute Schreiber (ute.schreiber@comput               | ter-workbooks.com) Keine Elemente                                                  | A 1                    |

Weitere Eingabedaten

 Nach der Dateneingabe klicken Sie auf der Registerkarte Kontakt in der Befehlsgruppe Aktionen auf die Schaltfläche Speichern & schließen. Sie kehren zum Arbeitsbereich Kontakte zurück.

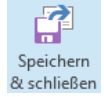

## 4.6 Adressen suchen

Unterhalb des Menübandes ist in jedem Arbeitsbereich ein Suchfeld eingerichtet, z.B.:

| K | Kontakte durchsuchen (Strg+E) | P |
|---|-------------------------------|---|
|   |                               |   |

Das Suchfeld unterhalb des Menübandes

Für den aktuellen Ordner können Sie dieses Feld durchaus für eine **Schnellsuche** verwenden. Tragen Sie einen Suchbegriff in das Suchfeld oben rechts ein. Dabei wird die Groß- und Kleinschreibung nicht berücksichtigt. Bereits mit dem Eintippen des ersten Buchstabens beginnt Outlook mit der Suche und zeigt die ersten Ergebnisse in der Liste an. Sie haben keine Gelegenheit die Lupe  $\checkmark$  rechts anzuklicken. Dafür steht dort jetzt das Symbol X, das Sie wieder zum Löschen des Sucheintrages verwenden können. Falls das Suchwort zu keinem Ergebnis führt, erhalten Sie einen kurzen Hinweis.

#### Kontextwerkzeuge

Jetzt sehen Sie eine Besonderheit von Microsoft-Office: die **Kontextwerkzeuge**. Im Menüband ist die Registerkarte **Suchen** hinzugekommen. Zusätzlich ist oben in der Titelleiste eine neue Schaltfläche positioniert: <u>Suchtools</u>. Die Kontextwerkzeuge (Bedarfswerkzeuge) werden Ihnen in allen Programmen von Office 2013 vielfältig angeboten, in Outlook 2013 beispielsweise gibt es auch die **Bildtools**, wenn ein eingefügtes Bild markiert ist.

| 💽 🖶 🐬 🕫 Kontakte - Mein Training - Outlook |                       |                                      |                                      |               | SUCHTOOLS              |                  |         |                                      | ?         | · -                | × |
|--------------------------------------------|-----------------------|--------------------------------------|--------------------------------------|---------------|------------------------|------------------|---------|--------------------------------------|-----------|--------------------|---|
| DATE                                       | START SENDEN/EMPFANGE |                                      | N ORDNER                             | ANSICHT       | SUCHEN                 |                  |         |                                      |           |                    |   |
|                                            |                       | Aktuellem Ordner                     | GA                                   |               | ¢.,                    | 22               | 4       | $\mathfrak{O}$                       | 19        | x                  |   |
| Alle<br>Kontaktele                         | emente 🚟 '            | Unterordner<br>Alle Outlook-Elemente | Ältere Ergebnisse<br>berücksichtigen | Kategorisiert | Mit<br>Telefonnummer • | Mit<br>Adresse • | Weitere | Zuletzt verwendete<br>Suchvorgänge • | Suchtools | Suche<br>schließen |   |
|                                            | Ber                   | reich                                | Ergebnisse                           |               | Verfeinern             |                  |         | Optioner                             | ı         | Schließen          | ~ |
| *   [                                      | Schrei                |                                      | x                                    |               |                        |                  |         |                                      |           |                    |   |

Das Kontextwerkzeug Suchtools mit der Registerkarte Suchen

Ab der Seite 82 wird erläutert, wie Sie die Suche einstellen und erweitern können.

## 4.7 Eine Adresse aus dem Adressbuch löschen

Zum Löschen eines Kontakts markieren Sie den entsprechenden Eintrag in Ihrem Adressbuch und wählen eine der Möglichkeiten:

- Die Schaltfläche <sup>Löschen</sup> (Registerkarte **Start**) anklicken oder
- die Entf -Taste drücken oder
- mit der *rechten* Maustaste das Kontextmenü öffnen und den Befehl Löschen auswählen.

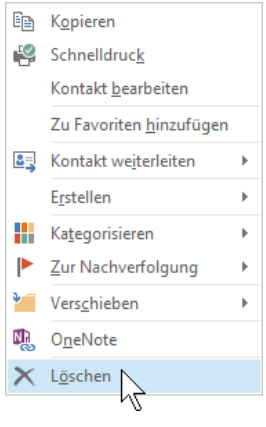

Kontextmenü

## 4.8 Übung

Geben Sie noch folgende Namen und Adressendaten zusätzlich zu den bereits erfassten Kontakten ein:

- 1. Anita Heintz, Bahnhofstr. 12a, 80752 München, Tel. 089 33445 (Geschäftlich), Fax geschäftl. 089 33446, E-Mail anita.heintz@schulungscomputer.de
- Rolf Rar, Messingstr. 45, 81093 München, Tel 0172 5599678 (Auto), E-Mail rora@übungscomputer.de

## 4.9 Zusammenfassung Adressbuch (Kontakte)

#### Einen neuen Kontakt anlegen

Wenn Kontakte der aktuelle Arbeitsbereich ist, klicken Sie für ein neues Kontakt-Fenster auf der Registerkarte Start in der Gruppe Neu auf die Schaltfläche Neuer Kontakt. Sie können aber auch in *jedem Arbeitsbereich* (z.B. E-Mail, Kalender, Kontakte, Aufgaben, Notizen) auf die Schaltfläche Neue Elemente klicken und in dem Auswahlmenü den Befehl Kontakt wählen.

#### Notizen im Kontakt-Fenster formatieren

Die Texte in einem Notizfeld werden wie in einem Textverarbeitungsprogramm formatiert: Markieren Sie die Texte und klicken Sie im Menüband auf die Registerkarte **Text formatieren**. Über die Registerkarte **Einfügen** betten Sie Objekte in das Notizfeld ein.

#### Kategorien

Über die Schaltfläche **Kategorisieren** auf der Registerkarte **Kontakt** in der Befehlsgruppe **Kategorien** ordnen Sie dem aktuellen Kontakt eine Farbe und einen Kategorie-Namen zu. Sie können den Namen auch selbst festlegen.

#### Verschiedene Seiten des Kontakt-Fensters

Das Formularfenster **Kontakt** hat insgesamt 4 Seiten, auf denen Informationen eingetragen werden. In der Befehlsgruppe **Anzeigen** auf der Registerkarte **Kontakt** stehen die Schaltflächen zum Wechseln der Seiten.

#### Kontakt-Fenster speichern & schließen oder speichern und neuer Kontakt

Nachdem Sie alle Informationen eingetragen haben, öffnen Sie die Registerkarte **Kontakt**. In der Befehlsgruppe **Aktionen** können Sie wählen: Klicken Sie auf die Schaltfläche **Speichern & schließen** um zum Adressbuch zurückzukehren oder klicken Sie auf die Schaltfläche **Speichern und neuer Kontakt** für ein neues, leeres Kontakt-Fenster.

#### Adressen suchen

Im Adressbuch (Adressliste) ist unterhalb des Menübandes ein Suchfeld eingerichtet.

#### Adresse aus dem Adressbuch löschen

Zum Löschen eines Kontakts markieren Sie zuerst den entsprechenden Eintrag in Ihrem Adressbuch. Dann drücken Sie die Entf-Taste oder klicken auf der Registerkarte **Start** auf die Schaltfläche **Löschen**.

#### Verschiedene Ansichten in allen Arbeitsbereichen

Outlook bietet Ihnen in allen Arbeitsbereichen die verschiedensten Ansichten. Über die Schaltflächen in der Gruppe **Aktuelle Ansicht** auf der Registerkarte **Ansicht** wählen Sie aus einem großen Angebot die für Sie geeignete Einstellung aus.

# 5 Die elektronische Post (E-Mail-Nachrichten)

Der wohl wichtigste und am häufigsten genutzte Dienst im weltweiten Datennetz ist die elektronische Post, kurz E-Mail genannt. Dieser Begriff kommt aus dem Englischen: E-Mail ist die Abkürzung für electronic mail und Sie finden unterschiedliche Schreibweisen: eMail, E-Mail oder Email. E-Mail ist ein Postdienst mit schnellen Lieferzeiten und sehr niedrigen Kosten.

Per E-Mail können Sie einen elektronischen Brief an den Empfänger im Büro nebenan schicken oder auch ans andere Ende der Welt. Häufig erreicht das Dokument innerhalb weniger Sekunden seinen Empfänger. In der Praxis hängt das sehr vom Weg ab, den die E-Mail genommen hat. Trotzdem funktioniert diese Versandart wesentlich schneller als die traditionelle Briefpost, Übertragungszeiten von weniger als eine Minute sind die Regel.

## 5.1 Outlook als universelle Infobox

Bei der Arbeit mit E-Mails fungiert das Programm Outlook als universelle Infobox. Das bedeutet, dass alle E-Mails aus diversen Quellen an einer zentralen Stelle zusammengefasst werden. Sie können mit Outlook jede Art von elektronischer Post unabhängig vom jeweiligen Typ

#### senden, empfangen und verwalten.

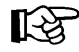

Die verfügbaren Outlook-Funktionen sind abhängig von den installierten Informationsdiensten. Damit Sie alle Möglichkeiten nutzen können, sollte ein Kommunikations-Zugang (DSL-Modem, Internet-Zugang) und/oder eine Netzwerkverbindung zu anderen Computern vorhanden und installiert sein.

Eine E-Mail können Sie aber nur verschicken, wenn Sie ein elektronisches Postfach besitzen. Und hier gibt es, auch technisch gesehen, zunächst zwei Möglichkeiten:

- Ein Postfach im firmen- oder behördeninternen Netz. Jede Mitarbeiterin und jeder Mitarbeiter einer Organisation hat ein Postfach mit einer einmaligen Adresse innerhalb des Netzes, also innerhalb des Unternehmens. Die Administratoren legen die Adressen fest, meistens in der Form Vorname.Nachname.
- Ein Postfach im weltweiten Internet. Es wird durch Vergabe einer einmaligen Adresse des Typs Vorname.Nachname@Organisation.de identifiziert. Eine Internet E-Mail-Adresse erkennen Sie an dem At-Zeichen: @. Das Zeichen erhalten Sie mit der Tastenkombination
   AltGr]+0 (Q wie Quelle).

Um Internet-E-Mails versenden und erhalten zu können, benötigen Sie also einen Computer mit Internet-Zugang. Wenn Ihr Computer nicht in einem firmen- oder behördeninternen Netz eingebunden ist, müssen Sie zusätzlich noch einen Vertrag mit einem Internet Service Provider abschließen (z.B. T-Online, 1&1, etc.), der Ihnen ein elektronisches Postfach zur Verfügung stellt. Bei dem so genannte Internet by Call werden die anfallenden Gebühren in Ihrer Telefonrechnung aufgeführt. Aber Vorsicht: Es gibt Telefon-Nummern (z.B. 0900xxx), die unglaublich teuer werden können. Hier müssen Sie sehr aufpassen, denn oft bemerken Sie den Schaden erst auf Ihrer Telefonrechnung. Ein Postfach können Sie auch bei kostenlosen E-Mail-Diensten einrichten, z.B. unter www.web.de.

Ihre E-Mails schreiben Sie in Outlook. In dem Programm geben Sie die Adresse des Empfängers in das dafür vorgesehene Feld am Bildschirm ein, schreiben den Nachrichtentext und klicken auf das Symbol **Senden**. In wenigen Sekunden wird die Mail vom eigenen Computer zu irgendeinem anderen elektronischen Postfach auf der Welt übertragen. Die elektronische Post bietet zusätzlich weitere Möglichkeiten: Zum Beispiel können Sie den gleichen Brief an mehrere Personen verschicken und/oder Dateien dem Brief beifügen. Es ist nicht notwendig, dass der Empfänger gerade im Internet surft, wenn eine E-Mail abgeschickt wird: Die E-Mails können jederzeit und von jedem Internetzugang aus dem eigenen elektronischen Postfach geöffnet und gelesen werden. Wenn Sie die elektronische Post nutzen, jedoch verreist sind, bieten sich zwar Internet-Cafés an, in denen Sie Ihre E-Mails lesen und beantworten können, aber hier ist Vorsicht geboten, denn teilweise sind die Computer in diesen Cafés virenverseucht!

Die E-Mail-Kommunikation kann nicht nur über einen PC oder ein Notebook erfolgen, sondern auch über ein Handy, Smartphone, Tablet oder einen anderen Klein-Computer (z.B. Netbook). Darüber hinaus kann eine E-Mail auch als Fax ausgegeben werden.

## 5.2 Vorteile

Die E-Mail Kommunikation hat eine Reihe von Vorteilen:

- Sie hat eine hohe Übertragungsgeschwindigkeit.
- Der Absender der E-Mail und der Empfänger müssen nicht gleichzeitig im Internet aktiv sein (asynchrone Kommunikation). Dagegen bezeichnet man ein Telefongespräch als synchrone Kommunikation.
- Eine Lesebestätigung kann angefordert werden.
- Einer E-Mail kann ein Dokument (z.B. Word-Dokument) als Datei angehängt werden.
- Sie können den Brief an mehrere Empfänger verschicken (Kontaktgruppe).
- Der Versand ist meistens preiswerter als die Papierpost und umweltschonender, da der Transport der Papierbriefe entfällt.
- Sie können die E-Mail-Nachrichten und -Dokumente aufbewahren und weiterbearbeiten.

## 5.3 Nachteile

Aber der E-Mail-Versand hat auch Nachteile:

- Es ist ein Computer mit Netzanschluss für innerbetriebliche Mails oder mit Internetzugang für Internet-Mails erforderlich.
- Dass eine Nachricht gleichzeitig an mehrere Empfänger verschickt werden kann, wurde eben als Vorteil bezeichnet. Durch gespeicherte Kontaktgruppen (Verteilerlisten) im E-Mail-Adressbuch ist der Arbeitsaufwand für den Absender gering, wenn eine Mail an viele Empfänger geschickt wird. Ob aber der Empfänger auch tatsächlich die Nachricht benötigt, wird manchmal vom Absender gar nicht geprüft. Ein unnötiger E-Mail-Empfang ist die Folge.
- Leider ist die Verbreitung unerwünschter E-Mail-Nachrichten in den letzten Jahren immer stärker geworden. Dies führt in den Unternehmen und Behörden zu einer geringeren Arbeitsproduktivität. Oft sind es unaufgeforderte Massen-E-Mails die unsere Posteingänge verstopfen. Diese Nachrichten werden auch als Spam bezeichnet (Abk. von Spiced Pork and Ham) oder auch Junk Mails, spamming, Unsolicited Electronic Mail (UCE).
- Ein Virus könnte sich durch den E-Mail-Versand ausbreiten. Ab der Seite 40 wird näher auf dieses Thema eingegangen.

## 5.4 Automatische Übermittlung

Standardmäßig versucht Outlook nicht nur beim Start, sondern auch in einem bestimmten Zeitintervall E-Mails im elektronischen Postfach (Mailserver) abzuholen.

×

Neu...

Bearbeiten.. Kopieren.. Entfernen

Sc<u>h</u>ließen

Diese Zeitspanne können Sie selbst einstellen, indem Sie auf der Registerkarte Senden/Empfangen auf die nachfolgende Schaltfläche klicken und in dem Auswahlmenü den markierten Befehl wählen:

💼 Senden-Empfangen-Gruppen 🔻

Outlook 2013

|    |          | 0 "Alle Konten"-Gruppe                    |    |
|----|----------|-------------------------------------------|----|
|    | Nu       | r "Mein Training"                         |    |
|    |          | Posteingang                               |    |
|    |          | Kopfzeilen im Posteingang herunterladen   |    |
|    |          | Markierte Kopfzeilen verarbeiten          |    |
|    | E.       | Adress <u>b</u> uch herunterladen         |    |
|    | <b>6</b> | Senden-Empfangen-Gruppen definieren       |    |
|    |          | Automatisches Senden/Empfangen deaktivien |    |
| Se | nde      | en-Empfangen-Gruppen definier             | en |

Das rechts stehende Dialogfeld wird geöffnet. Hier passen Sie die Zeit bei der Übermittlung Ihren persönlichen Wünschen an.

Die Automatische Übermittlung können Sie für Online- und Offlinemodus getrennt einstellen. Um das automatische Laden von E-Mails ganz abzuschalten, löschen Sie einfach mit der Maus das Häkchen bei dem Kontrollkästchen 🗌 Automatische Übermittlung alle x Minuten.

#### **Online- oder Offlinebetrieb**

Nicht nur hier in Outlook tauchen immer wieder die Begriffe Online und Offline auf. Bei einem Onlinebetrieb hat der Computer eine Verbindung nach draußen ins Internet oder zu Ihrem elektronischen Postfach. Das kann beispielsweise eine DSL-Modemverbindung zu Ihrem Internet Service Provider (ISP, z.B. T-Online, 1&1) oder über das Netzwerk eine Verbindung zum firmeninternen Mailserver (z.B. Exchange) sein. Im Offlinemodus fehlt im Moment diese Verbindung, um beispielsweise Telefonkosten zu sparen oder aus technischen Gründen. Falls bei einer Online-Verbindung Kosten anfallen, ist es wichtig, dass Sie in der Regel Offline arbeiten und nur zum Empfangen und Versenden von E-Mails in den Onlinemodus wechseln.

Mit einem Klick auf die rechts stehende Schaltfläche auf der Registerkarte Senden/Empfangen in der Gruppe Einstellungen schalten Sie den Offlinemodus ein und aus. Ein Feld in der Statusleiste unten rechts zeigt Ihnen den Offlinemodus an:

⊗ OFFLINEMODUS

#### 5.5 Die Befehle Senden und Empfangen

Wenn Sie das automatische Senden und Empfangen von Nachrichten ausgeschaltet haben, können Sie diese Befehle manuell durchführen: Drücken Sie die F9-Taste oder klicken Sie auf der Registerkarte Senden/Empfangen auf die rechts stehende Schaltfläche. Möchten Sie – vielleicht aus Zeitgründen – nur senden, aber nicht empfangen, klicken Sie auf die Schaltfläche Talle senden.

Das Programm baut eine Verbindung zu Ihrem Postfach auf. Falls Outlook Ihren Benutzernamen und/oder Ihr Passwort nicht gespeichert hat, geben Sie für die Anmeldung bei Ihrem Postfach die Daten ein und klicken auf OK bzw. auf Verbinden.

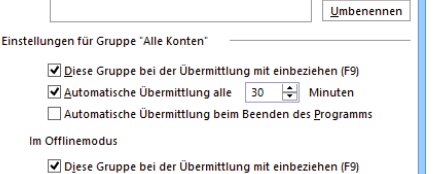

Senden-Empfangen-Gruppen

êz

Alle Konten

Im Offlinemodus

Senden-Empfangen-Gruppen enthalten eine Sammlung von Konten und Ordnern. Sie können für die Gruppen festlegen, welche Aufgaben während einer Übermittlung ausgeführt werden.

Übermittlung

🗌 Automatische Übermittlung alle 🛛 30 🚖 Minuten

Die Übermittlung von Nachrichten einstellen

Online und Offli

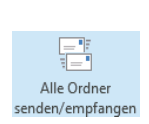

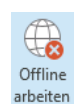

# 6 E-Mails empfangen

Um neue E-Mails empfangen und lesen zu können, wählen Sie einen der vorher beschriebenen Befehle aus, z.B. Alle Ordner senden/empfangen. Im nachfolgenden Bild ist das sogenannte Fenster Outlook Heute zu sehen, das auf der Seite 19 vorgestellt wurde.

| o 🗄 🕤 🕫                          | :              |         |                 | Outlook H         | eute - Outlook |             |                                  | ? 📧 –                 | o ×              |  |
|----------------------------------|----------------|---------|-----------------|-------------------|----------------|-------------|----------------------------------|-----------------------|------------------|--|
| DATEI STAF                       | RT SE          | NDEN/EM | IPFANGEN ORDNER | ANSICHT           |                |             | Das Schulungstea                 | m                     | ×                |  |
| 🖃 📠 🛱 🗙                          |                |         | Antworten       |                   |                |             | Informaterial des Seminars "Krea |                       |                  |  |
| Neue Neue                        |                | Löschen | Allen antworten | An Vorgesetzte(n) | =_ Regeln ▼    | к           | Senr geenrte Dam                 | en una Herre          | <b>u</b> <u></u> |  |
| E-Mail Elemente                  | - <b>@</b> \"  | chen    | Antworten       | QuickSteps        | Verschieben    | Kategorien  | Suchen                           | senden/empfang        | en 🔥             |  |
| ⊳ Favoriten                      |                | <       | Donnerstag, 24. | Januar 2013       |                | Rategorieri | C                                | outlook Heute anpasse | en               |  |
| Pravoriten                       |                |         |                 |                   |                |             |                                  |                       |                  |  |
| ⊿ Mein Trainin                   | g              |         | Kalender        |                   | Au             | rgaben      | ,                                | lachrichten           |                  |  |
| Posteingang 2                    |                |         |                 |                   |                |             | <u>Pi</u><br>Ei                  | ntwürf                | 0                |  |
| Entwürfe                         |                |         |                 |                   |                |             | P                                | ostausgang            | 0                |  |
| Gesendete Elen<br>Gelöschte Elem | nente<br>Iente |         |                 |                   |                |             |                                  |                       |                  |  |
| Junk-E-Mail                      |                |         |                 |                   |                |             |                                  |                       |                  |  |
| Postausgang                      |                |         |                 |                   |                |             |                                  |                       |                  |  |
| Suchordner                       |                |         |                 |                   |                |             |                                  |                       |                  |  |
|                                  |                |         |                 |                   |                |             |                                  |                       |                  |  |
|                                  |                |         |                 |                   |                |             |                                  |                       |                  |  |
|                                  |                |         |                 |                   |                |             |                                  |                       |                  |  |
|                                  | 2º 🗸           |         |                 |                   |                |             |                                  |                       | ~                |  |
|                                  |                |         |                 |                   |                |             | - Q                              |                       |                  |  |

Fenster Outlook Heute mit 2 ungelesenen Nachrichten im Posteingang und einem Hinweis

In der Standardeinstellung erscheint beim Empfang einer neuen Nachricht in der rechten oberen Bildschirmecke ein Hinweis und unter der Voraussetzung, dass Sie dem Absender vertrauen, können Sie gleich mit einem Mausklick auf den Hinweis die Mail öffnen. Diese so genannte **Desktopbenachrichtigung** wird in den Outlook-Optionen auf der Seite **E-Mail** im Bereich **Nachrichteneingang** eingestellt (Bild Seite 49).

## 6.1 Der Ordner Posteingang

Ein wichtiger Ordner innerhalb von Outlook ist der **Posteingang**. Dieser Ordner ist die Anlaufstelle für alle E-Mail-Dienste. Nachdem neue Mails eingegangen sind, werden diese meistens im Posteingang abgelegt.

Solange Sie eine Mail noch nicht gelesen haben, bzw. diese Mail in der Nachrichtenliste *nicht markiert* ist, steht in der Ordnerliste hinter dem Ordnernamen die Anzahl der noch nicht gelesenen Nachrichten in blauer Schrift. Auch im Fenster **Outlook Heute** sehen Sie die Meldung

#### Posteingang 2.

In dem oben zu sehenden Fenster **Outlook Heute** führt Sie der Link in der rechten Spalte **Nachrichten** mit einem Mausklick in den Ordner **Posteingang**. Auch mit einem Klick auf den Ordnernamen links im Ordnerbereich wird der Ordner **Posteingang** geöffnet.

Im Posteingang sind die Nachrichten einzeln aufgelistet. Den Lesestatus einer Mail erkennen Sie an der Hervorhebung des Betreffs durch eine fette, blaue Schrift. Ist der Lesebereich rechts angeordnet (Einstellung siehe Seite 38), finden Sie vor der Nachricht zusätzlich einen schmalen blauen Balken. Das Symbol Uzeigt an, dass der Nachricht eine Datei angehängt wurde:
| Û          |
|------------|
| 24.01.2013 |
|            |
|            |
|            |
|            |

Vorschau auf eine ungelesene Nachricht

### 6.2 Vorschau

Ein interessantes Hilfsmittel für eingegangene E-Mails ist die Vorschau. Sie zeigt bereits im Ordner **Posteingang** den Anfang der E-Mail-Inhalte an. Auf diese Weise können Sie zum einen sehen, welche Nachrichten neu angekommen sind und zum anderen sehen Sie einen Teil des Inhalts, ohne die E-Mail öffnen zu müssen.

Auf der Registerkarte Ansicht aktivieren und deaktivieren Sie zwei verschiedene Ansichten:

- Die Vorschau und
- den Lesebereich.

|                                                                                                    | Posteingang - Mein                                                                                                    | Training - Outlook                                                                                                 | ? 🗹 – 🗖 🗙               |
|----------------------------------------------------------------------------------------------------|----------------------------------------------------------------------------------------------------|----------------------------------------------------------------------------------------------------|-------------------------|
| Ansicht Ansichtseinstellungen Ansicht<br>ändern *                                                                                                    | Als Unterhaltungse anzeigen     Als Unterhaltungse instellungen *     Nachrichten                                                                                                    | ↓ Sottierreihenfolge umkehren<br>is Spalten hinzufügen<br>nach - * Erweiten/Reduzieren *<br>Anordnung              | Personenbereich Fenster |
| Favoriten                                                                                                    | Aktuellem Postfach durchsuche          Alle     Ungelesen         Neuestes Element ↓                                                                                                    | Antworten @ Allen antworten @ Weiterleiten     Do 24.01.2013 13:02     Do 24.01.2013 13:02                         |                         |
| Mein Training     Heute     Das Schulungsteam     Das Schulungsteam     Das     Schulungsteam     Natherial     Seminars     Kreatives     Natherial     Seminar     Steaminar     Steaminar     St |                                                                                                    |                                                                                                    |                         |
| Gelöschte Elemente<br>Junk-E-Mail<br>Postausgang<br>RSS-Feeds<br>Suchordner                                                                                                    | <ul> <li>Letzte Woche</li> <li>info@schulungscomputer.de</li> <li>Ihre Nachricht an info@schulungsc</li> <li>18.01.2013</li> <li>Sehr geehrte Schulungsteilnehmerin,<br/>sehr geehrter Schulungsteilnehmer,<br/>Ihre Nachricht an</li> </ul> | Sehr geehrte Damen und Herren,<br>in der Anlage erhalten Sie umfangreiches Infon<br>Seminar 'Kreatives Nichtstun'. | naterial über das       |
| Marka 🖾 🔤 🚥                                                                                                    | ▲ Älter<br>Microsoft Outlook                                                                                                    | Das Schulungsteam Ihre Nachricht an info@schulungscomputer.de                                                      |                         |

Posteingang mit der Vorschau und dem Lesebereich rechts

### Vorschau

Die **Vorschau** erweitert im Hauptfenster in der Nachrichtenliste die Anzahl der Zeilen für eine Nachricht. Unterhalb des **Nachrichtenkopfes** (Spaltenkopf) mit den Kennzeichnungsfeldern und den Feldern **Von/An**, **Betreff**, etc. werden zusätzlich noch maximal drei weitere Textzeilen mit dem Inhalt der E-Mail angezeigt.

Zum Ändern der Vorschau klicken Sie auf der Registerkarte **An**sicht in der Gruppe **Anordnung** auf die rechts stehende Schaltfläche und wählen die entsprechende Zeilenanzahl. Im darauffolgenden Dialogfeld legen Sie fest, ob die Änderung für alle Postfächer oder nur den aktuellen Ordner gelten soll:

| Microsoft Outlook                         | × |
|-------------------------------------------|---|
| Vorschaueinstellung ändern in:            |   |
| Allen Postfächern Diesem Ordner Abbrechen |   |

Einstellungsänderung für alle Postfächer oder den aktuellen Ordner?

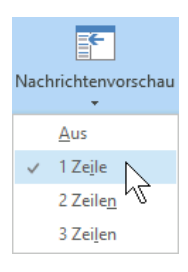

Registerkarte Ansicht, Gruppe Anordnung

### Lesebereich

Im **Lesebereich** öffnen Sie standardmäßig ein Vorschaufenster in einem eigenen Rahmen rechts von der Nachrichtenliste, die den ersten Teil der aktuellen, markierten Nachricht anzeigt. Sie können diese Einstellung aber auch ändern und den Lesebereich unterhalb der Nachrichtenliste anzeigen lassen oder ganz ausschalten. Bei E-Mails im HTML-Format wird die Mail im Original-Layout angezeigt. Die Größe des Rahmens können Sie wie gewohnt mit der Maus

Zum Ein- und Ausschalten des Lesebereichs und Ändern seiner Position klicken Sie auf der Registerkarte **Ansicht** in der Gruppe **Layout** auf die rechts stehende Schaltfläche und wählen den Befehl **Rechts**, **Unten** oder **Aus**. Welche Ansicht die meiste Übersicht bietet, hängt von der Bildschirmgröße und Ihren persönlichen Vorlieben ab.

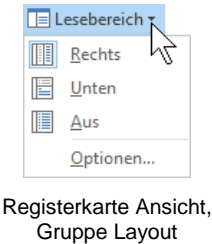

# 6.3 Nachricht in einem eigenen Fenster öffnen

Um eine Nachricht in einem eigenen Fenster zu lesen, klicken Sie im Hauptfenster (**Postein**gang) in der Nachrichtenliste doppelt auf den Eintrag:

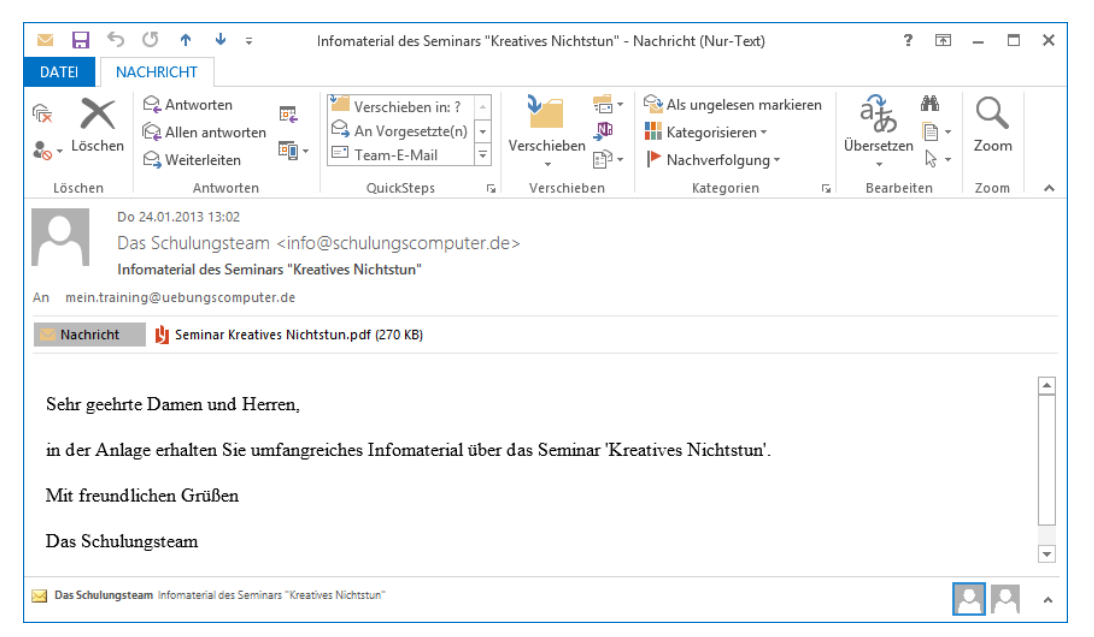

Die markierte Mail wurde mit einem Doppelklick geöffnet

Sie können mit der Radmaus den Text auch zoomen: Zeigen Sie mit der Maus auf den Text, drücken und halten Sie die [Strg]-Taste und drehen Sie das Rädchen.

Nachrichten, die Sie bereits gelesen haben, können Sie auch wieder als ungelesen kennzeichnen: Klicken Sie im Menüband auf der Registerkarte **Nachricht** in der Befehlsgruppe **Kategorien** auf die nachfolgende Schaltfläche:

🔁 Als ungelesen markieren

### Zwischen verschiedenen Nachrichtenfenstern wechseln

Für jedes geöffnete Nachrichtenfenster erscheint unten in der Windows-Taskleiste eine Schaltfläche. Mit einem Mausklick auf diesen Schalter wechseln Sie zwischen den Fenstern. In der **Symbolleiste für den Schnellzugriff**  $\bigcirc$   $\bigcirc$   $\checkmark$   $\checkmark$  am oberen linken Fensterrand sind die Schaltflächen **Vorheriges Element** und **Nächstes Element** angeordnet. Über diese Symbole können Sie nacheinander die einzelnen Mails im aktuellen Ordner öffnen und zwar in der Reihenfolge, in der sie in der Nachrichtenliste stehen.

# 6.4 Automatisches Herunterladen (Download) von Bildern

Wenn Sie eine E-Mail öffnen, die in HTML formatiert ist, kann die Nachricht so gestaltet worden sein, dass ein Teil des Inhalts gar nicht in der Mail selbst abgelegt ist, sondern erst über eine Internetverbindung von einem Server geholt wird. Dies könnte dazu führen, dass Sie Ihre Identität preisgeben. In der Standardeinstellung sind Bilder und andere externe Inhalte in HTML-E-Mails blockiert. Beim Öffnen dieser Nachricht oder in der Vorschau bekommen Sie dann in der Informationsleiste einen Hinweis:

| 0 | Klicken Sie hier, um Bilder herunterzuladen. Um den Datenschutz zu erhöhen, hat Outlook den automatischen Download von Bildern in c | dieser |
|---|----------------------------------------------------------------------------------------------------|--------|
|   | Nachricht verhindert.                                                                                                    |        |

Informationsleiste

Wenn die Nachricht von einem vertrauenswürdigen Absender kommt und Sie diese Bilder sehen möchten, klicken Sie auf die Informationsleiste und wählen aus einem Menü den nachfolgenden Befehl:

| Bilder <u>h</u> erunterladen                                                       |
|------------------------------------------------------------------------------------|
| Einstellungen für den automatischen Download ändern $\bigvee$                      |
| Absender zur Liste sicherer Absender hinzufügen                                    |
| $\underline{D}$ ie Domäne @lh.lufthansa.com zur Liste sicherer Absender hinzufügen |

Die Bilder von dieser Nachricht herunterladen

Über den Befehl **Einstellungen für den**... in diesem Menü öffnen Sie das nachfolgende Dialogfeld **Trust Center**. Oder klicken Sie in den Outlook-Optionen (**Datei**-Menü, <sup>Optionen</sup>) auf der Seite **Trust Center** auf die Schaltfläche <u>Einstellungen für das Trust Center</u>. In dem Dialogfeld nehmen Sie die Einstellungen vor:

|                               | Trust Center ? ×                                                                                                    |
|-------------------------------|----------------------------------------------------------------------------------------------------|
| Vertrauenswürdige Herausgeber | Sie können festlegen, ob Outlook beim Öffnen einer HTML-Nachricht Bilder automatisch herunterlädt und anzeigt.                                                                                                    |
| Datenschutzoptionen           | Das Sperren von Bildern in E-Mail-Nachrichten kann den Datenschutz verbessern. Bilder in HTML-E-Mails können erfordern,                                                                                                    |
| E-Mail-Sicherheit             | dass die Bilder von Outlook von einem server neruntergeladen werden. Durch diese kommunikation mit einem externen server<br>kann der Absender feststellen, dass Ihre E-Mail-Adresse gültig ist. Auf diese Weise können Sie Ziel weiterer Junk-E-Mails werden. |
| Anlagenbehandlung             | Bilder in HTML-Nachrichten oder RSS-Elementen nicht automatisch herunterladen                                                                                                    |
| Automatischer Download        | Downloads in E-Mail-Nachrichten von Absendern oder an Empfänger, die in den Listen sicherer Absender und<br>sicherer Empfänger des Junk-E-Mail-Filters definiert sind, zulassen                                                                               |
| Makroeinstellungen            | ✓ Downloads von Websites in folgender Sicherheitszone zulassen: Vertrauenswürdige Zone                                                                                                    |
| Programmgesteuerter Zugriff   | ✓ Downloads in RSS- <u>E</u> lementen zulassen                                                                                                    |
|                               | Downloads in SharePoint-Diskussionsrunden zulassen                                                                                                    |
|                               | <ul> <li>Warnhinweis anzeigen, bevor Inhalt beim Bearbeiten, Weiterleiten oder Beantworten von Nachrichten<br/>heruntergeladen wird</li> </ul>                                                                                                    |
|                               |                                                                                                    |
|                               | OK Abbrechen                                                                                                    |

Automatischen Download einstellen

# 6.5 Lesebestätigung

Beim Versenden einer E-Mail kann der Absender eine Bestätigung anfordern, dass Sie die Nachricht gelesen haben. Wenn Sie diese Mail zum ersten Mal öffnen, bekommen Sie die nebenstehende Frage.

Mit einem Klick auf die Schaltfläche Ja, erzeugt Outlook automatisch eine E-Mail. Falls das Programm im Moment nicht online verbunden ist, wird sie im Ordner **Postausgang** abgelegt. Das Versenden der Nachrichten wird ab der Seite 49 beschrieben.

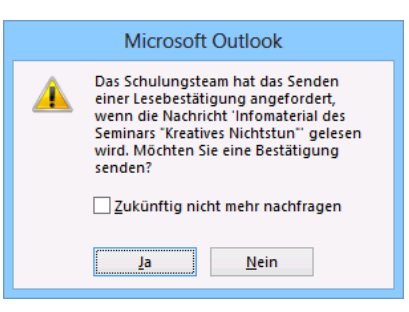

Lesebestätigung Ja oder Nein?

# 6.6 Dateianhang

Nach dem Empfang einer E-Mail erkennen Sie an dem Büroklammersymbol U in der Nachrichtenliste, dass dieser Mail eine oder auch mehrere Dateien angehängt wurden. Auch im Lesebereich der aktuellen Mail wird auf den Anhang hingewiesen. Je nachdem wie der Lesebereich eingestellt ist (Seite 38), werden die Informationen etwas unterschiedlich angeordnet:

| Alle Ungelesen                    | *    | Neuestes Element ↓   |
|-----------------------------------|------|----------------------|
| ▲ Heute                           |      |                      |
| Das Schulungsteam                 |      | U                    |
| Dateianhang in der<br>(Lesebereic | Nach | richtenliste<br>hts) |

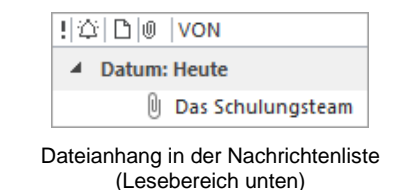

Nachdem Sie die E-Mail im Nachrichtenfenster geöffnet haben, ist unterhalb der Betreff-Zeile eine Anlagenzeile mit dem Symbol für den Dateityp (z.B. **PDF** bzw. ) und dem Dateinamen des Anhangs zu sehen, z.B.:

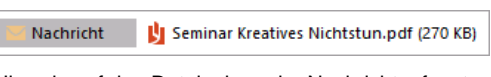

Hinweis auf den Dateianhang im Nachrichtenfenster

# 6.7 Computerviren

Über das Thema **Computervirus** wird auch in der Öffentlichkeit häufig diskutiert. Dabei handelt es sich um Programme und Programmteile, die großen Schaden weltweit anrichten können, z.B.:

- Kreditkartendaten werden für betrügerische Zwecke ausspioniert.
- Informationen werden gestohlen, aus politischen oder wirtschaftlichen Gründen.
- Alle Daten auf den Festplatten und Netzlaufwerken werden gelöscht.
- Sie erhalten eine E-Mail mit einem so genannten Wurm. Das Virusprogramm verschickt nun E-Mails wieder mit dem Virus an alle Adressen, die auf Ihrem Computer gespeichert sind. Wie beim Schneeballsystem breitet sich der Virus in kürzester Zeit aus. Millionen von E-Mails werden gleichzeitig verschickt. Dies führt zum Zusammenbrechen des Systems. Der finanzielle Schaden kann sehr hoch sein.

Eher harmlose Viren bringen nur eine Meldung auf den Bildschirm. Schon sehr ärgerlich sind Viren, die die Buchstaben auf dem Bildschirm zu einem Herbstlaubhaufen sammeln. Ziemlich teuer kann es werden, wenn die gesamte Festplatte gelöscht wird.

Mit seinen biologischen Namensvettern haben sie gemeinsam, dass die Viren versuchen, sich auszubreiten. Meistens gelangen sie über das Internet (E-Mail, Herunterladen von Dateien (Download)) oder über einen Wechseldatenträger (z.B. USB-Stick, Speicherkarte, CD/DVD, externe Festplatte) auf andere Computersysteme. Früher war das Kopieren von Computerspielen der häufigste Verbreitungsweg.

In vielen Unternehmen und Behörden gibt es daher Vorschriften, die die Verwendung von externen beschriebenen USB-Sticks, CDs/DVDs etc. verbieten. Ist der Datenaustausch über einen Wechseldatenträger unbedingt notwendig, muss jeder Datenträger mit speziellen Viren-Suchprogrammen überprüft werden. Teilweise werden dazu besondere, isolierte Computer verwendet, die nicht ans Netzwerk angeschlossen sind.

In der aktuellen Windows-Version (Windows 8) ist erstmalig auch ein Viren-Suchprogramm enthalten. Sie müssen also kein Fremdprogramm, ein Anti-Viren-Programm installieren.

### Virengefahr

Wie bereits erwähnt, werden Computer-Viren am häufigsten durch E-Mails verbreitet. Und da sind es besonders die Dateianhänge, die von einem Virus befallen sein können.

Nur der Empfang einer reinen Text-E-Mail-Nachricht allein führt noch nicht zum Befall mit einem Virus. Erst in einer HTML-formatierten E-Mail und in einer Anlage (Anhang, Attachment) zu einer E-Mail kann sich ein Virus verstecken. Dabei kommt es durchaus vor, dass der Absender der E-Mail von dem Virus selbst keine Kenntnis hat, der Virus also unabsichtlich verschickt wurde. Sehr bedenklich sind Anwendungsprogramme, die automatisch eine E-Mail-Anlage öffnen. Diese Funktion muss in den Programmen immer deaktiviert werden. Gefährlich ist es auch, Dateien von einer dubiosen Internetseite herunterzuladen.

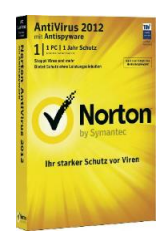

### Arten der Schadprogramme und andere Gefahren im Internet

Es gibt eine riesige Anzahl bekannter Viren und andere Schadsoftware und einige sind besonders gefährlich. Es werden aber auch immer wieder neue Viren in Umlauf gebracht. Nachfolgend sind einige der bedeutendsten Kategorien genannt:

• Malware

ist der Oberbegriff für Schadprogramme, wie Computerviren, Würmer und Trojaner.

Bootsektorviren

verstecken sich im Startbereich (Bootsektor) der Festplatten und Wechseldatenträger (z.B. USB-Stick, CD/DVD). Sie werden bei einem Neustart des Computers und beim Wechseln des Datenträgers aktiv.

• Programmviren

schleichen sich in ein Programm ein und aktivieren sich jedes Mal, wenn das Programm gestartet wird.

Makroviren

verstecken sich in den Makros der Dokumente, z.B. in Word-Dokumenten oder in Excel-Tabellen. Ein Makro ist ein kleines Programm und kann beim Öffnen des Dokuments automatisch aktiv werden.

### Polymorphe Viren

besitzen die Fähigkeit verschiedene Virenformen anzunehmen.

#### Stealth Viren

diese Tarnkappen-Viren können sich vor einem Viren-Suchprogramm verstecken.

#### • Trojanisches Pferd oder Trojaner

bezeichnet einen Virus, der sich hinter nützlichen Funktionen eines Programms verbirgt. Beispiel: Es wird ein falsches Anmeldefenster angezeigt, um die Zugangsdaten oder die Kreditkartennummer beim Internet-Einkauf oder beim Online-Banking auszuspionieren.

#### Backdoor

versucht einem anderen Programm den Zugriff zum betroffenen Computer zu ermöglichen.

### Keylogger oder Keystroke Logging

überwacht die Tastaturanschläge und sendet die eingegebenen Zeichenfolgen (z.B. Passwörter) an einen Empfänger.

• Wurm

versucht E-Mails an alle auf dem Computer vorhandenen Adressen zu schicken. Bei jedem Empfänger wird der Wurm-Virus wiederum aktiv. Damit wird eine Lawine losgetreten, die teilweise zu einer Blockade von Millionen von Rechnern führt. Manchmal wird dieser Virus als harmlos bezeichnet. Dies muss aber bestritten werden, da durch den Ausfall der Computer ein großer wirtschaftlicher Schaden entsteht.

Hoax

ist kein Virus, sondern eine Ketten-E-Mail, die vorgibt, vor einem Virus zu warnen. Meist ist die Warnung mit der Aufforderung verbunden, die E-Mail an viele Leute weiterzuleiten, da das Virus sehr gefährlich sei. Dies führt zu einer Blockade der E-Mail-Server. Oft werden auch fälschlicherweise ein oder mehrere Dateinamen in dem Hoax mit dem Hinweis genannt, diese Dateien unbedingt auf dem Computer zu löschen. Das sollten Sie auf keinen Fall tun. Programme und Betriebssystem sind danach eventuell nicht mehr lauffähig.

#### Spyware

sind Spionageprogramme, die unbemerkt Informationen sammeln und versenden. Es wird beispielsweise versucht, Ihre persönlichen Daten zu erkunden und Ihr Kauf- und Surfverhalten an interessierte Firmen weiterzugeben, um Sie ganz gezielt zu bewerben.

### • Phishing und Pharming

bei diesen Varianten wird versucht vertrauliche Informationen, vor allem Benutzernamen und Passwörter oder PIN und TAN von Online-Banking-Zugängen zu bekommen. Es wird mit gefälschten, aber echt wirkenden Schreiben und Webseiten gearbeitet. Sie können die Fälschung nur schwer erkennen.

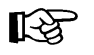

Banken und andere Institute fragen niemals nach Kreditkartennummern, PIN, TAN oder anderen Zugangsdaten per E-Mail, per SMS oder telefonisch!

#### • Dialer

versucht heimlich, ohne Ihre Zustimmung, den Internetzugang über ein vorhandenes Telefonmodem oder eine ISDN-Karte auf eine sehr teure 0900-Nummer (früher 0190) umzustellen. Der Dialer-Virus funktioniert aber nicht bei einem DSL-Anschluss. Da Dialer-Programme in Deutschland verboten sind, müssen Sie diese überhöhten Telefonkosten nicht bezahlen.

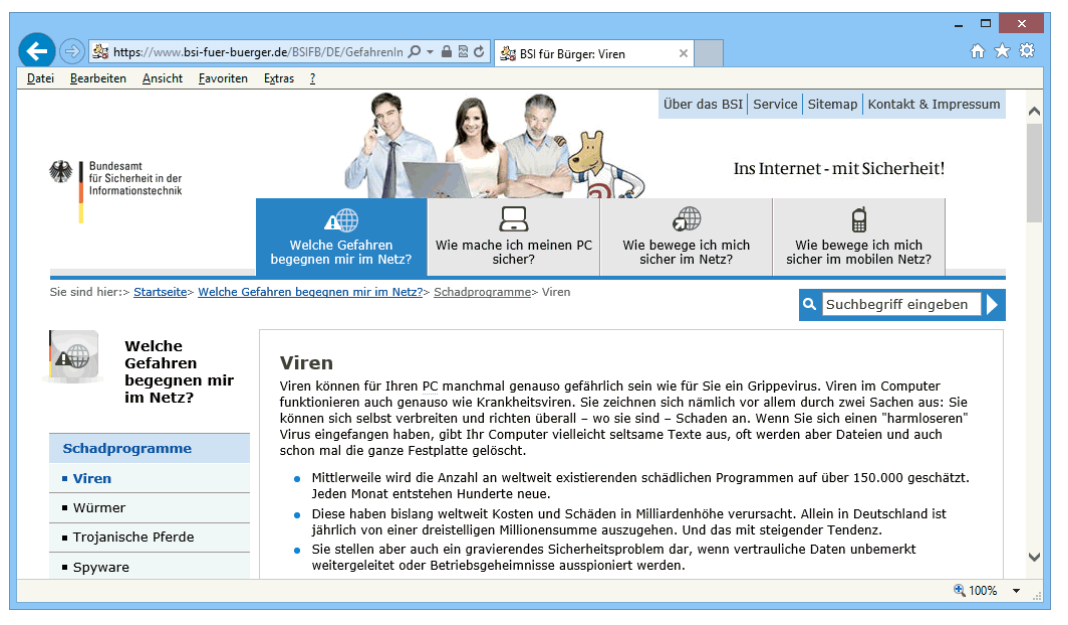

Webseite des Bundesamtes für Sicherheit in der Informationstechnik

Regelmäßige Informationen über Viren und Hoaxes erhalten Sie bei dem Bundesamt für Sicherheit in der Informationstechnik:

http://www.bsi.bund.de/ oder http://www.bsi-fuer-buerger.de

und bei den Herstellern der Anti-Viren-Programme, z.B.:

| http://www.avira.com/de/support-virus-lab | www.symantec.com/de/de/security_response/ |
|-------------------------------------------|-------------------------------------------|
| http://home.mcafee.com/VirusInfo/         | http://www.microsoft.com/de-de/security   |

Beachten Sie bitte: Internetadressen können sich ändern!

### Schutzmaßnahmen

Empfehlungen, um die Virengefahr zu verringern:

- Ein Anti-Viren-Programm im Hintergrund (Virenwächter) permanent mitlaufen lassen.
- Ein gutes Anti-Viren-Programm kann jederzeit kostenlos über das Internet aktualisiert werden (Update). Damit ist das Programm in der Lage, auch die allerneusten Viren aufspüren.
- Auch durch automatische Windows-Updates wird der Schutz vor Viren und anderen Sicherheitsbedrohungen deutlich erhöht (Seite 118).
- Eine E-Mail-Nachricht stets im Nur-Text-Format verschicken und empfangen. Nachrichten im HTML-Format können Viren enthalten.
- Keine Dateien von zweifelhafter Herkunft empfangen, öffnen bzw. speichern.
- Auch von einer vertrauensvollen Quelle sind alle externen Speichermedien (Wechseldatenträger), die Sie in den Computer hineinschieben, anstecken oder sonst wie anschließen, zunächst mit einem Anti-Viren-Programm zu überprüfen. Als Beispiele sind hier zu nennen: CD/DVD, USB-Sticks, Speicherkarte. Auf einer gekauften Original-CD/DVD-ROM der großen Softwarefirmen dürften in der Regel keine Viren enthalten sein. Die Unternehmen betreiben einen sehr großen Aufwand, um dies zu verhindern. Wenn Sie aber eine selbst gebrannte CD/DVD beispielsweise mit Dokumenten bekommen, ist ein Virus auf diesem Medium nicht ausgeschlossen.

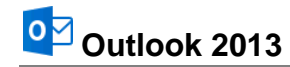

Deshalb sollte diese CD/DVD nach dem ersten Einlegen mit einem Anti-Viren-Programm überprüft werden. Bei Windows 8 ist der automatische Start von Programmen ohne Ihr Einverständnis nicht möglich. Nach Schließen der CD/DVD-Schublade erscheint die nachfolgende Meldung, z.B.:

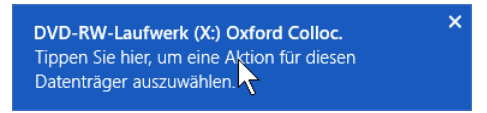

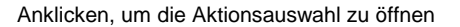

Klicken Sie mit der Maus auf die Meldung, um das Fenster für die rechts stehende Aktionsauswahl zu öffnen. Hier können Sie Ihre Entscheidung treffen.

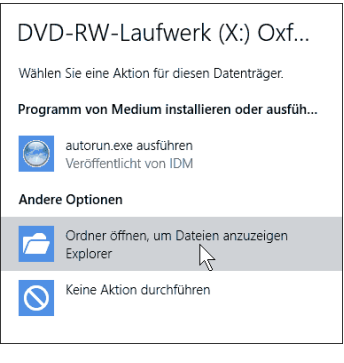

Eine Aktion auswählen (Beispiele)

Sie können die Voreinstellungen für die verschiedenen Wechseldatenträger und Medientypen in der Systemsteuerung ändern. Dazu öffnen Sie das Fenster **Systemsteuerung** über das Suchmenü (Seite 7) und wechseln zur **Automatischen Wiedergabe** (Kategorie **Hardware und Sound**). Dort können Sie nach Ihren Wünschen für die verschiedenen Medien und Geräte die Aktionen auswählen. Zum Ändern klicken Sie in der betreffenden Zeile auf den Listenpfeil v. Schließen Sie das Fenster über die Schaltfläche <u>Speichern</u>:

|                                                                   | Automatische Wiedergabe                                                             |                        | - 🗆 🗙                |
|-------------------------------------------------------------------|-------------------------------------------------------------------------------------|------------------------|----------------------|
| ( ) → ↑ → Systemsteuerung →                                       | Alle Systemsteuerungselemente > Automatische Wiedergabe                             | ✓ C Systemste          | uerung durchsuchen 🔎 |
| Wählen Sie die gewünschte A<br>I Automatische Wiedergabe für alle | Aktion aus, wenn ein Medientyp eingelegt oder ein Ge<br>Medien und Geräte verwenden | ät angeschlossen wird. | •                    |
| Wechseldatenträger                                                |                                                                                     |                        |                      |
| 🕳 Wechseldatenträger                                              | Ordner öffnen, um Dateien anzuzeigen (Explorer)                                     | •                      |                      |
| Gewünschte Aktion für jeden Me                                    | dientyp auswählen                                                                   |                        |                      |
| Bilder                                                            | Wählen Sie einen Standard aus.                                                      | -                      |                      |
| E Videos                                                          | Wählen Sie einen Standard aus.                                                      |                        |                      |
| Musik                                                             | Wählen Sie einen Standard aus.                                                      | -                      |                      |
| 🗃 Gemischte Inhalte                                               | Wählen Sie einen Standard aus.                                                      | ×                      |                      |
| Kamerasneicher                                                    |                                                                                     |                        |                      |
| Speicherkarte                                                     | Wählen Sie einen Standard aus.                                                      |                        |                      |
| DVDs                                                              |                                                                                     |                        |                      |
| ( DVD-Film                                                        | Wählen Sie einen Standard aus.                                                      | -                      |                      |
| Enhanced DVD-Film                                                 | Wählen Sie einen Standard aus.                                                      | •                      |                      |
| 💮 Leere DVD                                                       | Erweiterte Inhalte ausführen<br>Keine Aldien durchführen                            | ]                      |                      |
| 💽 DVD-Audio                                                       | Ordner offnen, um Dateien anzuzeigen (Explorer)<br>Jedes Mal nachfragen             |                        | •                    |
|                                                                   | - v                                                                                 | Spi                    | aichern Abbrechen    |

Systemsteuerung, Automatische Wiedergabe

- Grundsätzlich sind alle neu gespeicherten Dateien, die von außen auf den Computer übertragen wurden (E-Mail-Anlage, Download aus dem Internet), sofort nach dem Speichern, aber spätestens vor dem Öffnen mit einem Anti-Viren-Programm zu überprüfen. Dies gilt auch, wenn das Virenwächter-Programm im Hintergrund permanent aktiv ist, denn es gibt Viren, die sich am Virenwächter vorbeimogeln!
- Zusätzlich sollte die gesamte Festplatte einmal am Tag nach Viren gescannt werden. Da das Anti-Viren-Programm dafür eine gewisse Zeit benötigt, können Sie dies vielleicht in die Arbeitspausen verlegen.
- Um einen unerlaubten Zugriff von außen abzuwehren, sollte im Netz und/oder auf den Anwendungscomputern eine Firewall (Seite 115) eingerichtet sein.

- Falls Sie besonders vorsichtig sein wollen und mehrere verschiedene Anti-Viren-Programme einsetzen, beachten Sie aber bitte: Es darf nur ein Anti-Viren-Programm gleichzeitig laufen. Mehrere Virenwächter, die im Hintergrund aktiv sind, können sich gegenseitig blockieren und Programme oder das Betriebssysteme (Windows) zum Absturz bringen!
- Regelmäßig Sicherungskopien (Backups) von Ihren virenfreien Daten anfertigen.

Aber es gibt keinen absoluten Schutz gegen Viren. Jeden Tag kommen neue Virenarten hinzu. Deshalb sollten Sie die angehängte Datei nicht gleich in Outlook öffnen, sondern die Datei zunächst speichern und danach mit einem Viren-Suchprogramm diese Datei überprüfen.

Outlook 2013 sperrt Anlagedateien mit bestimmten Dateiendungen, die Viren enthalten könnten, z.B. BAT, EXE, VBS und JS. Eine komplette Liste können Sie in der Outlook-Hilfe einsehen. Suchen Sie nach dem Begriff "Anlagedateitypen".

Wenn Sie einen dieser Dateitypen in einer Nachricht bekommen, können Sie die Datei weder sehen noch darauf zugreifen. In der Nachrichtenliste im Posteingang steht das Büroklammersymbol in der Spalte **Anlage**, damit Sie wissen, dass die Nachricht eine Anlage enthält. Im Vorschau- und im Nachrichtenfenster wird in der Infoleiste am Anfang der Nachricht eine Liste der gesperrten Anlagedateien angezeigt, z.B.:

| 🚹 Outlook hat den Zugriff auf die folgenden potenziell unsicheren Anlagen blockiert: Garantiegev | vinn.exe. |
|--------------------------------------------------------------------------------------------------|-----------|
|                                                                                                  |           |

Hinweis auf einen gesperrten Dateianhang

# 6.8 Anlagen öffnen und speichern

Wenn der Zugriff auf die Anlagen nicht blockiert ist, bietet Outlook Ihnen für das Öffnen und Speichern von Anlagen verschiedene Möglichkeiten an.

|                                                                                                |                                                                         | Nachricht J Seminar Kreatives Nichtstun.pdf (270 KB)                                                                                                    |          |         |      |   |
|------------------------------------------------------------------------------------------------|-------------------------------------------------------------------------|----------------------------------------------------------------------------------------------------|----------|---------|------|---|
|                                                                                                |                                                                         | Anlagenzeile                                                                                                    |          |         |      |   |
| DATEI NACHRICHT                                                                                | ANLAGENTOOLS<br>ANLAGEN                                                 | Informaterial des Seminars "Kreatives Nichtstun" - Nachricht (Nur-Text)                                                                                                    | Ŧ        | -       |      | × |
| Öffnen Schnelldruck Speiche<br>unter                                                           | ern Alle Anlagen<br>r speichern e                                       | Anlage Alle Kopieren Nachricht<br>utfernen auswählen Anzeigen                                                                                                    |          |         |      |   |
| Dateiname: Seminar Kreative<br>Größe: 270 KB                                                   | es Nichtstun.pdf<br>ar Kreatives Nichtst                                | n.pdf (270 KB)                                                                                                    |          |         |      |   |
| Sie sollten nur Dat         Bei der Vorschau de         Dateivorschau         Vor der Vorschau | t <b>elen aus einer ve</b><br>er Datei wird mögl<br>au dieses Dateityps | <b>trauenswürdigen Quelle in der Vorschau anzeigen.</b><br>cherweise nicht der gesamte Inhalt der Datei angezeigt. Öffnen Sie die Datei, um den vollständigen, aktuellen l<br>immer warnen. | nhalt ar | nzuzeig | jen. |   |
| • Weitere Informationen zu                                                                     | Das Schulungstea                                                        | ı anzeigen.                                                                                                    |          |         | Ì    | ^ |

Das Nachrichtenfenster mit dem Kontextwerkzeug Anlagentools

Klicken Sie *einmal* in der Anlagenzeile auf das Symbol des Dateityps, hier eine PDF-Datei: Im Menüband ist eine spezielle Registerkarte für das Bearbeiten von **Anlagen** hinzugekommen (**Kontextwerkzeuge** Seite 31).

Dateivorschau

Öffnen

eicher

Zum Öffnen haben Sie zwei Möglichkeiten. Voraussetzung ist allerdings, dass auf Ihrem Computer ein Programm installiert ist, das dieses Dateiformat lesen kann. In unserem Beispiel handelt es sich ja um ein PDF-Dokument. In Windows 8 ist mit der App **Reader** erstmals ein Programm zum Lesen dieser Dokumente integriert. Wenn Sie mit Windows 7 arbeiten, sollte das kostenlose Programm **Adobe Reader** nicht fehlen. Wegen der Virengefahr ist aber immer die Warnung zu beachten:

### 🦺 Sie sollten nur Dateien aus einer vertrauenswürdigen Quelle anzeigen.

- Je nach Dateityp der Anlage ist eventuell bereits mit dem Klick auf das Symbol in der Anlagenzeile eine Vorschau *im Nachrichtenfenster* zu sehen. Oder klicken Sie unterhalb der Anlagenzeile auf die Schaltfläche Dateivorschau. Jetzt wird die Anlagedatei *im Nachrichtenfenster* geöffnet.
- Bei der zweiten Möglichkeit klicken Sie auf der Registerkarte Anlagen (Anlagentools) auf die Schaltfläche Öffnen. Die Anlagedatei wird in einem neuen Fenster geöffnet.

Um die Anlagen zu speichern, klicken Sie auf der Registerkarte **Anlagen** auf die nebenstehende Schaltfläche. In dem nachfolgenden Explorer-Fenster wählen Sie das Laufwerk und den Ordner aus und bestätigen mit Speichern:

|                                                                                                    | Anlage speichern                                 |       |   |                              | ×       |
|----------------------------------------------------------------------------------------------------|--------------------------------------------------|-------|---|------------------------------|---------|
| ⊛ ⊙ - ↑ 🎴                                                                                                    | ▹ Bibliotheken ▷ Dokumente ▷ Outlook 2013 Einf ▷ | ~ 0   | 5 | Outlook 2013 Einf durchsuche | n 🔎     |
| Organisieren 🔻                                                                                                    | Neuer Ordner                                     |       |   |                              | 0       |
| <ul> <li>Desktop</li> <li>Downloads</li> <li>Zuletzt besuch</li> <li>SkyDrive</li> <li>Bibliotheken</li> <li>Biblider</li> <li>Dokumente</li> <li>Musik</li> <li>Videos</li> </ul> | t Dies ist ein Ordner                            |       |   |                              |         |
| <u>D</u> ateiname:                                                                                                    | Seminar Kreatives Nichtstun.pdf                  |       |   |                              | ~       |
| Datei <u>t</u> yp:                                                                                                    | PDF-Datei (*.pdf)                                |       |   |                              | ~       |
| ) Ordner ausblende                                                                                                    | n                                                | Tools | • | <u>Speichern</u> Abbrech     | ien .:: |

Laufwerk und Ordner auswählen

Überprüfen Sie nach dem Speichern die Datei mit einem Anti-Viren-Programm, wie z. B. Windows Defender, Avira Antivirus, Norton AntiVirus oder Kaspersky.

Möchten Sie wieder die Nachricht sehen, klicken Sie in der Anlagenzeile auf das Symbol Machricht oder klicken Sie auf der Registerkarte **Anlagen** auf die nebenstehende Schaltfläche. Das Kontextwerkzeug **Anlagentools** wird geschlossen.

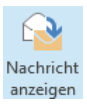

Sie können die Anlagen aber auch über die Wege öffnen und speichern, die auch schon in den Vorgänger-Versionen von Outlook zur Verfügung standen:

### Anlagen ohne Kontextwerkzeug (Anlagentools) speichern

• Klicken Sie im Menüband auf der Registerkarte **Nachricht** in der Befehlsgruppe **Verschieben** auf die Schaltfläche **Aktionen**. Wählen Sie den nachfolgenden Befehl:

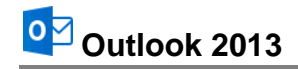

| P/ | ktionen <del>-</del>                 |   |    |                                 |        |   |
|----|--------------------------------------|---|----|---------------------------------|--------|---|
|    | Nachricht <u>b</u> earbeiten         |   | ~  | Zeilenumbruch aufheben          |        |   |
|    | Diese Nachricht zurückru <u>f</u> en |   | 97 | <u>A</u> lle Anlagen speichern  | Ν      |   |
| G  | Diese Nachricht erneut senden        |   | 8  | Antwort im Ordner bereitstellen | ht     |   |
| 2  | <u>A</u> ndere Aktionen              | × |    | <u>C</u> odierung               |        | Þ |
|    |                                      |   |    | Nachrichtenköpfe erweitern/redu | zieren |   |
|    |                                      |   |    |                                 |        |   |

In der Befehlsgruppe Verschieben auf der Registerkarte Nachricht

 Oder rufen Sie im Lesebereich oder im Nachrichtenfenster mit einem *Rechtsklick* auf das Symbol des Dateityps <u></u>in der Anlagenzeile das Kontextmenü auf und wählen Sie den Befehl **Speichern unter**.

|                       | Vorschau                |
|-----------------------|-------------------------|
|                       | Öffn <u>e</u> n         |
| -                     | Schnell <u>d</u> ruck   |
| R                     | Speichern unter         |
| 07                    | Alle Anlagen speichernV |
| $\boldsymbol{\times}$ | Anlage entfernen        |
| Ē                     | <u>K</u> opieren        |
| Eß                    | Alle aus <u>w</u> ählen |

Kontextmenü

### Anlagen ohne Kontextwerkzeug (Anlagentools) öffnen

Wenn sicher ist, dass der Anhang keinen Virus enthält, können Sie in der Regel die Datei öffnen:

- Doppelklick auf das Symbol des Dateityps <a href="https://www.symbol.com">https://www.symbol.com</a>
- Oder den Befehl Öffnen im Kontextmenü auswählen.

In beiden Fällen müssen Sie anschließend im Dialogfeld noch auf Öffnen klicken.

|   | Öffnen der Nachrichtenanlage                                                                                                    |
|---|----------------------------------------------------------------------------------------------------|
| 2 | Öffnen Sie nur Anlagen von Absendern, denen Sie vertrauen.                                                                                       |
|   | Anlage: Seminar Kreatives Nichtstun.pdf von Infomaterial des<br>Seminars "Kreatives Nichtstun" - Nachricht (Nur-Text)                            |
|   | Möchten Sie die Datei öffnen oder auf Ihrem Computer speichern?<br>Öffnen Speichern Abbrechen<br>Vor dem Öfnen dieses Dateityps immer bestätigen |

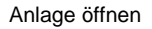

# 6.9 Adresse einer E-Mail in das Adressbuch übernehmen

Jede Adresse einer E-Mail können Sie direkt in Ihr Adressbuch übernehmen. Klicken Sie im Vorschaufenster des Lesebereichs oder bei einer geöffneten Mail im Nachrichtenfenster mit der *rechten* Maustaste auf eine *Adresse* (Absender oder Empfänger).

Wählen Sie dann aus dem Kontextmenü den rechts stehenden Befehl aus. Es öffnet sich ein neues Fenster, in dem bereits der Name des Kontakts, so wie er in der E-Mail angezeigt wurde und die E-Mail-Adresse eingetragen sind. Nehmen Sie hier gegebenenfalls Änderungen vor.

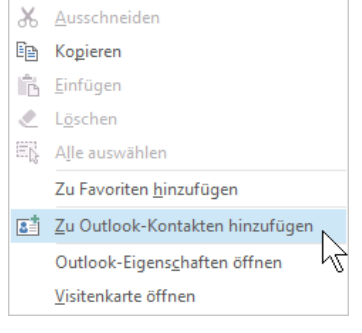

Kontextmenü

Durch Klick auf das jeweilige Pluszeichen im nachfolgenden Rahmen können Sie weitere Daten wie Adresse, Telefon- und Faxnummern etc. eintragen:

|                             | Name                                                                      |                           | ×     |  |  |  |
|-----------------------------|---------------------------------------------------------------------------|---------------------------|-------|--|--|--|
|                             | Das Schulungsteam <info@schulungscomputer.de></info@schulungscomputer.de> |                           |       |  |  |  |
|                             |                                                                           |                           |       |  |  |  |
| KONTAKT NOTIZ               | ZEN                                                                       |                           |       |  |  |  |
| ⊕E-Mail                     |                                                                           | (+) Arbeit                |       |  |  |  |
| E-Mail                      |                                                                           |                           |       |  |  |  |
| info@schulungscor           | nputer.de                                                                 | (+) Adresse               |       |  |  |  |
| <ul> <li>Telefon</li> </ul> |                                                                           | ⊕Geburtstag               |       |  |  |  |
| ⊕ Chat                      |                                                                           |                           |       |  |  |  |
|                             |                                                                           |                           |       |  |  |  |
|                             |                                                                           |                           |       |  |  |  |
|                             |                                                                           | <u>S</u> peichern Abbreck | hen . |  |  |  |
| ⊕Telefon<br>⊕Chat           |                                                                           | ⊕Geburtstag<br>Abbreck    | hen . |  |  |  |

Die Kontaktdaten bearbeiten bzw. ergänzen

Klicken Sie abschließend auf die Schaltfläche Speichern].

# 6.10 Das Nachrichtenfenster schließen

Um ein Nachrichtenfenster zu schließen, wählen Sie eine der folgenden Möglichkeiten:

- Das Symbol X in der rechten oberen Ecke der Titelleiste anklicken oder
- DATEI im Datei-Menü den Befehl Beenden aufrufen oder die
- Tastenkombination <u>Alt</u>+<u>F4</u> drücken.

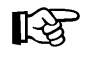

Die **Zusammenfassung** Elektronische Post (E-Mail-Nachrichten) steht auf der Seite 64.

# 7 E-Mails versenden

Das Schreiben von E-Mails gehört heute schon zum Alltag. Outlook unterstützt Sie bei dieser Tätigkeit. Der Versand einer E-Mail funktioniert folgendermaßen:

- 1. Sie verfassen Ihre Nachricht mit einem E-Mail-Programm, z.B. Outlook.
- 2. Sie tippen die Adresse des Empfängers ein.
- 3. Sie senden die Nachricht an den elektronischen Postdienst ab.
- 4. Der Postdienst befördert Ihre E-Mail zum Empfänger.

Sie sehen, im Grunde verläuft der Versand einer E-Mail ähnlich wie der Versand eines herkömmlichen Briefes.

### 7.1 Das Textformat

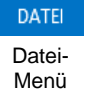

Sie können das Standard-Textformat festlegen, das Ihnen beim Verfassen einer neuen E-Mail angeboten wird. Dazu wählen Sie in den **Outlook-Optionen** (**Datei**-Menü, <sup>Optionen</sup>) die Seite **E-Mail**. Klicken Sie auf den kleinen schwarzen Pfeil v bei dem Listenfeld **Nachrichten in diesem Format verfassen**:

| Outlook-Optionen ? ×                |                                                                                                    |  |  |  |  |  |
|-------------------------------------|----------------------------------------------------------------------------------------------------|--|--|--|--|--|
| Allgemein                           | Àndern Sie die Einstellungen für von Ihnen erstellte und empfangene Nachrichten.                                                    |  |  |  |  |  |
| E-Mail                              |                                                                                                    |  |  |  |  |  |
| Kalender                            | Nachrichten verfassen                                                                                                    |  |  |  |  |  |
| Personen                            | Andern Sie die Bearbeitungseinstellungen für Nachrichten.                                                                           |  |  |  |  |  |
| Aufgaben                            | Nachricht in diesem Eormat verfassen: Nur-Text                                                                                      |  |  |  |  |  |
| Suchen<br>Sprache                   | ABC Vor dem Senden immer die Rechtsch                                                                                               |  |  |  |  |  |
| Erweitert                           | <ul> <li>Originalnachricht bei Antworten und weiteneitungen ignorieren</li> </ul>                                                   |  |  |  |  |  |
| Menüband anpassen                   | Erstellen oder ändern Sie Signaturen für Nachrichten.                                                                               |  |  |  |  |  |
| Symbolleiste für den Schnellzugriff |                                                                                                    |  |  |  |  |  |
| Add-Ins                             | Verwenden Sie Briefpapier, um Standardschriftart und Formatvorlagen sowie Briefpapier und Schriftarten Briefpapier und Schriftarten |  |  |  |  |  |
| Trust Center                        |                                                                                                    |  |  |  |  |  |
|                                     | Outlook-Bereiche                                                                                                    |  |  |  |  |  |
|                                     | Passen Sie die Art an, in der Elemente bei Verwendung des Lesebereichs als gelesen markiert Lesebereich                             |  |  |  |  |  |
|                                     | Nachrichteneingang                                                                                                    |  |  |  |  |  |
|                                     | Beim Eintreffen neuer Nachrichten:                                                                                                  |  |  |  |  |  |
|                                     | Kurzzeitig den Mauszeiger verändern                                                                                                 |  |  |  |  |  |
|                                     | Briefumschlagsymbol in der Taskleiste anzeigen                                                                                      |  |  |  |  |  |
|                                     | ✓ Desktopbenachrichtigung anzeigen                                                                                                  |  |  |  |  |  |
|                                     | Vorschau für <u>N</u> achrichten mit geschützten Rechten aktivieren (kann die Leistung verschlechtern)                              |  |  |  |  |  |
|                                     | Unterhaltungen aufräumen                                                                                                    |  |  |  |  |  |
|                                     | OK Abbrechen                                                                                                    |  |  |  |  |  |

Seite E-Mail

### • HTML

Dieses Format wird im Internet verwendet und kann in vielen anderen Programmen gelesen werden. Zu beachten ist allerdings, dass eventuell über HTML-Nachrichten ein Virus eingeschleust werden kann!

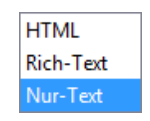

### • Rich-Text

Das Rich-Text Format (RTF) kann von sehr vielen Programmen gelesen werden. Für Internet E-Mails ist es aber nicht sehr gebräuchlich.

#### Textformate

• Nur Text

Bei dieser Auswahl wird der Text unformatiert gesendet. Die Nachricht kann mit jedem Programm gelesen werden.

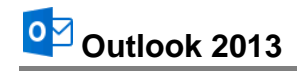

| E 🔒 S       | (* ↑ ↓                                        | Ŧ                                                       | Unbenannt - Na                                                                   | chricht (N        | lur-Text)              |                        |                        | ?                        | Ŧ                | - □       | × |
|-------------|-----------------------------------------------|---------------------------------------------------------|----------------------------------------------------------------------------------|-------------------|------------------------|------------------------|------------------------|--------------------------|------------------|-----------|---|
| DATEI NA    | CHRICHT E                                     | INFÜGEN OPTIONEN                                        | TEXT FORMATIEREN                                                                 | ÜBERP             | RÜFEN                  |                        |                        |                          |                  |           |   |
| Einfügen    | Aa HTML<br>Aa Nur Text<br><i>Aa</i> Rich-Text | $ \begin{array}{c c c c c c c c c c c c c c c c c c c $ | <ul> <li>▼ = = = = =   3</li> <li>∞ = = = =   3</li> <li>∞ = = =   2↓</li> </ul> | €≣ 92<br>≣ -<br>¶ | AaBbCcDc<br>1 Standard | AaBbCcDc<br>1 Kein Lee | AaBbC(<br>Überschrif ₹ | Formatvorlag<br>ändern • | <sub>jen</sub> B | earbeiten |   |
| Zwischena 🕞 | Format                                        | Schriftart                                              | G Absatz                                                                         | 5                 |                        | Forma                  | atvorlagen             |                          | 5                |           | ~ |

Das Textformat in der Gruppe Format ändern

Das aktuelle Textformat wird in der Titelleiste angezeigt. Möchten Sie für die E-Mail im Nachrichtenfenster das Textformat nachträglich ändern, dann klicken Sie im Menüband auf der Registerkarte **Text formatieren** in der Befehlsgruppe **Format** auf eine der rechts stehenden Schaltflächen.

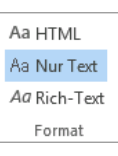

Textformat

Wenn Sie bereits Text in das Nachrichtenfenster eingegeben haben, bekommen Sie bei der Umwandlung in das **Nur-Text-Format** die rechts stehende Meldung, denn alle Formatierungen gehen verloren!

| Microsoft Outlook-Kompatibilitätsprüfung ?                                                                |
|----------------------------------------------------------------------------------------------------|
| <ul> <li>Einige Features in diesem Dokument werden von Nur-Text-E-Mails<br/>nicht unterstützt.</li> </ul> |
| Zusammenfassung                                                                                           |
| Formatierter Text wird unformatierter Text                                                                |
|                                                                                                    |
|                                                                                                    |
|                                                                                                    |
|                                                                                                    |
|                                                                                                    |
|                                                                                                    |
|                                                                                                    |
| Dieses Dialogfeld nicht mehr anzeigen                                                                     |
|                                                                                                    |
| <u>W</u> eiter Abbrechen                                                                                  |
|                                                                                                    |

Formatierungen gehen verloren

# 7.2 Eine E-Mail-Nachricht schreiben

Bei den nachfolgenden Beispielen wurde als Nachrichtenformat Nur-Text gewählt.

1. Outlook bietet Ihnen die folgenden Möglichkeiten zum Öffnen eines Fenster für eine neue Nachricht an:

Wenn der Ordnerbereich auf **E-Mail** eingestellt ist, klicken Sie im Menüband auf der Registerkarte **Start** in der Gruppe **Neu** auf die Schaltfläche **Neue E-Mail**.

Darüber hinaus können Sie in *jedem Arbeitsbereich* (z.B. **E-Mail**, **Kalender**, **Kontakte**, **Aufgaben**, **Notizen**) mit der Tastenkombination tim + Strg+M ein neues Nachrichtenfenster anlegen. Oder Sie klicken auf der Registerkarte **Start** in der Gruppe **Neu** auf die Schaltfläche **Neue Elemente** und wählen in dem Auswahlmenü den Befehl **E-Mail-Nachricht**.

 Ein Nachrichtenfenster wird geöffnet. Zunächst tragen Sie ein, an wen Sie die Nachricht schicken möchten. Sie können den Namen direkt in das Textfeld An eintippen. Geben Sie zur Probe folgende Internet E-Mail-Adresse ein:

### info@schulungscomputer.de

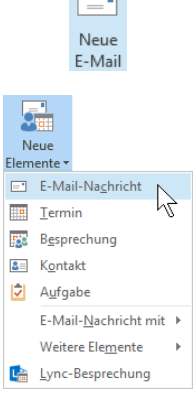

Neue E-Mail-Nachricht

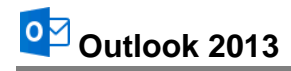

| E 🗜 5 🗟 🕇                                                                   | ψ =                                                               | Unbenannt  | Nachricht (Nur                   | -Text)                                     | ? 🗹 – 🗖 🗙                                                                              |  |
|-----------------------------------------------------------------------------|-------------------------------------------------------------------|------------|----------------------------------|--------------------------------------------|----------------------------------------------------------------------------------------|--|
| DATEI NACHRICHT                                                             | EINFÜGEN OPTIONEN T                                               | EXT FORMAT | EREN ÜBER                        | PRÜFEN                                     |                                                                                        |  |
| Einfügen                                                                    | - 11 · A^ A   ∷ · ∷ · ∷ ·  <br>J   a⊻ · A ·   ≡ ≡ ≡   ∉ :<br>Text | Adressb    | uch Namen<br>überprüfen<br>Namen | Datei Element Signatu<br>anfügen anfügen • | I Nachverfolgung →<br>I Wichtigkeit: hoch<br>Wichtigkeit: niedrig<br>Kategorien 5 Zoom |  |
| τ         Δn         ir           Senden         Cc            Betreff      | nfo@schulungscomputer.de                                          |            |                                  |                                            |                                                                                        |  |
| 📄 info@schulungscomputer.de Infomaterial des Seminars "Kreatives Nichtstun" |                                                                   |            |                                  |                                            |                                                                                        |  |

Eine Nachricht schreiben

3. Wenn die Adresse im Adressbuch enthalten ist, können Sie auch auf die Schaltfläche An... klicken. Dann wird das nachfolgende Dialogfeld geöffnet, in dem Sie die Adresse markieren. Bei einer großen Liste ist es auch praktisch, oben links den Namen in das Suchfeld einzugeben, um den Namen schneller zu finden:

| Namen auswählen: Kontakte      |                                                                     |                                     |      |  |  |  |
|--------------------------------|---------------------------------------------------------------------|-------------------------------------|------|--|--|--|
| Suchen:  Nur Name O Mehr Sp    | alten Adressbuch                                                    |                                     |      |  |  |  |
|                                |                                                                     |                                     |      |  |  |  |
| Name                           | Anzeigename                                                         | E-Mail-Adresse                      |      |  |  |  |
| 💄 Anita Heintz                 | Anita Heintz (anita.heintz@schulun                                  | . anita.heintz@schulungscomputer.de | ~    |  |  |  |
| 🚨 Anita Heintz                 | Anita Heintz (Fax Geschäft)                                         | Anita Heintz@+49 (089) 33446        |      |  |  |  |
| Eritz Schreiger                | Fritz Schreiger (outlook@wobu.com)                                  | outlook@wobu.com                    |      |  |  |  |
| a Rolf Rar                     | Rolf Rar (rora@ubungscomputer.de)                                   | rora@ubungscomputer.de              |      |  |  |  |
| Ulrich Muster                  | Dr. Ulrich Muster (ulrich.muster@sc ulrich.muster@schulungscomputer |                                     |      |  |  |  |
|                                |                                                                     |                                     |      |  |  |  |
| 1                              |                                                                     |                                     | × 1  |  |  |  |
| A <u>n</u> -> info@schulungsco | mputer.de                                                           |                                     | -    |  |  |  |
| <u>C</u> c ->                  |                                                                     |                                     |      |  |  |  |
| <u>B</u> cc ->                 |                                                                     |                                     |      |  |  |  |
|                                |                                                                     | OK Abbre                            | chen |  |  |  |

Das Dialogfeld Namen auswählen

4. Falls im oberen Teil des Dialogfeldes in dem Listenfeld **Adressbuch** der Eintrag **Globale Adressliste** erscheint, ist Outlook auf Ihrem Computer mit einem Exchange-Server verbunden. Zum Ändern klicken Sie auf den schwarzen Pfeil v und wählen ein anderes Adressbuch aus.

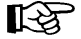

Wenn Sie im Kontakt-Fenster eine Fax-Nummer eingegeben haben, erscheint im Dialogfeld Namen auswählen der Eintrag doppelt.

- Nach der Auswahl des Namens übernehmen Sie ihn mit Doppelklick oder mit Klick auf die Schaltfläche An->.
- 6. Schließen Sie das Dialogfeld Namen auswählen über die Schaltfläche OK.

- In diesem Beispiel haben Sie *zuerst* die Adresse in die neue Nachricht eingetippt oder ausgewählt. Es gibt aber auch erfahrene Anwenderinnen und Anwender, die die Adresse *erst ganz zum Schluss* eingeben. Damit ist die Gefahr geringer, dass aus Versehen eine unfertige Nachricht gesendet wird.
- 7. Sie sollten einen Betreff in das dafür vorgesehene Feld eintragen, z.B. Infomaterial des Seminars "Produktiver Büroschlaf". Anhand des Betreffs kann der Empfänger die Nachricht auch noch nach Monaten aus der Liste heraussuchen. Achten Sie bitte darauf, dass der Betreff mit kurzen Worten den Vorgang treffend beschreibt. Dies gebieten auch die ungeschriebenen Regeln des Internets. Diese Internet Etikette wird auch als Netiquette bezeichnet.
- 8. In den Textbereich unterhalb des Feldes **Betreff** schreiben Sie Ihre Nachricht. Bitte nehmen Sie sich ausreichend Zeit, den Text sorgfältig zu verfassen, besonders bei geschäftlichen und behördlichen Schreiben:

| 🖻 🖯 5 🗸 1                                                                                                    | ↓  = Infomaterial des Sem                                                                        | nars "Produktiver Büroschla    | f" - Nachricht (Nur-Text)                   | ? 🗹 – 🗖 🗙                                                                                     |  |  |  |
|----------------------------------------------------------------------------------------------------|--------------------------------------------------------------------------------------------------|--------------------------------|---------------------------------------------|-----------------------------------------------------------------------------------------------|--|--|--|
| DATEI NACHRICH                                                                                                    | T EINFÜGEN OPTIONEN TEXT                                                                         | FORMATIEREN ÜBERP              | RÜFEN                                       |                                                                                               |  |  |  |
| Einfügen V F K                                                                                                    | ·     ·     A <sup>*</sup> A <sup>*</sup> ⋮ · · ⋮ · · ⋮     A <u>U</u> ·     ·     ≡     ≡     ⋸ | Adressbuch Namen<br>überprüfen | Datei Element Signatur<br>anfügen anfügen * | <ul> <li>Nachverfolgung *</li> <li>Wichtigkeit: hoch</li> <li>Wichtigkeit: niedrig</li> </ul> |  |  |  |
| Zwischena 🕞                                                                                                    | Text                                                                                             | Namen                          | Einfügen                                    | Kategorien 🕞 Zoom 🛧                                                                           |  |  |  |
| Senden                                                                                                    | info@schulungscomputer.de;                                                                       |                                |                                             |                                                                                               |  |  |  |
| Betreff       Infomaterial des Seminars "Produktiver Büroschlaf"         Sehr geehrte Damen und Herren,         bitte senden Sie mir per E-Mail Informationsmaterial des Seminars " Produktiver Büroschlaf".         Mit freundlichen Grüßen         Ihr Schulungsteilnehmer |                                                                                                  |                                |                                             |                                                                                               |  |  |  |
| info@schulungscomputer.de infomaterial des Seminars "Kreatives Nichtstun"                                                                                                    |                                                                                                  |                                |                                             |                                                                                               |  |  |  |

Die Nachricht kann gesendet werden

- ت**ِ**\_\_\_ا Senden
- Wenn Sie alle Eintragungen eingetippt haben, können Sie Ihre Nachricht abschicken: Klicken Sie auf die Schaltfläche Senden oder drücken Sie die Tastenkombination <u>Strg</u>++.
- Falls nach dem Drücken der Tastenkombination die rechts stehende Meldung erscheint, klicken Sie auf Ja.
- 11. Die gesendeten E-Mails werden im Ordner Postausgang abgelegt, wenn im Moment keine Verbindung zu einem Mail-Server besteht. Der Ordner Postausgang wird noch auf der Seite 60 gezeigt und die einzelnen Befehle zum Senden und Empfangen sind auf der Seite 35 beschrieben.

|      | Microsoft Outlook                                                                                                    |  |  |  |  |
|------|----------------------------------------------------------------------------------------------------|--|--|--|--|
|      | Sie haben STRG+EINGABE gedrückt.<br>Möchten Sie STRG+EINGABE als<br>Tastenkombination zum Senden von<br>Nachrichten verwenden?<br>Diese Meldung nicht mehr anzeigen |  |  |  |  |
| .jal |                                                                                                    |  |  |  |  |

Wenn die entsprechende Einrichtung vorhanden ist, können Sie Ihre Nachricht auch als Fax versenden. Wählen Sie hierzu den Fax-Eintrag aus dem Dialogfeld **Namen auswählen** oder tragen Sie die Fax-Nummer manuell ein.

# 7.3 Nachrichtenoptionen

Über Schaltflächen in den Registerkarten **Nachricht** und **Optionen** oben im Menüband können Sie im Nachrichtenfenster Ihren E-Mails zusätzliche Funktionen hinzufügen.

Oder öffnen Sie das nachfolgende Dialogfeld **Eigenschaften**. Dazu klicken Sie auf der Registerkarte **Nachricht** in der Gruppe **Kategorien** auf die kleine Schaltfläche **F**. Hier sind alle Nachrichtenoptionen zusammengefasst.

Berücksichtigen Sie aber, dass manche Sonderfunktion nicht von jedem Informationsdienst unterstützt wird. Die Elemente würden dann bei der Übertragung verloren gehen und zwar ohne dass Sie darüber eine Information erhalten.

| Eigenschaften ×                                                            |                                   |                 |  |  |  |  |  |  |
|----------------------------------------------------------------------------|-----------------------------------|-----------------|--|--|--|--|--|--|
| Einstellungen                                                              | Sicherheit                        | cht ändern.     |  |  |  |  |  |  |
| Vertraulichkeit Normal V                                                   | Sicherheitseinstell <u>u</u> ngen |                 |  |  |  |  |  |  |
| Keine AutoArchivierung dieses Elements<br>Abstimmungs- und Verlaufoptionen |                                   |                 |  |  |  |  |  |  |
| Abstimmungssc <u>h</u> altflächen ve                                       | rwenden                           | ~               |  |  |  |  |  |  |
| Das Lesen dieser Nachricht be                                              | stätigen                          |                 |  |  |  |  |  |  |
| Übermittlungsoptionen                                                      |                                   |                 |  |  |  |  |  |  |
| 💁 🔲 Antworten senden an                                                    |                                   | Namen auswählen |  |  |  |  |  |  |
| Ü <u>b</u> ermittlung verzögern bis                                        | Ohne 🗸 00:00 🗸                    |                 |  |  |  |  |  |  |
| Nachricht läu <u>f</u> t ab nach                                           | Ohne v 00:00 v                    |                 |  |  |  |  |  |  |
| ✓ Kopie der gesendeten Nachri                                              | cht speichern                     |                 |  |  |  |  |  |  |
| Kontakte                                                                   |                                   |                 |  |  |  |  |  |  |
| Kategor <u>i</u> en 🔻 Keine                                                |                                   |                 |  |  |  |  |  |  |
|                                                                            |                                   | Schließen       |  |  |  |  |  |  |

Zusätzliche Funktionen

#### Die Priorität einer Nachricht

Sie können eine Priorität für Ihre aktuelle, ausgehende Nachricht festlegen, um dem Empfänger die Wichtigkeit der Mail anzuzeigen. Entweder wählen Sie in dem Dialogfeld **Eigenschaften** oben links die **Wichtigkeit** aus oder Sie klicken auf der Registerkarte **Nachricht** in der Gruppe **Kategorien** auf die Schaltflächen

| Wichtigkeit: hoch ode | 🔸 Wichtigkeit: niedrig |
|-----------------------|------------------------|
|-----------------------|------------------------|

Die Einstellung gilt jetzt nur für die aktuelle Nachricht. Eine hohe Priorität wird in der Nachrichtenliste in der Spalte **Wichtigkeit** mit einem Ausrufezeichen <sup>1</sup> und eine niedrige mit einem Abwärtspfeil <sup>1</sup> angezeigt. Je nachdem wie der Lesebereich eingestellt ist (Seite 38), wird die Information **Wichtigkeit** in der Nachrichtenliste etwas unterschiedlich angeordnet:

| Lesebereich rechts |                      |
|--------------------|----------------------|
| Das Schulungsteam  | 1                    |
| ▲ Heute            |                      |
| Alle Ungelesen     | ▼ Neuestes Element ↓ |

### Übermittlungs- und Lesebestätigungen

Auf der Seite 40 wurde es schon angesprochen: Beim Versenden einer E-Mail können Sie eine Bestätigung über das Lesen der Nachricht anfordern. Darüber hinaus bietet Ihnen eine Über-

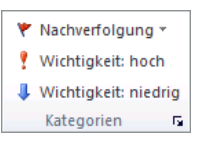

Gruppe Kategorien auf der Registerkarte Nachricht mit der Schaltfläche 🖬 **mittlungsbestätigung** noch zusätzlich die Information, dass die E-Mail-Nachricht dem Postfach des Empfängers zwar zugestellt, aber noch nicht gelesen wurde.

Sie haben hierbei zwei Möglichkeiten: Sie können eine **Lesebestätigung** und/oder eine **Übermittlungsbestätigung** entweder *nur* für die *aktuelle* Nachricht anfordern oder grundsätzlich für *alle* Nachrichten.

Um eine einzelne Nachricht mit einer Bestätigung zu versehen, aktivieren Sie im Nachrichtenfenster auf der Registerkarte **Optionen** in der Gruppe **Verlauf** die Option **✓ Übermittlungsbestät. anfordern** und/oder die Option **✓ Lesebestät. anfordern**.

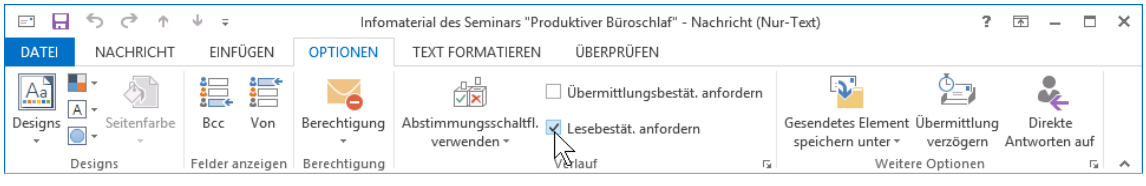

Übermittlungs- und/oder Lesebestätigung anfordern

Alternativ können Sie diese Option aber auch für alle Nachrichten aktivieren:

- 1. Öffnen Sie die Outlook-**Optionen** (Datei-Menü, Optionen) und klicken Sie auf E-Mail.
- 2. Aktivieren Sie im Bereich Verlauf die Optionen:
  - ✓ Übermittlungsbestätigung, die die Übermittlung der Nachricht an den E-Mail-Server des Empfängers bestätigt und/oder
  - Lesebestätigung, die das Anzeigen der Nachricht durch den Empfänger bestätigt.

|                      | Outlook-Optionen                                                                                                    | ? ×      |
|----------------------|----------------------------------------------------------------------------------------------------|----------|
| Allgemein            | Verlauf                                                                                                    | ^        |
| E-Mail               |                                                                                                    |          |
| Kalender<br>Personen | Ubermittlungs- und Lesebestätigungen helfen dabei, eine Bestätigung darüber zu erhalten, dass Nachrichten<br>erfolgreich empfangen wurden. Nicht alle E-Mail-Server und -Anwendungen unterstützen das Senden von<br>Bestätigungen. |          |
|                      | Für alle gesendeten Nachrichten Folgendes anfordern:                                                                                                    |          |
| Aufgaben             | <ul> <li>Übermittlungsbestätigung, die die Übermittlung der Nachricht an den E-Mail-Server des Empfängers<br/>bestätigt</li> </ul>                                                                                                 |          |
| Suchen               | 🔀 Lesebestätigung, die das Anzeigen der Nachricht durch den Empfänger bestätigt                                                                                                    |          |
| Sprache              | Für de Nachricht, die die Anforderung einer Lesebestätigung enthält:                                                                                                    |          |
| Erweitert            | Immer eine Lesebestätigung senden                                                                                                    |          |
| Menüband anpassen    | <u>N</u> ie eine Lesebestätigung senden                                                                                                    |          |
|                      | Senden einer Lesebestätigung immer bestätigen lassen                                                                                                    |          |
| Add-Ins              | Besprechungsanfragen und Antworten auf Besprechungsanfragen sowie Abstimmungen automatisch bearbeiten                                                                                                    |          |
|                      | ✓ Gesendete Originalelemente automatisch mit Bestätigungsinformationen aktualisieren                                                                                                    |          |
| Trust Center         | Verlaufsinformationen aktualisieren und dann Antworten ohne Kommentare löschen                                                                                                    |          |
|                      | ☐ Nach dem Aktualisieren der Verlaufsinformationen<br>Bestätigungen verschieben nach: ☐ Gelöschte Elemente                                                                                                    | •        |
|                      | OK A                                                                                                    | bbrechen |

Lesebestätigungsanforderung für alle Nachrichten aktivieren

Bei Bedarf kann die Lesebestätigungsanforderung dann für die aktuelle Nachricht im Nachrichtenfenster (**Optionen**, Gruppe **Verlauf**) wieder deaktiviert werden.

Wenn eine Mail mit Lesebestätigungsanforderung vom Empfänger zum ersten Mal geöffnet wird, erscheint die rechts stehende Frage.

| Microsoft Outlook                                                                                                    |  |  |
|----------------------------------------------------------------------------------------------------|--|--|
| Mein Training hat das Senden einer<br>Lesebestätigung angefordert, wenn die<br>Nachricht 'Infomaterial des Seminars<br>'Produktive Büroschlaf'' gelesen wird.<br>Möchten Sie eine Bestätigung senden? |  |  |
| <u>Z</u> ukünftig nicht mehr nachfragen                                                                                                    |  |  |
| Ja <u>N</u> ein                                                                                                    |  |  |

Lesebestätigung Ja oder Nein?

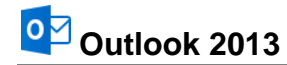

R

Mit einem Klick auf die Schaltfläche Ja erzeugt Outlook automatisch eine E-Mail und verschickt sie oder legt sie im Ordner **Postausgang** ab, wenn das Programm im Moment nicht online verbunden ist.

| @ 🗄 ५ ७ ↑ ↓                                                                                                    | ∓ Lesebestätigung:                                                                                                    | Infomaterial des Sem                     | inars "Produktiver Büroschlaf" - Bericht                 | ? 🛧                                                           | – 🗆 🗙           |
|----------------------------------------------------------------------------------------------------|----------------------------------------------------------------------------------------------------|------------------------------------------|----------------------------------------------------------|---------------------------------------------------------------|-----------------|
| DATEI BERICHT                                                                                                    |                                                                                                    |                                          |                                                          |                                                               |                 |
| Löschen Weiterleiten Weitere                                                                                                    | Verschieben in: ?<br>An Vorgesetzte(n)<br>Team-E-Mail<br>Verschieben in: ?                                                       | Verschieben ▼                            | Als ungelesen Kategorisieren Nachverfolgung<br>markieren | H Suchen<br>Verwandt <del>-</del><br>R Markieren <del>-</del> | Zoom            |
| Löschen Antworten                                                                                                    | QuickSteps 🕞                                                                                                    | Verschieben                              | Kategorien                                               | Suchen                                                        | Zoom 🔺          |
| An 'Mein Training'<br>Betreff Lesebestätigung: Infom<br>Ihre Nachricht<br>An: <u>info@schulungscon</u><br>Betreff: Infomaterial de<br>Gesendet: 01.02.2013 14:02 | ro@schulungscomputer.de><br>aterial des Seminars "Produkt<br><u>mputer.de</u><br>s Seminars "Produktiver E<br>3:55<br>2 gelesen. | iver Büroschlaf"<br>B <b>üroschlaf</b> " |                                                          | Gesendet Mi U                                                 | 5.02,2013 14:03 |

Beispiel für eine Lesebestätigung

Es ist empfehlenswert, eine Übermittlungsbestätigung bzw. Lesebestätigung nur in dringenden Fällen anzufordern. Beachten Sie bitte auch, dass nicht alle E-Mail-Server und -Anwendungen das Senden von Bestätigungen unterstützen.

# 7.4 Nachrichten an verschiedene Empfänger schicken

Wenn Sie eine Verteilerliste für eine Gruppe erstellt haben (Registerkarte **Start**, Gruppe **Neu**, **Neue Kontaktgruppe**), geben Sie nur noch den Namen der Gruppe in das Feld **An** im Nachrichtenkopf der E-Mail ein. Outlook sendet die E-Mail an jede eingetragene E-Mail-Adresse dieser Gruppe.

| An      |  |
|---------|--|
| Сс      |  |
| Bcc     |  |
| Betreff |  |
|         |  |

Nachrichtenkopf

Falls Sie eine Kopie Ihres Schreibens an weitere Personen schicken möchten, geben Sie in die Felder **An** bzw. **Cc** weitere E-Mail-Adressen getrennt durch ein Komma (,) oder einen Strichpunkt (;) ein.

Oder Sie klicken auf die Schaltfläche Cc und wählen aus dem Adressbuch einen Namen aus. **Cc** steht für **Carbon Copy**. Das Wort bedeutet Durchschlag und es erinnert uns an das Kohlepapier für die Schreibmaschine. Jeder Empfänger der E-Mail kann aber an dieser Zeile erkennen, dass die Mail auch an andere Personen abgeschickt wurde.

Möchten Sie vermeiden, dass die Mail-Empfänger erfahren, an welchen Personenkreis Sie eine Kopie geschickt haben oder sollen E-Mail-Adressen nicht nach außen hin bekannt werden, so setzen Sie die E-Mail-Anschriften in das Feld **Bcc** ein. **Bcc** ist die Abkürzung für **Blind Carbon Copy**.

Wenn in einem Nachrichtenfenster die Zeile **Bcc** nicht angeboten wird, klicken Sie oben im Menüband auf der Registerkarte **Optionen** in der Befehlsgruppe **Felder anzeigen** auf die rechts stehende Schaltfläche.

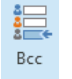

Registerkarte Optionen

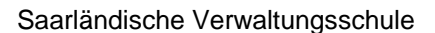

### 7.5 Besonderheiten der E-Mail Adressierung

Eine Internet E-Mail Adresse setzt sich aus drei Teilen zusammen:

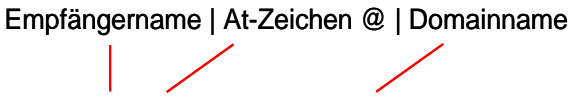

info@übungscomputer.de

Der Domainname ist noch in mindestens zwei Elemente geteilt, den Webservernamen (Inhabername) und die Top Level Domain (z.B. de oder com).

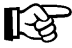

Die Adresse muss ganz exakt eingegeben werden. Bereits eine kleine Abweichung führt dazu, dass der Empfänger die E-Mail nicht erhält. In dem Fall geht die Nachricht an den Absender zurück oder man bekommt eine Fehlermeldung.

Bei der Adressschreibweise einer E-Mail beachten Sie bitte:

- Es werden keine Leerzeichen verwendet, sondern Punkte Bindestriche oder Unterstriche \_. Besonders bei den Strichen kommt es immer wieder zu Fehleingaben.
- Nationale Sonderzeichen (z.B. Umlaute ä, ö, ü) sind inzwischen zugelassen. Aber diese Zeichen müssen auch tatsächlich in der E-Mail Adresse vorkommen! Sie können nicht einfach statt mueller die Zeichenfolge müller eingeben. Und die Sonderzeichen werden meistens auch nur von den neuesten Programmen wie Outlook 2013 unterstützt!

Bei dem Domainnamen **übungscomputer.de** könnten Sie zwar stattdessen **uebungscomputer.de** eintippen, aber nur, weil der Seminarunterlagen-Verlag, der diese E-Mail Adressen zu Schulungszwecken zur Verfügung stellt, beide Domainnamen besitzt.

 Die Gro
ß- und Kleinschreibung m
üsste zwar grunds
ätzlich beachtet werden, aber da die Systeme im Laufe der Jahre immer benutzerfreundlicher wurden, k
önnen Sie alles klein schreiben.

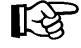

Das **At-Zeichen** @ (AltGr+ (Q wie Quelle)) wird auch Klammeraffe genannt. Das Zeichen zeigt an, dass der so genannte **Domainname** beginnt. Ein Domainname kann auch aus mehr als zwei Teilen bestehen. Die **Toplevel-Domain**, die ganz rechts steht (.**de**), hat die höchste Bedeutung.

# 7.6 Rechtschreibprüfung

Falls beim Schreiben einer neuen Nachricht auf Ihrem Bildschirm einige Wörter mit einer roten oder grünen Wellenlinie unterstrichen sind, z.B. Burg Schwanek, dann ist die automatische Rechtschreibprüfung (rote Wellenlinie) und/oder die Grammatikprüfung (grüne Wellenlinie) eingeschaltet (Ein-/Ausschalten siehe Seite 58).

Mit einem *Rechtsklick* auf eine Wellenlinie öffnen Sie ein Kontextmenü, aus dem Sie das richtig geschriebene Wort auswählen. Falls das Wort falsch geschrieben wurde, können Sie es gleich durch ein anderes Wort aus dem oberen Teil des Rahmens mit einem Mausklick ersetzen. Bei richtiger Schreibweise klicken Sie auf **Hinzufügen zum Wörterbuch**. Mit einem Mausklick in das Dokument schließen Sie das Kontextmenü.

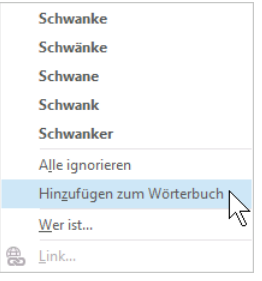

Kontextmenü

Darüber hinaus können Sie jederzeit in einem geöffneten Nachrichtenfenster die Rechtschreibung überprüfen. Outlook verwendet die Rechtschreibprüfung gemeinsam mit anderen Microsoft Office-Programmen, z.B. **Word**:

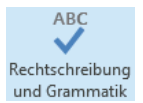

2. Wenn Outlook keinen Rechtschreibfehler findet, erscheint der folgende Hinweis:

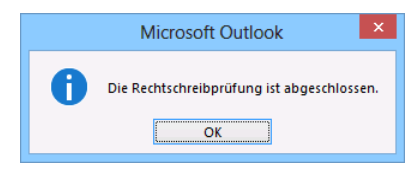

Ende der Rechtschreibprüfung

 Bei den Wörtern, die nicht im Wörterbuch vorzufinden sind, blendet Outlook das nachfolgende Dialogfeld ein. In diesem Fenster nehmen Sie gegebenenfalls einige Änderungsvorschläge für die korrekte Schreibweise vor:

| Rechtschreibung und Grammatik: Deu       | tsch (De | eutschland) ? ×                   |  |  |  |
|------------------------------------------|----------|-----------------------------------|--|--|--|
| Nicht i <u>m</u> Wörterbuch:             |          |                                   |  |  |  |
| Rechtschriebung                          | ^        | Einmal <u>ig</u> norieren         |  |  |  |
|                                          |          | Alle ignorieren                   |  |  |  |
|                                          | ~        | Zum Wörterbuch <u>h</u> inzufügen |  |  |  |
| Vorschläge:                              |          |                                   |  |  |  |
| Rechtschreibung                          | ^        | Än <u>d</u> ern                   |  |  |  |
|                                          |          | A <u>l</u> le ändern              |  |  |  |
|                                          | ~        | Auto <u>K</u> orrektur            |  |  |  |
| Wörterbuchsprache: Deutsch (Deutschland) | ~        |                                   |  |  |  |
| Gr <u>a</u> mmatik überprüfen            |          |                                   |  |  |  |
| Optionen Rückgängig                      |          | Abbrechen                         |  |  |  |

#### Rechtschreibprüfung

- 4. Möchten Sie das von Outlook gefundene Wort korrigieren, haben Sie diese Möglichkeiten:
  - einen Vorschlag auswählen oder
  - die Änderung in dem Feld Nicht im Wörterbuch vornehmen.
- 5. Das Dialogfeld bietet Ihnen die folgenden Schaltflächen:

| Schaltfläche                | Aktion                                                                                                    |
|-----------------------------|----------------------------------------------------------------------------------------------------|
| [Einmal ignorieren]         | Das Wort wird nicht korrigiert.                                                                                                    |
| [Alle ignorieren]           | Das Wort wird im gesamten Dokument nicht geändert.                                                                                                    |
| [Zum Wörterbuch hinzufügen] | Das Wort im Feld <b>Nicht im Wörterbuch</b> wird dem Wörter-<br>buch hinzugefügt                                                                        |
| Ändern                      | Das falsch geschriebene Wort wird entweder durch das in<br>der Vorschlagsliste markierte Wort oder durch das manuell<br>geänderte Wort ersetzt.         |
| Alle ändern                 | Jedes entsprechende Wort im Dokument wird entweder<br>durch das in der Vorschlagsliste markierte Wort oder durch<br>das manuell geänderte Wort ersetzt. |

| Schaltfläche             | Aktion                                                                                                    |
|--------------------------|----------------------------------------------------------------------------------------------------|
| AutoKorrektur            | Das falsch geschriebene Wort und das manuell geänderte oder in der Vorschlagsliste markierte Wort werden in die <b>AutoKorrektur</b> -Liste aufgenommen. |
| Optionen                 | Die Optionen aufrufen.                                                                                                    |
| Rückgängig               | Eine Änderung wird zurückgenommen.                                                                                                    |
| Abbrechen bzw. Schließen | Das Fenster wird geschlossen.                                                                                                    |

Wenn die Rechtschreibprüfung *immer* vor dem Senden durchgeführt werden soll, aktivieren Sie in den **Optionen** auf der Seite **E-Mail** das Kontrollkästchen

#### Vor dem Senden immer die Rechtschreibung prüfen:

|                                     | Outlook-Optionen                                                                       | ? × |
|-------------------------------------|----------------------------------------------------------------------------------------|-----|
| Allgemein                           | Ändern Sie die Einstellungen für von Ihnen erstellte und empfangene Nachrichten.       | ^   |
| E-Mail                              |                                                                                        |     |
| Kalender                            | Nachrichten verfassen                                                                  |     |
| Personen                            | Andern Sie die Bearbeitungseinstellungen für Nachrichten.                              | nen |
| Aufgaben                            | Nachricht in diesem <u>F</u> ormat verfassen: Nur-Text 🗸                               |     |
| Suchen                              |                                                                                        |     |
| Sprache                             | Vor dem Senden immer die Rechtschreibung prüfen <u>R</u> echtschreibung und AutoKorrek | dur |
| Erweitert                           | Criginalnachricht bei Antworten und Weiterleitungen ignorieren                         |     |
| Menüband anpassen                   | Frstellen oder ändern Sie Signaturen für Nachrichten                                   | ren |
| Symbolleiste für den Schnellzugriff |                                                                                        |     |

Rechtschreibprüfung vor dem Senden aktivieren

Mit einem Klick auf die Schaltfläche <u>Rechtschreibung und AutoKorrektur</u> öffnen Sie das nachfolgende Dialogfeld. Hier können Sie auf der Seite **Dokumentprüfung** weitere Einstellungen vornehmen, z.B. auch ein anderes **Benutzerwörterbuch** (z.B. ein Fachwörterbuch) für die neuen Wörter auswählen:

|                                     | Editoroptionen                                                                                                    | ? ×       |
|-------------------------------------|----------------------------------------------------------------------------------------------------|-----------|
| Anzeige<br>Dokumentprüfung          | Geben Sie an, wie der Inhalt der E-Mails von Outlook korrigiert und formatiert werden soll.                                                                                                    | ^         |
| Erweitert                           | AutoKorrektur-Optionen                                                                                                    |           |
| Menüband anpassen                   | Geben Sie an, wie der Text während der Eingabe von Outlook korrigiert und formatiert werden soll. Autogorrektur-Optionen                                                                                                    |           |
| Symbolleiste für den Schnellzugriff | Bei der Rechtschreibkorrektur in Microsoft Office-Programmen                                                                                                    |           |
|                                     | Vorter in GROSSBUCHSTABEN iggorieren Vorter mit Zahlen iggorieren Vorter mit Zahlen iggorieren Vorter von Zabeidetssen iggorieren Vorter von Zabeidet wenzeichnen Vorter von Zabeidet von Zabeidet von |           |
|                                     | Bei der Rechtschreibkorrektur in Outlook<br>Rechtschreibung während der Eingabe überprüfen                                                                                                    |           |
|                                     | Grammatikfehler w <u>ä</u> hrend der Eingabe markieren                                                                                                    |           |
|                                     | ✓ Häufig verwechselte Wörter                                                                                                    |           |
|                                     | Lesbarkeitsstatistik anzeigen                                                                                                    |           |
|                                     | Şchreibstil Grammatik ✓ Einstellungen                                                                                                    |           |
|                                     | E-Mail erneut übergrüfen                                                                                                    |           |
|                                     | ОК                                                                                                    | Abbrechen |

Weitere Einstellungen

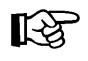

Hier können Sie auch die automatische Rechtschreib- und Grammatikprüfung während der Eingabe ein- ✓ und ausschalten .

# 7.7 Eine Datei anhängen

Vielleicht möchten Sie dem Empfänger nicht nur die Nachricht, sondern auch gleich ein Word-Dokument, eine Excel-Tabelle, ein Outlook-Element oder dergleichen mitschicken.

Bitte beachten Sie aber, dass die Größe einer E-Mail zusammen mit dem Dateianhang von manchen Providern oder auch firmenintern eventuell beschränkt ist! Erkundigen Sie sich bei Ihrem Internet Service Provider (ISP) oder bei Ihren zuständigen Administratoren in Ihrer Firma oder Behörde, aber genauso auch bei der Empfängerin oder dem Empfänger der Nachricht! Im Regelfall verursachen Anhänge, die kleiner als 5 MB (Megabyte) sind, keine Probleme.

 Um eine Datei an Ihr Schreiben anzuhängen, klicken Sie im Fenster einer neuen Nachricht auf die Schaltfläche Datei einfügen (Registerkarte Start oder Nachricht, Gruppe Einfügen).

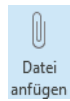

2. Das nachfolgende Explorer-Fenster wird geöffnet, in dem Sie das Laufwerk, den Ordner und die Datei auswählen:

| =                                                                                                    | Datei einfügen                                                                                       |               |   |                                |         | ×  |
|----------------------------------------------------------------------------------------------------|----------------------------------------------------------------------------------------------------|---------------|---|--------------------------------|---------|----|
| 🔄 🏵 🝷 ↑ 퉬 → Biblioth                                                                                                    | eken → Dokumente → Outlook 2013 Einf →                                                               | Y C           | , | Outlook 2013 Einf durch        | hsuchen | P  |
| Organisieren 🔻 🛛 Neuer Ordr                                                                                                    | er                                                                                                   |               |   | •••                            |         | 0  |
| <ul> <li>★ Favoriten</li> <li>■ Desktop</li> <li>Downloads</li> <li>2uletzt besucht</li> <li>SkyDrive</li> <li>Bibliotheken</li> <li>■ Bilder</li> <li>Dokumente</li> </ul> | <ul> <li>Dies ist ein Ordner</li> <li>Und hier ist noch ein Ordner</li> <li>Liesmich.docx</li> </ul> |               |   |                                |         |    |
| <u>D</u> ateiname                                                                                                    | Liesmich.docx                                                                                        |               | ۷ | Alle Dateien (*.*)             |         | *  |
|                                                                                                    |                                                                                                    | <u>T</u> ools | • | Ein <u>f</u> ügen <b> </b> ▼ A | bbreche | n: |

Das Explorer-Fenster Datei einfügen

- 3. Markieren Sie den Dateinamen und klicken Sie auf Einfügen.
- 4. Unterhalb des Feldes **Betreff** erscheint die Zeile **Angefügt** mit dem Symbol und dem Namen der angehängten Datei:

| E                                                                                                    | 50                                     | ↑ ↓ ∓              | Rundschrei                                                                                                    | iben Büroschlaf nu | r von 9h - 16h -       | Nachricht (Nur-T              | ext)        | ? 📧                                                                                           | - 🗆  | × |
|----------------------------------------------------------------------------------------------------|----------------------------------------|--------------------|----------------------------------------------------------------------------------------------------|--------------------|------------------------|-------------------------------|-------------|-----------------------------------------------------------------------------------------------|------|---|
| DATE                                                                                                    | NACHRIC                                | HT EINFÜGEN        | OPTIONEN                                                                                                    | TEXT FORMATIE      | REN ÜBER               | PRÜFEN                        |             |                                                                                               |      |   |
| Einfügen                                                                                                    | ж<br>№<br>√ F <i>K</i>                 | - · A <sup>^</sup> | $A^* \left  \stackrel{t}{=} - \stackrel{t}{\stackrel{t}{\stackrel{t}{=}} - \frac{t}{\stackrel{t}{\stackrel{t}{\stackrel{t}{=}}} - \frac{t}{\stackrel{t}{\stackrel{t}{\stackrel{t}{\stackrel{t}{=}}} - \frac{t}{\stackrel{t}{\stackrel{t}{\stackrel{t}{\stackrel{t}{=}}} - \frac{t}{\stackrel{t}{\stackrel{t}{\stackrel{t}{\stackrel{t}{=}}} - \frac{t}{\stackrel{t}{\stackrel{t}{\stackrel{t}{\stackrel{t}{\stackrel{t}{=}}} - \frac{t}{\stackrel{t}{\stackrel{t}{\stackrel{t}{\stackrel{t}{\stackrel{t}{=}}} - \frac{t}{\stackrel{t}{\stackrel{t}{\stackrel{t}{\stackrel{t}{=}}} - \frac{t}{\stackrel{t}{\stackrel{t}{\stackrel{t}{\stackrel{t}{\stackrel{t}{\stackrel{t}{=}}} - \frac{t}{\stackrel{t}{\stackrel{t}{\stackrel{t}{\stackrel{t}{\stackrel{t}{\stackrel{t}{\stackrel{t}{$ | Adressbu           | ch Namen<br>überprüfen | Datei Eleme<br>anfügen anfüge | nt Signatur | <ul> <li>Nachverfolgung •</li> <li>Wichtigkeit: hoch</li> <li>Wichtigkeit: niedrig</li> </ul> | Zoom |   |
| Zwischena.                                                                                                    |                                        | Text               |                                                                                                    | 5                  | lamen                  | Einfüg                        | en          | Kategorien 🕞                                                                                  | Zoom | ^ |
| ः<br>Senden                                                                                                    | An<br>Cc<br>Bcc<br>Betreff<br>Angefügt | Info@übungscom     | puter.de<br>iroschlaf nur von 9<br>(41 KB)                                                                                                    | 9h - 16h           |                        |                               |             |                                                                                               |      |   |
| Mit freundlichen Grüßen Autoriter Grüßen Autoriter Grüßen |                                        |                    |                                                                                                    |                    |                        |                               |             |                                                                                               |      |   |
| info@übung                                                                                                    | info@übungscomputer.de Keine Bemente   |                    |                                                                                                    |                    |                        |                               |             |                                                                                               |      |   |

Der Mail wurde ein Dokument angehängt

=

<u>S</u>enden

 Nachdem Sie die Nachricht verfasst haben, klicken Sie auf die Schaltfläche Senden oder drücken Sie die Tastenkombination <u>Strg</u>++.

### Eine angehängte Datei löschen

So löschen Sie wieder eine angehängte Datei aus einer neuen, noch nicht gesendeten E-Mail im Nachrichtenfenster: Markieren Sie die Datei in der Zeile **Angefügt** und drücken Sie die Entf-Taste. Oder klicken Sie in den Eintrag mit der *rechten* Maustaste und wählen Sie den Befehl **Entfernen** aus dem Kontextmenü.

# 7.8 Der Postausgang

Falls im Moment keine Verbindung zu einem Mail-Server besteht, werden die gesendeten E-Mails im Ordner **Postausgang** abgelegt. Klicken Sie im Hauptfenster in der Liste im Ordnerbereich auf den Eintrag **Postausgang**. Im folgenden Bild wurde mit einem Doppelklick das Menüband bis auf die Registerkarten-Zeile verkleinert (Seite 12):

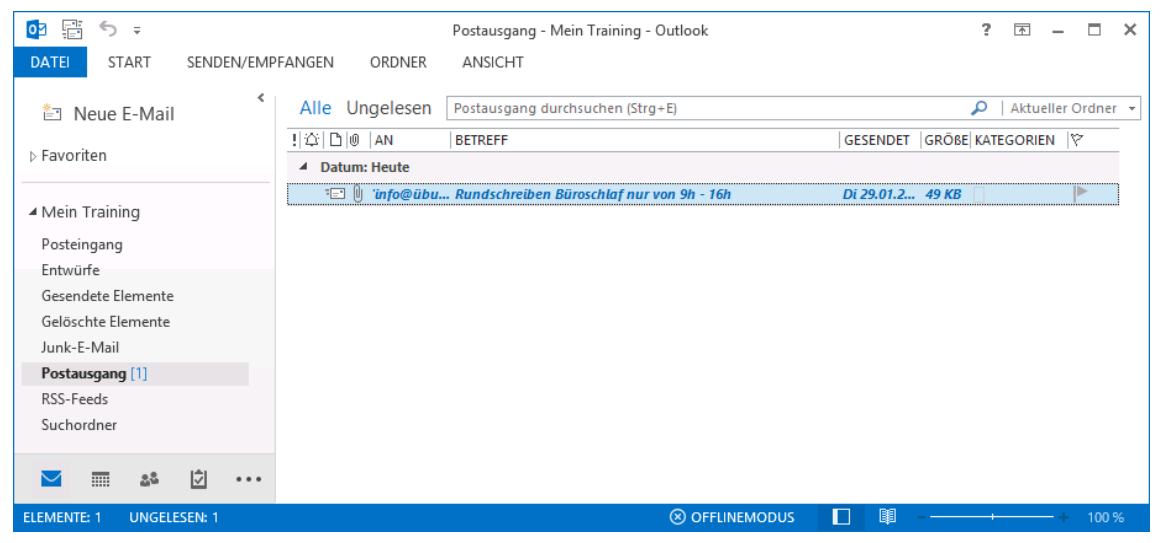

Der Postausgang (Vorschau deaktiviert)

Wenn der Ordnerbereich vielleicht aus Platzgründen geschlossen ist, öffnen Sie ihn vorübergehend oder dauerhaft, wie es auf der Seite 16 beschrieben ist.

Die einzelnen Befehle zum **Senden** und **Empfangen** sind auf der Seite 35 erläutert. Voraussetzung für das Senden bzw. Empfangen ist die Verbindungsmöglichkeit Ihres Computers über ein Netzwerk, ein Telefon- oder ein DSL-Modem zu einem E-Mail-Server eines Unternehmens oder eines Providers, z.B. T-Online.

Falls die Nachrichtenübermittlung nicht funktioniert, erhalten Sie eine Fehlermeldung:

| Outlook-Nachrichtenübermittlung                                                                                                    | - 🗆 🗙                          |
|----------------------------------------------------------------------------------------------------|--------------------------------|
| 1 von 2 Aufgaben wurden erfolgreich erledigt                                                                                                    | Alles abbrechen                |
| Dieses Dialogfeld während der Übermittlung nicht anzeigen                                                                                                    | << <u>D</u> etails             |
| Aufgaben Fehler                                                                                                    |                                |
| Pehler (0x800CCC0D) beim Ausführen der Aufgabe "Mein Training - N<br>werden empfangen": "Der E-Mail-Server wurde nicht gefunden. Über<br>Serverinformationen in den Kontoeigenschaften." | achrichten ^<br>prüfen Sie die |
|                                                                                                    | ~                              |
|                                                                                                    | لتر)-                          |

Fehlermeldung

# 7.9 Empfangene E-Mails beantworten

Um auf eine empfangene Nachricht eine Antwort schreiben, markieren Sie im Hauptfenster die zu beantwortende E-Mail in der Nachrichtenliste.

- Nun klicken Sie oben im Menüband auf der Registerkarte Start in der Befehlsgruppe Antworten auf die Schaltfläche Antworten bzw. Allen antworten.
- Oder Sie klicken bei aktiviertem Lesebereich im nachfolgenden Bild auf die Schaltfläche Antworten bzw. Allen antworten:

| 😂 Antworten 😰 Allen antworten 😂 Weiterleiten                                                 |     |
|----------------------------------------------------------------------------------------------|-----|
| Do 24.01.2013 13:02                                                                          |     |
| Das Schulungsteam <info@schulungscomputer.< th=""><td>de&gt;</td></info@schulungscomputer.<> | de> |
| Infomaterial des Seminars "Kreatives Nichtstun"                                              |     |
| An mein.training@uebungscomputer.de                                                          |     |

Schaltflächen im Lesebereich

Unter der Voraussetzung, dass die Schaltfläche **Nachricht** markiert ist, wird bei aktiviertem Lesebereich, der Lesebereich in einen **Antwort-Nachrichtenbereich** umgewandelt, in dem Sie direkt Ihre Antwort verfassen können.

Ist allerdings der Lesebereich ausgeschaltet, wird das Fenster **Nachricht** geöffnet. Sie können aber auch im Antwort-Nachrichtenbereich über die Schaltfläche **Abdocken** ein eigenes Nachrichtenfenster öffnen:

| Abdoci | ken 🗙 Ver | werfen                                                                    |
|--------|-----------|---------------------------------------------------------------------------|
|        | An        | Das Schulungsteam <info@schulungscomputer.de></info@schulungscomputer.de> |
| senden | Сс        |                                                                           |
|        | Bcc       |                                                                           |
|        | Betreff   | AW: Infomaterial des Seminars "Kreatives Nichtstun"                       |

Antwort-Nachrichtenbereich abdocken

Bei dem Befehl **Allen antworten** wird nicht nur dem Absender, sondern auch allen anderen Empfängern dieser E-Mail eine Antwort-Nachricht zugeschickt. Falls die zu beantwortende E-Mail in einem Nachrichtenfenster geöffnet ist, klicken Sie auf der Registerkarte **Nachricht** in der Befehlsgruppe **Antworten** auf die entsprechende Schaltfläche:

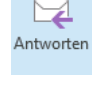

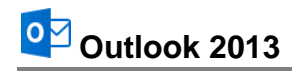

| ⊠ 🗄 າ ເຊັ 🕈 🖌 🕫                                                                                    | Infomaterial des Seminars "Kreatives Nichtstun" - Nachricht (Nur-Text)                                                                                                    | ?          | Ť                  | - 🗆  | × |
|----------------------------------------------------------------------------------------------------|----------------------------------------------------------------------------------------------------|------------|--------------------|------|---|
| DATEI NACHRICHT                                                                                    |                                                                                                    |            |                    |      |   |
| Image: Construction         Löschen         Antworten         Allen antworten         Weiterleiten | Image: Second system       Image: Second system       Image: Second system <t< td=""><td>Öbersetzen</td><td><b>#</b><br/>•<br/>•</td><td>Zoom</td><td></td></t<> | Öbersetzen | <b>#</b><br>•<br>• | Zoom |   |
| Löschen Antworten                                                                                  | QuickSteps 🕞 Verschieben Kategorien 🕞                                                                                                    | Bearbeite  | en                 | Zoom | ~ |

Eine Schaltfläche in der Gruppe Antworten anklicken

In der Standardeinstellung kopiert Outlook nun die ursprüngliche Nachricht entweder in den Antwort-Nachrichtenbereich oder in ein neues Fenster, setzt den/die ursprünglichen Absender der Mail als neue/-n Empfänger ein, übernimmt den Betreff von der Original-Mail und setzt **AW**: davor (Englisch: **RE**:). Sie brauchen jetzt nur noch den eigentlichen Antworttext zu schreiben, gegebenenfalls Teile der Originalmail zu löschen und die Antwort abzusenden:

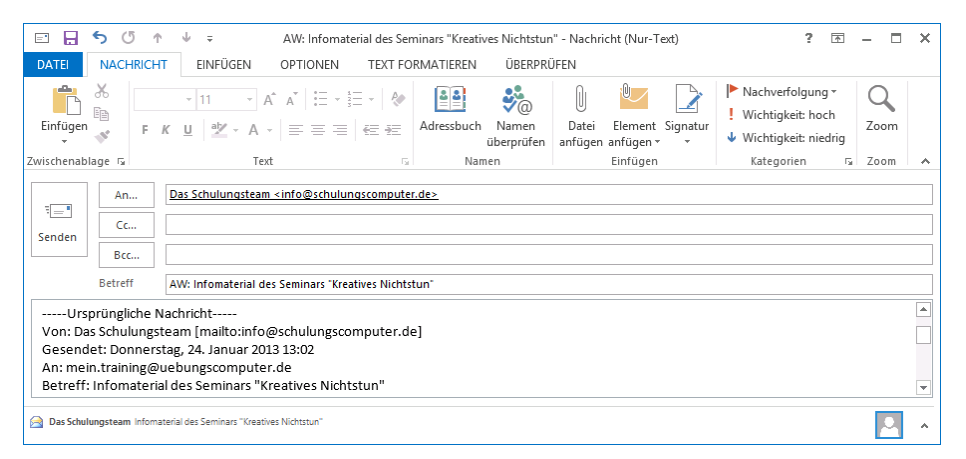

Eine empfangene Mail in einem neuen Nachrichtenfenster beantworten

Auch beim Beantworten einer Nachricht sollten Sie auf die Netiquette achten und daran denken, dass auch eine E-Mail eine Visitenkarte Ihrer Firma oder Behörde darstellt.

Wenn die Originalnachricht in die Antwort einbezogen ist, setzt Outlook vor den Originaltext noch einen Zusatz, je nach Voreinstellung in Deutsch oder in Englisch:

| Ursprüngliche Nachricht                                   | Original Message                                           |
|-----------------------------------------------------------|------------------------------------------------------------|
| Von: Das Schulungsteam [mailto:info@schulungscomputer.de] | From: Das Schulungsteam [mailto:info@schulungscomputer.de] |
| Gesendet: Donnerstag, 24. Januar 2013 13:02               | Sent: Thursday, January 24, 2013 01:02 PM                  |
| An: mein.training@uebungscomputer.de                      | To: mein.training@uebungscomputer.de                       |
| Betreff: Infomaterial des Seminars "Kreatives Nichtstun"  | Subject: Infomaterial des Seminars "Kreatives Nichtstun"   |
| Deutsch                                                   | Enalisch                                                   |

Dieser Zusatztext soll dem Empfänger nochmals die wichtigsten ursprünglichen Daten übermitteln. Sie können diesen Text aber auch ganz normal löschen oder verändern.

### Originalnachricht in die Antwort einbeziehen

Ob die Originalnachricht in die Antwort einbezogen wird, kann von Ihnen eingestellt werden. Dazu klicken Sie in den **Optionen** auf der Seite **E-Mail** bei dem Listenfeld **Beim Antworten auf Nachrichten** auf den Pfeil v und treffen eine andere Auswahl:

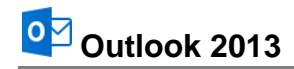

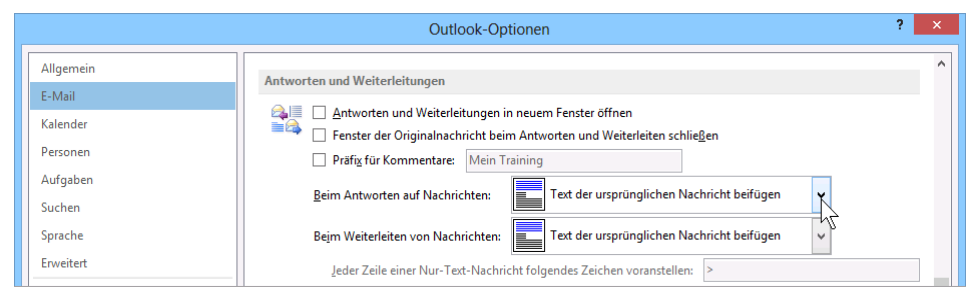

Optionen beim Antworten und Weiterleiten einstellen (Ausschnitt)

Falls Sie jedoch die Grundeinstellung nicht ändern wollen, die Originalnachricht aber in der aktuellen Antwort nicht erscheinen soll, löschen Sie einfach den Text der Originalnachricht in der Mail.

### Deutsche oder englische Nachrichtenkennzeichnung

Der Zusatztext, der vor die Originalnachricht gesetzt wird, kann in deutscher oder englischer Sprache ausgegeben werden. Zum Ändern öffnen Sie das **Optionen**-Fenster mit der Seite **Erweitert**. Soll der Zusatztext in englischer Sprache erscheinen, aktivieren Sie die entsprechenden Kontrollkästchen im Bereich **Internationale Optionen**:

|                   | Outlook-Optionen ?                                                                                 | ×      |  |  |  |
|-------------------|----------------------------------------------------------------------------------------------------|--------|--|--|--|
| Allgemein         | Internationale Optionen                                                                            | ^      |  |  |  |
| E-Mail            | 🕀 🗁 🔲 Beschriftung von <u>N</u> achrichtenkennzeichnungen in Englisch                              |        |  |  |  |
| Kalender          | A Nachrichtenköpfe von Antworten und Weiterleitungen sowie von Weiterleitungsbenachrichtigungen in |        |  |  |  |
| Personen          | Personen                                                                                           |        |  |  |  |
| Aufgaben          | Bevorzugte Codierung f <u>ü</u> r ausgehende Nachrichten: Westeuropäisch (ISO)                     |        |  |  |  |
| Suchen            | ✓ Codierung ausgehender vCards automatisch auswählen                                               |        |  |  |  |
| Sprache           | Bevorzugte Codierung ausgehender vCards: Westeuropäisch (Windows)                                  |        |  |  |  |
| Erweitert         |                                                                                                    |        |  |  |  |
| Menüband anpassen | ✓ UIF-8-Unterstützung für das Mailto-Protokoll zulassen                                            | ~      |  |  |  |
|                   | OK Abbr                                                                                            | rechen |  |  |  |

Deutsch oder Englisch?

# 7.10 Empfangene E-Mails weiterleiten

Vielleicht möchten Sie eine erhaltene E-Mail an andere Empfänger weiterleiten, damit diese ebenfalls die Nachricht erhalten. Dies geht am einfachsten, wenn Sie die Schaltfläche **Weiterleiten** auf der Registerkarte **Start** oder **Nachricht** in der Befehlsgruppe **Antworten** anklicken. Outlook kopiert nun die ursprüngliche Nachricht in ein Fenster für ausgehende E-Mails, übernimmt den Betreff von der Original-Mail und setzt **WG** davor. Sie brauchen jetzt nur noch den Empfänger in das Feld **An** einzutragen oder aus dem Adressbuch auszuwählen. Eventuell geben Sie noch einen eigenen Kommentar im Textbereich ein und senden die Nachricht ab.

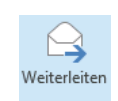

Auf den Registerkarten Start und Nachricht

# 7.11 Zusammenfassung Elektronische Post (E-Mail-Nachrichten)

### Sicherheitsprobleme, z.B. durch Computer-Viren

Computer-Viren werden am häufigsten durch E-Mails verbreitet. In einer HTML-formatierten E-Mail und in einer Anlage (Anhang, Attachment) zu einer E-Mail kann sich ein Virus verstecken. Deshalb bei Nachrichten von zweifelhaften Absendern: niemals auf eine Verknüpfung (Link) klicken und niemals eine Anlage öffnen! Das Problem **Junk-E-Mail (Spam)** wird ab der Seite 77 noch eingehender beschrieben.

### Eine E-Mail-Nachricht schreiben und senden

- Wenn E-Mail der aktuelle Arbeitsbereich ist, klicken Sie für ein neues Nachrichtenfenster auf der Registerkarte Start in der Gruppe Neu auf die Schaltfläche Neue E-Mail-Nachricht. Sie können aber auch in *jedem Arbeitsbereich* (z.B. E-Mail, Kalender, Kontakte, Aufgaben, Notizen) auf die Schaltfläche Neue Elemente klicken und in dem Auswahlmenü den Befehl E-Mail-Nachricht wählen.
- Im Nachrichtenfenster tippen Sie die E-Mail-Adresse in das Textfeld An ein. Falls die Adresse im Adressbuch enthalten ist, können Sie auch auf die Schaltfläche An... klicken und die Adresse im Adressbuch auswählen. Weitere Adressen geben Sie in die Felder Cc und/oder Bcc ein.
- 3. Tragen Sie einen **Betreff** in das dafür vorgesehene Feld ein.
- 4. Um eine Datei an Ihr Schreiben anzuhängen (Anlage, Attachment), klicken Sie auf der Registerkarte **Nachricht** in der Gruppe **Einfügen** auf die Schaltfläche **Datei anfügen**.
- Das aktuelle Textformat wird in der Titelleiste angezeigt. Möchten Sie für die E-Mail im Nachrichtenfenster das Textformat nachträglich ändern, klicken Sie im Menüband auf der Registerkarte Text formatieren in der Gruppe Format auf eine der Schaltflächen: HTML, Nur Text oder Rich-Text.
- 6. In den Textbereich unterhalb des Feldes Betreff schreiben Sie Ihre Nachricht.
- 7. Bei den Textformaten **HTML** und **Rich-Text** können Sie den markierten Text formatieren (Registerkarte **Text formatieren**) und Objekte (z.B. Bild) in den Text einfügen (Registerkarte **Einfügen**).
- 8. Um die Nachricht mit einer Bestätigung zu versehen, aktivieren Sie auf der Registerkarte **Optionen** in der Gruppe **Verlauf** die Option **WÜbermittlungsbestät. anfordern** und/oder die Option **WLesebestät. anfordern**.
- 9. Nachdem Sie die Nachricht verfasst haben, klicken Sie auf die Schaltfläche **Senden** oder drücken Sie die Tastenkombination <u>Strg</u>++.
- 10. Bei den entsprechenden optionalen Einstellungen und einer Verbindung zu einem Mail-Server (Online-Verbindung) wird die E-Mail an den oder die Absender automatisch verschickt. Andernfalls speichert Outlook die Nachricht im Ordner **Postausgang**.

### Die Befehle Senden und Empfangen

Zum manuellen Senden von Nachrichten im Ordner **Postausgang** und Empfangen von Nachrichten drücken Sie jederzeit die F9-Taste oder klicken Sie auf der Registerkarte **Senden/Empfangen** auf die Schaltfläche **Alle Ordner senden/empfangen**.

### Nachrichten lesen

Neue empfangene Mails legt Outlook meistens im Ordner **Posteingang** ab. Durch Einschalten der **Vorschau** (Registerkarte **Ansicht**, Gruppe **Anordnung**, **Nachrichtenvorschau**) und/oder des **Lesebereichs** (Registerkarte **Ansicht**, Gruppe **Layout**, **Lesebereich**) können Sie im Hauptfenster wenigstens einen Teil des Inhalts der markierten Mail lesen. Um eine Nachricht in einem eigenen Fenster zu öffnen, klicken Sie in der Nachrichtenliste doppelt auf diese Nachricht.

### Herunterladen (Download) von Bildern

In der Standardeinstellung sind Bilder und andere externe Inhalte aus Sicherheitsgründen (z.B. Virus) in HTML-E-Mails blockiert. Beim Öffnen dieser Nachricht oder in der Vorschau bekommen Sie in der Informationsleiste einen Hinweis. Wenn die Nachricht von einem vertrauenswürdigen Absender kommt und Sie diese Bilder sehen möchten, klicken Sie auf die Informationsleiste und wählen aus einem Menü den Befehl **Bilder herunterladen**.

#### Dateianhang (Anlage, Attachment)

Dateianhänge erkennen Sie an dem Büroklammersymbol , allerdings werden bestimmte Anlagen von Outlook blockiert. Sie sollten nur Dateien aus einer vertrauenswürdigen Quelle anzeigen lassen bzw. öffnen! Zum Öffnen eines Anhangs bei einer empfangenen Nachricht markieren Sie den Dateinamen in der Anlagenzeile und klicken auf der Registerkarte **Anlagen (Anlagentools)** auf die Schaltfläche **Öffnen** und im sich öffnenden Dialogfeld noch mal auf **Öffnen**. Um die Anlage zu speichern, klicken Sie auf der Registerkarte **Anlagen** auf die Schaltfläche **Speichern unter**. Nach dem Speichern überprüfen Sie die Datei mit einem Anti-Viren-Programm!

#### Adresse einer E-Mail in das Adressbuch übernehmen

Klicken Sie mit der *rechten* Maustaste auf eine *Adresse* (Empfänger oder Absender) und wählen Sie aus dem Kontextmenü den Befehl **Zu Outlook-Kontakten hinzufügen**.

#### Empfangene E-Mails beantworten bzw. weiterleiten

Um auf eine empfangene Nachricht eine Antwort zu schreiben bzw. an andere Empfänger weiterzuleiten, markieren Sie im Hauptfenster die zu betreffende E-Mail und klicken auf die Schaltflächen Antworten, Allen antworten oder Weiterleiten (im Lesebereich oder Registerkarte Start, Gruppe Antworten). In einem geöffneten Nachrichtenfenster finden Sie diese Schaltflächen auf der Registerkarte Nachricht.

#### Verschiedene Ansichten in allen Arbeitsbereichen

Outlook bietet Ihnen in allen Arbeitsbereichen die verschiedensten Ansichten. Über die Schaltflächen in der Gruppe **Aktuelle Ansicht** auf der Registerkarte **Ansicht** wählen Sie aus einem großen Angebot die für Sie geeignete Einstellung aus.

# 8 Text im Nachrichtenfenster verändern (Editieren)

Beim Schreiben einer Nachricht in Outlook haben Sie gegenüber der früher genutzten Schreibmaschine auch den großen Vorteil, bestehende Texte am Bildschirm zu verändern. Dabei können Sie einen einzelnen Buchstaben löschen, ein Wort hinzufügen oder sogar ganze Absätze umstellen. Für dieses Editieren bieten sich vielfältige Möglichkeiten an:

- Einfügen
- Ausschneiden Kopieren

Löschen

- Überschreiben
- Versetzen

# 8.1 Einfüge- und Überschreibmodus

- Standardmäßig ist bei der Texteingabe und beim Verändern eines Textes der Einfügemodus eingestellt: Solange kein Text markiert ist, werden neue Zeichen *links* von der Cursorposition in ein Wort eingefügt. Der bestehende Text bleibt erhalten.
- Mit der <u>Einfg</u>-Taste schalten Sie in den Überschreibmodus. Der Modus wird aber nicht wie in Word am Bildschirm angezeigt. Bestehender Text wird in diesem Modus rechts von der Cursorposition überschrieben. Zurück in den Einfügemodus kommen Sie wieder mit der <u>Einfg</u>-Taste.

DATE

Datei-Menü öffnen Der Überschreibmodus muss aber in den Optionen aktiviert sein. Mit einem Mausklick auf das **Datei**-Symbol im Nachrichtenfenster oben links öffnen Sie das **Datei**-Menü. Klicken Sie auf die Schaltfläche Optionen, auf die Seite **E-Mail**, dort im Bereich **Nachrichten verfassen** auf die Schaltfläche Editoroptionen... und im nachfolgenden Fenster schließlich auf die Seite **Erweitert**:

|                              | Editoroptionen                                                                    | ? ×       |
|------------------------------|-----------------------------------------------------------------------------------|-----------|
| Dokumentprüfung<br>Erweitert | Erweiterte Anpassungsoptionen für Outlook                                         | ^         |
|                              | Bearbeitungsoptionen                                                              |           |
|                              | ✓ Eingabe ersetzt markierten Text                                                 |           |
|                              | ✓ Automatisch ganze W <u>ö</u> rter markieren                                     |           |
|                              | 🗹 Drag & Drop für Text zulassen                                                   |           |
|                              | STRG + Klicken zum Öffnen von Links verwenden                                     |           |
|                              | Automatisch beim Einfügen von AutoFormen einen neuen Zeichenbereich erstellen     |           |
|                              | ✓ Intelligente Absatzmarkierung verwenden                                         |           |
|                              | ✓ Einfügemarke mit Bildlauf verschieben                                           |           |
|                              | EINFG-Taste zum Steuern des Überschreibmodus verwenden                            |           |
|                              | √ Übersc <u>h</u> reibmodus verwenden                                             |           |
|                              | Zur V <u>o</u> rlagenaktualisierung auffordern                                    |           |
|                              | Standardformatvorlage für Aufzählungen oder nummerierte Listen ver <u>w</u> enden | ~         |
|                              | OK                                                                                | Abbrechen |

Editoroptionen-Fenster (Ausschnitt)

Falls in dem Kontrollkästchen

### EINFG-Taste zum Steuern des Überschreibmodus verwenden

kein Häkchen steht, klicken Sie mit der Maus darauf, um diese Option einzuschalten. Das Kontrollkästchen darunter Überschreibmodus verwenden kann unverändert bleiben, denn das Umschalten funktioniert jetzt auch über die Einfg-Taste. Wenn Sie etwas geändert haben, schließen Sie beide **Optionen**-Fenster über OK, ansonsten klicken Sie auf Abbrechen.

Die Erfahrung zeigt, dass Sie die meiste Zeit im Einfügemodus arbeiten. Aber es passiert auch immer wieder, dass die *Einfg*-Taste aus Versehen gedrückt wird und damit der Überschreibmodus aktiv ist.

### 8.2 Text markieren

Vielleicht haben Sie bis jetzt mit jedem Tastendruck nur jeweils *ein* Zeichen geändert. Eine Vielzahl von Änderungsmöglichkeiten können Sie aber auch gleich auf mehrere Zeichen, einen Satz oder gar auf den gesamten Text anwenden. Dafür muss aber der Teil, den Sie ändern wollen, mit der Maus oder über die Tastatur vorher markiert werden.

### Text markieren mit der Maus

Bewegen Sie den Mauszeiger vor das erste Zeichen, an dem die Markierung beginnen soll. Bei gedrückter linker Maustaste markieren Sie. Wollen Sie dabei auch Textteile einschließen, die nicht im sichtbaren Bildschirmbereich stehen, bewegen Sie den Mauszeiger einfach über den unteren Fensterrand hinaus. Bei gedrückter <u>Strg</u>-Taste können Sie auch mehrere getrennte Bereiche markieren.

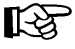

Falls Sie den bereits markierten Bereich nachträglich vergrößern oder verkleinern wollen, müssen Sie zuerst die ...-Taste drücken und festhalten und nun mit der linken Maustaste auf die neue Endeposition klicken.

#### Text markieren mit der Tastatur

Auch mit der Tastatur können Sie markieren. Bewegen Sie den Cursor (Eingabemarke) vor das erste Zeichen, an dem die Markierung beginnen soll. Dann drücken Sie zuerst die 🕤-Taste und halten sie fest und nun markieren Sie mit den Cursor-Steuertasten:

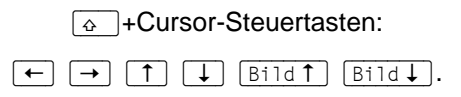

- Falls Sie einen markierten Bereich *nachträglich* vergrößern oder verkleinern wollen, müssen Sie *zuerst* wieder die -Taste drücken und *festhalten* und nun mit den Cursor-Steuertasten die Markierung verändern.
- Um die Cursor-Steuertasten im rechts liegenden Zahleneingabeblock (Nummernblock) zu verwenden, muss die Zahleneingabe ausgeschaltet sein. Dabei leuchtet das Num-Lock-Lämpchen oberhalb des Nummernblocks *nicht*. Zum Umschalten drücken Sie die NumLock-Taste (Numt) im Nummernblock. Bei Notebooks (Laptops) kann es davon Abweichungen geben.

#### Wort markieren

Mauszeiger in das Wort bewegen und Doppelklick mit linker Maustaste oder Cursor an den Wortanfang stellen und die Tastenkombination  $\textcircled{}+ \texttt{Strg}+ \rightarrow \texttt{drücken}.$ 

### Absatz markieren

Mauszeiger in den Absatz bewegen und Dreifachklick mit linker Maustaste.

#### Alles markieren

Um im Nachrichtenfenster den kompletten Text zu markieren, drücken Sie die Tastenkombination Strg+A.

### Markierung aufheben

Um die Markierung aufzuheben, können Sie die Maus oder die Tastatur benutzen:

Maus

Bewegen Sie den Mauszeiger auf die gewünschte Cursorposition und klicken Sie die linke Maustaste.

#### Tastatur

# 8.3 Text löschen

Als Beispiel nehmen wir das Wort **Schulung**. Stellen Sie den Cursor zwischen die beiden Buchstaben **u** und **I**. Mit zwei verschiedenen Tasten können Sie einzelne Zeichen löschen:

- Die Entf)-Taste löscht *rechts* von der Cursorposition. Wurde vorher Text markiert, wird dieser gelöscht.
- Die Rücktaste löscht *links* von der Cursorposition. Wurde vorher Text markiert, wird der markierte Text gelöscht.

# 8.4 Rückgängig machen, Wiederherstellen und Wiederholen

Sie können im Nachrichtenfenster oft, aber nicht immer, die zuletzt durchgeführte Aktion rückgängig machen. Dabei haben Sie die Wahl:

- Symbol **Rückgängig 5** in der Symbolleiste für den Schnellzugriff 🗄 **5 c \* \* =** am oberen linken Fensterrand oder
- Strg+Z.

Wollen Sie die rückgängig gemachten Änderungen unmittelbar danach wiederherstellen, so

- klicken Sie auf das Wechsel-Symbol Wiederherstellen C? in der Schnellzugriff-Leiste,
- oder drücken Sie die Tastenkombination Strg]+Y.

Der Befehl **Wiederherstellen** steht Ihnen allerdings *nur nach* der Aktion **Rückgängig** zur Verfügung. In den anderen Situationen gibt es den Befehl **Wiederholen**. Damit können Sie die letzte Aktion noch einmal durchführen:

- Klicken Sie auf das Wechsel-Symbol Wiederholen ( in der Leiste für den Schnellzugriff,
- oder drücken Sie die Tastenkombination [Strg]+[Y].

# 8.5 Zwischenablagen

Die Symbole zum **Ausschneiden**, **Kopieren** und **Einfügen** eines Textes oder eines anderen Objektes (z.B. Bild) sind auf der Registerkarte **Nachricht** in der Gruppe **Zwischenablage** zusammengefasst. Die Zwischenablage wird von allen Dokumenten benutzt. Damit haben Sie die Möglichkeit, Text zwischen verschiedenen Dateien, ja sogar zwischen verschiedenen Programmen auszutauschen.

In Outlook 2013 und in den anderen Office 2013 Programmen (Word, Excel, PowerPoint etc.) stehen Ihnen zwei verschiedene Zwischenablagen zur Verfügung:

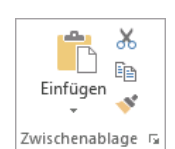

Die Gruppe

Zwischenablage

- Die Windows-Zwischenablage und
- die Office 2013 Zwischenablagen.

(æ\_) Rücktaste löscht: u löscht: l Cursor (Eingabemarke)

### Windows-Zwischenablage

Die Windows-Zwischenablage des Betriebssystems gibt es nur *einmal* und sie beinhaltet immer den *zuletzt* ausgeschnittenen oder kopierten Text. Die Zwischenablage steht jederzeit und automatisch jedem Windowsprogramm zur Verfügung. Der Inhalt kann auch von anderen Anwendungen übernommen werden und bleibt so lange erhalten, bis er überschrieben oder *Windows* beendet wird.

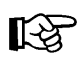

Eine Zwischenablage wird *nicht* benutzt, wenn Sie die Entf)-Taste allein oder die -Rücktaste drücken.

### Office 2013 Zwischenablagen

|       | lle einfügen                                                                                                    |
|-------|----------------------------------------------------------------------------------------------------|
| ŀ     | Alle löschen                                                                                                    |
| Klick | en Sie auf ein Element, um es<br>ufügen:                                                                                                 |
|       | Mit freundlichen Grüßen<br>Ihre Schulungsteilnehmerin                                                                                    |
| 0     | Sehr geehrte Damen und<br>Herren, bitte senden Sie<br>mir per E-Mail<br>Informationsmaterial des<br>Seminars <sup>-</sup> Produktiver Bü |
|       |                                                                                                    |

Zwischenablage

Innerhalb von Office 2013 werden Ihnen maximal 24 Zwischenspeicher zur Verfügung gestellt. Die Office-Zwischenablage wird in einem so genannten Aufgabenbereich am *linken* Fensterrand angezeigt. Mit einem Klick auf die kleine Schaltfläche in der unteren rechten Ecke der Gruppe **Zwischenablage** öffnen Sie den Aufgabenbereich.

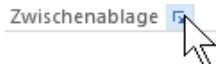

Über die Schaltfläche Optionen im Aufgabenbereich können Sie unter anderem festlegen, ob das Office-Zwischenablagensymbol unten rechts im Infobereich, im rechten Teil der Taskleiste neben der Uhrzeit, automatisch angezeigt werden soll. Es erscheint aber erst, wenn Sie in einem Office Programm Daten in der Zwischenablage abgelegt haben.

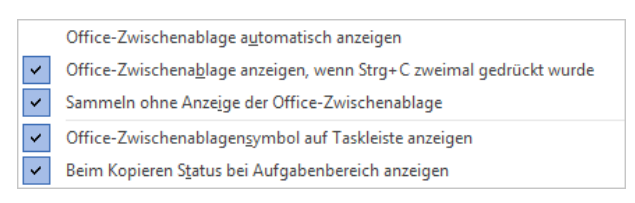

Zwischenablage-Optionen

Wenn Sie in dem **Optionen**-Menü die entsprechenden Zeilen aktivieren, bietet Outlook Ihnen noch zwei weitere Befehle zum Öffnen des Aufgabenbereichs **Zwischenablage**:

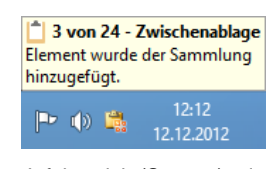

Infobereich (Systray) mit Zwischenablagensymbol neben der Uhrzeit und darüber eine QuickInfo (Eventuell muss aber auch noch der Infobereich eingestellt werden!)

- zweimal (!) Tastenkombination Strg+C drücken
- Maus-Doppelklick auf das <a>B</a> Office-Zwischenablagensymbol im Infobereich (Systray).

Das **Optionen**-Menü schließen Sie mit einem Klick in das Dokument. Wie üblich, wird der Aufgabenbereich über das Schließen-Symbol **x** in der oberen rechten Ecke geschlossen.

### Aus der Office-Zwischenablage einfügen

Klicken Sie auf das entsprechende Symbol, z.B. Det im Aufgabenbereich **Zwischenablage**, um einzelne Elemente aus der Office-Zwischenablage an der Cursorposition einzufügen. Oder zeigen Sie mit der Maus auf den entsprechenden Eintrag, klicken Sie auf den Pfeil • und wählen Sie aus der Liste den Befehl **Einfügen**. Um diesen Text aus der Office-Zwischenablage zu entfernen, klicken Sie auf **Löschen**.

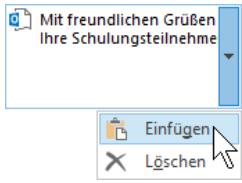

Listenpunkt auswählen

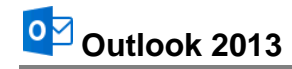

### SmartTag

Nach dem Einfügen des Textes aus der Zwischenablage ist Ihnen vielleicht ein kleines Symbol (2519), an der Einfügestelle aufgefallen. Mit diesen so genannten SmartTags möchte das Programm Ihnen die Arbeit zusätzlich erleichtern.

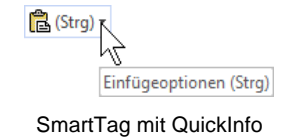

Wenn Sie mit der Maus auf einen Einfügen-SmartTag zeigen, sehen Sie auch die QuickInfo. Mit einem Klick auf den SmartTag öffnen Sie den Aktions-Rahmen:

| 🔁 (Strg) 🕶     |                                             |
|----------------|---------------------------------------------|
| Einfügeop      | tionen:                                     |
| 🕽 【            | <b>L</b> A                                  |
| St <u>a</u> nd | ardeinstellungen für das Einfügen festlegen |

Aus diesem Rahmen können Sie Befehle auswählen, um die Formatierung des soeben eingefügten Textes *nachträglich* zu verändern:

- Ursprüngliche Formatierung beibehalten Die Formatierung an der Quelle wird beibehalten. Das ist die Standardeinstellung, wenn Sie den SmartTag Aktions-Rahmen nicht aufrufen.
- Formatierung zusammenführen Wenn an der Einfügestelle ein anderes Format eingestellt ist, wird es übernommen.
- Nur den Text übernehmen A
   Es wird nur der Text eingefügt, ohne Formatierung.
- Standardeinstellungen f
  ür das Einf
  ügen festlegen
  Es wird das Fenster Editoroptionen mit der Seite Erweitert ge
  öffnet. Hier k
  önnen Sie festlegen, welche der drei Optionen automatisch beim Einf
  ügen angewendet wird, sodass Sie
  nicht auf den SmartTag klicken m
  üssen:

| Ausschneiden, Kopieren und Einfügen                                                 |                                                     |  |  |  |  |
|-------------------------------------------------------------------------------------|-----------------------------------------------------|--|--|--|--|
| Innerhalb derselben E-Mail:                                                         | Ursprüngliche Formatierung beibehalten (Standard) 💌 |  |  |  |  |
| Einfügen zwischen zwei E-Mails:                                                     | Ursprüngliche Formatierung beibehalten (Standard) 🗸 |  |  |  |  |
| Einfügen zwischen E-Mails, wenn Formatvorlagendefinitionen nicht<br>übereinstimmen: | Formatvorlagen des Ziels verwenden (Standard)       |  |  |  |  |
| Ein <u>f</u> ügen aus anderen Programmen:                                           | Ursprüngliche Formatierung beibehalten (Standard) 🗸 |  |  |  |  |

Standard-Formatierung beim Einfügen festlegen

SmartTag Aktions-Rahmen, um die Formatierung des eingefügten Textes nachträglich zu ändern

### Übersicht

Die Befehle, die die Zwischenablage benutzen, sind in Windows und in den Anwendungs-Programmen gleich:

| Befehl                                                                         | Ausschneiden          | Kopieren                  | Einfügen       |
|--------------------------------------------------------------------------------|-----------------------|---------------------------|----------------|
| Kontextmenü<br>(rechte Maustaste):                                             | Ausschneiden          | Kopieren                  | z. B.: 🚉 🖗 🗘 🛱 |
| Tasten-<br>Kombinationen:                                                      | Strg+X oder<br>↔+Entf | Strg+C oder<br>Strg+Einfg | Strg+V oder    |
| Symbole<br>(Registerkarte Nachricht<br>und Aufgabenbereich<br>Zwischenablage): | *                     |                           | Einfügen       |

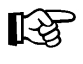

In bestimmten Bereichen, z.B. in Dialogfeldern, können Sie zum Editieren *nur* Tastenkombinationen verwenden.

# 8.6 Text kopieren

Wenn Sie für die Nachricht einen Textteil verwenden möchten, der bereits existiert, können Sie den Text über die Windows-Zwischenablage übernehmen:

- 1. Markieren Sie den zu kopierenden Text. Beziehen Sie eventuell auch Leerzeilen in die Markierung mit ein.
- 2. Mit den oben genannten Befehlen kopieren Sie den markierten Text in die Windows-Zwischenablage.
- 3. Positionieren Sie den Cursor in der Nachricht an der Einfügestelle.
- 4. Mit den oben genannten Befehlen fügen Sie den Zwischenablageinhalt links von der Cursorposition ein.

# 8.7 Text ausschneiden und verschieben

Wenn Sie einen Text oder Textteil verschieben wollen, können Sie den Text ausschneiden und über die Windows-Zwischenablage an einer anderen Stelle wieder einfügen:

- 1. Markieren Sie den auszuschneidenden Text. Beziehen Sie eventuell auch Leerzeilen in die Markierung mit ein.
- 2. Mit den oben genannten Befehlen aus der Liste schneiden Sie den markierten Text aus.
- 3. Positionieren Sie den Cursor in der Nachricht an der Einfügestelle.
- 4. Mit den oben genannten Befehlen aus der Liste fügen Sie den Zwischenablageinhalt links von der Cursorposition ein.

# 8.8 Drag & Drop

Mit der Editierfunktion Drag & Drop haben Sie noch eine weitere Möglichkeit, mit der Maus im Nachrichtenfenster Textteile zu versetzen oder zu kopieren. Drag & Drop (Ziehen und Fallenlassen) ist das Verschieben oder Kopieren eines *markierten* Textes bei gedrückter *linker* Maustaste. Der Mauszeiger wechselt beim Ziehen sein Aussehen. Durch die normale Marke | wird die

Einfügestelle im Nachrichtenfenster dargestellt und beim Loslassen der Maustaste das Element abgelegt.

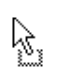

Verschieben des markierten Objekts: Der Text wird an der ursprünglichen Stelle entfernt.

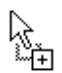

Kopieren des markierten Objekts: Zum Wechseln in den Kopiermodus halten Sie beim Ziehen die [Strg]-Taste gedrückt.

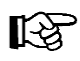

Für alle Aktionen, bei denen Sie eine Maustaste *und* eine weitere Taste drücken müssen, beachten Sie bitte: Lassen Sie am Ende *immer zuerst* die Maustaste und *dann erst* die andere Taste los. Dieser Hinweis gilt für alle Programme!

# 8.9 Text aus einem Textverarbeitungs-Dokument übernehmen

Wie soeben beschrieben, können Sie auch vorhandene Texte aus einem Dokument eines Textverarbeitungsprogramms, wie z.B. Word, WordPad, Office Writer, über die Windows-Zwischenablage kopieren:

- 1. Sowohl das Textverarbeitungs-Dokument als auch das Nachrichtenfenster sind geöffnet. Der Cursor steht im Quelltext, also im Textverarbeitungs-Dokument.
- 2. Markieren Sie den zu kopierenden Text. Beziehen Sie eventuell auch Leerzeilen in die Markierung mit ein.
- 3. Mit den oben genannten Befehlen aus der Liste Seite 71 kopieren Sie den markierten Text in die Windows-Zwischenablage.
- 4. Wechseln Sie in die Outlook-Nachricht, z.B. über die Taskleiste (Seite 21).
- 5. Positionieren Sie den Cursor in der Nachricht an der Einfügestelle.
- 6. Mit den oben genannten Befehlen aus der Liste Seite 71 fügen Sie den Zwischenablageinhalt links von der Cursorposition ein.

Selbstverständlich könnten Sie den Text in dem Textverarbeitungs-Dokument auch ausschneiden, anstatt ihn zu kopieren. Aber dafür gibt es wohl eher selten eine Notwendigkeit.

# 8.10 Texte im aktuellen Nachrichtenfenster suchen und ersetzen

Sie können im aktuellen Nachrichtenfenster nach einem Wort oder irgendeiner Zeichenfolge suchen und auch den Text ersetzen lassen. Wie Sie in mehreren Nachrichten nach dem Vorkommen eines Wortes suchen, ist auf der Seite **Fehler! Textmarke nicht definiert.** beschrieben.

Die Symbole zum Suchen und Ersetzen sind im Menüband, Registerkarte **Text formatieren**, in der Gruppe **Bearbeiten** zusammengefasst. Wie im Textprogramm Word können Sie Texte und in HTML- und in Rich-Text-Mails Formatierungen suchen und ersetzen lassen.

### Ersetzen

Wenn Sie beispielsweise in einer Nachricht den Namen **Heintz** durch **Weber** ersetzen lassen wollen, rufen Sie das Dialogfeld **Suchen und Ersetzen** auf:

- Klicken Sie in der Gruppe Bearbeiten auf das Symbol: <sup>ab</sup>c Ersetzen oder
- drücken Sie die Tastenkombination Strg+H.

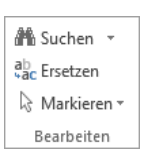

Die Gruppe Bearbeiten
| Suchen und Ersetzen                                                      | ? ×       |
|--------------------------------------------------------------------------|-----------|
| Suchen Ersetzen Gehe zu                                                  |           |
| Suc <u>h</u> en nach: Heintz                                             | ~         |
| Ersetzen <u>d</u> urch: Weber                                            | ~         |
| <u>E</u> rweitern >> Ersetzen <u>A</u> lle ersetzen <u>W</u> eitersuchen | Abbrechen |

Das Dialogfeld Suchen und Ersetzen

Über die oben stehenden Register wechseln Sie auf die Seiten **Suchen**, **Ersetzen** und **Gehe zu**. Die Suchoptionen in der unteren Hälfte des Dialogfeldes klappen Sie über die Schaltfläche [Erweitern] auf und über [Reduzieren] wieder zu.

Tragen Sie nach dem oben stehenden Bild den Such- und den Ersetzungstext ein.

Die Suche starten Sie über die Schaltfläche <u>Weitersuchen</u>. Wenn Outlook den Suchtext gefunden hat, wird er im Dokument markiert. Für das weitere Vorgehen verwenden Sie die folgenden Schaltflächen:

| Ersetzen:      | Der markierte Text wird ersetzt und das Programm markiert den nächsten Suchbegriff.                                                             |
|----------------|----------------------------------------------------------------------------------------------------|
| Alle ersetzen: | Der markierte Text wird ersetzt und das Programm ersetzt ohne Rückfra-<br>ge danach auch alle weiteren Texte, auf die der Suchbegriff zutrifft. |
| Weitersuchen:  | Der markierte Text wird <i>nicht</i> ersetzt und das Programm markiert den nächsten Suchbegriff.                                                |
| Abbrechen bzw. | Schließen: Das Dialogfeld wird geschlossen.                                                                                                    |

## Nur Suchen

Falls Sie Texte und/oder Formatierungen nur suchen möchten,

- klicken Sie in der Gruppe **Suchen** auf das Symbol **Suchen** oder
- drücken Sie die Tastenkombination ↔ + Strg + F.

## 8.11 Nachricht speichern

In der Standardeinstellung von Outlook werden nicht gesendete Nachrichten automatisch alle 3 Minuten gespeichert und im Ordner **Entwürfe** abgelegt. Eine automatische Speicherung hilft Ihnen beispielsweise bei einem Computer-Absturz. Nach einem Neustart können Sie dann auf den gespeicherten Entwurf zurückgreifen. Zum Ändern des Ordners rufen Sie im Hauptfenster auf: **Datei**-Menü, **Optionen**, Seite **E-Mail**, Bereich **Nachrichten speichern**:

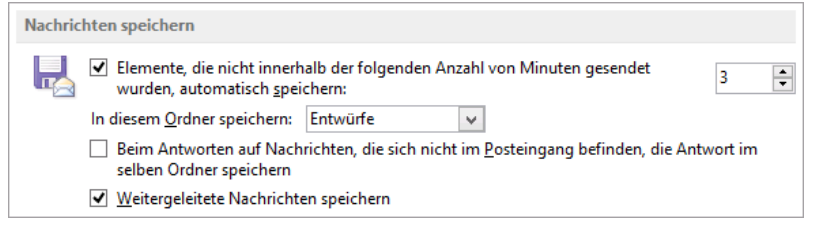

Seite E-Mail in den Outlook-Optionen (Ausschnitt)

👫 Suchen 💌

Symbol Suchen

ы

In dem Outlook-Ordner können Sie die E-Mail jederzeit mit einem Doppelklick wieder öffnen, weiterbearbeiten und senden. Wenn Sie das Fenster einer neuen, noch nicht gesendeten E-Mail schließen, z.B. über **Datei**-Menü, **Schließen**, fragt Outlook nach, ob Sie die Nachricht speichern möchten:

| Ein Entwurf dieser Nachricht wurde automatisch gespeichert. Möchten | ×                      | rosoft Outlook        | N                   |          |  |
|---------------------------------------------------------------------|------------------------|-----------------------|---------------------|----------|--|
|                                                                     | ie diesen beibehalten? | automatisch gespeiche | dieser Nachricht wu | 🧘 Ein Er |  |
| Ja <u>N</u> ein Abbrechen                                           |                        | <u>N</u> ein          | Ja                  |          |  |

Klicken Sie auf Ja, um die E-Mail zu speichern

Zusätzlich können Sie den Befehl **Speichern** beim nächsten Mal auch direkt im Nachrichtenfenster oben links über das Symbol in der Leiste für den Schnellzugriff oder mit der Tastenkombination <u>Strg</u>+<u>S</u> durchführen.

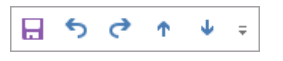

Symbolleiste für den Schnellzugriff

## Speichern unter

Im **Datei**-Menü können Sie auch den Befehl **Speichern unter** wählen. Damit haben Sie die Möglichkeit, eine E-Mail-Nachricht in verschiedenen Datei-Formaten, die Sie unter **Dateityp** auswählen können, auf einem Datenträger (Festplatte, Wechseldatenträger, Netzlaufwerk) separat zu speichern.

| <b>=</b>                                                                                                    |                                          |                                                                                      | Speichern unte |               |   |                   |          | ×   |
|----------------------------------------------------------------------------------------------------|------------------------------------------|--------------------------------------------------------------------------------------|----------------|---------------|---|-------------------|----------|-----|
| € → - ↑ 🖪                                                                                                    | ▹ Bibliotheken → Doku                    | mente                                                                                |                | v C           |   | Dokumente durch:  | suchen   | P,  |
| Organisieren 👻                                                                                                    | Neuer Ordner                             |                                                                                      |                |               |   |                   | •••      | 0   |
| <ul> <li>★ Favoriten</li> <li>■ Desktop</li> <li>▶ Downloads</li> <li>₩ Zuletzt besuch</li> <li>▲ SkyDrive</li> <li>₩ Bibliotheken</li> <li>■ Bibliotheken</li> <li>■ Bilder</li> <li>■ Dokumente</li> <li>▶ Musik</li> <li>₩ Videos</li> </ul> | nt → → → → → → → → → → → → → → → → → → → | enutzerdefinierte Offi<br>feine Datenquellen<br>hutlook 2013 Einf<br>hutlook-Dateien | ce-Vorlagen    |               |   |                   |          |     |
| <u>D</u> ateiname:<br>Datei <u>t</u> yp:                                                                                                    | Unbenannt.msg<br>Outlook-Nachrichtenform | at - Unicode (*.msg)                                                                 |                |               |   |                   |          | >   |
| <ul> <li>Ordner ausblende</li> </ul>                                                                                                    | n                                        |                                                                                      |                | <u>T</u> ools | • | <u>S</u> peichern | Abbreche | eni |

Explorer-Fenster Speichern unter

Das Explorer-Fenster **Speichern unter** wird geöffnet. Hier ist das Laufwerk, der Ordner, der Dateiname und der Dateityp auswählen:

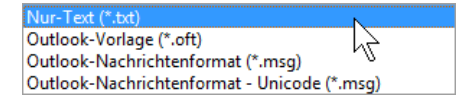

Dateitypen

## 8.12 Zusammenfassung Text im Nachrichtenfenster editieren

### Einfügemodus

Der Einfügemodus ist in Outlook die Standardeinstellung, wie in vielen anderen Programmen. Neue Zeichen werden links vom Cursor eingefügt.

### Überschreiben

Unter der Voraussetzung, dass in den **Editoroptionen** (Seite 66) der Überschreibmodus aktiviert ist, können Sie mit der <u>Einfg</u>-Taste zwischen dem Einfüge- und dem Überschreibmodus umschalten. Die Zeichen überschreiben Sie rechts von der Cursorposition. Der Modus wird aber nicht wie in Word am Bildschirm angezeigt.

#### Rückgängig

Eine Eingabe oder Änderung können Sie unmittelbar danach rückgängig machen mit der Tastenkombination <u>Strg</u>+Z oder dem Symbol **Rückgängig** in der **Leiste für den** Schnellzugriff.

#### Wiederherstellen

Sie können die rückgängig gemachte Änderung *unmittelbar danach* auch wiederherstellen mit der Tastenkombination <u>Strg</u>+<u>Y</u> oder mit dem Wechselsymbol **Wiederherstel-**Ien/Wiederholen in der Leiste für den Schnellzugriff.

#### Wiederholen

Außer nach dem Befehl **Rückgängig** können Sie die letzte Aktion mit der Tastenkombination <u>Strg</u>+<u>Y</u> wiederholen oder mit dem Wechselsymbol **Wiederherstellen/Wiederholen** in der **Leiste für den Schnellzugriff**.

#### Text löschen

[Entf]-Taste: löscht rechts vom Cursor oder markierten Text.

-Rücktaste: löscht *links* vom Cursor oder markierten Text.

Löschen benutzt nicht die Zwischenablage!

#### Ausschneiden oder Kopieren in die Zwischenablage

Zuerst Text markieren, auch einzelnes Zeichen! Mit der Maus können Sie bei gedrückter [Strg]-Taste auch mehrere getrennte Bereiche markieren. Danach den Befehl **Aus**schneiden oder Kopieren aus der nachfolgenden Übersicht auswählen.

#### Einfügen aus einer Zwischenablage

Positionieren Sie zuerst den Cursor an der gewünschten Einfügestelle! Wählen Sie dann einen Befehl aus der nachfolgenden Übersicht aus. Der Inhalt der Zwischenablage wird links von der Cursorposition eingefügt.

#### Übersicht

**Zuerst markieren, dann kopieren!** Die Befehle, die die Zwischenablage benutzen, sind in den Anwendungs-Programmen gleich:

| Befehl                                                                         | Ausschneiden          | Kopieren                  | Einfügen       |
|--------------------------------------------------------------------------------|-----------------------|---------------------------|----------------|
| Kontextmenü<br>(rechte Maustaste):                                             | Ausschneiden          | Kopieren                  | z. B.: 🚉 🕏 🗘 🕻 |
| Tasten-<br>Kombinationen:                                                      | Strg+X oder<br>↔+Entf | Strg+C oder<br>Strg+Einfg | Strg)+V oder   |
| Symbole<br>(Registerkarte Nachricht<br>und Aufgabenbereich<br>Zwischenablage): | ×                     |                           | Einfügen 🐑 🌖   |

R

In bestimmten Bereichen, z.B. in Dialogfenstern, können Sie zum Editieren *nur* Tastenkombinationen verwenden!

## Text aus einem Textverarbeitungs-Dokument kopieren

- 1. Nachrichtenfenster und Textverarbeitungs-Dokument sind geöffnet. Cursor steht im Textverarbeitungs-Dokument.
- 2. Zu kopierenden Text markieren.
- 3. Den markierten Text in die Zwischenablage kopieren (siehe Übersicht).
- 4. In die Outlook-Nachricht wechseln und Cursor positionieren.
- 5. Den Inhalt der Zwischenablage links von der Cursorposition einfügen (siehe Übersicht).

### Suchen und Ersetzen

Menüband, Registerkarte **Text formatieren**: In der Gruppe **Bearbeiten** können Sie über die entsprechenden Schaltflächen Texte suchen und ersetzen lassen.

### Nachricht speichern

Über den Weg **Datei**-Menü, **Optionen**, Seite **E-Mail**, wird das automatische Speichern eingestellt. Zusätzlich können Sie im Nachrichtenfenster oben links in der Leiste für den Schnellzugriff auf das Symbol **Speichern** klicken oder die Tastenkombination <u>Strg</u>+<u>S</u> drücken.

Um eine E-Mail-Nachricht auf einem Datenträger (Festplatte, Wechseldatenträger, Netzlaufwerk) separat zu speichern, wählen Sie im **Datei**-Menü den Befehl **Speichern unter**. Dabei werden Ihnen verschiedene **Dateitypen** angeboten.

# 9 Nachrichten verwalten

# 9.1 Junk-E-Mail (Spam)

Leider ist die Verbreitung unerwünschter E-Mail-Nachrichten in den letzten Jahren immer stärker geworden. Oft sind es unaufgeforderte Massen-E-Mails die unsere Posteingänge verstopfen. Diese Nachrichten werden auch als **Spam** bezeichnet (Abk. von **Spiced Pork and Ham**).

| Mein Training      |
|--------------------|
| Posteingang 1      |
| Entwürfe           |
| Gesendete Elemente |
| Gelöschte Elemente |
| Junk-E-Mail        |
| Postausgang        |
| RSS-Feeds          |
| Suchordner         |

Outlook 2013 bietet Ihnen Möglichkeiten, die unerwünschten Nachrichten zu behandeln. Vielleicht ist Ihnen bereits der Ordner **Junk-E-Mail** oder **Spam** in der Ordnerliste aufgefallen. Wenn Sie es wünschen, legt Outlook die ungebetenen eingehenden E-Mails automatisch in diesem Ordner ab. Dafür untersucht der Junk-E-Mail-Filter die Absender-Anschrift, den Inhalt und den Aufbau einer Nachricht. Microsoft versucht durch regelmäßige Updates (Neuerungen), die Filter-Kriterien zu verfeinern.

Die eingeblendete Liste im Ordnerbereich

Dabei werden aber immer zwei Probleme bestehen bleiben:

- Erwünschte E-Mails werden ausgefiltert und im Junk-E-Mail oder Spam Ordner abgelegt oder gar gelöscht.
- Unerwünschte E-Mails werden nicht erkannt und in Ihrem normalen Posteingang abgelegt.

Wenn Sie eine Nachricht aus dem Ordner **Junk-E-Mail** öffnen oder diese Nachricht im Lesebereich zu sehen ist, bekommen Sie in der **Informationsleiste** einen Hinweis, dass gefährliche Funktionen deaktiviert wurden:

🔁 Links und sonstige Funktionen wurden in dieser Nachricht deaktiviert. Verschieben Sie die Nachricht in den Posteingang, um diese Funktionen zu aktivieren.

Informationsleiste bei Nachrichten im Ordner Junk-E-Mail

Wie stark der Junk-E-Mail-Schutz bei Ihrem Outlook greift, können Sie einstellen: Klicken Sie im Hauptfenster auf der Registerkarte **Start** in der Befehlsgruppe **Löschen** auf die nachfolgende Schaltfläche und wählen Sie den Befehl **Junk-E-Mail-Optionen**:

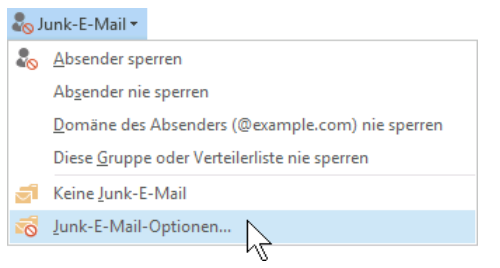

Auf der Registerkarte Start

Es erscheint das rechts stehende Dialog-

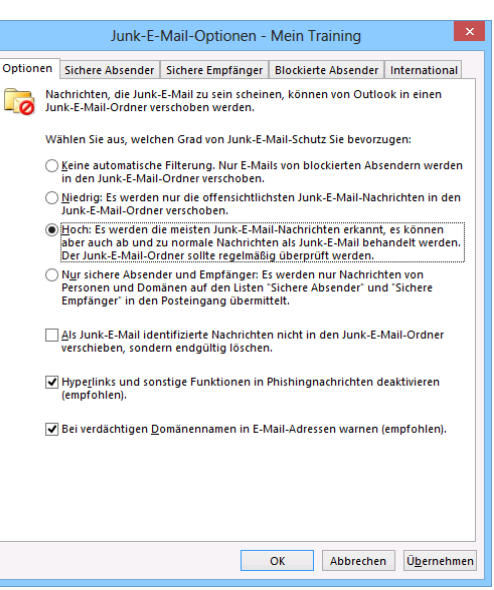

Den Junk-E-Mail-Schutz einstellen

Im Register **Optionen** stellen Sie den Grad des Schutzes ein. Auf den anderen Registern werden einzelne E-Mail-Adressen oder ganze Domänen-Namen (@beispiel.de) eingetragen:

Sichere Absender Sichere Empfänger Blockierte Absender

In diesen Registern werden die E-Mail-Adressen verwaltet

feld.

Die Mails mit den E-Mail-Adressen und Domänen-Namen, z.B. microsoft.de, die in den Registern **Sichere Absender** und **Sichere Empfänger** stehen, werden nicht im Junk-E-Mail Ordner abgelegt und die Mails der **Blockierten Absender** kommen, je nach Einstellung, entweder in den Junk-E-Mail Ordner oder sie werden gleich gelöscht.

| Optionen Sichere Absender Sichere Empfänger Blockierte Absender International                                                                                                 |  |  |  |  |  |  |
|----------------------------------------------------------------------------------------------------|--|--|--|--|--|--|
| Nachrichten von Adressen oder Domänennamen auf der Liste sicherer Absender werden nie als Junk-E-Mail behandelt.                                                              |  |  |  |  |  |  |
| info@microsoft.de Hinzufügen                                                                                                    |  |  |  |  |  |  |
| Be <u>a</u> rbeiten                                                                                                    |  |  |  |  |  |  |
| <u>E</u> ntfernen                                                                                                    |  |  |  |  |  |  |
| I <u>m</u> portieren<br>E <u>x</u> portieren                                                                                                    |  |  |  |  |  |  |
| <ul> <li>Meine Kontakte sind auch vertrauenswürdige Absender</li> <li>Personen, an die ich E-Mails schicke, automatisch der Liste sicherer Absender<br/>hinzufügen</li> </ul> |  |  |  |  |  |  |
| OK Abbrechen Ü <u>b</u> ernehmen                                                                                                    |  |  |  |  |  |  |

Beispiel für einen sicheren Absender

Nun müssen Sie allerdings nicht jede Adresse selbst in die jeweilige Registerkarte eintippen: Klicken Sie im Hauptfenster in der Nachrichtenliste mit der *rechten* Maustaste auf die betreffende E-Mail und wählen Sie aus dem Kontextmenü den gewünschten Befehl aus.

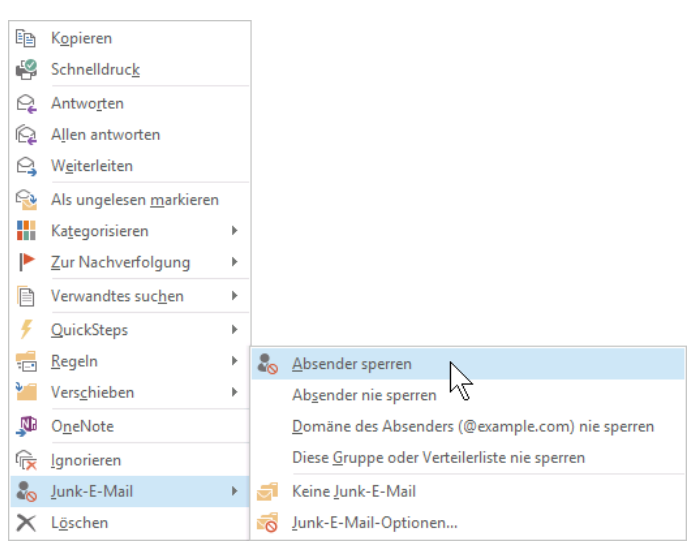

Kontextmenü mit dem Untermenü Junk-E-Mail

## 9.2 Ein neuer Ordner

Wenn Sie sehr viele E-Mails empfangen, wird der **Posteingang** schnell unübersichtlich. Um eine gewisse Ordnung in Ihre eingegangenen Mails zu bringen, können Sie im Hauptfenster für jede häufige Vorgangsart einen eigenen Mail-Ordner anlegen.

Dazu klicken Sie im Hauptfenster auf der Registerkarte **Ordner** in der Befehlsgruppe **Neu** auf die Schaltfläche **Neuer Ordner**.

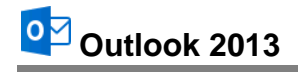

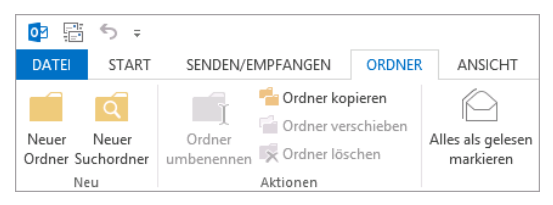

Registerkarte Ordner (Ausschnitt)

In dem rechts stehenden Dialogfeld geben Sie einen Namen ein (hier: **Privat**) und wählen den übergeordneten Ordner aus. Klicken Sie auf OK.

| Privat          |  |
|-----------------|--|
| Posteingang 1   |  |
| ▲ Mein Training |  |

| Neuen Ordner erstellen                    |
|-------------------------------------------|
| Name:                                     |
| Privat                                    |
| Ordner <u>e</u> nthält Elemente des Typs: |
| E-Mail und bereitgestellte Elemente       |
| Ordner soll angelegt werden unter:        |
| Mein Training                             |
| Posteingang (1)                           |
| Entwürfe                                  |
| Gesendete Elemente                        |
| Geloschte Elemente                        |
| Aufgaben                                  |
| Journal                                   |
|                                           |
| Kalender                                  |
| Notizen                                   |
| - Notizen                                 |
| OK Abbrechen                              |

Ordnerbereich (Ausschnitt)

Wie im Windows-Explorer erkennen Sie im Ordnerbereich an einem schwarzen Dreieck *a*, dass bei diesem Ordner die Struktur sichtbar ist. Mit einem Mausklick auf dieses Zeichen *a* verstecken Sie die darunter liegenden Ordner und über dieses Zeichen *b* werden sie wieder sichtbar gemacht. Sie können auch mit einem Doppelklick den Ordner öffnen bzw. schließen.

## Nachrichten in einen anderen Postordner verschieben

Mit der Maus können Sie eine oder mehrere markierte Mails in die jeweiligen Ordner verschieben (Drag & Drop). Hierzu ziehen Sie die betreffenden Nachrichten bei gedrückter linker Maustaste auf den gewünschten Ziel-Ordner im Ordnerbereich und lassen die Taste wieder los. Sie können auch über das Kontextmenü die markierten Mails verschieben: Klicken Sie mit der *rechten* Maustaste auf die markierten Nachrichten, zeigen Sie auf den Befehl **Verschieben** und wählen Sie aus dem Untermenü einen Ordner oder Befehl aus:

| -   |                            |   |                                                      |
|-----|----------------------------|---|------------------------------------------------------|
| L D | K <u>o</u> pieren          |   |                                                      |
| 2   | Schnelldruc <u>k</u>       |   |                                                      |
| R   | Antwo <u>r</u> ten         |   |                                                      |
| R   | Allen antworten            |   |                                                      |
| 2   | Weiterleiten               |   |                                                      |
| 0   | Als gelesen markieren      |   |                                                      |
|     | Kategorisieren             | F |                                                      |
|     | Zur Nachverfolgung         | F |                                                      |
|     | Verwandtes suc <u>h</u> en | F | Privat                                               |
| 4   | <u>Q</u> uickSteps         | F | Junk-E-Mail                                          |
|     | <u>R</u> egeln             | × | Posteingang                                          |
| ٠-  | Vers <u>c</u> hieben       | × | Postausgang                                          |
| N   | O <u>n</u> eNote           |   | Kontakte                                             |
| (   | <u>Ig</u> norieren         |   | 🥍 In <u>a</u> nderen Ordner                          |
| 20  | Junk-E-Mail                | × | 🕼 In Ordner <u>k</u> opieren                         |
| ×   | L <u>ö</u> schen           |   | Nachrichten in dieser Unterhaltung immer verschieben |

Kontextmenü mit dem Untermenü Verschieben

## 9.3 Nachrichten aus der Nachrichtenliste löschen

So löschen Sie E-Mail-Nachrichten, egal in welchem Ordner (z.B. **Posteingang**, **Gesendete Elemente**, **Postausgang** oder **Entwürfe**) sich die Nachrichten befinden:

1. Markieren Sie die Nachricht im Hauptfenster in der Nachrichtenliste oder wählen Sie gleich mehrere mit der [Strg]-Taste aus.

Einen neuen Ordner im Posteingang einrichten

- 2. Drücken Sie die Entf-Taste, klicken Sie auf das Symbol X, das rechts von der Nachricht erscheint, sobald Sie mit der Maus darauf zeigen oder öffnen Sie mit der *rechten* Maustaste das Kontextmenü und klicken Sie auf den Befehl **Löschen**.
- 3. Die gelöschten Mails befinden sich nun in dem Ordner Gelöschte Elemente.
- 4. Um eine versehentlich gelöschte Nachricht wiederherzustellen, öffnen Sie den Ordner Gelöschte Elemente
  - und ziehen die Nachricht mit der Maus zurück in den **Posteingang** oder einen anderen Ordner.
  - Oder verwenden Sie den vorher beschriebenen Befehl Verschieben.
- Im Ordner Gelöschte Elemente entfernen Sie endgültig die markierten Nachrichten mit der <u>Entf</u>-Taste. Sie müssen den Löschvorgang noch einmal bestätigen, da dieses Löschen unwiderruflich ist.
- 6. Wenn Nachrichten beim Beenden von Outlook im Ordner **Gelöschte Elemente** automatisch entfernt werden sollen, aktivieren Sie im **Optionen**-Fenster auf der Seite **Erweitert** (Bild S. 19) das Kontrollkästchen

Beim Beenden von Outlook die Ordner "Gelöschte Elemente" leeren.

## 9.4 Die Spalten in der Nachrichtenliste anordnen

Ist der Lesebereich ausgeschaltet oder wird er unten angezeigt, können Sie selbst festlegen, welche Spalten im Hauptfenster in der Nachrichtenliste angezeigt werden und dabei auch die Reihenfolge der Spalten verändern. Klicken Sie mit der *rechten* Maustaste auf einen Spaltenkopf (Spaltentitel) und wählen Sie im Kontextmenü den Befehl **Feldauswahl**.

Ziehen Sie einfach mit der Maus ein Feld aus diesem Dialogfeld in den Spaltenkopf der Nachrichtenliste. Rote Pfeile zeigen Ihnen die momentane Position an:

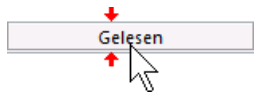

Und genauso können Sie die Reihenfolge innerhalb der Spalten bei gedrückter linker Maustaste verschieben. Zum Löschen einer Spalte ziehen Sie den Spaltenkopf mit der Maus aus der Nachrichtenliste heraus. Dabei wird der Spaltenkopf (Feld) mit einem schwarzen Löschkreuz gekennzeichnet:

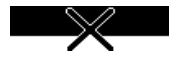

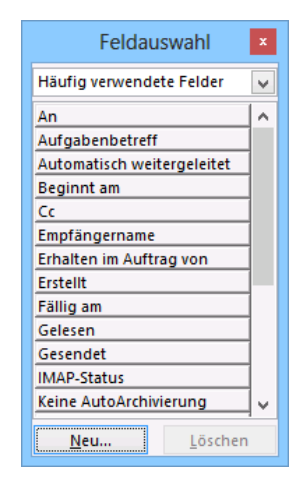

Die Auswahl der Spalten für die Nachrichtenliste

Die Änderungen werden auch für das Layout Lesebereich rechts übernommen.

## Die Spaltenbreite ändern

Zum Ändern der Spaltenbreite zeigen Sie mit der Maus oben im Spaltenkopf auf die rechte Trennlinie von der Spalte, die Sie verändern wollen. Der Mauszeiger ändert sich dort zu einem Doppelpfeil + Bei gedrückter linker Maustaste verändern Sie die Spaltenbreite.

## 9.5 Nachrichten nach Name, Betreff, Datum etc. sortieren

Die Vorgehensweise beim Sortieren der Mails in einer Nachrichtenliste ist von der Einstellung des Lesebereichs abhängig.

## Lesebereich rechts

| Gelös | chte Elemente durch | nsuchen 🔎    | Aktueller Ordner        | * |
|-------|---------------------|--------------|-------------------------|---|
| Alle  | Ungelesen           | Ķ,           | leuestes Element↓<br>『☆ |   |
|       | In die k            | (opfzeile kl | icken                   |   |

Im sich öffnenden Menü wählen Sie aus , wonach die Nachrichtenliste sortiert werden soll (hier: **Wichtigkeit**). Bei der Sortierung nach den Spalten **Von** bzw. **An** werden die Namen in alphabetischer Reihenfolge aufsteigend (von A bis Z) aufgelistet, bei der Sortierung nach Datum von der neuesten zur ältesten Nachricht und bei der Sortierung nach Wichtigkeit von hoch nach niedrig. Mit einem Klick auf den Spaltenkopf, der die Sortierreihenfolge anzeigt, drehen Sie die aufsteigende bzw. absteigende Reihenfolge um:

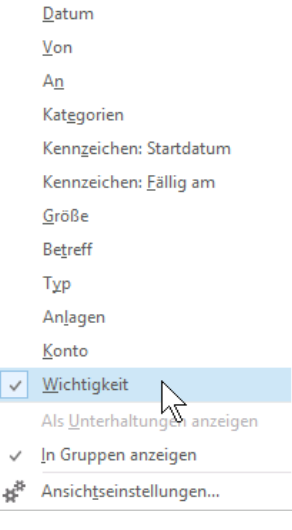

Sortieren nach ...

| Gelös | chte Elemente dure | chsuchen 🔎   Aktuel | ler Ordner 👻 |
|-------|--------------------|---------------------|--------------|
| Alle  | Ungelesen          | Nach Wichtigkeit *  | Hoch 🔨 📥     |
| Da    | as Schulungste     | am                  | i h2 🗆       |

Sortierreihenfolge umdrehen

#### Lesebereich unten oder aus

Klicken Sie auf einen Spaltenkopf (z.B. Von bzw. An, Betreff, Erhalten bzw. Gesendet), um die Nachrichten nach dieser Spalte zu sortieren. In den Spalten Von bzw. An werden die Namen in alphabetischer Reihenfolge aufgelistet, in den Spalten Erhalten bzw. Gesendet werden die Mails nach Datum sortiert. Mit einem weiteren Klick auf den Spaltenkopf drehen Sie die aufsteigende bzw. absteigende Reihenfolge um. Durch ein kleines Dreieck A wirden im Spaltenkopf erkennen Sie die aktuelle Sortierung:

| ! ☆  🗅 🛛 🛛 VON | Ν         | BETREFF                                         | ERHALTEN     | GRÖßE  |
|----------------|-----------|-------------------------------------------------|--------------|--------|
| ▲ Datum: Heut  | : hZ      |                                                 |              |        |
| 🕖 Das S        | chulungst | Infomaterial des Seminars "Kreatives Nichtstun" | Do 24.01.201 | 277 KB |

Mit einem Klick auf den Spaltenkopf die Mails sortieren

Sie können die Nachrichtenliste aber auch über das Kontextmenü sortieren: Klicken Sie mit der rechten Maustaste auf einen Spaltenkopf und wählen Sie den Befehl **Anordnen nach**.

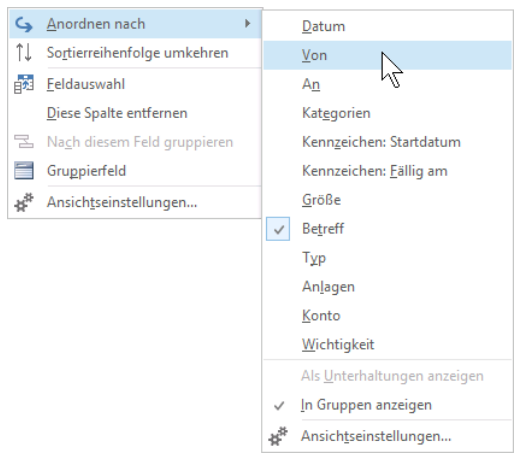

Über das Kontextmenü sortieren

## 9.6 Nachrichten suchen

Auf der Seite Fehler! Textmarke nicht definiert. wurde das Suchfeld bereits vorgestellt:

| Aktue | llem Postfach durc | hsuchen (Strg+E) 🔎 | Aktuellem Postfach | - |
|-------|--------------------|--------------------|--------------------|---|
| Alle  | Ungelesen          | Nach Datum 🔻       | Neuestes Element 🎍 |   |
| ⊿ He  | ute                |                    |                    |   |

Im Ordner Posteingang ist das Suchfeld oberhalb der Spaltenköpfe/der Kopfzeile platziert

Tragen Sie einen Suchbegriff in das Suchfeld oben ein. Dabei wird die Groß- und Kleinschreibung nicht berücksichtigt, z.B.:

| Büro | Х |
|------|---|
|      |   |

Bereits mit dem Eintippen des ersten Buchstabens beginnt Outlook mit der Suche und zeigt die ersten Ergebnisse in der Nachrichtenliste an. Sie haben keine Gelegenheit die Lupe  $\checkmark$  rechts anzuklicken. Dafür steht dort jetzt das Symbol X, das Sie wieder zum Löschen des Sucheintrages verwenden können. Falls das Suchwort zu keinem Ergebnis führt, erhalten Sie einen kurzen Hinweis. Im Menüband ist das Kontextwerkzeug Suchtools mit der Registerkarte **Suchen** geöffnet:

| o⊇ 📑 🗢 ∓ Posteingan                                                      | g - Mein Training - Outlook                                                                                                    | SUCHTOOLS                                                                |                                                                              |                                                                                                    | ? 🖸                             | 5 <u> </u> | □ ×   |
|--------------------------------------------------------------------------|----------------------------------------------------------------------------------------------------|--------------------------------------------------------------------------|------------------------------------------------------------------------------|----------------------------------------------------------------------------------------------------|---------------------------------|------------|-------|
| DATEI START SENDEN/EMPEA                                                 | Altere Ergebnisse<br>berücksichtigen<br>Ergebnisse                                                                                         | SUCHEN                                                                   | <ul> <li>▶ Gekennzeichnet</li> <li>! Wichtig</li> <li>+ Weitere *</li> </ul> | Zuletzt verwendete Suchtools<br>Suchvorgänge * *<br>Optionen                                                                           | Suche<br>schließen<br>Schließen |            | ^     |
| Havoriten     Mein Training                                              | Alle Ungelesen Nach                                                                                                    | h Datum ▼ Neuestes Element ↓                                             | Di 29<br>Mei                                                                 | 9.01.2013 11:25<br>in Training <mein.training@< td=""><td>eiten<br/>Duebungsco</td><td>omputer.</td><td>.de&gt;</td></mein.training@<> | eiten<br>Duebungsco             | omputer.   | .de>  |
| <ul> <li>Privat</li> <li>Entwürfe</li> <li>Gesendete Elemente</li> </ul> | Mein Training<br>Rundschreiben Büroschlaf nur<br>Sehr geehrte Kollegen, bitte b<br>angehängte Datei. Mit freund<br>MeinVoname MeinNachname | r von 9h - 16h Di 29.01<br>peachten Sie die<br>dlichen Grüßen<br>< Ende> | Run<br>An 'info@übung<br>Nachricht                                           | dschreiben <mark>Büro</mark> schlaf nur von 91<br>gscomputer.de <sup>:</sup><br>tiesmich.docx (45 KB)                                  | h - 16h                         |            |       |
| Gelöschte Elemente<br>Junk-E-Mail<br>Postausgang [1]<br>RSS Exade        |                                                                                                    |                                                                          | Sehr geehrte                                                                 | Kollegen,<br>n Sie die angehängte Datei                                                                                                |                                 |            | •     |
| Suchordner                                                               |                                                                                                    |                                                                          | Mit freundlich<br>MeinVoname                                                 | nen Grüßen<br>MeinNachname                                                                                                    |                                 |            |       |
| ► 25 D                                                                   |                                                                                                    |                                                                          | Mein Training Keine B                                                        | Slemente                                                                                                    |                                 |            | 100 % |

Das Suchergebnis mit den Markierungen und der Registerkarte Suchen

## 9.7 Zusammenfassung Nachrichten verwalten

### Junk-E-Mail (Spam)

- In der Ordnerliste ist der Ordner **Junk-E-Mail** oder **Spam** platziert und standardmäßig legt Outlook die meisten ungebetenen E-Mails automatisch in diesem Ordner ab.
- Um die Einstellungen für den Schutz zu ändern, öffnen Sie die Junk-E-Mail-Optionen (Registerkarte Start, Gruppe Löschen, Schaltfläche Junk-E-Mail).
- Hier stellen Sie den Grad des Schutzes ein und zusätzlich können Sie einzelne E-Mail-Adressen oder ganze Domänen-Namen festlegen, die entweder als Absender blockiert werden oder als Sichere Absender bzw. Sichere Empfänger nicht im Junk-E-Mail Ordner abgelegt werden.
- Bei E-Mails in einer Nachrichtenliste, die von unbekannten **Absendern** stammen, bietet Ihnen Outlook dazu auch im Kontextmenü (rechte Maustaste) entsprechende Befehle an: Junk-E-Mail, Absender sperren bzw. Absender nie sperren.

#### Einen neuen Ordner in der Ordnerliste anlegen

Klicken Sie im Hauptfenster auf der Registerkarte **Ordner** in der Befehlsgruppe **Neu** auf die Schaltfläche **Neuer Ordner**. Geben Sie einen Namen ein, wählen Sie den übergeordneten Ordner aus und klicken Sie auf OK. Mit der Maus können Sie eine oder mehrere markierte Mails in einen Ordner verschieben (Drag & Drop).

### Nachrichten aus der Nachrichtenliste löschen

Markieren Sie die Nachricht und drücken Sie die Entf-Taste. Die Mail ist nun im Ordner **Gelöschte Elemente**, aus dem Sie sie bei Bedarf auch wieder in einen anderen Ordner ziehen können, z.B. in den **Posteingang**.

### Spalten in der Nachrichtenliste anordnen

Um eine weitere Spalte in der Nachrichtenliste anzuzeigen, wählen Sie die Einstellung Lesebereich unten oder schalten Sie ihn aus. Nun klicken Sie mit der *rechten* Maustaste auf einen Spaltenkopf (Spaltentitel) und wählen im Kontextmenü den Befehl **Feldauswahl**. Ziehen Sie mit der Maus das gewünschte Feld aus diesem Dialogfeld in den Spaltenkopf. Die Reihenfolge innerhalb der Spalten verschieben Sie bei gedrückter linker Maustaste. Zum Löschen einer Spalte ziehen Sie den Spaltenkopf mit der Maus aus der Nachrichtenliste heraus.

### Nachrichten in der Nachrichtenliste sortieren

Wenn der Lesebereich unten angeordnet oder ausgeschaltet ist, sortieren Sie die Mails mit einem Klick auf den Spaltenkopf, z.B. Von bzw. An, Betreff oder Erhalten bzw. Gesendet. Alternative: Klicken Sie mit der *rechten* Maustaste auf einen Spaltenkopf und wählen Sie den Befehl Anordnen nach.

Wird der Lesebereich rechts angezeigt, klicken Sie entweder mit der *linken* Maustaste auf das Dreieck – in der Kopfzeile oder mit der *rechten* Maustaste irgendwo auf die Kopfzeile und wählen im Menü die Sortierung aus.

#### Nachrichten in der Nachrichtenliste suchen

Tragen Sie den Suchbegriff in das Suchfeld oberhalb des Spaltenkopfes ein. Das Ergebnis wird angezeigt und die Registerkarte **Suchen** geöffnet, auf der Sie die Suche verfeinern können. Über das Symbol X am rechten Rand des Suchfeldes wird die Suche beendet.

#### Verschiedene Ansichten in allen Arbeitsbereichen

Outlook bietet Ihnen in allen Arbeitsbereichen die verschiedensten Ansichten. Über die Schaltflächen in der Gruppe **Aktuelle Ansicht** auf der Registerkarte **Ansicht** wählen Sie aus einem großen Angebot die für Sie geeignete Einstellung aus.

# **10** Termine planen und verwalten

Termine können Sie mit Outlook planen und koordinieren. Diese Informationsmanagement-Anwendung hilft Ihnen, Ihre Aufgaben, Termine und den kompletten täglichen Arbeitsablauf von einer Stelle am Rechner aus zu organisieren. Entsprechendes gilt selbstverständlich für Ihre Kolleginnen und Kollegen.

# 10.1 Die Organisation der Zeitplanung

Outlook teilt Ihre Zeit in vier Kategorien ein:

- Termine
- Ereignisse
- Aufgaben
- Besprechungen.

Lernen Sie die leistungsfähigen Organisationswerkzeuge kennen, die Ihnen bei der Überwachung immer umfangreicher werdender Terminkalender helfen.

In Outlook werden zwei Ordner für die Zeitplanung verwendet:

Kalender und 
 Aufgaben.

Der Ordner Kalender ermöglicht die Anzeige Ihres Terminplans mit gleichzeitigem Zugriff auf andere Aufgaben und andere Kalender.

Der Ordner **Aufgaben** hilft bei der Verwaltung von Terminen und Pflichten in aufgabenorientierter Weise. So können Sie Kalendereinträge zum Beispiel danach ordnen, ob sie aktuell, erledigt oder gar überfällig sind.

## 10.2 Der Umgang mit dem Kalender

Klicken Sie im Ordnerbereich bzw. in der Modulleiste (Seite 17) auf die Schaltfläche **Kalender**, um den elektronischen Terminkalender kennen zu lernen:

| <b>⊡</b> ∰ 5 ;                                        | Kalender - Mein Training - Outlook ? 🗇 🗕 🗅                                                                                                    |
|-------------------------------------------------------|----------------------------------------------------------------------------------------------------|
| DATEL START SENDEN/EMPFA                              | INGEN ORDNER ANSICHT                                                                                                    |
| Neuer Neue Neue<br>Termin Besprechung Elemente - Besp | Let net Nachste Tagesansicht Arbeitswoche Monat<br>7 Tage Planungsansicht Arbeitswoche Planungsansicht Valender Kalendergruppen offinen -                                                                                                    |
| Neu Lync-B                                            | esprechung Gehe zu 🕼 Anordnen 🖓 Kalender verwalten Freigeben Suchen 🖌                                                                                                    |
| Februar 2013     MO DL ML DO FR SA SO                 | Image: A section of the section of the section |
| 28 29 30 31 1 2 3                                     | DIENSTAG                                                                                                    |
| 4 5 6 7 8 9 10<br>11 12 13 14 15 16 17                | 5                                                                                                    |
| 18 19 20 21 22 23 24<br>25 26 27 28                   | 08                                                                                                    |
| März 2013                                             | 09                                                                                                    |
| MO DI MI DO FR SA SO                                  |                                                                                                    |
| 1 2 3<br>4 5 6 7 8 9 10                               | 10 (e) (c) (c) (c) (c) (c) (c) (c) (c) (c) (c                                                                                                    |
| 18 19 20 21 22 23 24                                  |                                                                                                    |
| 25 26 27 28 29 30 31<br>1 2 3 4 5 6 7                 |                                                                                                    |
| ⊿ Meine Kalender                                      | 13                                                                                                    |
| Kalender                                              | 14                                                                                                    |
| 🔤 🧰 🎎 🖾 🚥                                             | 15                                                                                                    |
| ELEMENTE: 0                                           | D 🗐+ 100%                                                                                                    |

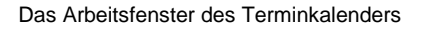

Für das Arbeitsfenster des Terminkalenders gibt es wiederum diverse Ansichten. In der vorangegangenen Abbildung sehen Sie die **Tagesansicht**. Die Termine eines einzelnen Tages werden übersichtlich nach der Uhrzeit geordnet.

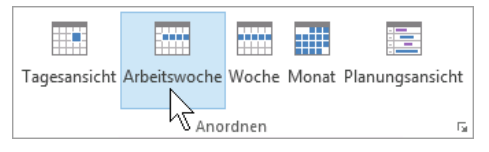

Registerkarte Start, Befehlsgruppe Anordnen

Über die Befehlsgruppe Anordnen bzw. Anordnung auf den Registerkarten Start und Ansicht können Sie zu einer anderen Ansicht im Kalender wechseln. Schalten Sie probehalber die Ansichten Arbeitswoche, Woche und Monat ein.

## Der Ordnerbereich

Wenn der Ordnerbereich nicht minimiert ist, werden in der Standardeinstellung im oberen Teil der aktuelle und der folgende Monat in einem kleinen Kalender angezeigt. Wie Sie den minimierten Ordnerbereich erweitern, wird ab der Seite 16 erläutert. Darunter sind im Bereich **Meine Kalender** Ihre bestehenden Kalender aufgelistet. Bei einem verkleinerten Programmfenster kann es je nach Fenstergröße vorkommen, dass Ihre Kalender nicht zu sehen sind. Sie haben aber die Möglichkeit, den Folgemonat auszublenden und damit mehr Platz für die Anzeige Ihrer Kalender zu schaffen:

Zeigen Sie mit der Maus auf die weiße Trennlinie oberhalb von **Meine Kalender**. Der Mauszeiger wird zu einem Doppelpfeil <sup>1</sup>. Halten Sie die Maustaste gedrückt und ziehen Sie sie nach oben, bis der Folgemonat verschwindet. Wir haben uns entschieden, die Standardeinstellung mit beiden Monatskalendern beizubehalten.

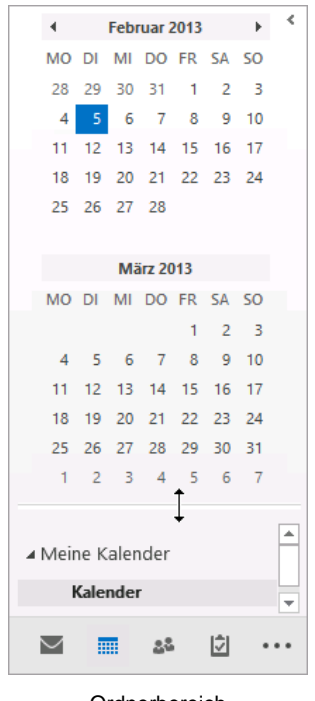

Ordnerbereich

# 10.3 Die Grundeinstellungen des Kalenders

Vor dem ersten Einsatz des Kalenders sollten Sie einige Grundeinstellungen überprüfen und unter Umständen anpassen.

- 1. Rufen Sie die Outlook-Optionen über einen der folgenden Wege auf:
  - Datei-Menü, <sup>Optionen</sup>, Seite Kalender oder
  - Schaltfläche 🖬 auf der Registerkarte Start oder Ansicht in der Gruppe Anordnen bzw. Anordnung.

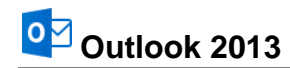

|                                                          | Outlook-Optionen                                                                                                    | ? ×       |  |  |  |  |
|----------------------------------------------------------|----------------------------------------------------------------------------------------------------|-----------|--|--|--|--|
| Allgemein<br>E-Mail                                      | Ändern Sie die Einstellungen für Kalender, Besprechungen und Zeitzonen.                                                                                                    | ^         |  |  |  |  |
| Kalender                                                 | Arbeitszeit                                                                                                    | _         |  |  |  |  |
| Aufgaben<br>Suchen<br>Sprache<br>Erweitert               | Arbeitser (Sunder),         Beginnt:       08:00 v         Endet:       17:00 v         Arbeitswoche:       So V Mo V Di V Mi V Do V Fr Sa         Erster Wochentag:       Montag v         Erste Kalenderwoche:       Erste 4-Tage-Woche v                                                                                                    |           |  |  |  |  |
| Menüband anpassen<br>Symbolleiste für den Schnellzugriff | Kalenderoptionen                                                                                                    |           |  |  |  |  |
| Add-Ins<br>Trust Center                                  | <ul> <li>Standarderinnerungen: 15 Minuten v</li> <li>Teilnehmer gürfen andere Besprechungszeiten vorschlagen</li> <li>Andere Besprechungszeiten mit folgender Antwort vorschlagen: ? Mit Vorbehalt v</li> <li>Feiertage in Kalender eintragen: <u>Feiertage hinzufügen</u></li> </ul>                                                                  |           |  |  |  |  |
|                                                          | Berechtigungen für die Anzeige von Frei/Gebucht-Informationen ändern: Frei/Gebucht-Optionen  Einen Zusatzkalender aktivieren: Englisch v Gregorianischer Kalender v Beim Senden von Besprechungsanfragen außerhalb Ihrer Organisation das iCalendar-Format verwenden Glockensymbol für Termine und Besprechungen mit Erinnerungen im Kalender anzeigen | *         |  |  |  |  |
|                                                          | ОК                                                                                                    | Abbrechen |  |  |  |  |

Die Grundeinstellungen des Kalenders können Sie hier verändern

- 2. Stellen Sie **Arbeitsbeginn** und **Arbeitsende** in der für Sie zutreffenden Weise ein. Sollte der erste Tag der Woche für Sie wie zum Beispiel im Friseurhandwerk nicht am Montag beginnen, nehmen Sie auch hier eine entsprechende Korrektur vor.
- 3. Überprüfen und korrigieren Sie auch die übrigen Einstellungen für Ihren persönlichen Bedarf.
- 4. Klicken Sie im Bereich Kalenderoptionen auf die Schaltfläche Feiertage hinzufügen und markieren Sie im folgenden Dialogfeld das für Sie zutreffende Land:

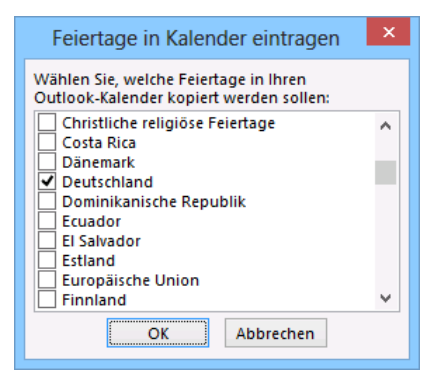

Den Feiertags-Kalender auswählen

5. Verlassen Sie das Dialogfeld über die Schaltfläche OK. Es muss jetzt noch die folgende Meldung erscheinen, sonst werden die Feiertage nicht hinzugefügt:

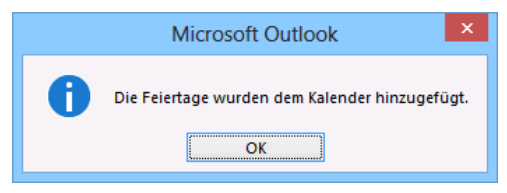

Wichtige Meldung!

6. Klicken Sie auf OK. Die Feiertage werden in den verschiedenen Ansichten angezeigt, z.B.:

| 4 ) | ▶ 1. Mai                    | Berlin, BE 🝷 | Heute<br>8° C/ 3° C | Kalender durchsuchen (Strg+E) | P |
|-----|-----------------------------|--------------|---------------------|-------------------------------|---|
|     | MITTWOCH                    |              |                     |                               |   |
|     | 1                           |              |                     |                               |   |
|     | Tag der Arbeit; Deutschland |              |                     |                               |   |
|     |                             |              |                     |                               |   |

Der 1. Mai ist ein Feiertag

- a. Falls die Feiertage nicht angezeigt werden, wiederholen Sie die beschriebenen Schritte. Bei dem Dialogfeld Feiertage in Kalender eintragen entfernen Sie zunächst das Häkchen ☐ und sogleich aktivieren Sie es wieder ✓!
  - b. Es ist nicht zu empfehlen, die Feiertage eines anderen Landes auszuwählen. Sonst müssten Sie jeden überflüssigen Feiertag nachher einzeln wieder löschen.

## Zeitzonen

R

Um die aktuelle Zeitzone zu verändern, wählen Sie auf der Seite **Kalender** im Bereich **Zeitzonen** den gewünschten Eintrag aus der Liste des Feldes **Zeitzone**. Übrigens: In dieser Liste steht die Abkürzung **UTC** (Universal Time Coordinated, entspricht **GMT**, Greenwich Mean Time oder General Mean Time). Das ist die Zeitzone für London, Dublin und Lissabon.

|                                                                     | (UTC-03:30) Neufundland                                                | ^ |
|---------------------------------------------------------------------|------------------------------------------------------------------------|---|
|                                                                     | (UTC-03:00) Brasilia                                                   |   |
|                                                                     | (UTC-03:00) Buenos Aires                                               |   |
|                                                                     | (UTC-03:00) Cayenne, Fortaleza                                         |   |
|                                                                     | (UTC-03:00) Grönland                                                   |   |
|                                                                     | (UTC-03:00) Montevideo                                                 |   |
|                                                                     | (UTC-03:00) Salvador                                                   |   |
|                                                                     | (UTC-02:00) Koordinierte Weltzeit-02                                   |   |
| Zeitzonen                                                           | (UTC-02:00) Mittelatlantik                                             |   |
|                                                                     | (UTC-01:00) Azoren                                                     |   |
| Beschriftung:                                                       | (UTC-01:00) Kap Verde                                                  |   |
| Zeitzone: (UTC+01:00) Amsterdam, Berlin, Bern, Rom, Stockholm, Wien | (UTC) Casablanca                                                       |   |
|                                                                     | (UTC) Dublin, Edinburgh, Lissabon, London                              |   |
| Zweite Zeitzo <u>n</u> e anzeigen                                   | (UTC) Koordinierte Weltzeit                                            |   |
| Beschriftung:                                                       | (UTC) Monrovia, Reykjavik                                              |   |
| Zeitzone: (UTC-12:00) Internationale Datumsgrenze (Westen)          | (UTC+01:00) Amsterdam, Berlin, Bern, Rom, Stockholm, Wien              |   |
|                                                                     | (UTC+01:00) Belgrad, Bratislava (Pressburg), Budapest, Ljubljana, Prag |   |
| <u>Z</u> ertzonenwechsel                                            | (UTC+01:00) Brüssel, Kopenhagen, Madrid, Paris                         |   |
|                                                                     | (UTC+01:00) Sarajevo, Skopje, Warschau, Zagreb                         |   |
| Eine Zeitzone festlegen                                             | (UTC+01:00) West-Zentralafrika                                         |   |
|                                                                     | (UTC+01:00) Windhuk                                                    |   |
|                                                                     | (UTC+02:00) Athen, Bukarest                                            | ~ |

Aus der Liste auswählen

Wenn Sie regelmäßig Kontakt zu Geschäftspartnern aus Übersee haben, können Sie sich eine zweite Zeitzone einrichten. Aktivieren Sie oben in dem Dialogfeld zusätzlich das Kontrollkästchen

## Zweite Zeitzone anzeigen,

und wählen Sie aus der Liste veine Zeitzone aus.

| NY |    |
|----|----|
| 02 | 08 |
| 03 | 09 |

Zur Unterscheidung geben Sie noch eine Beschriftung ein, z.B. NY für New York. Die Schaltfläche Zeitzonenwechsel tauscht in dem **Optionen**-Fenster die aktuelle Zeitzone von unten nach oben, bzw. im Kalender von links nach rechts.

Zwei Zeitzonen im Kalender

Damit Sie nun wieder zurück in das Hauptfenster kommen, verlassen Sie die Outlook-Optionen über die Schaltflächen OK. Es erscheint eine weitere Zeitzone im Kalender.

# 10.4 Mit dem Kalender arbeiten

Stellen Sie zunächst Ihren Kalender wieder auf die Tagesansicht ein. Wenn Sie mit der Maus im Monatskalender des Ordnerbereichs auf ein bestimmtes Datum klicken, wird der ausgewählte Tag angezeigt.

B

Eine andere Möglichkeit ein bestimmtes Datum auszuwählen, führt über die Tastenkombination <u>Strg</u>+<u>G</u>. Sie gelangen in das Dialogfeld **Gehe zu Datum**. Dort wählen Sie das gewünschte Datum und klicken anschließend auf <u>OK</u>. Über die schwarzen Pfeile **↓** wählen Sie einen anderen Monat aus. Für das aktuelle Datum steht die Schaltfläche <u>Heute</u> zur Verfügung:

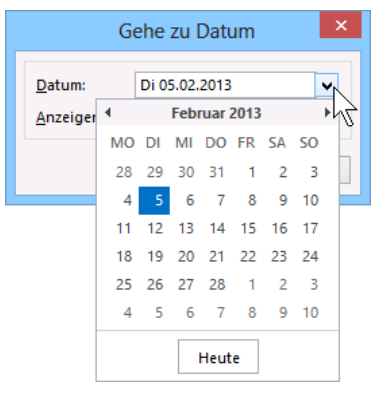

Ein Datum auswählen

# 10.5 So tragen Sie Termine in den Kalender ein

Angenommen Sie sind als Einkäuferin oder als Einkäufer in einem Unternehmen tätig und erwarten Besuch von verschiedenen Lieferanten. Außerdem möchte Ihre Chefin über die neusten Preisentwicklungen am Markt informiert werden und Sie müssen die Bestellliste mit Ihren Mitarbeitern durchgehen.

- Für den 03.06. haben Sie sich um 9.00 Uhr mit der Vertreterin des Unternehmens Anger verabredet. Stellen Sie das Datum in der Tagesübersicht ein, zum Beispiel indem Sie die Tastenkombination <u>Strg</u>+G verwenden.

Einführung

 Es wird ein kleiner Texteingabe-Rahmen mit einem schwarzen Rand geöffnet. Geben Sie die Beschreibung für den Termin ein: Treffen mit Frau Stefan von der Firma Anger wegen Rabattstaffelung. Drücken Sie erneut die -Taste. Der Termin ist eingetragen und im Menüband ist das Kontextwerkzeug Kalendertools mit der Registerkarte Termin geöffnet:

| o ≣ 5 ≠ K                                                                                                    | Kalender - Mein Train    | ing - Outlook KALENDERTOOLS ? 🗷 – 🗆 🗙                                                                                                    |
|----------------------------------------------------------------------------------------------------|--------------------------|----------------------------------------------------------------------------------------------------|
| DATEI START SENDEN                                                                                                    | N/EMPFANGEN              | ORDNER ANSICHT TERMIN                                                                                                    |
| Öffnen Löschen Weiterleiten                                                                                                    | Besprechungsnotizen      | Image: Second Second |
| Juni 2013                                                                                                    | • <b>*</b> • •           | 3. Juni 2013 Berlin, BE - 💮 Heute 5°C/-6°C 🎇 Morgen 3°C/-3°C Kalender durchsuchen (Strg-E) 🔎                                                                                                    |
| 27       28       29       30       31       1         3       4       5       6       7       8         10       11       12       13       14       15         17       18       19       20       21       22         24       25       26       27       28       29       3 | 2<br>9<br>16<br>23<br>30 | MONTAG<br>3                                                                                                    |
| Juli 2013<br>MO DI MI DO FR SA S                                                                                                    | 07<br>50 08              |                                                                                                    |
| 1 2 3 4 5 6<br>8 9 10 11 12 13 1<br>15 16 17 18 19 20 2                                                                                                    | 7<br>14 09<br>21         | Treffen mit Frau Stefan von der Firma Anger wegen Rabattstaffelung.                                                                                                    |
| 22 23 24 25 26 27 2<br>29 30 31 1 2 3<br>5 6 7 8 9 10 1                                                                                                    | 28 <b>10</b><br>11       |                                                                                                    |
| ⊿ Meine Kalender                                                                                                    | 11                       |                                                                                                    |
| Kalender                                                                                                    | 13                       |                                                                                                    |
| M 🖬 🎎 🖄                                                                                                    | •••                      | •                                                                                                    |
| ELEMENTE: 1                                                                                                    |                          | □ 闡+ 100%                                                                                                    |

Ein Termin von 9 bis 10 Uhr

## Die Aufgabenleiste

Über den Weg Registerkarte **Ansicht**, Gruppe **Layout**, Schaltfläche **Aufgabenleiste** und die Auswahl ✓ von **Kalender**, **Personen** und/oder **Aufgaben** durch Mausklick, schalten Sie im rechten Teil des Fensters einen zusätzlichen Bereich ein: die Aufgabenleiste. Wählen Sie nacheinander **Kalender** und **Aufgaben**. Nun sind in dieser Aufgabenleiste folgende Elemente von oben nach unten platziert:

- Der Datumsnavigator (Kalender),
- die eingetragenen Termine und
- die Aufgabenliste.

Im Untermenü der Schaltfläche **Aufgabenleiste** schalten Sie die einzelnen oder alle Elemente auch wieder aus. Oder Sie schließen die einzelnen Bereiche jeweils über die Schaltfläche **X**.

Falls die eingetragene Aufgabe nicht sichtbar ist, vergrößern Sie den Kalender-Bereich mit der Maus ‡.

## Einen Termin verschieben

Wenn Sie später einen Termin verschieben möchten, zeigen Sie im Hauptfenster mit der Maus auf den Termin. Nun können Sie bei gedrückter linker Maustaste den Termin an die gewünschte Position verschieben.

|       |       |       |       |        |       |       |        |            | ×  |
|-------|-------|-------|-------|--------|-------|-------|--------|------------|----|
|       | •     |       | Ju    | ni 20  | 13    |       | •      |            |    |
|       | мо    | DI    | MI    | DO     | FR    | SA    | SO     |            |    |
|       | 27    | 28    | 29    | 30     | 31    | 1     | 2      |            |    |
|       | З     | 4     | 5     | 6      | 7     | 8     | 9      |            |    |
|       | 10    | 11    | 12    | 13     | 14    | 15    | 16     |            |    |
|       | 17    | 18    | 19    | 20     | 21    | 22    | 23     |            |    |
|       | 24    | 25    | 26    | 27     | 28    | 29    | 30     |            |    |
|       | 1     | 2     | 3     | 4      | 5     | 6     | 7      |            |    |
| 00.00 |       | Trof  | fam r | wit E  |       |       |        | . d        |    |
| 05.00 | ,     | liei  | leni  | mer    | au s  | otera | 11 90  | n u        |    |
|       |       |       |       |        |       |       |        |            |    |
|       |       |       |       |        |       |       |        |            |    |
|       |       |       |       |        |       |       |        |            |    |
|       |       |       |       |        |       |       |        |            | ×  |
| And   | rdne  | n na  | ach:  | Kenn   | zeicł | hen:  | Fälli. |            | ~  |
| Ne    | ue A  | ufga  | be e  | inae   | ben   |       |        | <u> </u>   |    |
|       |       |       |       |        |       |       |        |            |    |
| d     | ie de | in Si | Jchk  | riteri | en ei | ntspi | reche  | en,<br>en. |    |
|       |       |       |       |        |       |       |        |            |    |
|       |       |       |       |        |       |       |        |            |    |
|       |       |       |       |        |       |       |        |            |    |
|       |       |       |       |        |       |       |        |            |    |
|       |       |       |       |        |       |       |        |            |    |
| Dia   | ۸     | fac   | ha    | nla    | inte  |       | . ro   | aht        | ~~ |

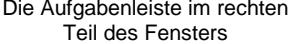

Um einen Termin auf einen anderen Tag im gleichen Monat zu verschieben, ziehen Sie ihn bei gedrückt gehaltener Maustaste auf das gewünschte Datum im Kalender des Ordnerbereichs (Drag & Drop). Wird der Folgemonat im Ordnerbereich angezeigt, können Sie den Termin so auch auf ein Datum im Folgemonat verschieben. Möchten Sie den Termin nicht verschieben, sondern kopieren, müssen Sie zusätzlich die Taste [Strg] drücken. Der Mauszeiger wechselt beim Ziehen sein Aussehen:

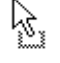

Verschieben des markierten Objekts. Das Objekt wird an der ursprünglichen Stelle gelöscht.

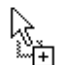

Kopieren des markierten Objekts. Zum Wechseln in den Kopiermodus halten Sie beim Ziehen die Strg - Taste gedrückt.

Beim Loslassen der Maustaste wird das Element abgelegt.

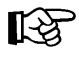

Beim Kopieren zusammen mit der [Strg]-Taste achten Sie bitte darauf, dass Sie zuerst die Maustaste und erst danach die Strg-Taste loslassen! Diese Regel gilt für alle Programme!

Wollen Sie den Termin in einen anderen Monat verschieben oder kopieren, markieren Sie den Termin mit einem Mausklick und drücken Sie die Tastenkombination <u>Strg</u>+<u>C</u> (kopieren) bzw. [Strg]+[X] (ausschneiden). Klicken Sie im Kalender auf das neue Datum und fügen Sie den Termin über [Strg]+[V] an der gewünschten Stelle ein.

## Den Zeittakt anpassen

Ein neuer Termin: Ebenfalls am 07.06. findet um 10.15 Uhr ein Treffen mit der Chefin statt. In der derzeitigen Einstellung haben Sie allerdings nur die Möglichkeit, Termine im Halb-Stunden-Takt einzutragen. Die Voreinstellungen müssen zunächst verändert werden:

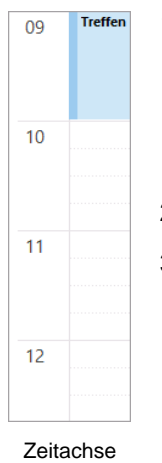

- Klicken Sie mit der rechten Maustaste auf 1 die Zeitachse, um das Kontextmenü zu öffnen. Die Zeitachse ist die Spalte, links von den Terminen, in der die Uhrzeiten stehen.
- Wählen Sie 15 Minuten. 2
- 3. Tragen Sie den Termin für 10.15 Uhr ein: Besprechung bei der Chefin wegen Preisentwicklung - monatliche Statistik mitnehmen!. Kalkulieren Sie als Zeitdauer zwei Stunden ein.

| 0              | <u>N</u> euer Termin                                |
|----------------|-----------------------------------------------------|
|                | Neues <u>ga</u> nztägiges Ereignis                  |
| <b>1</b> 22    | Neue Besprechungsan <u>f</u> rage                   |
| 8              | Neue Termin <u>s</u> erie                           |
|                | Neue Ereignisserie                                  |
|                | Neue Besprechungsserie                              |
|                | 60 Minuten - geringstes Platzangebot für Details    |
| ~              | <u>3</u> 0 Minuten                                  |
|                | 15 Minuten                                          |
|                | 10 Minuten                                          |
|                | <u>6</u> Minuten                                    |
|                | <u>5</u> Minuten - größtes Platzangebot für Details |
|                | Zeitzone ändern                                     |
| F <sub>0</sub> | Arbeitszeit <u>e</u> n                              |
| **             | Ansichtseinstellungen                               |
|                |                                                     |

Im Kontextmenü der Zeitachse können Sie den Zeittakt ändern

4 Um 14.00 Uhr des gleichen Tages findet die Mitarbeiterbesprechung statt. Da alle Mitarbeiter sehr selbständig arbeiten, wird dieses Treffen nicht länger als eine halbe Stunde dauern. Geben Sie auch diesen Termin ein: Mitarbeiterbesprechung.

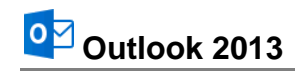

| 🖸 📑 ち ∓ Kalender - Mein Ti    | aining - Outlook            | KALENDERTOOLS                |                              |    |                    | ? 🖻 – 🗆 🗙                                                   |
|-------------------------------|-----------------------------|------------------------------|------------------------------|----|--------------------|-------------------------------------------------------------|
| In the start senden/emprangen | ordner ansicht<br>▶ 3. Jun  | TERMIN<br>Heute              | Kalender durchsuchen (Strg+E | =) | 4                  | Juni 2013                                                   |
|                               |                             | J C7-0                       |                              |    | мо                 | DI MI DO FR SA SO                                           |
| ↓ Juni 2013 ►                 | MONTAG                      |                              |                              |    | 27                 | 28 29 30 31 1 2                                             |
| MO DI MI DO FR SA SO          | 3                           |                              |                              |    | 3                  | 4 5 6 7 8 9                                                 |
| 3 4 5 6 7 8 9                 |                             |                              |                              |    | 10                 | 11 12 13 14 15 16                                           |
| 10 11 12 13 14 15 16 09       | Treffen mit Frau Stefan von | der Firma Anger wegen Rabatt | staffelung.                  |    | 17                 | 18 19 20 21 22 23                                           |
| 17 18 19 20 21 22 23          |                             |                              |                              |    | 24                 | 25 26 27 28 29 30                                           |
| 24 25 26 27 28 29 30          |                             |                              |                              |    | 1                  | 2 3 4 5 6 7                                                 |
|                               |                             |                              |                              | 4  | 09:00              | freffen mit Frau Stefan von d                               |
| Juli 2013 10                  |                             |                              |                              |    | 10:15 📕 I          | Besprechung bei der Chefin w                                |
| MO DI MI DO FR SA SO          | Besprechung bei der Chefir  | wegen Preisentwicklung - mor | atliche Statistik mitnehmen! |    | 14:00              | Mitarbeiterbesprechung                                      |
| 1 2 3 4 5 6 7                 |                             |                              |                              |    |                    |                                                             |
| 8 9 10 11 12 13 14            |                             |                              |                              |    |                    |                                                             |
| 15 16 17 18 19 20 21 11       |                             |                              |                              |    |                    |                                                             |
| 22 23 24 25 26 27 28          |                             |                              |                              |    |                    |                                                             |
| 29 30 31 1 2 3 4              |                             |                              |                              |    |                    |                                                             |
| 5 6 7 6 5 10 11               |                             |                              |                              |    |                    |                                                             |
| 12                            |                             |                              |                              | 4  |                    |                                                             |
| Meine Kalender                |                             |                              |                              |    |                    |                                                             |
| Kalender                      |                             |                              |                              |    |                    | ×                                                           |
|                               |                             |                              |                              |    | Anordner           | n nach: Kennzeichen: Fälli                                  |
| 13                            |                             |                              |                              |    | Neue Au            | fgabe eingeben                                              |
|                               |                             |                              |                              |    | Es wurd<br>die der | en keine Elemente gefunden,<br>n Suchkriterien entsprechen. |
|                               |                             |                              |                              |    |                    |                                                             |
|                               |                             |                              |                              |    |                    |                                                             |
| <sup>14</sup> 🖬 🖬 🖬 ۱4        | Mitarbeiterbesprechung      |                              |                              | 4  |                    |                                                             |
| ELEMENTE: 3                   | -                           | ^                            |                              |    |                    | + <b>1</b> 10%                                              |

Die Termine für den 03.06.

## Die Dauer eines Termins ändern

Nachdem Sie alle Termine erfasst haben, erfahren Sie von der Mitarbeiterin der Chefin, dass sie um 11:30 Uhr eine Verabredung mit dem Verkaufsleiter hat. Sie können die Zeitdauer für dieses Treffen also reduzieren.

Um die Dauer eines Termins zu korrigieren, markieren Sie zunächst den gewünschten Termin. Setzen Sie den Mauszeiger auf den unteren Rand des Rahmens. Er nimmt die Form eines vertikalen Doppelpfeils an:

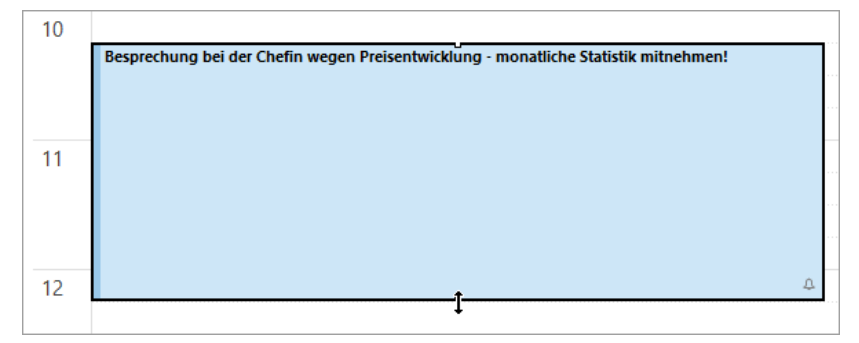

Die Dauer eines Termins ändern

Ziehen Sie den Rahmen bei gedrückter linker Maustaste nach oben und lassen Sie die Maustaste bei 11:30 Uhr los. Danach drücken Sie noch die 🖅-Taste, um die Änderung abzuschließen.

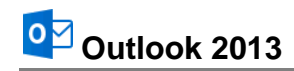

| Image: Image: Image | ining - Outlook KALENDERTOOLS<br>ORDNER ANSICHT TERMIN                              |     | ? 🖻 — 🗆 🗙                           |
|----------------------------------------------------------------------------------------------------|-------------------------------------------------------------------------------------|-----|-------------------------------------|
| 🗿 Neuer Termin 🔦 🖣                                                                                                    | → 3. Jun Heute<br>5°C/-6°C Kalender durchsuchen (Strg+E)                            | 2   | ≺ Juni 2013 ►                       |
| ◀ Juni 2013 ►                                                                                                    | MONTAG                                                                              |     | MO DI MI DO FR SA SO                |
| MO DI MI DO FR SA SO                                                                                                    | 3                                                                                   |     | 27 28 29 30 31 1 2                  |
| 27 28 29 30 31 1 2                                                                                                    |                                                                                     |     | 10 11 12 13 14 15 16                |
| 3 4 5 6 7 8 9                                                                                                    |                                                                                     |     | 17 18 19 20 21 22 23                |
| 10 11 12 13 14 15 16 09                                                                                                    | Treffen mit Frau Stefan von der Firma Anger wegen Rabattstaffelung.                 |     | 24 25 26 27 28 29 30                |
| 17 18 19 20 21 22 23                                                                                                    |                                                                                     |     | 1 2 3 4 5 6 7                       |
| 24 25 20 27 20 29 50                                                                                                    |                                                                                     |     | 09:00 Treffen mit Frau Stefan von d |
| Juli 2013                                                                                                    | 4                                                                                   |     | 10:15 Besprechung bei der Chefin w  |
| MO DI MI DO FR SA SO 10                                                                                                    |                                                                                     |     | 14:00 Mitarbeiterbesprechung        |
| 1 2 3 4 5 6 7                                                                                                    | Besprechung bei der Chefin wegen Preisentwicklung - monatliche Statistik mitnehmen! |     | •                                   |
| 8 9 10 11 12 13 14                                                                                                    |                                                                                     |     |                                     |
| 15 16 17 18 19 20 21                                                                                                    |                                                                                     | _   |                                     |
| 22 23 24 25 26 27 28 11                                                                                                    |                                                                                     |     |                                     |
| 29 30 31 1 2 3 4                                                                                                    |                                                                                     |     |                                     |
| 5 6 7 8 9 10 11                                                                                                    |                                                                                     |     |                                     |
| 12                                                                                                    |                                                                                     | - 🗆 |                                     |
| ▲ Meine Kalender 12                                                                                                    |                                                                                     |     |                                     |
| Kalender                                                                                                    |                                                                                     |     | Anordnen nach: Kennzeichen: Fälli   |
|                                                                                                    |                                                                                     |     | Neue Aufgabe eingeben               |
| 12                                                                                                    |                                                                                     |     | Es wurden keine Elemente gefunden,  |
| 15                                                                                                    |                                                                                     |     | die den Suchkriterien entsprechen.  |
|                                                                                                    |                                                                                     |     |                                     |
|                                                                                                    |                                                                                     |     |                                     |
| 🖬 🚨 🗘 ••• 14                                                                                                    | Mitarbeiterbesprechung                                                              | •   |                                     |
| ELEMENTE: 3                                                                                                    |                                                                                     |     | <b>III+ +</b> 110%                  |

Der Termin endet jetzt um 11:30 Uhr

## Termine in einem Formularfenster erfassen

Schließlich ruft noch der Vertreter der Firma Borgmann an, um Sie um eine Unterredung zu bitten. Da es in Zusammenarbeit mit diesem Unternehmen in letzter Zeit häufig zu Reklamationen gekommen ist, wählen Sie eine besondere Form der Eingabe, um alle wichtigen Punkte zu erfassen:

1. Klicken Sie am 03.06. bei 16.00 Uhr doppelt auf den Kalender. Ein neues, leeres Formularfenster für Termine wird geöffnet:

|                         | 50              | r Ψ ∓                         |             |                         | Ur                   | nbenannt - Termin   |                        |             | ? 🛧        | - □  | × |
|-------------------------|-----------------|-------------------------------|-------------|-------------------------|----------------------|---------------------|------------------------|-------------|------------|------|---|
| DATE                    | TERMIN          | EINFÜGEN                      | TEXT        | FORMATIEREN Ü           | BERPRÜFEN            |                     |                        |             |            |      |   |
| Speicherr<br>& schließe | Löschen<br>n Ki | In meinen<br>alender kopieren | ₽Q<br> }, • | Termin<br>Terminplanung | Lync-<br>Besprechung | Besprechungsnotizen | Teilnehmer<br>einladen | Beschäftigt | Kategorien | Zoom |   |
| Betreff                 |                 |                               |             |                         | ,,                   |                     |                        |             |            |      |   |
| Ort                     |                 |                               |             |                         |                      |                     |                        |             |            |      |   |
| <u>B</u> eginn<br>Ende  | Mo 03.06.20     | 13                            |             | 16:00 ·                 | Gan <u>z</u> tägig   | es Ereignis         |                        |             |            |      |   |
|                         |                 |                               |             |                         |                      |                     |                        |             |            |      |   |

Ein neues, leeres Formularfenster für Termine

2. Geben Sie die folgenden Daten ein:

Betreff: Reklamationen Firma Borgmann

Ort: Büro Beginn:16.00 Uhr

Ende: 18.00 Uhr

Erinnerung: 🗮 15 Minuten 📑 (Registerkarte Termin, Gruppe Optionen).

3. Klicken Sie in das große Nachrichtenfeld und geben Sie folgenden Text ein:

|                               | <b>৲ ৩</b> ↑ ↓ :                                                       | Ŧ                                           |                            | Reklamatio           | nen Firma Borgmann - T   | ermin                  |                                                         | ? 📧        | - 🗆  | × |
|-------------------------------|------------------------------------------------------------------------|---------------------------------------------|----------------------------|----------------------|--------------------------|------------------------|---------------------------------------------------------|------------|------|---|
| DATE                          | TERMIN EINFÜG                                                          | GEN TEXT                                    | FORMATIEREN Ü              | BERPRÜFEN            |                          |                        |                                                         |            |      |   |
| Speicherr<br>& schließe       | n Löschen In meine<br>en Kalender ko                                   | en 😋 -<br>pieren                            | Termin Terminplanung       | Lync-<br>Besprechung | N<br>Besprechungsnotizen | Teilnehmer<br>einladen | Beschäftigt     Serientyp       IS Minuten     Eitzonen | Kategorien | Zoom |   |
|                               | Aktionen                                                               |                                             | Anzeigen                   | Lync-Besprec         | Besprechungsnotizen      | Teilnehmer             | Optionen 🕞                                              |            | Zoom |   |
| <u>B</u> etreff               | Reklamationen Firma B                                                  | orgmann                                     |                            |                      |                          |                        |                                                         |            |      |   |
| <u>O</u> rt                   | Büro                                                                   |                                             |                            |                      |                          |                        |                                                         |            |      | - |
| <u>B</u> eginn                | Mo 03.06.2013                                                          |                                             | 16:00 +                    | Gan <u>z</u> tägig   | es Ereignis              |                        |                                                         |            |      |   |
| <u>E</u> nde                  | Mo 03.06.2013                                                          |                                             | 18:00 +                    |                      |                          |                        |                                                         |            |      |   |
| Lieferu<br>Lieferu<br>Zeitver | ng zu Bestell-Nr. 125<br>ng zu Bestell-Nr. 125<br>zögerungen in den le | i 492 – Garar<br>412 – Rückr<br>etzten 4 Mo | ntiefall<br>Nahme<br>naten |                      |                          |                        |                                                         |            |      |   |

Die Eingaben für das Nachrichtenfeld

4. Die Eingaben im Nachrichtenfeld können Sie formatieren. Auf der Registerkarte **Text** formatieren finden Sie alle häufig verwendeten Gestaltungsmerkmale für Zeichen und Absätze:

| 🔳 🖯 🕤 🤇          | 5 ↑ Ψ ≑                                            | Reklamatione                                                                                                    | n Firma Borgmann - Termin                              |                | ? 🛧                                   | - 🗆        | × |
|------------------|----------------------------------------------------|----------------------------------------------------------------------------------------------------|--------------------------------------------------------|----------------|---------------------------------------|------------|---|
| DATEI TERM       | IIN EINFÜGEN                                       | TEXT FORMATIEREN                                                                                                    | ÜBERPRÜFEN                                             |                |                                       |            |   |
| Einfügen         | Calibri (1 - 11<br>F K <u>U</u> abe x <sub>2</sub> | <ul> <li>A<sup>*</sup> A<sup>*</sup> Aa - </li> <li>x<sup>2</sup> a<sup>b</sup>/<sub>2</sub> - <u>A</u> -</li> </ul> | E • E • ₩ • € €<br>E = E = E   E •<br>2 • E •   2↓   ¶ | Formatvorlagen | Formatvorlagen<br>ändern <del>*</del> | Bearbeiten |   |
| Zwischenablage 🗔 | Schr                                               | riftart G                                                                                                    | Absatz G                                               | Formatvor      | lagen 🗔                               |            | ~ |

Registerkarte Text formatieren

 Wenn Sie alles eingetragen haben, klicken Sie auf der Registerkarte Termin in der Befehlsgruppe Aktionen auf die Schaltfläche Speichern & schließen.

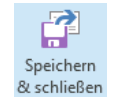

## **Termin-Erinnerung**

In der Standardeinstellung werden Sie 15 Minuten vorher an einen Termin erinnert. Falls Sie diesen Erinnerungs-Zeitraum ändern möchten, klicken Sie oben in dem Termin-Formularfenster auf der Registerkarte **Termin** in der Befehlsgruppe **Optionen** auf den kleinen Pfeil – der Schaltfläche **Erinnerung** und wählen Sie aus dem Listenfeld eine andere Zeit.

Der Mahner ist allerdings nur aktiv, wenn Outlook gestartet ist. Ansonsten werden Sie an fällige Termine erst erinnert, sobald Sie das Programm das nächste Mal starten:

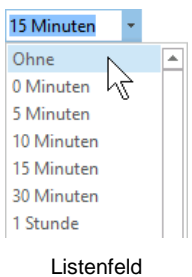

(Ausschnitt)

| ÷               | 1 Erinnerung(en)                                                   |        |             | -     | × |
|-----------------|--------------------------------------------------------------------|--------|-------------|-------|---|
|                 | Reklamationen Firma Borgmann<br>16:00 Montag, 3. Juni 2013<br>Büro |        |             |       |   |
| IIII Re         | klamationen Firma Borgmann                                         | 14 Min | uten        |       |   |
|                 |                                                                    |        |             |       |   |
|                 |                                                                    |        |             |       |   |
|                 |                                                                    |        |             |       |   |
|                 |                                                                    |        |             |       |   |
|                 |                                                                    |        |             |       |   |
|                 |                                                                    |        | <u>S</u> ch | ließe | n |
| <u>K</u> licken | Sie auf "Erneut erinnern", um erneut erinnert zu werde             | n in:  | <u>S</u> ch | ließe | n |

Erinnerungsfenster

## Kennzeichnung und Kategorisieren

Sie können den linken Rand eines Termins im Kalender mit einer Markierung versehen: Klicken Sie oben in dem Termin-Formularfenster auf der Registerkarte **Termin** in der Befehlsgruppe **Optionen** auf den kleinen Pfeil – der Schaltfläche **Anzeigen als** und treffen Sie aus dem rechts stehenden Listenfeld eine Auswahl.

Um die Farbe des Hintergrundes eines Termins im Kalender zu ändern, klicken Sie in der Gruppe **Optionen** auf die Schaltfläche **Kategorisieren** und wählen eine Kategorie aus, wie es auf der Seite 28 beschrieben ist.

|    | B    | eschäftigt 🔻         |
|----|------|----------------------|
|    |      | Frei                 |
|    | 88   | An anderem Ort tätig |
|    |      | Mit Vorbehalt        |
|    |      | Beschäftigt 🗸        |
|    |      | Abwesend             |
| Li | ster | feld Anzeigen als    |

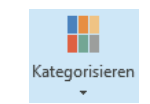

Schaltfläche Kategorisieren

## Periodisch wiederkehrende Termine (Serientyp)

Wenn sich Termine zu bestimmten Zeitpunkten wiederholen, können Sie sich die ständige Neueingabe in Outlook sparen. Angenommen, Sie möchten die Mitarbeiterbesprechung, die Sie eben in Ihren Terminkalender eingetragen haben, künftig einmal wöchentlich zum gleichen Zeitpunkt durchführen:

1. Klicken Sie den Termin zur Mitarbeiterbesprechung doppelt an, im Kalender oder rechts in der Aufgabenleiste. Das Termin-Formularfenster wird geöffnet:

|                         | 50             | <b>↑ ↓</b> ∓                  |            |                      | Mita                 | arbeiterbesprechung - Te | rmin                   |                                                           | ?                   | Ŧ           | - 🗆  | × |
|-------------------------|----------------|-------------------------------|------------|----------------------|----------------------|--------------------------|------------------------|-----------------------------------------------------------|---------------------|-------------|------|---|
| DATE                    | TERMIN         | EINFÜGEN                      | TEXT       | FORMATIEREN Ü        | BERPRÜFEN            |                          |                        |                                                           |                     |             |      |   |
| Speicherr<br>& schließe | Löschen<br>m K | In meinen<br>alender kopieren | ¤,<br>₽, • | Termin Terminplanung | Lync-<br>Besprechung | Besprechungsnotizen      | Teilnehmer<br>einladen | Beschäftigt      O Serientyp     Serientyp     I5 Minuten | Kategorisieren<br>• | ₿<br>!<br>↓ | Zoom |   |
|                         | Aktio          | onen                          |            | Anzeigen             | Lync-Besprech        | Besprechungsnotizen      | Teilnehmer             | Optionen 🕞                                                | Kategorier          | 1           | Zoom | ^ |
| Betreff                 | Mitarbeiterb   | esprechung                    |            |                      |                      |                          |                        |                                                           |                     |             |      |   |
| <u>O</u> rt             |                |                               |            |                      |                      |                          |                        |                                                           |                     |             |      | * |
| <u>B</u> eginn          | Mo 03.06.20    | 13                            |            | 14:00 -              | Gan <u>z</u> tägige  | es Ereignis              |                        |                                                           |                     |             |      |   |
| <u>E</u> nde            | Mo 03.06.20    | 13                            |            | 14:30 +              | ]                    |                          |                        |                                                           |                     |             |      |   |
|                         |                |                               |            |                      | -                    |                          |                        |                                                           |                     |             |      |   |
|                         |                |                               |            |                      |                      |                          |                        |                                                           |                     |             |      |   |
|                         |                |                               |            |                      |                      |                          |                        |                                                           |                     |             |      |   |
|                         |                |                               |            |                      |                      |                          |                        |                                                           |                     |             |      |   |
|                         |                |                               |            |                      |                      |                          |                        |                                                           |                     |             |      |   |
|                         |                |                               |            |                      |                      |                          |                        |                                                           |                     |             |      |   |
|                         |                |                               |            |                      |                      |                          |                        |                                                           |                     |             |      |   |
|                         |                |                               |            |                      |                      |                          |                        |                                                           |                     |             |      |   |
|                         |                |                               |            |                      |                      |                          |                        |                                                           |                     |             |      |   |
|                         |                |                               |            |                      |                      |                          |                        |                                                           |                     |             |      |   |
|                         |                |                               |            |                      |                      |                          |                        |                                                           |                     |             |      |   |

Der Termin Mitarbeiterbesprechung

- Periodische Termine können nur mit Hilfe eines Dialogfeldes eingeben werden. Drücken Sie die Tastenkombination <u>Strg</u>+G oder klicken Sie auf der Registerkarte **Termin** in der Gruppe **Optionen** auf die Schaltfläche <sup>O</sup> Serientyp. Das Dialogfeld **Terminserie** wird geöffnet.
- 3. Übernehmen Sie die Einstellungen der folgenden Abbildung:

|                                                                                   |                                      | Terminserie ×                                                                             |
|-----------------------------------------------------------------------------------|--------------------------------------|-------------------------------------------------------------------------------------------|
| Termin<br>Be <u>gi</u> nn:<br><u>E</u> nde:                                       | 14:00<br>14:30                       | v<br>v                                                                                    |
| <u>D</u> auer:                                                                    | 30 Min                               | v.                                                                                        |
| Serienmu<br><u>T</u> äglich<br><u>W</u> öch<br>M <u>o</u> nat<br>Jäh <u>r</u> lic | ister<br>h<br>entlich<br>tlich<br>:h | Jede/Alle 1 Woche(n) am<br>Montag Dienstag Mittwoch Donnerstag<br>Freitag Samstag Sonntag |
| - Serienda<br>Beginn:                                                             | uer<br>Mo 03.0                       | 6 2013 Kein Enddatum                                                                      |
| 2-9000                                                                            |                                      | <ul> <li>○ Endet nagh: 10 Terminen</li> <li>● Endet am: Mo 05.08.2013 ▼</li> </ul>        |
|                                                                                   |                                      | OK Abbrechen Serie entfernen                                                              |

Das Dialogfeld Terminserie

- 4. Schließen Sie das Dialogfeld mit OK.
- 5. In der oberen Hälfte des Formularfensters weisen jetzt einige Änderungen auf eine Terminserie hin:

|                        | \$ ∂ ↑ ↓ ÷                             | Mitarbeiterbesprechung - Terminserie |                      |                           |                        | ? 📧                       | - 🗆        | ×    |   |
|------------------------|----------------------------------------|--------------------------------------|----------------------|---------------------------|------------------------|---------------------------|------------|------|---|
| DATE                   | TERMINSERIE EINFÜGEN                   | TEXT FORMATIEREN                     | ÜBERPRÜFEN           |                           |                        |                           |            |      |   |
| Speicher<br>& schließe | Löschen In meinen<br>Kalender kopieren | Termin<br>Preminplanung              | Lync-<br>Besprechung | Besprechungsnotizen       | Teilnehmer<br>einladen | Beschäftigt • O Serientyp | Kategorien | Zoom |   |
|                        | Aktionen                               | Anzeigen                             | Lync-Besprechung     | Besprechungsnotizen       | Teilnehmer             | Optionen 🕞                |            | Zoom | ~ |
| <u>B</u> etreff        | etreff Mitarbeiterbesprechung          |                                      |                      |                           |                        |                           |            |      |   |
| Ort                    | rt                                     |                                      |                      |                           |                        |                           | -          |      |   |
| Serie                  | Dieser Termin steht jede Woche am M    | ontag an, im Zeitraum v              | om 03.06.2013 bis 05 | .08.2013 von 14:00 bis 14 | 4:30                   |                           |            |      |   |

Die obere Hälfte des Formularfensters für eine Terminserie

6. Verlassen Sie das Formularfenster über die bekannte Schaltfläche Speichern & schließen.

Periodische Termine erkennen Sie im Kalender an einem Kreis 🕀, der durch zwei Pfeile gebildet wird.

#### Die Terminserie ändern

- Wenn Sie anschließend die Terminserie ändern möchten, führen Sie wiederum einen Doppelklick auf dem Termin aus.
- Outlook blendet das rechts stehende Dialogfeld ein. Dort entscheiden Sie, ob Sie den Termin als Einzelelement oder als Serie öffnen möchten.
- 3. Wählen Sie die Option  **Die Serie öffnen** und klicken Sie auf <u>OK</u>.

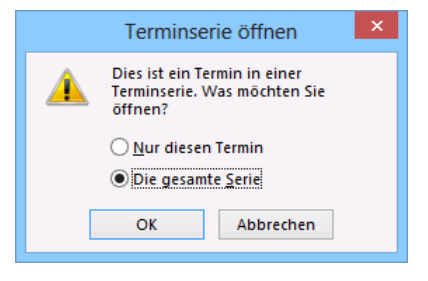

Das Dialogfeld Terminserie öffnen

- Das Formularfenster Mitarbeiterbesprechung - Terminserie wird geöffnet. Drücken Sie die Tastenkombination <u>Strg</u>+G oder klicken Sie auf der Registerkarte **Termin** in der Gruppe **Optionen** auf die Schaltfläche <sup>O</sup> Serientyp. Das rechts stehende Dialogfeld wird wieder geöffnet.
- Ändern Sie die Terminserie: Jetzt findet diese Besprechung an jedem ersten Montag eines jeden Monats statt und endet im März des folgenden Jahres.

|                    |                          | Terminserie                                          |  |  |  |  |  |
|--------------------|--------------------------|------------------------------------------------------|--|--|--|--|--|
| Termin             |                          |                                                      |  |  |  |  |  |
| Be <u>gi</u> nn:   | 14:00                    | ×                                                    |  |  |  |  |  |
| <u>E</u> nde:      | 14:30                    | ×                                                    |  |  |  |  |  |
| <u>D</u> auer:     | 30 Min                   | iuten 🗸                                              |  |  |  |  |  |
| Serienmu           | ster                     |                                                      |  |  |  |  |  |
| ◯ <u>T</u> äglict  | n                        | Am 3 . Tag jedes 1 . Monats                          |  |  |  |  |  |
| ◯ <u>W</u> öch     | entlich                  | ● A <u>m</u> ersten v Montag v jeden/alle 1 Monat(e) |  |  |  |  |  |
| Monat              | tlich                    |                                                      |  |  |  |  |  |
| ◯ Jäh <u>r</u> lic | h                        |                                                      |  |  |  |  |  |
|                    |                          |                                                      |  |  |  |  |  |
| Serienda           | Jer                      |                                                      |  |  |  |  |  |
| <u>B</u> eginn:    | Mo 03.                   | .06.2013 V CKein Enddatum                            |  |  |  |  |  |
|                    | O Endet nach: 3 Terminen |                                                      |  |  |  |  |  |
|                    |                          | Endet am: Mo 03.03.2014                              |  |  |  |  |  |
|                    |                          | OK Abbrechen Serie entfernen                         |  |  |  |  |  |

Das geänderte Dialogfeld

- 5. Klicken Sie auf or und verlassen Sie das Formularfenster wie üblich über die Schaltfläche **Speichern & schließen**.
- a) Falls Sie es versäumen, die Änderung zu speichern, werden Sie beim Schließen, wie in den anderen Office-Programmen auch, an den Sicherungsvorgang erinnert.
  - b) Wenn Sie aus einer Terminserie nur einen Einzeltermin ändern möchten, führen Sie einen Doppelklick auf diesem Termin aus und entscheiden Sie sich für die Option 

     Nur diesen Termin. Um eine komplette Serie zu löschen, können Sie im Dialogfeld Terminserie die Schaltfläche Serie entfernen verwenden.
- 6. Schalten Sie zur Ansicht Arbeitswoche um:

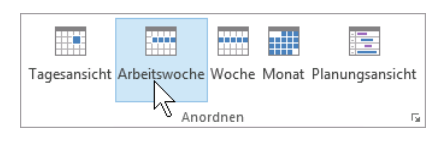

Ansichts-Schaltflächen (Registerkarte Start, Gruppe Anordnen)

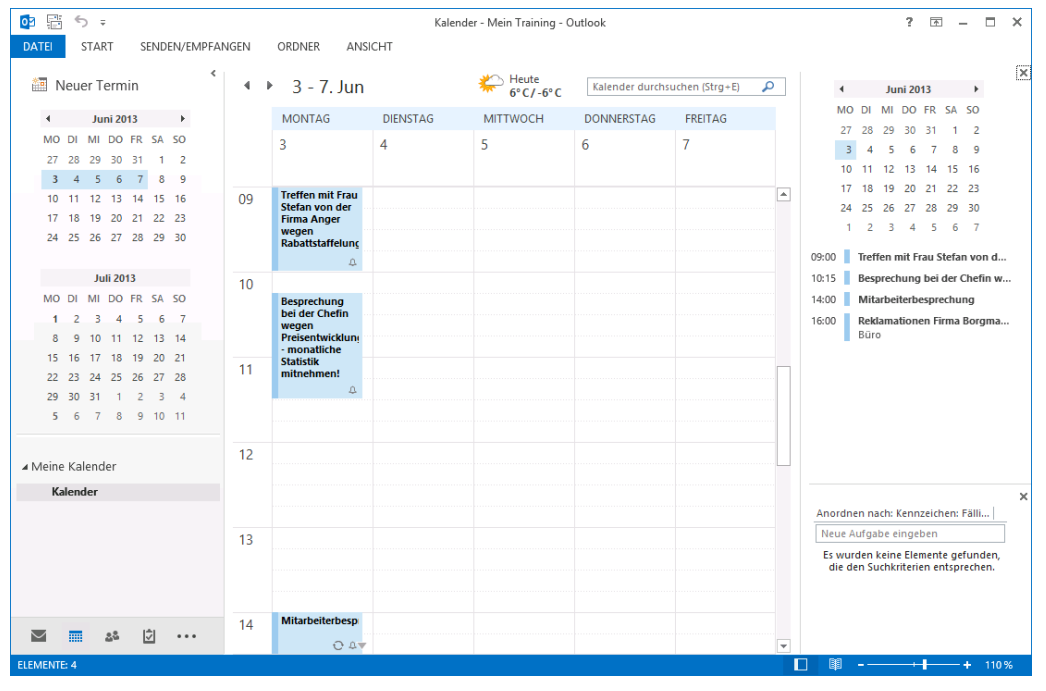

Die Wochenansicht

Sie können einen neuen wiederkehrenden Termin auch anlegen, indem Sie im Hauptfenster im Kontextmenü den Befehl **Neue Terminserie** anklicken oder Sie wählen den Weg Registerkarte **Start**, Gruppe **Neu**, **Neue Elemente**, **Weitere Elemente**, **Terminserie**.

# 10.6 Ganztägige Ereignisse planen

Neben Terminen können Sie in Outlook auch so genannte **Ereignisse** anlegen. Das Anlegen eines neuen Ereignisses ist fast identisch mit der Eingabe von neuen Terminen. Der Unterschied zwischen Termin und Ereignis: Ein Ereignis findet ganztägig statt.

Vom 24. Juni bis zum 26. Juni nehmen Sie an einem Seminar teil:

- 1. Klicken Sie in der Wochenansicht mit der *rechten* Maustaste in die Spalte 24. Juni und wählen Sie im Kontextmenü den rechts stehenden Befehl.
- 2. Das nachfolgende Formularfenster wird geöffnet.
- 3. Tragen Sie die erforderlichen Informationen zu dem Seminar aus der folgenden Abbildung ein:

| -           |                                     |
|-------------|-------------------------------------|
|             | <u>N</u> euer Termin                |
|             | Neues <u>ga</u> nztägiges Ereignis  |
| <b>1</b> 22 | Neue Besprechungsan <u>f</u> rage 🗸 |
| <b>P</b> 0  | Neue Termin <u>s</u> erie           |
|             | Neue E <u>r</u> eignisserie         |
|             | <u>N</u> eue Besprechungsserie      |
| •           | H <u>e</u> ute                      |
|             | <u>G</u> ehe zu Datum               |
|             | Far <u>b</u> e >                    |
|             | Kalenderoptionen                    |
| *           | Ansichtseinstellungen               |

Kontextmenü

|                         | 501             | ψ =                          |              |                         | Se                   | minar - Ereignis    |                        |              |                        | ? 🛧        | - □  | × |
|-------------------------|-----------------|------------------------------|--------------|-------------------------|----------------------|---------------------|------------------------|--------------|------------------------|------------|------|---|
| DATEI                   | EREIGNIS        | EINFÜGEN                     | TEX          | T FORMATIEREN           | ÜBERPRÜFEN           |                     |                        |              |                        |            |      |   |
| Speichern<br>& schließe | Löschen<br>n Ka | In meinen<br>lender kopieren | ⊑q<br> ⊂_, - | Termin<br>Crrminplanung | Lync-<br>Besprechung | Besprechungsnotizen | Teilnehmer<br>einladen | Abwesend 🔹 🖓 | Serientyp<br>Zeitzonen | Kategorien | Zoom |   |
|                         | Aktior          | nen                          |              | Anzeigen                | Lync-Besprechung     | Besprechungsnotizen | Teilnehmer             | Optionen     | Fa                     |            | Zoom | ^ |
| <u>B</u> etreff         | Seminar         |                              |              |                         |                      |                     |                        |              |                        |            |      |   |
| <u>O</u> rt             | München         |                              |              |                         |                      |                     |                        |              |                        |            |      | * |
| <u>B</u> eginn          | Mo 24.06.201    | 3                            |              | 00:00                   | ✓ Ganztägiges        | Ereignis            |                        |              |                        |            |      |   |
| <u>E</u> nde            | Mi 26.06.2013   | ļ                            | 0            | 00:00                   |                      |                     |                        |              |                        |            |      |   |
|                         |                 |                              |              |                         |                      |                     |                        |              |                        |            |      |   |

Das Formularfenster Ereignis

- Haben Sie auch die Markierung auf Abwesend eingestellt? Das können Sie über die Schaltfläche Anzeigen als in der Gruppe Optionen einschalten. Wählen Sie außerdem als Erinnerungszeitpunkt 4 Tage.
- 5. Verlassen Sie das Formularfenster wie üblich über die Schaltfläche Speichern & schließen.

Ereignisse werden wie Feiertage unter der Datumsüberschrift (Spaltenkopf) am Anfang eines Tages dargestellt. Mit einem Doppelklick auf das Ereignis öffnen Sie wieder das Formularfenster **Seminar**:

| 4 | 24 - 28. Ju | in                 | Heute 5° C / -6° C | Kalender durchsu | ichen <mark>(</mark> Strg+E) | ρ |
|---|-------------|--------------------|--------------------|------------------|------------------------------|---|
|   | MONTAG      | DIENSTAG           | MITTWOCH           | DONNERSTAG       | FREITAG                      |   |
|   | 24          | 25                 | 26                 | 27               | 28                           |   |
|   | 9           | Seminar; München 🗘 |                    |                  |                              |   |

Ereignisse werden unter der Datumsüberschrift dargestellt

Übrigens, Sie können ein neues, leeres Ereignis-Formularfenster auch öffnen, wenn Sie doppelt auf das leere Feld unter der Datumsüberschrift klicken.

## **10.7** Terminüberblick von anderen Arbeitsbereichen aus

Auch wenn Sie sich gerade in einem anderen Arbeitsbereich befinden (**E-Mail**, **Kontakte**...), bietet Ihnen Outlook die Möglichkeit, sich schnell einen Überblick über Ihre Termine zu verschaffen:

Zeigen Sie mit der Maus im Ordnerbereich bzw. in der Modulleiste (Seite 17) auf die Schaltfläche **Kalender** und wechseln Sie in dem sich öffnenden Popup-Rahmen gegebenenfalls zum gewünschten Datum. Die Termine des betreffenden Tages werden unterhalb des Kalenders angezeigt. Diese Funktion steht Ihnen sowohl bei erweitertem als auch bei minimiertem Ordnerbereich zur Verfügung. Über die Schaltfläche **Popup anheften** rechts oben im Rahmen, können Sie die Aufgabenleiste **Kalender** auch am *rechten* Fensterrand anheften.

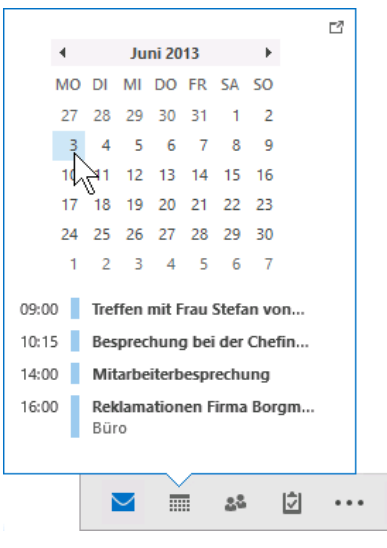

Nur durch Zeigen auf die Schaltfläche Kalender diesen Rahmen öffnen

# 10.8 Übungen

Führen Sie einen Kalender mit folgenden Terminen und Einstellungen: Die betriebliche Arbeitszeit beginnt um 8.30 Uhr und endet um 18.00 Uhr.

Der Tageskalender soll einen Zeittakt von einer halben Stunde erhalten.

Stellen Sie sich vor, Sie sind in der Personalleitung in einem Unternehmen tätig und erwarten Besuch von verschiedenen Bewerberinnen und Bewerbern. Außerdem möchte Ihre Chefin über die Ergebnisse dieser Besprechung informiert werden.

- 1. Am 16. Juli, 9.00 Uhr haben Sie sich mit Frau Geldermann verabredet, 11.00 Uhr kommt Herr Müller, 13.00 Uhr Frau Rot, 15.00 Uhr Herr Hackmann.
- Die Beschreibung für den Termin soll jeweils Bewerbungsgespräch lauten. Zusätzlich wird der Name der einzelnen Bewerber aufgeführt. Pro Gespräch kalkulieren Sie 90 Minuten ein.
- 3. Um 17.00 Uhr an diesem Tag findet das Treffen mit der Chefin statt. Es wird vermutlich eine Stunde dauern.
- 4. Einmal wöchentlich nehmen Sie freitags um 9.30 Uhr an einer zweistündigen Abteilungsleiterkonferenz teil.
- 5. Für die Teilnahme an einem ganztägigen Seminar (23. und 24. Juli) haben Sie die Zusage erhalten.

# **10.9** Zusammenfassung Termine planen und verwalten

## Der Kalender

Um den elektronischen Terminkalender zu öffnen, klicken Sie im Ordnerbereich bzw. in der Modulleiste (Seite 17) auf die Schaltfläche **Kalender**. Zum Ändern der Ansicht sind auf den Registerkarten **Start** und **Ansicht** in der Gruppe **Anordnen** bzw. **Anordnung** verschiedene Schaltflächen platziert.

### Kalender-Grundeinstellungen

Wählen Sie den Weg **Datei**-Menü, **Optionen**, Seite **Kalender**. Hier stellen Sie u.a. ein: Arbeitsbeginn und Arbeitsende, Feiertage, Zeitzone(n).

#### Termin im Kalender eintragen

Über die Tastenkombination <u>Strg</u>+<u>G</u> haben Sie die Möglichkeit, zum gewünschten Datum zu wechseln. Klicken Sie links in der Uhrzeit-Spalte doppelt auf die ungefähre Uhrzeit: Ein Formularfenster wird geöffnet, in dem Sie die Daten eintragen bzw. auswählen können. Alternativ können Sie in *jedem Arbeitsbereich* über den Weg Registerkarte **Start**, Gruppe **Neu**, Schaltfläche **Neue Elemente**, **Termin** ein neues Formularfenster öffnen. Zum Schließen des Fensters klicken Sie auf der Registerkarte **Termin** in der Befehlsgruppe **Aktionen** auf die Schaltfläche **Speichern & schließen**.

#### Termin ändern

Um die Dauer eines Termins zu korrigieren, markieren Sie zunächst den gewünschten Termin. Setzen Sie den Mauszeiger auf den unteren Rand des Rahmens und ziehen Sie den Rahmen bei gedrückter linker Maustaste nach oben zum Verkürzen oder nach unten zum Verlängern. Möchten Sie einen Termin verschieben, öffnen Sie im Kalender mit einem Doppelklick das entsprechende Termin-Formularfenster und nehmen die gewünschten Änderungen am **Datum** und/oder den Uhrzeiten (**Beginn** und **Ende**) vor. Danach klicken Sie wieder auf die Schaltfläche **Speichern & schließen**.

#### **Termin-Erinnerung**

Sie werden 15 Minuten vorher an einen Termin erinnert. Zum Ändern klicken Sie im Termin-Formularfenster auf der Registerkarte **Termin** in der Gruppe **Optionen** auf den kleinen Pfeil • der Schaltfläche **Erinnerung** und wählen aus dem Listenfeld eine Zeit aus.

### Periodisch wiederkehrende Termine (Serientyp)

Ein Termin, der sich wiederholt, wird als Serientyp bezeichnet, z.B. an jedem Montag oder an jedem 8. eines Monats. Klicken Sie im Termin-Formularfenster auf der Registerkarte **Termin** in der Gruppe **Optionen** auf die Schaltfläche **Serientyp**. Im sich öffnenden Dialogfeld **Terminserie** nehmen Sie die Einstellungen vor. Periodische Termine erkennen Sie im Kalender an einem Kreis **O**.

#### Ganztägige Ereignisse

Um einen ganztägigen Termin festzulegen, aktivieren Sie im Termin-Formularfenster rechts von den **Beginnt**-Feldern das Kontrollkästchen **Ganztägiges Ereignis**. Ganztägige Termine werden wie Feiertage unter der Datumsüberschrift (Spaltenkopf) am Anfang eines Tages dargestellt.

#### Die Aufgabenleiste

Über den Weg Registerkarte Ansicht, Gruppe Layout, Schaltfläche Aufgabenleiste, Kalender, Personen und/oder Aufgaben schalten Sie im rechten Teil des Fensters die Aufgabenleiste ein. Dort sind dann z.B. der Datumsnavigator (Kalender), die eingetragenen Termine und die Aufgabenliste platziert.

#### Verschiedene Ansichten in allen Arbeitsbereichen

Outlook bietet Ihnen in allen Arbeitsbereichen die verschiedensten Ansichten. Über die Schaltflächen in der Gruppe **Aktuelle Ansicht** auf der Registerkarte **Ansicht** wählen Sie aus einem großen Angebot die für Sie geeignete Einstellung aus.

# 11 Aufgaben eingeben und verwalten

Unter Aufgaben versteht man in Outlook Vorgänge, die keinen festgelegten Zeitrahmen haben, aber dennoch erledigt werden müssen. Sie haben allerdings die Möglichkeit, ein Zieldatum für das Fertigstellen der Aufgabe und deren Priorität einzugeben. Außerdem können Sie Aufgaben überwachen und angeben, wie viel Prozent der jeweiligen Aufgaben inzwischen erledigt wurden.

# 11.1 Neue Aufgaben eingeben

Klicken Sie im Ordnerbereich bzw. in der Modulleiste auf die Schaltfläche Aufgaben und ändern Sie gegebenenfalls die Ansicht auf Einfache Liste (Registerkarte Ansicht, Gruppe Aktuelle Ansicht, Schaltfläche Ansicht ändern):

|              |                               | Vorgangsliste - I                             | Mein Training -                                                                                                    | Outlook                                                                                                    |                                         |                                                                                                    | ? 📧 —                                                                                                    | □ ×                                                                                                    |
|--------------|-------------------------------|-----------------------------------------------|----------------------------------------------------------------------------------------------------|----------------------------------------------------------------------------------------------------|-----------------------------------------|----------------------------------------------------------------------------------------------------|----------------------------------------------------------------------------------------------------|----------------------------------------------------------------------------------------------------|
| SENDEN/      | EMPFANGEN ORDNER              | ANSICHT                                       |                                                                                                    |                                                                                                    |                                         |                                                                                                    |                                                                                                    |                                                                                                    |
| X<br>Löschen | Antworten                     | Als erledigt Aus Liste<br>markieren entfernen | achverfolgung<br>*                                                                                                    | <b>S</b><br>Ansicht<br>ändern ≠                                                                                                    | Verschieben OneNote                     | Kategorisieren                                                                                                    | Personen such                                                                                                    | en                                                                                                    |
| Löschen      | Antworten                     | Aufgabe verwalten                             |                                                                                                    | Aktuelle                                                                                                    | Aktionen                                | Kategorien                                                                                                    | Suchen                                                                                                    | ~                                                                                                    |
|              | š.                            |                                               |                                                                                                    |                                                                                                    | Vorgangsliste durchsuc                  | hen (Strg+E)                                                                                                    |                                                                                                    | P                                                                                                    |
|              | D 🗹 AUFGABENBE                | ETREFF                                        | FÄLLIG AM                                                                                                    |                                                                                                    | KATEGORIEN                              | IN ORDNER                                                                                                    |                                                                                                    | 17                                                                                                    |
|              | Hier klicken, u               | um Aufgabe zu erstellen                       |                                                                                                    |                                                                                                    |                                         |                                                                                                    |                                                                                                    |                                                                                                    |
| <u>ن</u>     |                               |                                               |                                                                                                    |                                                                                                    |                                         |                                                                                                    |                                                                                                    |                                                                                                    |
|              |                               |                                               |                                                                                                    |                                                                                                    |                                         | ] 🖤                                                                                                    | ++                                                                                                    | 100 %                                                                                                    |
|              | SENDEN/<br>Löschen<br>Löschen | SENDEN/EMPFANGEN ORDNER                       | SENDEN/EMPFANGEN ORDNER ANSICHT<br>Löschen Weiterleiten<br>Löschen Allen antworten<br>Antworten Antworten<br>Löschen Allen antworten<br>Antworten<br>Antworten<br>Terrer<br>Hier klicken, um Aufgabe zu erstellen<br>Es wurden<br>Es wurden | SENDEN/EMPFANGEN ORDNER ANSICH<br>Löschen Antworten<br>Löschen Antworten<br>Löschen Antworten<br>Löschen Antworten<br>Löschen Antworten<br>Hier Klicken, um Aufgabe zu erstellen<br>Fällig AM<br>Hier Klicken, um Aufgabe zu erstellen<br>Es wurden keine Elemente g | Vorgangsliste - Mein Training - Outlook | SENDEN/EMPFANGEN ORDNER ANSICHT     Antworten     Antworten <td>SNDEV.EMPFANGEN ORNER ASCHT     Scher Antworten Scherligigt Aus Liste   Wetlereiten Autoren   Antworten Autoren   Autoren Autoren     Autoren Autoren        Autoren Autoren                                                                                                <td>SUDBUZENDEFANGEN ORDNER ANSCHT     SUDBUZENDEFANGEN ORDNER ANSCHT     Schen Antworten     Antworten Schedigt Aus Liste     Naturgabe verwalten Antickleinen     Antworten Antworten     Antworten Antworten        Antworten Antworten                                            <!--</td--></td></td> | SNDEV.EMPFANGEN ORNER ASCHT     Scher Antworten Scherligigt Aus Liste   Wetlereiten Autoren   Antworten Autoren   Autoren Autoren     Autoren Autoren        Autoren Autoren <td>SUDBUZENDEFANGEN ORDNER ANSCHT     SUDBUZENDEFANGEN ORDNER ANSCHT     Schen Antworten     Antworten Schedigt Aus Liste     Naturgabe verwalten Antickleinen     Antworten Antworten     Antworten Antworten        Antworten Antworten                                            <!--</td--></td> | SUDBUZENDEFANGEN ORDNER ANSCHT     SUDBUZENDEFANGEN ORDNER ANSCHT     Schen Antworten     Antworten Schedigt Aus Liste     Naturgabe verwalten Antickleinen     Antworten Antworten     Antworten Antworten        Antworten Antworten </td |

Das Aufgabenfenster

Angenommen, Sie sollen für Ihre Abteilung einen Betriebsausflug organisieren. Sie wollen eine Zugfahrt in eine Großstadt mit einer Übernachtung durchführen. In diesem Zusammenhang müssen Sie verschiedene Dinge erledigen.

- 1. Sie können die Aufgabe direkt in die Aufgabenliste eintragen. Im oberen Bereich des Fensters sehen Sie das Feld **Hier klicken, um Aufgabe zu erstellen**. Geben Sie dort den Text **Zugverbindung erfragen** ein.
- Klicken Sie anschließend auf das Feld Fällig am. Das Datum, bis zu dem Sie die Aufgabe erledigen wollen, tragen Sie entweder manuell ein oder Sie klicken auf den Pfeil ☑, der zu diesem Feld gehört. Dann wird ein kleiner Kalender eingeblendet, aus dem Sie das gewünschte Datum durch Doppelklick auswählen können. Entscheiden Sie sich für den 05.06.

| FÄLL  | IG AM                  |                                                                                                    | <b>N</b>                                                                                                    |                                                                                                    |                                                                                                    |                                                                                                    | KA                                                                                                    |
|-------|------------------------|----------------------------------------------------------------------------------------------------|----------------------------------------------------------------------------------------------------|----------------------------------------------------------------------------------------------------|----------------------------------------------------------------------------------------------------|----------------------------------------------------------------------------------------------------|----------------------------------------------------------------------------------------------------|
| Mi 0  | 5.06.20                | 013                                                                                                    |                                                                                                    |                                                                                                    |                                                                                                    |                                                                                                    | ~                                                                                                    |
| urder | 4                      |                                                                                                    | Ju                                                                                                    | ni 20                                                                                                    | 13                                                                                                    |                                                                                                    | ×.                                                                                                    |
| uruci | мо                     | DI                                                                                                    | МІ                                                                                                    | DO                                                                                                    | FR                                                                                                    | SA                                                                                                    | so                                                                                                    |
|       | 27                     | 28                                                                                                    | 29                                                                                                    | 30                                                                                                    | 31                                                                                                    | 1                                                                                                    | 2                                                                                                    |
|       | 3                      | 4                                                                                                    | Ę                                                                                                    | 6                                                                                                    | 7                                                                                                    | 8                                                                                                    | 9                                                                                                    |
|       | 10                     | 11                                                                                                    | 12                                                                                                    | CH3                                                                                                    | 14                                                                                                    | 15                                                                                                    | 16                                                                                                    |
|       | 17                     | 18                                                                                                    | 19                                                                                                    | 20                                                                                                    | 21                                                                                                    | 22                                                                                                    | 23                                                                                                    |
|       | 24                     | 25                                                                                                    | 26                                                                                                    | 27                                                                                                    | 28                                                                                                    | 29                                                                                                    | 30                                                                                                    |
|       | 1                      | 2                                                                                                    | 3                                                                                                    | 4                                                                                                    | 5                                                                                                    | 6                                                                                                    | 7                                                                                                    |
|       |                        | Heu                                                                                                    | ıte                                                                                                    |                                                                                                    | C                                                                                                    | hne                                                                                                    |                                                                                                    |
|       | FÄLL<br>Mi 0<br>vurder | FÄLLIG AM           Mi 05.06.20           vurder           MO           27           3           10           17           24           1 | FÂLLIG AM         A           Mi 05.06.2013         A           Wurder         MO DI           27         28           3         4           10         11           17         18           24         25           1         2 | FÁLLIG AM         Image: Constraint of the second second seco | Juioson         Juni 20           Mi 05.06.2013         Juni 20           Mi 05.06.2013         Juni 20           MO DI MI DO         27         28         29         30           3         4         5         6         10         11         14         13           17         18         19         20         24         25         26         27           1         2         3         4         Heute         14 | FÁLLIG AM         Image: Constraint of the second second seco | FÁLLIG AM         Image: Constraint of the state of the state of |

Das Fälligkeitsdatum können Sie direkt in einem Kalender anklicken

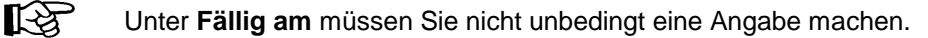

- 3. Die Eingaben schließen Sie mit der 🖵-Taste ab. Die Aufgabe wird automatisch in die Liste übernommen. Sie können auch danach noch Änderungen vornehmen.
- 4. Ergänzen Sie Ihre Liste noch um die Aufgaben Hotel buchen und Stadtrundfahrt vorbestellen. Diese Aufgaben sollen bis zum 06.06. beziehungsweise 07.06. erledigt werden.

| 💽 🗄 🕤 🕫                                        |              |                           |                                   | Vorgangsli                                    | ste - Mein Training | - Outlook           |                          |                | ? 🖭 — 🗆         | ×    |
|------------------------------------------------|--------------|---------------------------|-----------------------------------|-----------------------------------------------|---------------------|---------------------|--------------------------|----------------|-----------------|------|
| DATEI START                                    | SENDEN       | I/EMPFAN                  | NGEN ORDNER                       | ANSICHT                                       |                     |                     |                          |                |                 |      |
| ✓ Neue Aufgabe ✓ Neue E-Mail ✓ Neue Elemente ▼ | X<br>Löschen | 📿 Anti<br>👰 Alle<br>🍳 Wei | worten 🖳<br>n antworten terleiten | Als erledigt Aus Liste<br>markieren entfernen | Nachverfolgung<br>v | Ansicht<br>ändern • | Verschieben OneNote      | Kategorisieren | Personen suchen |      |
| Neu                                            | Löschen      |                           | Antworten                         | Aufgabe verwalten                             |                     | Aktuelle Ansicht    | Aktionen                 | Kategorien     | Suchen          | ~    |
|                                                |              | <                         |                                   |                                               |                     |                     | Vorgangsliste durchsuche | n (Strg+E)     |                 | P    |
| Mielne Aufgaben                                |              |                           | AUFGABEN                          | BETREFF                                       | FÄLLIG AM           |                     | KATEGORIEN               | IN ORDNER      | 1               | 2    |
| Vorgangsliste                                  |              |                           | Hier klicken,                     | , um Aufgabe zu erstelle                      | ı                   |                     |                          |                |                 |      |
| Aufgaben                                       |              |                           | 🗟 🗌 Zugverbind                    | ung erfragen                                  | Mi 05.06.2013       |                     |                          | Aufgaben       |                 |      |
|                                                |              |                           | 🔁 🗌 Hotel buche                   | en                                            | Do 06.06.2013       |                     |                          | Aufgaben       |                 | Þ    |
|                                                |              |                           | 🔽 🗌 Stadtrundfa                   | ihrt vorbestellen                             | Fr 07.06.2013       |                     | <b>v</b>                 | Aufgaben       |                 |      |
|                                                |              |                           |                                   |                                               |                     |                     |                          |                |                 |      |
|                                                | 0            |                           |                                   |                                               |                     |                     |                          | - BB           |                 | 0.07 |
| COOMICINITE: 5                                 |              |                           |                                   |                                               |                     |                     |                          |                | + IU            | 0 %  |

Drei Aufgaben

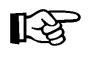

Mit Klick auf die Schaltfläche **Fällig am** sortieren Sie die fälligen Aufgaben nach dem Datum **Aufsteigend** a oder **Absteigend** .

# 11.2 Erledigte Aufgaben

Sobald Sie eine Aufgabe erledigt haben, können Sie

- die Aufgabe als erledigt kennzeichnen und anschließend
- den Listeneintrag löschen.

In den einzelnen Aufgabezeilen sehen Sie links vom **Aufgabenbetreff** ein Kontrollkästchen ... Wenn Sie dieses mit der linken Maustaste anklicken, wird die Aufgabe mit einem Häkchen gekennzeichnet und durchgestrichen. Ein erneutes Anklicken des Kästchens entfernt das Häkchen und das Durchstreichen:

| 0 🗹 | AUFGABENBETREFF                       |
|-----|---------------------------------------|
|     | Hier klicken, um Aufgabe zu erstellen |
| 2 💽 | Diese Aufgabe wird gelöscht           |
| 🖆 🗹 | Ruch diese Zeile löschen              |

Eine Aufgabe als Erledigt markieren

Um die Aufgabe zu löschen, klicken Sie die Zeile mit der *rechten* Maustaste an und wählen im Kontextmenü den Befehl **Löschen**.

Falls das Kontrollkästchen **Erledigt** nicht sichtbar ist, können Sie es einfügen, wie es auf der Seite 80 beschrieben ist.

## 11.3 Wiederkehrende Aufgaben

Auch Aufgaben können sich in regelmäßigen Abständen wiederholen. Denken Sie nur an die monatlichen Abschlussarbeiten in der Finanzbuchhaltung oder das Überweisen von Gehältern in der Personalabteilung.

Angenommen, Sie wollen die monatliche Umsatzsteuer-Voranmeldung an jedem 8. eines Monats erstellen:

- 1. Öffnen Sie ein neues, leeres Aufgabe-Formularfenster, zum Beispiel über die Registerkarte **Start**, Gruppe **Neu**, **Neue Aufgabe**.
- 2. Tragen Sie in die Zeile Betreff ein: **USt-Voranmeldung erstellen**.
- 3. Drücken Sie die Tastenkombination <u>Strg</u>+G oder klicken Sie auf der **Registerkarte** Aufgabe in der Gruppe **Serie** auf die Schaltfläche **Serientyp**.
- 4. Das Dialogfeld **Aufgabenserie** wird geöffnet. Übernehmen Sie die folgenden Angaben:

| Aufgabenserie                                                                                                    |
|----------------------------------------------------------------------------------------------------|
| Serienmuster         Iäglich          ⓐ Am          ⑧ Tag jedes           1 Monats          Wöchentlich          △ Am          zweiten           Freitag           jedes           Monats          Monatlich          ○ Neue Aufgaben erstellen, jeweils           Monat(e) nach Abschluss der vorangegangenen Aufgabe |
| Seriendauer<br><u>B</u> eginn: Fr 08.03.2013 ♥ ● Kein Enddatum<br>C Endet nach 10 Aufgaben<br>C Endet am: So 08.12.2013 ♥<br>OK Abbrechen Serie entfernen                                                                                                    |

Eine monatliche Aufgabe

- 5. Schließen Sie das Dialogfeld über die Schaltfläche OK.
- 6. In dem nachfolgenden Formularfenster erkennen Sie die Aufgabenserie an dem Balken oberhalb der Betreff-Zeile:

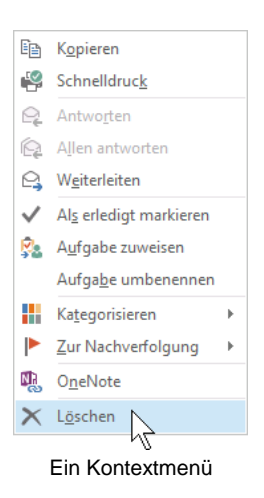

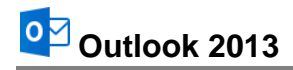

| 🖸 🗄 S d                        | ⇒ ↑ ↓ ÷                       |                | USt-Voranm                                                 | neldung erstelle                  | n - Aufgabe                                    | ?                             | T                   | - 🗆          | × |
|--------------------------------|-------------------------------|----------------|------------------------------------------------------------|-----------------------------------|------------------------------------------------|-------------------------------|---------------------|--------------|---|
| DATEI AUFG                     | ABE EINFÜGEN T                | EXT FORMATIE   | EREN ÜBERPRÜFEN                                            |                                   |                                                |                               |                     |              |   |
| Speichern Lösch<br>& schließen | en Weiterleiten OneNote       | Aufgabe        | Als erledigt Aufgabe<br>markieren zuweisen<br>Aufgabe verv | Statusbericht<br>senden<br>valten | Serientyp Zerie<br>Serie überspringen<br>Serie | Kategorisieren Nachverfolgung | <b>⊡</b><br>!<br>'↓ | Zoom<br>Zoom | ~ |
| 1 Die Aufgabe ist              | t Tag 8 jedes 1. Monats fälli | g, beginnend a | ım 08.03.2013.                                             |                                   |                                                |                               |                     |              |   |
| <u>B</u> etreff                | USt-Voranmeldung erstell      | en             |                                                            |                                   |                                                |                               |                     |              |   |
| <u>B</u> eginnt am             | Ohne                          | Stat           | tus Nicht begonne                                          | n                                 | •                                              |                               |                     |              |   |
| <u>F</u> ällig am              | Fr 08.03.2013                 | Pric           | orität Normal                                              | ▪ % <u>e</u> rledi                | gt 0% 🔺                                        |                               |                     |              |   |
| Erinnerung                     | Ohne                          | Oh             | ine 👻                                                      | Ø Besitzer                        | Mein Training                                  |                               |                     |              |   |
|                                |                               |                |                                                            |                                   |                                                |                               |                     |              |   |
|                                |                               |                |                                                            |                                   |                                                |                               |                     |              |   |
|                                |                               |                |                                                            |                                   |                                                |                               |                     |              |   |
|                                |                               |                |                                                            |                                   |                                                |                               |                     |              |   |
|                                |                               |                |                                                            |                                   |                                                |                               |                     |              |   |
| L                              |                               |                |                                                            |                                   |                                                |                               |                     |              |   |

Die Aufgabenserie erkennen Sie an dem Balken oberhalb der Betreff-Zeile

- 7. Aktivieren Sie im obigen Fenster **Erinnerung** und ändern Sie gegebenenfalls das Datum und/oder die Uhrzeit.
- 8. Verlassen Sie das Formularfenster wie üblich über die Schaltfläche Speichern & schließen.

## 11.4 Aufgaben immer anzeigen

Mit Hilfe der Aufgabenleiste können Sie sich Ihre Aufgaben immer anzeigen lassen. Wählen Sie den Weg Registerkarte **Ansicht**, Gruppe **Layout**, **Aufgabenleiste**, **Aufgabe**, wie es auf den Seiten 18 und 89 beschrieben ist.

Mit einem Doppelklick auf einen Eintrag in der Aufgabenleiste öffnen Sie das entsprechende Formularfenster. Bei Aufgaben mit einem Fälligkeitsdatum und mit eingeschalteter Erinnerung = bekommen Sie nur dann eine Meldung, wenn das Kontrollkästchen in den **Aufgabenoptionen** aktiviert ist:

|                               |      | × |
|-------------------------------|------|---|
| Anordnen nach: Kennzeichen: F | älli |   |
| Neue Aufgabe eingeben         |      |   |
| 🔺 ╞ Nächsten Monat            |      |   |
| USt-Voranmeldung erste 💄      |      |   |
| 🔺 ╞ Später                    |      |   |
| Zugverbindung erfragen        |      |   |
| Hotel buchen                  |      |   |
| Stadtrundfahrt vorbestellen   |      |   |
|                               |      |   |

Die Aufgabenleiste können Sie ein- und ausschalten

|                                     | Outlook-Optionen ?                                                                                                   |
|-------------------------------------|----------------------------------------------------------------------------------------------------|
| Allgemein<br>E-Mail                 | Āndern Sie die Einstellungen zum Verfolgen Ihrer Aufgaben und Aufgabenelemente.                                      |
| Kalender                            | Aufgabenoptionen                                                                                                    |
| Personen                            | 📄 🦞 Erinnerungen für Aufgaben mit Fälligkeitsdatum aktivieren                                                        |
| Aufgaben                            | 9035darderinnerungszeit: 08:00 🗸 🐥                                                                                   |
| Suchen                              | <ul> <li>Meine Aufgabenliste mit Kopien von Aufgaben, die ich anderen Personen zuweise,<br/>aktualisieren</li> </ul> |
| Sprache                             | ✓ Statusbericht senden, wenn ich eine zugewiesene Aufgabe erledigt habe                                              |
| Erweitert                           | Farbe für überfällige Aufgaben: 🔯 🔻                                                                                  |
| Menüband anpassen                   | Farbe für erledigte Aufgaben:                                                                                        |
| Symbolleiste für den Schnellzugriff | Schnellklick-Kennzeichnung festlegen: Schnellklick                                                                   |
| Add-Ins                             | Arbeitszeit (Stunden)                                                                                                |
| Trust Center                        | Arbeitszeit (Stunden) für Aufgaben pro Tag:<br>Arbeitszeit (Stunden) für Aufgaben pro Woche:<br>40 文                 |
|                                     | OK Abbrechen                                                                                                    |

Erinnerung aktivieren

# 11.5 Übungen

Angenommen, Sie sind in der Personalabteilung tätig und müssen die Gehaltsabrechnung durchführen. In diesem Zusammenhang sind verschiedene Dinge zu erledigen:

- Zeitkonto der Mitarbeiterinnen und Mitarbeiter kontrollieren,
- Gehaltsabrechnung für die Mitarbeiterinnen und Mitarbeiter durchführen und die
- Überweisung der Gehälter vorbereiten.
- 1. Tragen Sie die Aufgaben mit Fälligkeitsterminen Ihrer Wahl ein.
- 2. Richten Sie die Aufgaben als Aufgabenserien ein, da sie sich monatlich wiederholen.

# 11.6 Zusammenfassung Aufgaben

## Neue Aufgabe

Vorgänge, die keinen festgelegten Zeitrahmen haben, aber dennoch erledigt werden müssen, werden Aufgaben genannt. Klicken Sie im Ordnerbereich bzw. in der Modulleiste auf die Schaltfläche **Aufgaben**. Sie können die Aufgabe direkt in die Aufgabenliste eintragen: **Hier klicken, um Aufgabe zu erstellen**.

## Erledigte Aufgaben

Erledigte Aufgabe können gekennzeichnet und anschließend aus der Liste gelöscht werden: Aktivieren Sie links von der Aufgabezeile das Kontrollkästchen **Erledigt**. Um die Aufgabe zu löschen, klicken Sie die Zeile mit der *rechten* Maustaste an und wählen im Kontextmenü den Befehl **Löschen**.

Falls das Kontrollkästchen **Erledigt** nicht sichtbar ist, können Sie es einfügen, wie es auf der Seite 80 beschrieben ist.

## Wiederkehrende Aufgaben (Aufgabenserie)

Für eine immer wiederkehrende Aufgabe öffnen Sie beispielsweise in *jedem Arbeitsbereich* über den Weg Registerkarte **Start**, Gruppe **Neu**, Schaltfläche **Neue Elemente**, **Aufgabe** ein neues Aufgabe-Formularfenster. Drücken Sie die Tastenkombination <u>Strg</u>+G oder klicken Sie auf der **Registerkarte** Aufgabe in der Gruppe **Serie** auf die Schaltfläche **Serientyp** und stellen Sie im Dialogfeld **Aufgabenserie** die gewünschten Daten ein.

## Aufgabenleiste

Die Aufgabenleiste wurde auf der Seite 18 vorgestellt. Darin kann u.a. auch eine Liste der anstehenden Aufgaben angezeigt werden. Mit einem Doppelklick auf einen Eintrag in der Aufgabenleiste öffnen Sie das entsprechende Formularfenster.

## Verschiedene Ansichten in allen Arbeitsbereichen

Outlook bietet Ihnen in allen Arbeitsbereichen die verschiedensten Ansichten. Über die Schaltflächen in der Gruppe **Aktuelle Ansicht** auf der Registerkarte **Ansicht** wählen Sie aus einem großen Angebot die für Sie geeignete Einstellung aus.

# **12** Note it - Der elektronische Notizzettel

Sicherlich kennen Sie auch die gelben Haftnotizen, die für viele ein unentbehrliches Hilfsmittel darstellen, um an Dinge erinnert zu werden. In Outlook gibt es diese selbstklebenden Zettel in elektronischer Form.

## 12.1 Notizen anlegen

- Wählen Sie im Ordnerbereich bzw. in der Modulleiste (Seite 17) im Untermenü der Schaltfläche ••• die Notizen.
- Klicken Sie mit der *rechten* Maustaste in den Arbeitsbereich. Im Kontextmenü entscheiden Sie sich für den Befehl Neue Notiz.

|                      | <u>N</u> eue Notiz          |
|----------------------|-----------------------------|
| ₽↓                   | So <u>r</u> tieren V        |
| T                    | Filter <u>n</u>             |
| <b>I</b>             | Andere Einstellungen        |
| <u>ם</u> <u>ם</u>    | Gro <u>ß</u> e Symbole      |
| 6-<br>-0             | Kleine Symb <u>o</u> le     |
| 0-0-<br>0-0-<br>0-0- | List <u>e</u>               |
| °a<br>233            | Sy <u>m</u> bole ausrichten |
| ₩*                   | Ansichtseinstellungen       |

Kontextmenü

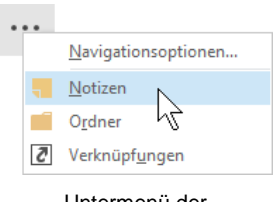

Untermenü der Schaltfläche

3. Sie erhalten einen kleinen Notizzettel. Tragen Sie dort den Text ein. Übernehmen Sie die Daten der folgenden Abbildung und legen Sie zwei weitere Notizzettel Ihrer Wahl an:

|                                      | × |
|--------------------------------------|---|
| Sachen aus der Reinigung<br>abholen. |   |
|                                      |   |
|                                      |   |
| 08.02.2013 10:42                     |   |

Ein ausgefüllter Notizzettel

- 4. Klicken Sie auf das **Schließen** 🔀 Symbol.
- 5. Ein Symbol im Arbeitsbereich zeigt an, dass eine Notiz vorhanden ist. An der Beschriftung des Symbols können Sie den Inhalt der Notiz zum Teil ableiten. Wenn die Notiz sehr kurz ist, sehen Sie sie komplett.

## Notizen in Kategorien einteilen

Sie haben die Möglichkeit, Ihre Notizen in Kategorien einzuteilen und damit auch den Notizzetteln unterschiedliche Farben zuzuweisen.

Öffnen Sie das Kontextmenü des Notizzettels mit einem *rechten* Mausklick auf das Symbol. Wählen Sie den Eintrag **Kategorisieren** und suchen Sie sich eine Farbe Ihrer Wahl aus oder erstellen Sie eine neue Kategorie, wie es auf der Seite 28 beschrieben ist:

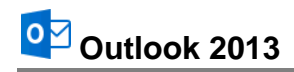

| o 🗄 🕤 🕫         | Notizen - Mein Training - Outlook ? 🗈 |                              |                       |                         |   |   |                         | A        | _ |   | ×  |     |   |
|-----------------|---------------------------------------|------------------------------|-----------------------|-------------------------|---|---|-------------------------|----------|---|---|----|-----|---|
| DATEI START     | SENDEN/EMPFAN                         | GEN ORI                      | DNER                  | ANSICHT                 |   |   |                         |          |   |   |    |     |   |
| 📒 Neue Notiz    | <                                     | Notizen durchsuchen (Strg+E) |                       |                         |   |   |                         |          |   | ρ |    |     |   |
| ⊿ Meine Notizen |                                       | Sachen a<br>Reinigung        | ichen e 🗈 Kopieren    |                         |   |   |                         |          |   |   |    |     |   |
| Notizen         |                                       |                              | P                     | Schnelldruc <u>k</u>    |   |   |                         |          |   |   |    |     |   |
|                 |                                       |                              | e,                    | W <u>e</u> iterleiten   |   |   |                         |          |   |   |    |     |   |
|                 |                                       |                              |                       | Ka <u>t</u> egorisieren | • |   | Alle Kategorien löschen |          |   |   |    |     |   |
|                 |                                       |                              | $\boldsymbol{\times}$ | L <u>ö</u> schen        |   |   | Blaue Kategorie         |          |   |   |    |     |   |
|                 |                                       |                              |                       |                         |   |   | Gelbe Kategorie         |          |   |   |    |     |   |
|                 |                                       |                              |                       |                         |   |   | Geschäftlich            |          |   |   |    |     |   |
|                 |                                       |                              |                       |                         |   |   | Grüne Kategorie         |          |   |   |    |     |   |
|                 |                                       |                              |                       |                         |   |   | Lila Kategorie          |          |   |   |    |     |   |
|                 |                                       |                              |                       |                         |   |   | Orange Kategorie 🦙      |          |   |   |    |     |   |
|                 |                                       |                              |                       |                         |   |   | Rote Kategorie          |          |   |   |    |     |   |
|                 |                                       |                              |                       |                         |   |   | Alle Kategorien         |          |   |   |    |     |   |
| ≥ <u>2</u> 2    | ✓ ···                                 |                              |                       |                         |   | 1 | chnellklick festlegen   |          |   |   |    |     |   |
| ELEMENTE: 1     |                                       |                              |                       |                         |   |   |                         | <b>—</b> |   |   | -+ | 100 | % |

Notizen in Kategorien einteilen und die Farbe des Notizzettels ändern

# 12.2 Notizen anzeigen und löschen

Auch bei den Notizen stehen unterschiedliche Ansichtstypen zur Verfügung. Rufen Sie auf: Registerkarte **Ansicht**, Gruppe **Aktuelle Ansicht**, **Ansicht ändern**. In dem Untermenü wählen Sie eine andere Ansicht aus.

In Outlook steht auf der Registerkarte **Ansicht** auch der **Lesebereich** (Gruppe **Layout**) zur Verfügung. Wenn diese Ansicht eingeschaltet ist, können Sie den ersten Teil der aktuellen, der markierten Notiz sehen, was in vielen Fällen dem Erinnerungsvermögen schon auf die Sprünge hilft.

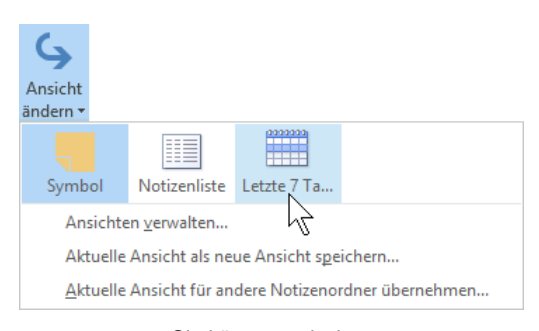

Sie können zwischen unterschiedlichen Ansichten wählen

Um eine Notiz zu löschen, wählen Sie im Kontextmenü den Befehl Löschen.

# 12.3 Übungen

- 1. Richten Sie folgende Notizzettel ein:
  - Frau Meier aus dem Verkauf anrufen.
  - Sachen aus der Reinigung abholen.
  - Nicht vergessen, Oma hat Geburtstag.
- 2. Den beiden letzten Notizen ordnen Sie die Kategorie **Persönlich** zu und die erste Notiz ordnen Sie unter **Geschäftlich** ein.
- 3. Zeigen Sie die Notizen auch im Lesebereich an und löschen Sie sie danach.

## 12.4 Zusammenfassung Notizen

## Notizen anlegen

Wählen Sie im Ordnerbereich bzw. in der Modulleiste die Schaltfläche **Notizen**. Klicken Sie mit der *rechten* Maustaste in den Arbeitsbereich und wählen Sie im Kontextmenü den Befehl **Neue Notiz**. In einen kleinen Notizzettel tragen Sie Ihren Text ein. Über das **Schließen** Symbol verkleinern Sie den Notizzettel. Um eine andere Farbe auszuwählen, öffnen Sie das Kontextmenü des Notizzettels und klicken auf den Befehl **Kategorisieren**.

## Verschiedene Ansichten

Auch bei den Notizen stehen unterschiedliche Ansichtstypen zur Verfügung. Rufen Sie auf: Registerkarte **Ansicht**, Gruppe **Aktuelle Ansicht**, **Ansicht ändern**. In dem Untermenü wählen Sie eine andere Ansicht aus.

### Notizen löschen

Zum Löschen einer Notiz wählen Sie im Kontextmenü den Befehl Löschen.

# 13 Pläne und Listen drucken

Dreh- und Angelpunkt für das Drucken von Terminplänen, Aufgabenlisten, Nachrichten und Adressbuchinformationen etc. ist die Seite **Drucken** des **Datei**-Menüs, sowie das Dialogfeld **Drucken**.

# 13.1 Seitenansicht (Druckvorschau)

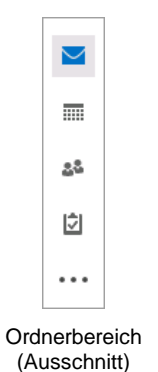

DATE

Klicken Sie im Ordnerbereich bzw. in der Modulleiste (Seite 17) auf die Schaltfläche des Arbeitsbereichs (**E-Mail**, **Kalender**, **Kontakte**, **Aufgaben**, **Notizen**), aus dem Sie etwas ausdrucken möchten. Sie können aber auch aus einem Nachrichten-, Kontakte- oder Aufgabenfenster etc. den Ausdruck starten.

In fast jedem Programm, mit dem Sie etwas ausdrucken können, gibt es die Möglichkeit, den Ausdruck vorher auf dem Bildschirm zu kontrollieren. Davon sollten Sie Gebrauch machen, um unnötige Drucke zu vermeiden. In Outlook 2013 ist die Seitenansicht, wie in allen anderen Office 2013 Programmen, im **Datei-**Menü integriert.

Um die Seitenansicht zu starten,

- drücken Sie die Tastenkombination Strg+P oder
- Sie öffnen das Datei-Menü und wählen die Seite Drucken.
- Falls das Dialogfeld **Drucken** (Seite 109) bereits geöffnet ist, klicken Sie auf die Schaltfläche Seitenansicht.

Im rechten Teil des Fensters ist die **Seitenansicht** platziert, wie es im nachfolgenden Bild zu sehen ist:

| ¢                         | Posteingang - Mein Training - Outlook                                                                                                    |  |   |        |  |  |  |  |
|---------------------------|----------------------------------------------------------------------------------------------------|--|---|--------|--|--|--|--|
| Informationen             | Drucken                                                                                                    |  |   |        |  |  |  |  |
| Öffnen und<br>exportieren | Geben Sie an, wie das<br>Element gedruckt werden                                                                                                    |  |   |        |  |  |  |  |
| Speichern unter           | "Implicit and the second second se |  |   |        |  |  |  |  |
| Anlagen<br>speichern      | Drucker                                                                                                    |  |   |        |  |  |  |  |
| Drucken                   | Microsoft XPS Document W                                                                                                    |  |   |        |  |  |  |  |
| Office-Konto              | Einstellungen                                                                                                    |  |   |        |  |  |  |  |
| Optionen                  | Tabellenformat                                                                                                    |  |   |        |  |  |  |  |
| beender                   | Memoformat                                                                                                    |  | ł | )<br>0 |  |  |  |  |

Die Seitenansicht mit der Lupe

Läuft der Ausdruck über mehrere Seiten, blättern Sie mit den Tasten Bildt oder Bildt oder über die Pfeile am unteren Rand 4 1 von 2 b durch diese Druckvorschau. Ebenso können Sie mit der Maus am rechten Rand die vertikale Bildlaufleiste verwenden. Oder Sie drehen das Rädchen der Radmaus (Seite 21), aber eventuell müssen Sie vorher mit der Maus auf die Seite klicken. Mit der Esc]-Taste wird das Fenster wieder geschlossen.
×

In dem Rahmen zwischen Navigationsbereich und Seitenansicht stellen Sie den Ausdruck ein:

### Drucken

Über die Schaltfläche **Drucken** starten Sie den Ausdruck. Aber vorher überprüfen oder verändern Sie bitte die nachfolgenden Einstellungsmöglichkeiten.

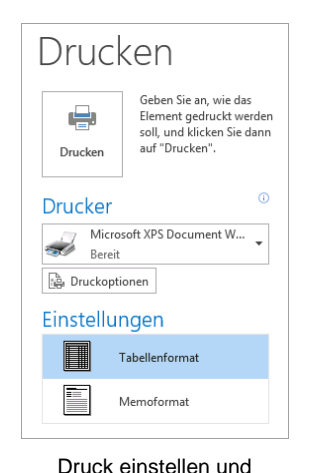

#### Drucker

Über den Pfeil v wählen Sie das Ausgabegerät aus. Eine Änderung gilt bis zum Beenden des Programms. Nach einem Outlook-Neustart ist wieder der Standard-Drucker eingetragen.

#### Druckoptionen

Mit einem Klick auf die Schaltfläche **Druckoptionen** öffnen Sie das nachfolgend beschriebene Dialogfenster **Drucken**.

#### Einstellungen

Hier stellen Sie zum Beispiel das **Tabellenformat** ein, um die Nachrichtenliste auszudrucken oder das **Memoformat**, um die aktuelle, markierte E-Mail-Nachricht komplett auszudrucken.

Ausdruck starten

### 13.2 Das Dialogfeld Drucken

Schalten Sie den Drucker ein. Um das rechts stehende Dialogfeld aufzurufen, klicken Sie im **Datei**-Menü auf der Seite **Drucken** auf die Schaltfläche **Druckoptionen**.

Sie sehen die folgenden Einstellungsmöglichkeiten:

### Drucker Name

Hier wählen Sie das Ausgabegerät aus.

#### Eigenschaften

Zum Einstellen des Druckers, z.B. Papiergröße, Auflösung.

### □ Ausgabe in Datei umleiten

Um z.B. auf einem anderen Drucker die Arbeitsmappe auszugeben.

#### Microsoft XPS Document Write Nam<u>e</u>: ✓ Eigenschaften Status: Microsoft XPS Document Writer v4 Typ: Ausgabe in Datei umleiten Ort: Kommentar Druckforma Exemplare Seitenzahlen: Alle Seite ein<u>r</u>ichten... Tabellenformat Exemplare: ÷ Memoformat Exemplare sortierer Formate definieren... 1 2 3 3 Seitenbereich Alle O <u>S</u>eiten: Geben Sie Seitenzahlen und/oder Seitenbereiche durch Kommas getrennt ein, vom Anfang des Elements an zählend Geben Sie beispielsweise "1, 3" oder "5-12" ein. Druckbereich Alle Zeilen 🔿 Nur <u>m</u>arkierte Zeiler Dru<u>c</u>ken Seitenansic<u>h</u>t Abbrechen

Drucken

Das Dialogfeld Drucken

#### Druckformat

Entscheiden Sie sich im Feld **Druckformat** für die gewünschte Vorlage, zum Beispiel **Tabellen-** oder **Memoformat**. Sie können aber auch eigene Formate definieren.

Drucker

#### Seite einrichten

Dialogfeld Seite einrichten aufrufen (Seite 111).

### Formate definieren

Zum Definieren der Druckformate.

### Seitenbereich

Wenn Sie nicht alle Seiten ausdrucken möchten, geben Sie direkt in dem darunter liegenden Textfeld **Seiten** die Nummern ein: z.B.: Ausdruck der Seiten 2 *bis* 5, Eingabe: **2-5** Ausdruck der Seiten 2 *und* 5, Eingabe: **2,5** 

### Exemplare

**Seitenzahlen**: Alle Seiten, nur die geraden oder nur die ungeraden Seiten ausdrucken. **Exemplare**: Anzahl der Druckexemplare eintragen.

### **Exemplare sortieren**

Bei aktivem Kontrollkästchen (mit Häkchen) wird bei mehreren Druckexemplaren (Kopien) jedes Exemplar erst komplett ausgedruckt, bevor der Ausdruck des nächsten Exemplars beginnt.

#### Druckbereich

- Alle Zeilen
- Nur markierte Zeilen

Seitenansicht

zeigt das Datei-Menü mit der Druckbild-Vorschau.

Über die Schaltfläche Drucken starten Sie den Ausdruck.

In diesem Beispiel wurden zum Ausprobieren die Aufgabenliste und der Druckertreiber **Microsoft XPS Document Writer** ausgewählt. Hier wird in eine Datei "gedruckt", die Sie sich mit dem XPS-Viewer, der Windows 8-App Reader oder dem Internet Explorer anschauen können. Nach dem Klick auf die Schaltfläche <u>Drucken</u> wird ein Dateiname eingetippt und abgespeichert:

| Druckvorgang läuft                 |
|------------------------------------|
| Seite wird gedruckt                |
| 1                                  |
| im                                 |
| Microsoft Outlook - Tabellenformat |
| auf dem Drucker                    |
| Microsoft XPS Document Writer      |
| Abbrechen                          |

Druckvorgang gestartet

| 03                  | Druckausgabe speichern unter                                                     | × |
|---------------------|----------------------------------------------------------------------------------|---|
| € ∋ - ↑ ]           | <          Outlook 2013 Einf →          ✓          Outlook 2013 Einf durchsuchen | Q |
| Datei <u>n</u> ame: | Vorgänge1                                                                        | ~ |
| Datei <u>t</u> yp:  | OpenXPS-Dokument (*.oxps)                                                        | ~ |
|                     |                                                                                  |   |
| • Ordner durchsuch  | nen <u>S</u> peichern Abbrechen                                                  |   |

XPS- bzw. OXPS-Dateiname eingeben

### **OpenXPS-Dokument (\*.oxps)**

Unter Windows 8 wird Ihnen bei dem Druckertreiber **Microsoft XPS Document Writer** zusätzlich zum **XPS**-Dateityp noch das Format **OpenXPS-Dokument** (\*.oxps) standardmäßig angeboten. Auch dieser Dateityp kann mit dem **XPS-Viewer** und mit der Windows 8-App **Reader**, aber zurzeit noch nicht mit dem **Internet Explorer** geöffnet werden. Eventuell steht demnächst für den Internet Explorer zum Betrachten ein so genanntes Add-On für das Format **OXPS** zur Verfügung. Im Druckbild besteht kein Unterschied zwischen **XPS** und **OXPS**. Der Dateityp **OXPS** gehört zur standardisierten Gruppe der **O**ffenen **D**okument-Formate (**ODF**). Dieser **Standard für Dateiformate von Bürodokumenten** ist inzwischen in vielen Firmen und staatlichen Institutionen als Dateityp verpflichtend eingeführt.

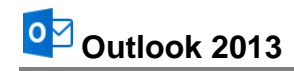

|         |                                 | Vorgänge1.oxp | s - XPS-Viewer |           |                  | × |
|---------|---------------------------------|---------------|----------------|-----------|------------------|---|
| 00      | Datei 🔻 Berechtigungen 👻 Sig    | gnaturen 🔻    | II 🖶 ሞ         | ▼ Suchen  | ) <del>-</del> ۹ | 0 |
|         |                                 |               |                |           |                  | ^ |
|         | 🗅 🗹 AUFGABENBETREFF             | FÄLLIG AM 🖉   | KATEGORIEN     | IN ORDNER | 7                |   |
|         | 🔀 🗆 USt-Voranmeldung erstellen  | Fr 08.03.2013 |                | Aufgaben  |                  |   |
|         | 🔽 🗔 Zugverbindung erfragen      | Mi 05.06.2013 |                | Aufgaben  |                  |   |
|         | 🔽 🗔 Hotel buchen                | Do 06.06.2013 |                | Aufgaben  |                  |   |
|         | 🔽 🗔 Stadtrundfahrt vorbestellen | Fr 07.06.2013 |                | Aufgaben  |                  |   |
|         |                                 |               |                |           |                  |   |
|         |                                 |               |                |           |                  |   |
| <       | 1                               |               |                |           | >                | > |
| Seite 1 | von 1 🕆 🖓                       |               |                |           | 100%             |   |

Mit Doppelklick wird eine XPS- bzw. OXPS-Druckdatei geöffnet

# 13.3 Seite einrichten

Über den Weg Dialogfeld **Drucken** (siehe Seite 109), Schaltfläche <u>Seite einrichten</u> kommen Sie in das unten stehende Dialogfeld.

Es stehen drei Registerseiten zur Verfügung, in denen Sie Angaben zum Format, Papier, Seitenränder, Kopf- und Fußzeilen etc. machen können.

| Seite einrichten:                                                                                                    | : Tabellenformat                                                                                                    |
|----------------------------------------------------------------------------------------------------|----------------------------------------------------------------------------------------------------|
| For <u>m</u> atvorlagenname: Tabellenformat                                                                                |                                                                                                    |
| Format Papier Kopfzeilen/Fußzeilen                                                                                         |                                                                                                    |
| Papier  Typ: Legal Statement Executive A3 Abmessungen: Brete: 21,00 cm Hghe: 29,70 cm                                      | Seite<br>Größe:<br>Ad (Haibe Größe)<br>Tim/system A5<br>filofar A5<br>Chronopian A5 (Zweckform)<br>Abmessungen:<br>Breite: 21,00 cm Höhe: 29,70 cm |
| Standardschacht (Automatisch auswählen)<br>Seitenränder<br>Oben: 1,30 cm Links: 1,30 cm<br>Lynten: 1,30 cm Rechts: 1,30 cm | A Subschlung                                                                                                    |
|                                                                                                    | OK Abbrechen                                                                                                    |

Das Papierformat einstellen

# 13.4 Übung

Drucken Sie die Aufgaben aus, die Sie im Kapitel **Aufgaben verwalten und delegieren** erfasst haben.

### 13.5 Zusammenfassung Drucken

### Die Seite Drucken im Datei-Menü

- Klicken Sie im Ordnerbereich bzw. in der Modulleiste (Seite 17) auf die Schaltfläche des Arbeitsbereichs (E-Mail, Kalender, Kontakte, Aufgaben, Notizen), aus dem Sie etwas ausdrucken möchten. Sie können aber auch aus einem Nachrichten-, Kontakte- oder Aufgabenfenster etc. den Ausdruck starten.
- Um die Seite Drucken zu öffnen, klicken Sie auf das Register Datei und im linken Navigationsbereich auf den Befehl Drucken oder drücken Sie direkt die Tastenkombination Strg+P.
- Mit der Esc)-Taste, mit einem Klick auf die Schaltfläche 🗲 oder auf einen anderen Befehl im Navigationsbereich wird die Seite **Drucken** wieder geschlossen.

### Seitenansicht (Druckvorschau)

Die Seitenansicht ist im rechten Teil der Seite **Drucken** platziert. Läuft der Ausdruck über mehrere Seiten, blättern Sie mit den Tasten Bild i oder Bild oder über die Pfeile am unteren Rand 4 1 von 2 • durch die Druckvorschau.

### Schaltfläche Drucken, Druckoptionen und weitere Einstellungen

Zwischen dem Navigationsbereich und der Seitenansicht sind auf der Seite **Drucken** einige Schaltflächen und Einstellungsoptionen angebracht:

- Mit einem Klick auf die Schaltfläche Drucken starten Sie den Ausdruck.
- Über das Listenfeld **Drucker** wählen Sie das Ausgabegerät aus.
- Das Dialogfenster Drucken wird mit einem Klick auf die Schaltfläche Druckoptionen geöffnet.
- Im Bereich **Einstellungen** stellen Sie zum Beispiel das **Tabellenformat** ein, um die Nachrichtenliste auszudrucken oder das **Memoformat**, um die aktuelle E-Mail-Nachricht komplett auszudrucken.

### Das Dialogfeld Drucken

Über die Schaltfläche **Druckoptionen** öffnen Sie das Dialogfenster **Drucken**. Hier werden Ihnen weitere vielfältige Einstellungsmöglichkeiten und Optionen angeboten, z.B. Ausdruck nur bestimmter Seiten, Anzahl der Druckexemplare, Eigenschaften des Druckers einstellen. Darüber hinaus können Sie hier auch das Dialogfeld **Seite einrichten** aufrufen.

### Das Dialogfeld Seite einrichten

In diesem Dialogfeld, das Sie über das Dialogfeld **Drucken** öffnen, können Sie das Format, das Papier (Typ, Größe), die Seitenränder und optionale Kopf- und Fußzeilen einstellen.

# 14 Anhang

# 14.1 Symbolleiste für den Schnellzugriff anpassen

In der Standardeinstellung ist die so genannte **Symbolleiste für den Schnellzugriff** im oberen linken Bereich des Outlook-Fensters mit einigen wenigen Befehlen angebracht. Sie können diese Leiste auch selbst zusammenstellen. Dazu stehen Ihnen fast alle Outlook-Befehle zur Verfügung.

Außerdem können Sie diese Symbolleiste unterhalb des Menübandes platzieren. Damit nimmt sie die ganze Fensterbreite ein. Hier ist sicherlich ausreichend Platz, um Ihre "Lieblings"-Symbole aufzunehmen. Zum Einstellen klicken Sie auf die rechte Schaltfläche ∓ in der **Symbolleiste für den Schnellzugriff**. In dem Menü aktivieren ✓ und deaktivieren Sie einen Befehl oder Sie klicken auf die Zeile Weitere Befehle. Es werden die Outlook-Optionen mit der Seite Symbolleiste für den Schnellzugriff geöffnet:

#### Symbolleiste für den Schnellzugriff anpassen

"Gelöschte Elemente" leeren

Fingereingabe-/Mausmodus

Unter dem Menüband anzeigen

💽 📑 🕤 =

|                                                                                                    | Outlook-Optione                                                                         | n                                                                            | ? ×                                                  |
|----------------------------------------------------------------------------------------------------|-----------------------------------------------------------------------------------------|------------------------------------------------------------------------------|------------------------------------------------------|
| Allgemein<br>E-Mail<br>Kalender<br>Personen<br>Aufgaben<br>Suchen<br>Syrache<br>Erweitert<br>Menüband anpassen<br>Symbolleiste für den Schnellzugriff | Outlook-Optioner                                                                        | n<br>ellzugriff an.<br>Symbolleiste für den<br>Alle Ordner sen<br>Rückgängig | Schnellzugriff <u>a</u> npassen: ()<br>den/empfangen |
| Add-Ins<br>Trust Center                                                                                                    | <ul> <li>Symbolleiste für den Schnellzugriff unter<br/>dem Menüband anzeigen</li> </ul> | Anpassungen: Zur<br>Imp                                                      | rücksetzen ▼ ①<br>portieren/Exportieren ▼ ①          |
|                                                                                                    |                                                                                         |                                                                              | OK Abbrechen                                         |

Einen Befehl markieren und dann auf Hinzufügen oder Entfernen klicken

Zunächst klicken Sie in der Liste **Befehle auswählen** auf den Pfeil vund wählen die Kategorie aus.

Um einen neuen Befehl (Symbol) in die Symbolleiste aufzunehmen, markieren Sie diesen Befehl in der linken Liste und klicken auf die Schaltfläche <u>Hinzufügen</u>]. Umgekehrt wird ein Befehl aus der Symbolleiste gelöscht, indem Sie diesen Befehl in der rechten Liste markieren und auf die Schaltfläche <u>Entfernen</u> klicken.

Mit den Pfeilen am rechten Rand können Sie die Reihenfolge der Symbole in der Leiste verändern. Falls Sie sehr viele Symbole in der Symbolleiste unterbringen möchten, platzieren Sie sie am besten unter dem Menüband.

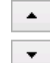

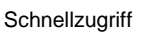

Symbolleiste für den Schnellzugriff anpassen

Alle Ordner senden/empfangen

Drucken

Speichern unter

Allen antworten

Kontakt suchen

Weitere Befehle..

Weiterleiten

Löschen

Rückgängig

Befehle auswählen:

Alle Befehle

Makros

Häufig verwendete Befehle

Nicht im Menüband enthaltene Befehle

Kategorie auswählen (verkürzt)

Ordner aktualisieren Antworten <del>5</del>,

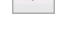

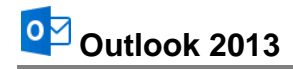

### Kontextmenü

Ein Kontextmenü bietet Ihnen noch weitere Möglichkeiten, Schaltflächen aus dem Menüband auch in der Schnellzugriff-Leiste zu platzieren: Wenn Sie eine Schaltfläche hinzufügen möchten, öffnen Sie die entsprechende *Registerkarte im Menüband* und klicken mit der *rechten* Maustaste auf das gewünschte Symbol. Wählen Sie aus dem Kontextmenü den folgenden Befehl:

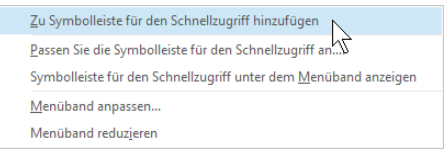

Kontextmenü

Um ein Symbol aus der Schnellzugriff-Leiste zu löschen, rufen Sie das Kontextmenü des Symbols in der Schnellzugriff-Leiste auf und klicken auf den Befehl ...entfernen.

### 14.2 Die Statusleiste einstellen

Am unteren Rand des Outlook-*Hauptfensters* liegt die **Statusleiste**, die Ihnen eine Reihe von Informationen und Einstellungsmöglichkeiten liefern kann:

| ELEMENTE, 7 | LINICELECENE 4 |
|-------------|----------------|
|             | UNGELESEN: I   |
|             |                |

Statusleiste

Sie können selbst die Inhalte der Statusleiste einstellen:

Klicken Sie mit der *rechten* Maustaste auf die Statusleiste, das rechts stehende Menü wird geöffnet.

Mit einem Mausklick auf eine Zeile schalten Sie eine Option ein ✓ oder aus und mit einem Klick in das Hauptfenster schließen Sie wieder das Konfigurations-Menü.

| Sta          | itusleiste anpassen                |       |
|--------------|------------------------------------|-------|
|              | Kontingentinformationen            | Aus   |
| $\checkmark$ | Filtern                            |       |
| $\checkmark$ | Elemente in der Ansicht            | 7     |
| $\checkmark$ | Kopfzeilenelemente in der Ansicht  |       |
| $\checkmark$ | Ungelesene Elemente in der Ansicht | 1     |
| $\checkmark$ | Erinnerungen                       |       |
| $\checkmark$ | Ansich <u>t</u> ssymbole anzeigen  |       |
| $\checkmark$ | <u>Z</u> oomregler                 |       |
| $\checkmark$ | <u>Z</u> oom                       | 100 % |

🔲 🕮 ----

\_

— **+** 100 %

Die Statusleiste einstellen

### 14.3 Das Wartungscenter

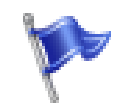

Windows gibt Ihnen mit dem **Wartungscenter** in der Systemsteuerung (Seite 7) einen Überblick über den aktuellen Stand von wesentlichen Sicherheitsmaßnahmen. Mit den Ampelfarben Gelb und Rot werden Sie auf Probleme hingewiesen.

Wartungscenter

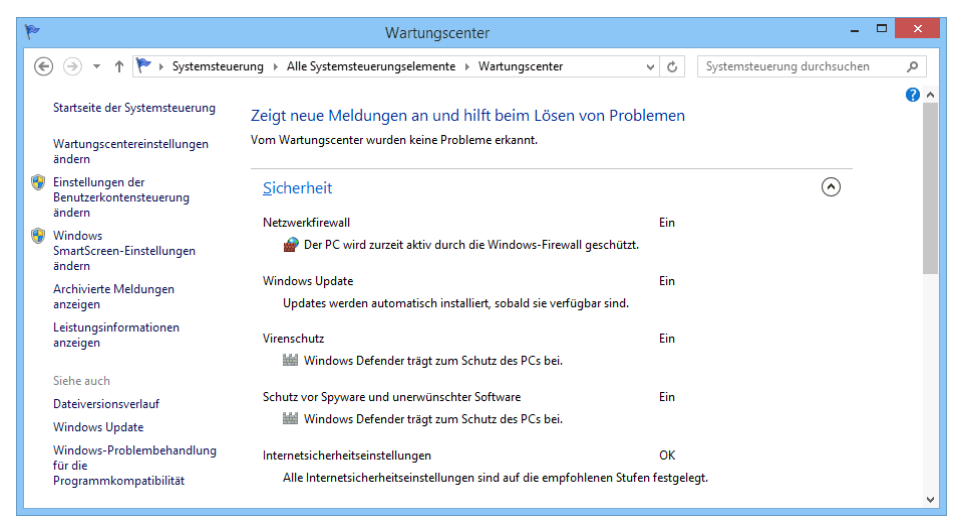

Wartungscenter

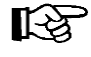

Zunächst einmal: Wenn in den Sicherheitszeilen keine Probleme angezeigt werden und Sie mit Ihrem Computer zu Ihrer Zufriedenheit arbeiten können, ist es sehr zu empfehlen, dass Sie an den Sicherheitseinstellungen

### nichts ändern!!!

Mit einem Mausklick auf den Schalter am rechten Rand einer Sicherheitszeile vergrößern 🕑 bzw. verkleinern Sie eine Zeile 🙆 und erhalten dadurch mehr oder weniger Informationen:

| Zeigt neue Meldungen an und hilft beim Lösen<br>Vom Wartungscenter wurden keine Probleme erkannt. | von Problemen                           |                  |
|---------------------------------------------------------------------------------------------------|-----------------------------------------|------------------|
| Sicherheit                                                                                        |                                         | $\odot$          |
| Wartung                                                                                           |                                         | $\odot$          |
| Nach Lösungen für Problemberichte suchen<br>Nach Lösungen suchen   Datenschutzbestimmungen        | Ein<br>Einstellungen   Zuverlässigkeits | verlauf anzeigen |

Verkleinerte Sicherheits- und vergrößerte Wartungszeilen

Sie können die verschiedenen Sicherheitseinstellungen aber auch direkt im Ordner Systemsteuerung verwalten.

### 14.4 Windows-Firewall

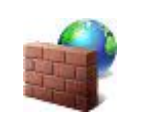

Windows-Firewall

Eine Firewall (Brandschutzmauer) ist ein System, einen Computer oder ein ganzes Netzwerk vor einem unbefugten Zugriff zu schützen. Sie soll den erlaubten Verkehr zwischen Computer/Netzwerk und dem Internet, anderen Computern oder Programmen zulassen und den nicht gewünschten Verkehr blockieren. Ein Hackerangriff soll damit abgewehrt werden. Die Firewall kann in einem speziellen Computer, in einem Router und/oder – wie in Windows – als Zusatz-Programm eingebaut sein.

Falls auf Ihrem Computer einzelne Programme oder Dienste nicht richtig arbeiten, können in dem nachfolgenden Dialogfenster (Kategorie **System und Sicherheit**) die Einstellungen der **Windows-Firewall** geändert werden.

| <b>a</b>                                                            | Windows-Firewall                                                                               |                                                                                                   | × |
|---------------------------------------------------------------------|------------------------------------------------------------------------------------------------|---------------------------------------------------------------------------------------------------|---|
| 🛞 ∋ → ↑ 🔗 ► Systemsteu                                              | erung > Alle Systemsteuerungselemente > Windows                                                | -Firewall v 🖒 Systemsteuerung durchsuchen                                                         | Q |
| Startseite der Systemsteuerung                                      | Den PC mithilfe der Windows-Firewall so<br>Mithilfe der Windows-Firewall kann verhindert werde | :hützen<br>n, dass Hacker oder Schadsoftware über das Internet                                    | ^ |
| Eine App oder ein Feature<br>durch die Windows-Firewall<br>zulassen | bzw. über ein Netzwerk Zugriff auf den PC erhalten.                                            | Verbunden 📀                                                                                       |   |
| Benachrichtigungs-<br>einstellungen ändern                          | Heim- oder Arbeitsplatznetzwerke mit Personen und                                              | l Geräten, die bekannt und vertrauenswürdig sind                                                  |   |
| Windows-Firewall ein- oder<br>ausschalten                           | Status der Windows-Firewall:                                                                   | Ein                                                                                               |   |
| Standard wiederherstellen Erweiterte Einstellungen                  | Eingehende Verbindungen:                                                                       | Alle Verbindungen mit Apps blockieren, die nicht in<br>der Liste zugelassener Apps vorhanden sind |   |
| Problembehandlung für<br>Netzwerk                                   | Aktive private Netzwerke:                                                                      | 😤 WLAN                                                                                            |   |
|                                                                     | Benachrichtigungsstatus:                                                                       | Benachrichtigen, wenn eine neue App von der<br>Windows-Firewall blockiert wird                    |   |
| Siehe auch                                                          | Gast oder öffentliche <u>N</u> etzwerke                                                        | Nicht verbunden 📀                                                                                 |   |
| wartungscenter<br>Netzwerk- und Freigabecenter                      | Netzwerke an öffentlichen Orten, beispielsweise Flug                                           | jhäfen oder Cafés                                                                                 | J |
|                                                                     |                                                                                                |                                                                                                   | • |

Ein Fenster zur Einstellung der Windows-Firewall

Die Einstellungsmöglichkeiten sind sehr vielfältig. Aber die Windows-Firewall ist auch "lernfähig". Falls Sie bei einem Programm- oder Diensteaufruf eine Sicherheitswarnung erhalten, können Sie den Zugriff festlegen.

# 14.5 Windows Defender (Schutz vor Spyware und Virenschutz)

Wie bereits erwähnt, hat Microsoft mit Windows Defender erstmals ein Anti-Viren-Programm in das Betriebssystem Windows 8 integriert. Im Wartungscenter (Seite 115) erhalten Sie in den Sicherheitszeilen **Schutz vor Spyware und unerwünschter Software** sowie **Virenschutz** Informationen über den aktuellen Schutzstatus. Spyware sind Spionageprogramme, die unbemerkt Informationen sammeln und versenden. Es wird beispielsweise versucht, Ihre persönlichen Daten zu erkunden und Ihr Kauf- und Surfverhalten an interessierte Firmen weiterzugeben, um Sie ganz gezielt zu bewerben.

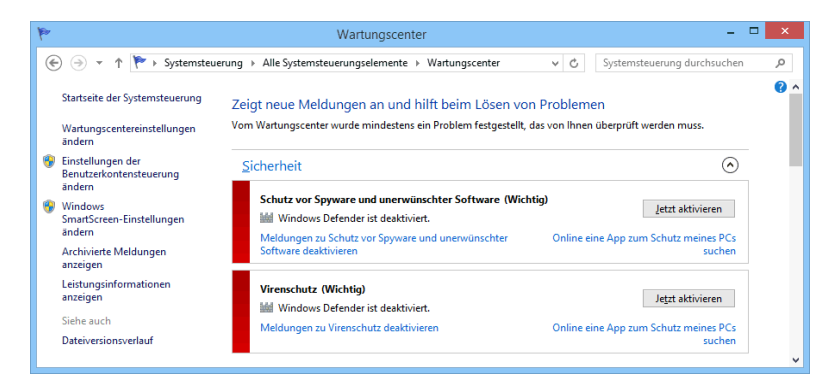

Wartungscenter (Ausschnitt): aktueller Stand beim Schutz vor Spyware und Virenschutz

Falls Sie das eingebaute Schutzprogramm Windows Defender deaktiviert haben und ein anderes Anti-Viren-Programm einsetzen, wird auch hier im Wartungscenter der Status des Virenschutzes überwacht. Sie können über das Wartungscenter die Aktualisierung vornehmen oder direkt über das Anti-Viren-Programm.

Das Scannen des kompletten Computers nach Viren nimmt eine gewisse Zeit in Anspruch. Möchten Sie nur einen USB-Stick, eine CD/DVD oder einen Ordner untersuchen, gehen Sie folgendermaßen vor:

- 1. Öffnen Sie den **Windows Defender** über das Suchmenü (siehe Seite 7) oder über die Systemsteuerung. Das Menüband bietet Ihnen 4 Register an, um dieses umfangreiche Programm optimal zu nutzen.
- Wählen Sie im Register Startseite in der rechten Fensterhälfte die Überprüfungsoption
   Benutzerdefiniert.

| Windows Defender                                                                                                    | - 🗆 🗙                                                                                    |
|----------------------------------------------------------------------------------------------------|------------------------------------------------------------------------------------------|
| PC-Status: Geschützt                                                                                                    |                                                                                          |
| Startseite Update Verlauf Einstellungen                                                                                                    | 🧿 Hilfe 🕶                                                                                |
| Der PC wird von Windows Defender zu seinem Schutz überwacht. <ul> <li>Echtzeitschutz:</li> <li>Ein</li> <li>Viren- und Spywaredefinitionen:</li> </ul> Aktueli | Überprüfungsoptionen:<br>Schnell<br>Vollständig<br>Benutzerdefiniert<br>Jetzt überprüfen |
| Prüfdetails<br>Letzte Überprüfung: 19.09.2012 um 11:14 (Schnellüberprüfung)                                                                                    |                                                                                          |

Überprüfungsoption wählen: Benutzerdefiniert

- 3. Klicken Sie auf Jetzt überprüfen].
- 5. Klicken Sie auf <u>OK</u>, um Ihre Auswahl zu bestätigen und die Überprüfung zu starten.
- 6. Anhand des grünen Balkens können Sie erkennen, wie weit die Überprüfung fortgeschritten ist. Am Ende erhalten Sie einen Abschlussbericht:

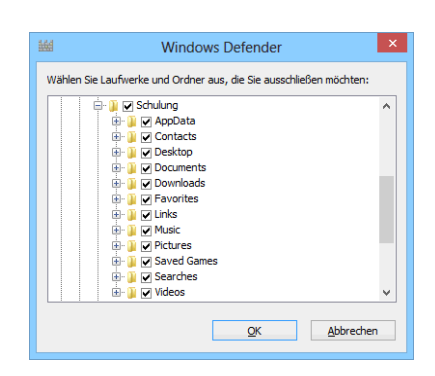

Laufwerk und Ordner

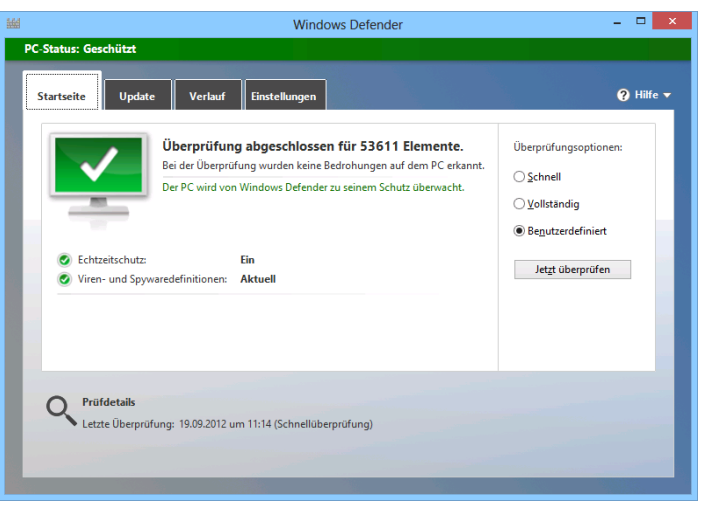

Abschlussbericht

Neben der Aktualisierung im Wartungscenter können Sie die Definitionsupdates auch im Register **Update** manuell starten:

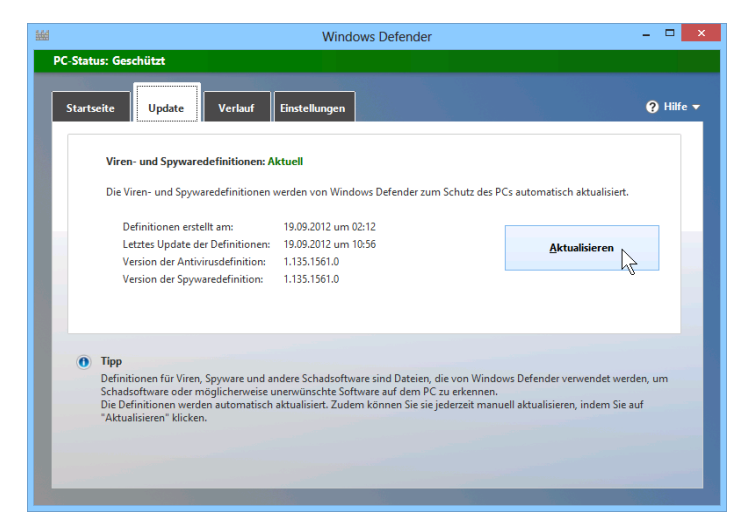

Die Aktualisierung manuell starten

# 14.6 Automatische Updates

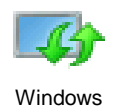

Updates

Wenn eine Internet-Verbindung vorhanden ist, kann Windows wichtige Programm-Erneuerungen (**Updates**) automatisch oder manuell aus dem Internet holen und auf Ihrem Computer installieren. Damit wird der Schutz vor neuen Viren und anderen Sicherheitsbedrohungen deutlich erhöht. Besonders bei Computern, die nicht von Fachleuten betreut werden, ist es sehr empfehlenswert, diese Sicherheitseinstellung eingeschaltet zu lassen:

> Windows Update Ein Updates werden automatisch installiert, sobald sie verfügbar sind.

Öffnen Sie das nachfolgende Dialogfeld im Ordner **Systemsteuerung**. Bei dieser Einstellung werden die Programm-Erneuerungen bei einer aktiven Verbindung automatisch aus dem Internet geholt:

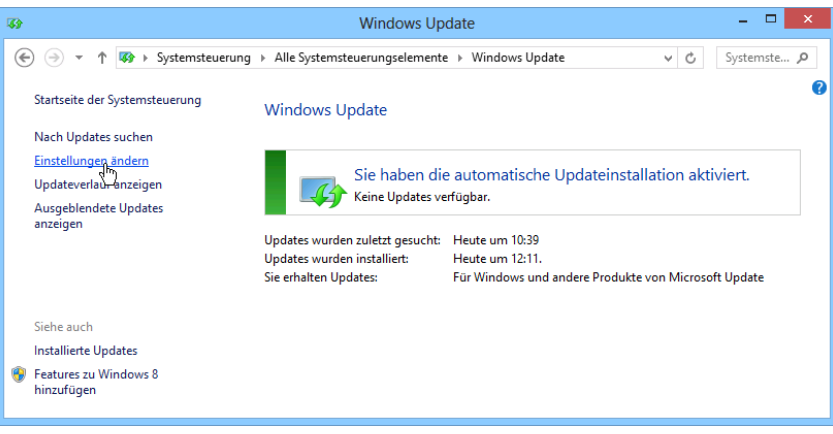

Über einen Link im Navigationsbereich die Einstellungen ändern

Die Installation wird automatisch gestartet, natürlich nur, wenn der Computer eingeschaltet ist. Sie kann aber auch manuell durchgeführt werden. Über einen Link im Navigationsbereich nehmen Sie die Änderungen vor.

### 14.7 Stift- und Fingereingabe (Gesten-Steuerung) am Touchscreen-Bildschirm

In dieser Schulungsunterlage haben wir die Bedienung mit der Maus zugrunde gelegt. Wie bereits erwähnt, ist Windows 8 aber auch für die Stift- und Fingereingabe optimiert. Voraussetzung hierfür ist die Verwendung eines Touchscreen-Bildschirms oder eines Tablets. Allerdings unterstützen manche extern angeschlossenen Touchscreen-Monitore nicht alle Fingereingabe-Möglichkeiten. In der **Systemsteuerung** bekommen Sie in den **Tablet PC-Einstellungen** im Register **Anzeige** dazu nähere Informationen. Über dieses Register können Sie auch den Bildschirm für die Fingereingabe konfigurieren und kalibrieren:

| 4                                                | Tablet PC-Einstellungen                                                   |
|--------------------------------------------------|---------------------------------------------------------------------------|
| Anzeige Ander                                    | e                                                                         |
| Konfiguriere<br>Konfiguriere<br>für die Stift-   | en<br>en Sie den Bildschirm<br>und Fingereingabe.                         |
| Anzeigeopti                                      | onen                                                                      |
| Anzeige:                                         | 1 2. Mehrere Monitore V                                                   |
| Details:                                         | Unterstützung für eingeschränkte<br>Fingereingabe                         |
|                                                  | 😵 Kalibrieren                                                             |
| Wählen Sie o<br>Bildschirm ge<br><u>wechseln</u> | lie Reihenfolge aus, in der der<br>dreht wird. <del>Zur Ausrichtung</del> |
|                                                  | OK Abbrechen Übernehmen                                                   |

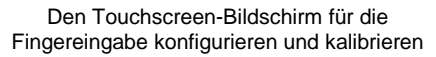

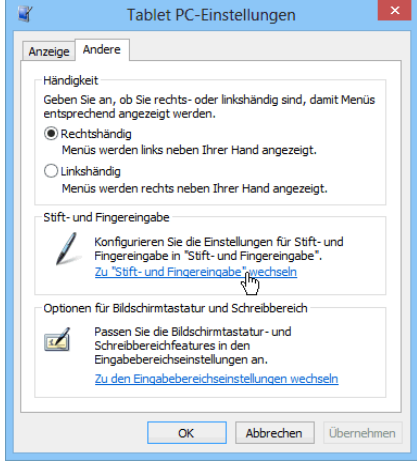

Weitere Einstellungsmöglichkeiten im Register Andere

Eine weitere Hilfe bei der Bedienung mit den Fingern kann das Aktivieren eines **Berührungs**feedbacks bedeuten. Dabei werden die aktuellen Eingabepositionen durch Kreise dargestellt. Wählen Sie zum Öffnen der nachfolgenden Fenster den Weg **Systemsteuerung**, **Stift- und Fingereingabe**. Um die markierte **Fingereingabeaktion** zu testen und einzustellen (hier Doppeltippen), klicken Sie im linken Fenster auf die Schaltfläche [Einstellungen]:

| Stift- ur                                                                                                   | nd Fingereingabe                                                |
|----------------------------------------------------------------------------------------------------|-----------------------------------------------------------------|
| gereingabe                                                                                                  |                                                                 |
| Fingereingabeaktionen                                                                                       |                                                                 |
| Sie können mit einem Finge<br>bearbeiten. Sie können die<br>Fingereingabeaktion anpas                       | r Elemente auf dem Bildschirm<br>Einstellungen für jede<br>sen. |
| Fingereingabeaktion                                                                                         | Äquivalente Mausaktion                                          |
| Doppeltippen                                                                                                | Doppelklicken                                                   |
| Gedrückt halten                                                                                             | Rechtsklick                                                     |
|                                                                                                    | Einstellungen                                                   |
| Berührungsfeedback<br>☑ Bei Berührung des Bilds<br>anzeigen<br>✓ Visuelles Feedback 1<br>Monitor optimieren | chirms visuelles Feedback<br>für Projektion auf einen externen  |
|                                                                                                    | OK Abbrechen Übernehmer                                         |
| Berühr                                                                                                    | ungsfeedback                                                    |

| L Doppeltippeinstellungen                                                                                                    |  |  |
|----------------------------------------------------------------------------------------------------|--|--|
| Geschwindigkeit<br>Sie können die Geschwindigkeit zwischen den zwei Klicks<br>festlegen.                                                        |  |  |
| Geschwindigkeit: Langsam Schnell                                                                                                    |  |  |
| Räumliche Toleranz<br>Sie können die räumliche Distanz zwischen den zwei Klicks<br>festlegen.                                                   |  |  |
| Räumliche Klein Groß                                                                                                    |  |  |
| Einstellungen testen                                                                                                    |  |  |
| Doppetippen Sie auf das Bild, um die<br>Einstellungen zu testen. Das Bild wird verändert,<br>wenn das Doppetippen als solches erkannt<br>wurde. |  |  |
| OK Abbrechen                                                                                                    |  |  |

Einstellen und testen

Gerade bei den Desktop-Anwendungen sind die einzelnen Elemente auf Tablets relativ klein und mit dem Finger zum Teil nur schwer zu treffen. So genannte **Tablet-Eingabestifte** (engl. Stylus oder Touchpen) können da nützlich sein.

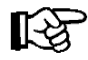

Vor dem Kauf eines Eingabestiftes ist darauf zu achten, dass der Stift für das betreffende Tablet geeignet ist. Es gibt technisch bedingte Unterschiede!

### Besonderheit in Outlook 2013 bei Tablet-Benutzung

| <br>; | 5 | <b>4</b> - | Ŧ |
|-------|---|------------|---|
|       |   |            |   |

Symbolleiste für den Schnellzugriff

Wie bereits auf Seite 15 erwähnt, befindet sich in der Symbolleiste für den Schnellzugriff ein weiterer Befehl **\$**, wenn Sie ein Office-Programm auf einem Tablet nutzen oder wenn ein anderer Eingabe-Bildschirm angeschlossen ist.

Durch einen Klick auf das Symbol wechseln Sie zwischen Fingereingabe- und Mausmodus, um das Menüband für die entsprechende Eingabe zu verbessern. Der Fingereingabemodus bietet im Menüband etwas mehr Platz zwischen den Befehlen.

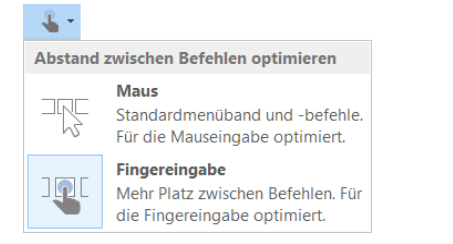

Menü des Symbols Fingereingabe-/ Mausmodus

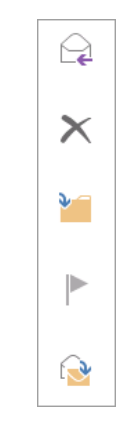

In Bezug auf die im Menüband enthaltenen Befehle und Gruppen besteht bis auf wenige Ausnahmen kein Unterschied zwischen der Nutzung von Outlook 2013 auf einem PC, Laptop oder Tablet. Im **Fingereingabemodus** sind dagegen im Lesebereich am rechten Bildschirmrand die wichtigsten E-Mail-Funktionen (Antworten, Löschen...) in Form von Symbolen angebracht. So können Sie diese, wenn Sie Ihr Tablet mit beiden Händen halten, auf einfache Weise mit dem Daumen ausführen.

Rechte Seitenleiste im Lesebereich auf einem Tablet

Hier finden Sie eine Gegenüberstellung der Fingerbedienungen und der entsprechenden Mausaktionen (Bilder aus der **Windows Hilfe**):

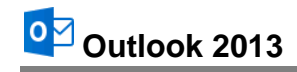

|       | Fingerbedienung                                                                                                    | Mausbedienung                                                                                                    |
|-------|----------------------------------------------------------------------------------------------------|----------------------------------------------------------------------------------------------------|
|       | Auf das Element tippen.                                                                                                    | Klick mit der linken Maustaste.                                                                                                    |
| l     | Einige Sekunden mit dem Finger<br>auf das Element drücken.                                                                                                    | Klick mit der rechten Maustaste,<br>um das Kontextmenü zu öffnen.                                                                                                    |
| E)    | Zwei (oder mehr) Finger auf den<br>Bildschirm oder ein Element legen<br>und dann die Finger spreizen oder<br>zusammenführen.                                                                                                    | <b>Zoomen</b> , z.B. durch Drehen des<br>kleinen Rädchens bei der Radmaus<br>oder Klick auf eine Zoom-Schalt-<br>fläche.                                                                                                    |
| Je by | Zwei (oder mehr) Finger auf ein<br>Element legen und dann die Hand<br>drehen. Es kann aber nicht jedes<br>Element gedreht werden.                                                                                                    | Nur bei grafischen Objekten, die<br>über den Drehpunkt bei gedrückter<br>linker Maustaste gedreht werden<br>können, beispielsweise in Power-<br>Point.                                                                                   |
| dem)  | Mit dem Finger über den Bild-<br>schirm wischen, um im Bildschirm<br>zu blättern.                                                                                                    | Blättern über die Bildlaufleisten.                                                                                                    |
|       | Das Element gedrückt halten und<br>entgegen der Richtung des Bild-<br>laufs ziehen (z.B. nach oben oder<br>unten, wenn der Bildlauf wie z.B.<br>auf dem Startbildschirm nach links<br>oder rechts durchgeführt wird). An<br>der neuen Position das Element<br>loslassen. | <b>Drag &amp; Drop</b> : Auf ein Objekt zei-<br>gen, die linke Maustaste drücken<br><i>und festhalten</i> , das Objekt bei <i>ge-<br/>drückter</i> Taste in die gewünschte<br>Richtung bewegen und an der neu-<br>en Position loslassen. |
| (m)   | Ein Element (z.B. App-Kachel,<br>Foto) in einer kurzen, schnellen<br>Bewegung rechtwinklig zur Achse<br>für den Bildlauf streifen, um es<br>auszuwählen. Oft wird dadurch die<br>App-Leiste mit einigen Befehlen<br>angezeigt.                                           | Rechtsklick beispielsweise auf eine<br>Kachel oder ein Foto.                                                                                                    |
|       | Vom rechten Bildschirmrand aus<br>eine Streifbewegung ausführen,<br>um die Seitenleiste einzublenden.                                                                                                    | Mit der Maus in die obere oder un-<br>tere rechte Ecke des Bildschirms<br>zeigen.                                                                                                    |
|       | Vom linken Bildschirmrand aus<br>eine Streifbewegung erst nach<br>rechts und dann wieder nach links<br>ausführen, um                                                                                                    |                                                                                                    |

| Fingerbedienung                                                                                                    | Mausbedienung                                                                                                    |
|----------------------------------------------------------------------------------------------------|----------------------------------------------------------------------------------------------------|
| <ul> <li>die linke Seitenleiste mit allen<br/>geöffneten Apps anzuzeigen,</li> </ul>                                                                                                    | Mit der Maus in die linke obere<br>Bildschirmecke zeigen und am<br>Bildschirmrand entlang nach unten<br>bewegen.                                                                                                    |
| <ul> <li>Apps anzudocken: App in der<br/>linken Seitenleiste anfassen,<br/>nach rechts ziehen, bis eine<br/>Trennlinie angezeigt wird und<br/>dann an der gewünschten Po-<br/>sition loslassen. Durch Ziehen<br/>der Trennlinie kann die Größe<br/>angepasst werden.</li> </ul> | In der Leiste mit den geöffneten<br>Apps mit der Maus auf die ge-<br>wünschte App klicken, bei gedrück-<br>ter linker Maustaste nach rechts<br>ziehen, bis eine Trennlinie ange-<br>zeigt wird und dann loslassen.                       |
| <ul> <li>Apps zu schließen: entspre-<br/>chende App in der linken Sei-<br/>tenleiste anfassen und an den<br/>unteren Bildschirmrand ziehen.</li> </ul>                                                                                                    | In der Leiste mit den geöffneten<br>Apps auf die gewünschte App kli-<br>cken und bei gedrückter linker<br>Maustaste nach unten an den unte-<br>ren Bildschirmrand ziehen.                                                                |
| <ul> <li>Vom linken Bildschirmrand aus<br/>eine Streifbewegung ausführen,<br/>um nacheinander die geöffneten<br/>Apps anzufassen und</li> <li>anzudocken,</li> <li>auf dem Bildschirm anzuzei-<br/>gen, bzw. zu dieser App zu<br/>wechseln oder</li> </ul>                      |                                                                                                    |
| • zu schließen.                                                                                                    |                                                                                                    |
| Vom oberen oder unteren Bild-<br>schirmrand aus eine Streifbewe-<br>gung ausführen, um                                                                                                    |                                                                                                    |
| • die App-Leiste einzublenden,                                                                                                    | Rechtsklick auf einen "freien" Bild-<br>schirmbereich.                                                                                                    |
| <ul> <li>Apps zu schließen: Die App<br/>am oberen Bildschirmrand an-<br/>fassen und an den unteren<br/>Bildschirmrand ziehen.</li> </ul>                                                                                                    | Den Mauszeiger an den oberen<br>Bildschirmrand führen, bis er zur<br>Hand <sup>(1)</sup> wird. Dann die linke Maus-<br>taste drücken und die App <i>bei ge-<br/>drückt gehaltener</i> Maustaste an den<br>unteren Bildschirmrand ziehen. |

#### Stichwortverzeichnis 15

| 0                              |
|--------------------------------|
| 0                              |
| 0900 bzw. 0190-Nummer 42       |
| A                              |
| Absatz markieren 67            |
| Absender sperren 83            |
| Adobe Reader 46                |
| Adressbuch 24                  |
| Adresse                        |
| Fingeben 26                    |
| Löschen 31.32                  |
| Suchen 32                      |
| Übernehmen 47                  |
| Übernrüfen 26                  |
| Adressnotizen 27               |
| Aktion rückgängig 68           |
| Aktions-Rahmen 70              |
| Alle Felder 29.32              |
| Alle Programme 8               |
| Allen antworten 61 65          |
| Alles markieren 67             |
| Allgemein 29.32                |
| Als ungelesen markieren 38     |
| Angriff 114                    |
| Anhang 41                      |
| Anklicken 21                   |
| Anlage                         |
| Löschen 60                     |
| Öffnen                         |
| speichern                      |
| Anlagentools                   |
| Anlagenzeile                   |
| Ansicht alle Kopfzeilen        |
| Anti-Viren-Programm            |
| Antworten                      |
| Anzahl der Druckexemplare      |
| Anzeigen als                   |
| Арр                            |
| Attachment                     |
| At-Zeichen                     |
| Aufgaben                       |
| Anzeigen                       |
| Eintragen 100                  |
| Erledigt                       |
| Erstellen                      |
| Löschen                        |
| Wiederkehrend 102. 104         |
| Aufgabenbereich Zwischenablage |
| Aufgabenleiste                 |
| Aufgabenserie                  |
| Auflösung                      |
| Ausgabe in Datei umleiten      |
| Ausschneiden                   |
| Automatische Updates           |
| Automatischer Download 39, 65  |

# B

| Backdoor             | 42 |
|----------------------|----|
| Backstage            | 13 |
| Backup               | 45 |
| Bcc                  | 55 |
| Bearbeiten, Ersetzen | 76 |
| Beenden, Outlook     | 22 |

| Befehlsgruppe       |       |
|---------------------|-------|
| Bearbeiten          | 72    |
| Zwischenablage      | 68    |
| Bereichsgröße       | 10    |
| Besprechungen       | 84    |
| Betreff             |       |
| Bildlaufleiste      | 6, 21 |
| Blättern            | 6, 21 |
| Blockierte Absender |       |
| Bootsektorvirus     | 41    |
| Brandschutzmauer    |       |
| Briefpapier         |       |
| Büroklammersymbol   |       |

### С

| •                   |    |
|---------------------|----|
| Сс                  | 55 |
| Computervirus       | 40 |
| Cursorposition      | 68 |
| Cursor-Steuertasten | 67 |
|                     |    |

# D

| Datei               |              |
|---------------------|--------------|
| anhängen            |              |
| Beenden             | 22           |
| Drucken             | 108, 109     |
| Schließen           |              |
| Seite einrichten    | 111          |
| Seitenansicht       | 108          |
| Dateianhang         | 36. 40. 41   |
| Datei-Menü          |              |
| Schließen           |              |
| Seitenansicht       | 108          |
| Daten-Liste         | 25           |
| Datenverlust        |              |
| Datum auswählen     |              |
| Defender            | 116          |
| Desktop-Modus       | 6            |
| Details             |              |
| Dialer              |              |
| Dialogfeld          |              |
| Drucken             | 109, 112     |
| Editoroptionen      | 66           |
| Suchen und Ersetzen | 72           |
| Dialogfenster       | 12           |
| Domainname          | 56           |
| Doppelpfeil         | 80           |
| Drag & Drop         | 71           |
| Druckbereich        | 110          |
| Druckbildvorschau   | 108, 109     |
| Drucken1            | 08, 109, 112 |
| Drucker             |              |
| Eigenschaften       | 109          |
| Einstellungen       | 109          |
| Name                | 109, 112     |
| Druckexemplare      |              |
| Druckformat         | 109, 112     |
| Druckvorschau       |              |
| E                   |              |
|                     |              |

| Editieren     | 66     |
|---------------|--------|
| Einfügemodus  | 66, 75 |
| Einfügen      |        |
| Eingabestift  |        |
| Eingabe-Taste | 5      |

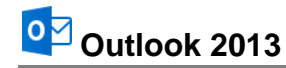

| Electronic Mail          | 33     |
|--------------------------|--------|
| Elektronische Post       |        |
| Elektronisches Postfach  | 33     |
| E-Mail                   | 33     |
| Adresse                  | 27. 56 |
| Als Fax                  |        |
| Beantworten              |        |
| Empfangen                | 35.64  |
| Format                   | 49     |
| lesen                    |        |
| Löschen                  | 79 83  |
| Optionen                 | 10, 00 |
| Ordner                   | 78     |
| Programm                 |        |
| Schreiben                | 50     |
| Senden                   | 35 64  |
| Sortieren                | 81 83  |
| Suchen                   | 82 83  |
| Versand                  | 02, 00 |
| Verschieben              | 70 83  |
| Weiterleiten             | 70,00  |
| Enter-Taste              |        |
| Enici Tusic              | 8/ 07  |
| Eripperung               | 0-, 37 |
| Erneuerungen             | 118    |
| Enteuerungen<br>Freatzan | 72 76  |
| Liseizeii                | 12, 10 |
| Exemplate                | 110    |
|                          |        |
|                          |        |

### F

| Fällig am       | 100 |
|-----------------|-----|
| Fälligkeit      |     |
| Farbe           | 105 |
| Feiertage       |     |
| Felder anzeigen | 55  |
| Fingereingabe   | 119 |
| Firewall        | 115 |
| Formatieren     |     |

# G

| Ganztägige Ereignisse |            |
|-----------------------|------------|
| Ganztägige Termine    |            |
| Gehe zu Datum         | 88         |
| Gelöschte Elemente    | 80, 83     |
| Gesten                |            |
| Grammatikprüfung      |            |
| Großschreib-Taste     | 5          |
| Groß-Taste            | 5          |
| Gruppe                | 11, 23     |
| Bearbeiten            | 72, 73, 76 |
| Zwischenablage        |            |

### H

| Hackerangriff   | 115 |
|-----------------|-----|
| Hilfe           | 20  |
| Hoax            | 42  |
| Hochstell-Taste | 5   |
| HTML            | 49  |
| HTML-E-Mail     | 41  |

### I

| Infobereich       | 69 |
|-------------------|----|
| Infobox           | 33 |
| IntelliMaus       | 21 |
| Internet by Call  | 33 |
| Internet Etikette | 52 |

| Internet-E-Mail          |               | Ś       |
|--------------------------|---------------|---------|
| Internetzugang           | 34            | ł       |
| Internetzugang-Assistent | g             | )       |
| J                        |               |         |
| Junk-E-Mail              | 34, 77, 83    | 3       |
| K                        |               |         |
| Kalender                 | 8. 84. 98     | 3       |
| Kalendereinstellungen    |               | 5       |
| Kaspersky                |               | 5       |
| Kategorie                |               | >       |
| Hinzufügen               |               | 3       |
| Löschen                  |               | 3       |
| Kategorie Suchmenü       | 7             | 7       |
| Ketten-E-Mail            | 42            | ,       |
| Keylogger                | 42            | ,       |
| Kommunikations-Zugang    | 33            | 3       |
| Kompaktnavigation        |               | 7       |
| Kontakte                 | 8, 24, 29, 32 | ,       |
| Löschen                  | 31 32         | >       |
| Seiten                   | 29 32         | >       |
| Suchen                   |               | >       |
| Kontaktfenster           |               | i       |
| Kontextmenü              |               | 5       |
| Kontext-Symbolleiste     |               | 5       |
| Kontext-Taste            |               | Ś       |
| Kontextwerkzeug          |               | 5       |
| Kopien                   |               | >       |
| Kopieren                 |               | 5       |
| Kopiermodus              |               | )       |
| L                        |               |         |
| Lesebereich              | 37            | 7       |
| Lesebestätigung          | 34 40 53      | 3       |
| Lesestatus               |               | ŝ       |
| Löschen                  | 66. 68. 75    | 5       |
| М                        |               |         |
| IVI<br>Moil Sotup        | 24            | •       |
| Makrovirue               | 34<br>۱۸      | F<br>I  |
| Markiaran                |               | 7       |
| Markierung aufbehen      |               | 7       |
| Monü                     | / 0<br>ر ه    | 1       |
| Monüband                 | 14<br>40      | ۲<br>۱  |
|                          | 10<br>4 c     | ,       |
| LUSEII                   | 12<br>مد      | <u></u> |
| Modulloiete              | 12<br>45      | -       |
| Wongtognoicht            | 17<br>        | -       |
| Wultifunktionalaiata     | 85            | )<br>\  |
| IVIUIUIUIIKUOIISIEISIE   | 10            | J       |

# N

| 1 V                |    |
|--------------------|----|
| Nachricht          |    |
| Als Fax            |    |
| Beantworten        | 62 |
| Fenster schließen  |    |
| Lesen              |    |
| Priorität          |    |
| Schreiben          |    |
| Sortieren          |    |
| Speichern          |    |
| Suchen             |    |
| Nachrichten        |    |
| Nachrichteneingang |    |
| Nachrichtenformat  | 49 |
|                    |    |

| Namen                                                                                                    |
|----------------------------------------------------------------------------------------------------|
| auswählen51                                                                                                    |
| eingeben                                                                                                    |
| überprüfen25                                                                                                    |
| Navigationsbereich 10, 13, 109                                                                                                    |
| Netiquette                                                                                                    |
| Netzwerkverbindung                                                                                                    |
| Neu                                                                                                    |
| Adresse24                                                                                                    |
| Aufgaben 100, 104                                                                                                    |
| E-Mail                                                                                                    |
| Kontakt                                                                                                    |
| Notiz                                                                                                    |
| Ordner                                                                                                    |
| Terminserie                                                                                                    |
| Norton AntiVirus                                                                                                    |
| Notebook                                                                                                    |
| Notizen                                                                                                    |
| Anlegen                                                                                                    |
| Anzeigen                                                                                                    |
| Formatieren 32                                                                                                    |
| Kategorie 105                                                                                                    |
| Löschen 106                                                                                                    |
| Notizenliste 106 107                                                                                                    |
| Notizfeld 27                                                                                                    |
| Notizzettel 105                                                                                                    |
| Notizzettel-Earbe                                                                                                    |
| Nur Text 40                                                                                                    |
|                                                                                                    |
| 0                                                                                                    |
|                                                                                                    |
| Objekt einfugen                                                                                                    |
| Objekt einfugen                                                                                                    |
| Objekt einfugen                                                                                                    |
| Objekt einfugen                                                                                                    |
| Objekt einfugen                                                                                                    |
| Objekt einfugen       27         Office-Zwischenablage       69         Offlinemodus       35         Onlinemodus       35         OpenDocument       110         Optionen       39, 53                                                                                                    |
| Objekt einfugen       27         Office-Zwischenablage       69         Offlinemodus       35         Onlinemodus       35         OpenDocument       110         Optionen       39, 53         Ordner leeren       80                                                                                                    |
| Objekt einfugen       27         Office-Zwischenablage       69         Offlinemodus       35         Onlinemodus       35         OpenDocument       110         Optionen       39, 53         Ordner leeren       80         Ordnerbereich       10, 17, 23, 50                                                                                                    |
| Objekt einfugen       27         Office-Zwischenablage       69         Offlinemodus       35         Onlinemodus       35         OpenDocument       110         Optionen       39, 53         Ordner leeren       80         Ordnerbereich       10, 17, 23, 50         Ordnerliste       19, 23                                                                                                    |
| Objekt einrugen27Office-Zwischenablage69Offlinemodus35Onlinemodus35OpenDocument110Optionen39, 53Ordner leeren80Ordnerbereich10, 17, 23, 50Ordnerliste19, 23Originalnachricht62                                                                                                    |
| Objekt einfugen27Office-Zwischenablage69Offlinemodus35Onlinemodus35OpenDocument110Optionen39, 53Ordner leeren80Ordnerbereich10, 17, 23, 50Ordnerliste19, 23Originalnachricht62Outlook62                                                                                                    |
| Objekt einrugen       27         Office-Zwischenablage       69         Offlinemodus       35         Onlinemodus       35         OpenDocument       110         Optionen       39, 53         Ordner leeren       80         Ordnerbereich       10, 17, 23, 50         Ordnerliste       19, 23         Originalnachricht       62         Outlook       beenden                                                                                                    |
| Objekt einfugen       27         Office-Zwischenablage       69         Offlinemodus       35         Onlinemodus       35         OpenDocument       110         Optionen       39, 53         Ordner leeren       80         Ordnerbereich       10, 17, 23, 50         Ordnerliste       19, 23         Ortiginalnachricht       62         Outlook       22         Optionen       113                                                                                                    |
| Objekt einfugen       27         Office-Zwischenablage       69         Offlinemodus       35         Onlinemodus       35         OpenDocument       110         Optionen       39, 53         Ordner leeren       80         Ordnerbereich       10, 17, 23, 50         Ordnerliste       19, 23         Originalnachricht       62         Outlook       22         Optionen       113         Programmfenster       10                                                                                                    |
| Objekt einfugen       27         Office-Zwischenablage       69         Offlinemodus       35         Onlinemodus       35         OpenDocument       110         Optionen       39, 53         Ordner leeren       80         Ordnerbereich       10, 17, 23, 50         Ordnerliste       19, 23         Originalnachricht       62         Outlook       22         Optionen       113         Programmfenster       10         Ordarten       10                                                                                                    |
| Objekt einfugen27Office-Zwischenablage69Offlinemodus35Onlinemodus35OpenDocument110Optionen39, 53Ordner leeren80Ordnerbereich10, 17, 23, 50Ordnerliste19, 23Originalnachricht62Outlook22Optionen113Programmfenster10starten8                                                                                                    |
| Objekt einrugen       27         Office-Zwischenablage       69         Offlinemodus       35         Onlinemodus       35         OpenDocument       110         Optionen       39, 53         Ordner leeren       80         Ordnerbereich       10, 17, 23, 50         Ordnerliste       19, 23         Originalnachricht       62         Optionen       113         Programmfenster       10         starten       80         Oxps       110                                                                                                    |
| Objekt einfugen         27           Office-Zwischenablage         69           Offlinemodus         35           Onlinemodus         35           OpenDocument         110           Optionen         39, 53           Ordner leeren         80           Ordnerbereich         10, 17, 23, 50           Ordnerliste         19, 23           Originalnachricht         62           Outlook         22           Optionen         113           Programmfenster         10           starten         8           oxps         110                                                                                                    |
| Objekt einrugen         27           Office-Zwischenablage         69           Offlinemodus         35           Onlinemodus         35           OpenDocument         110           Optionen         39, 53           Ordner leeren         80           Ordnerbereich         10, 17, 23, 50           Ordnerliste         19, 23           Originalnachricht         62           Outlook         22           Optionen         113           Programmfenster         10           starten         8           oxps         110                                                                                                    |
| Objekt einrugen         27           Office-Zwischenablage         69           Offlinemodus         35           Onlinemodus         35           OpenDocument         110           Optionen         39, 53           Ordner leeren         80           Ordnerbereich         10, 17, 23, 50           Ordnerbereich         10, 17, 23, 50           Ordnerliste         19, 23           Originalnachricht         62           Outlook         22           Optionen         113           Programmfenster         10           starten         8           oxps         110           P         99           Periodische Termine         99           Personenbereich         18, 23                                                                                                    |
| Objekt einrugen         27           Office-Zwischenablage         69           Offlinemodus         35           Onlinemodus         35           OpenDocument         110           Optionen         39, 53           Ordner leeren         80           Ordnerbereich         10, 17, 23, 50           Ordnerbereich         10, 17, 23, 50           Ordnerliste         19, 23           Originalnachricht         62           Outlook         22           Optionen         113           Programmfenster         10           starten         80           oxps         110           P         99           Personenbereich         18, 23           Pharming         42                                                                                                    |
| Objekt einrugen         27           Office-Zwischenablage         69           Offlinemodus         35           Onlinemodus         35           OpenDocument         110           Optionen         39, 53           Ordner leeren         80           Ordnerbereich         10, 17, 23, 50           Ordnerbereich         10, 17, 23, 50           Ordnerliste         19, 23           Originalnachricht         62           Outlook         22           Optionen         113           Programmfenster         10           starten         80           oxps         110           P         99           Personenbereich         18, 23           Pharming         42           Phishing         42                                                                                                    |
| Objekt einrugen         27           Office-Zwischenablage         69           Offlinemodus         35           Onlinemodus         35           OpenDocument         110           Optionen         39, 53           Ordner leeren         80           Ordnerbereich         10, 17, 23, 50           Ordnerbereich         10, 17, 23, 50           Ordnerliste         19, 23           Originalnachricht         62           Outlook         beenden           beenden         22           Optionen         113           Programmfenster         10           starten         80           oxps         110           P         Periodische Termine           99         Personenbereich           18, 23         Pharming           Phishing         42           Polymorpher Virus         41                                                                                                    |
| Objekt einrugen       27         Office-Zwischenablage       69         Offlinemodus       35         Onlinemodus       35         OpenDocument       110         Optionen       39, 53         Ordner leeren       80         Ordnerbereich       10, 17, 23, 50         Ordnerbereich       10, 17, 23, 50         Ordnerliste       19, 23         Originalnachricht       62         Outlook       22         Optionen       113         Programmfenster       10         starten       80         oxps       110         P       99         Personenbereich       18, 23         Pharming       42         Polymorpher Virus       41         Postausgang       52, 60                                                                                                    |
| Objekt einrugen         27           Office-Zwischenablage         69           Offlinemodus         35           Onlinemodus         35           OpenDocument         110           Optionen         39, 53           Ordner leeren         80           Ordnerbereich         10, 17, 23, 50           Ordnerbereich         10, 17, 23, 50           Ordnerliste         19, 23           Originalnachricht         62           Outlook         beenden           beenden         22           Optionen         113           Programmfenster         10           starten         80           oxps         110           P         Periodische Termine           Parsonenbereich         18, 23           Pharming         42           Polymorpher Virus         41           Postausgang         52, 60           Posteingang         52, 60                                                                                                    |
| Objekt einrugen         27           Office-Zwischenablage         69           Offlinemodus         35           Onlinemodus         35           OpenDocument         110           Optionen         39, 53           Ordner leeren         80           Ordner bereich         10, 17, 23, 50           Ordnerbereich         10, 17, 23, 50           Ordnerliste         19, 23           Originalnachricht         62           Outlook         beenden           beenden         22           Optionen         113           Programmfenster         10           starten         80           oxps         110           P         Periodische Termine           Personenbereich         18, 23           Pharming         42           Polymorpher Virus         41           Postausgang         52, 60           Posteingang         52, 60           Posteingang         53                                                                                                    |
| Objekt einrugen         27           Office-Zwischenablage         69           Offlinemodus         35           Onlinemodus         35           OpenDocument         110           Optionen         39, 53           Ordner leeren         80           Ordner leeren         10, 17, 23, 50           Ordnerbereich         10, 17, 23, 50           Ordnerliste         19, 23           Originalnachricht         62           Outlook         beenden           beenden         22           Optionen         113           Programmfenster         10           starten         80           oxps         110           P         Periodische Termine           Personenbereich         18, 23           Pharming         42           Polymorpher Virus         41           Postausgang         52, 60           Posteingang         53           Priorität festlegen         53           Programme         88                                                                                                    |
| Objekt einrugen       27         Office-Zwischenablage       69         Offlinemodus       35         Onlinemodus       35         OpenDocument       110         Optionen       39, 53         Ordner leeren       80         Ordnerbereich       10, 17, 23, 50         Ordnerbereich       10, 17, 23, 50         Ordnerliste       19, 23         Originalnachricht       62         Outlook       22         Optionen       113         Programmfenster       10         starten       80         oxps       110         P       Periodische Termine         Personenbereich       18, 23         Pharming       42         Polymorpher Virus       41         Postausgang       52, 60         Posteingang       53         Programmfenster       53         Programme       88         Programmfenster       53                                                                                                    |
| Objekt einrugen         27           Office-Zwischenablage         69           Offlinemodus         35           Onlinemodus         35           OpenDocument         110           Optionen         39, 53           Ordner leeren         80           Ordner leeren         10, 17, 23, 50           Ordnerbereich         10, 17, 23, 50           Ordnerliste         19, 23           Originalnachricht         62           Outlook         beenden           beenden         22           Optionen         113           Programmfenster         10           starten         80           oxps         110           P         Periodische Termine           Personenbereich         18, 23           Pharming         42           Polymorpher Virus         41           Postausgang         52, 60           Posteingang         53           Programmfenster         53           Programme         8           Programmfenster         10           Programmfenster         10           Programmfenster         10           Programmfenster         10 </td |

| QuickInfo |         |
|-----------|---------|
| R         | 6 11 01 |
| Reader    |         |

| Rechtschreibprüfung       |
|---------------------------|
| Rechtschreibung 57        |
| Registerkarte 11          |
| Rlättern 11               |
| Datei                     |
| minimioron 12             |
| Deturn Tests              |
| Relum-Tasle               |
| Rich-Text                 |
| Rollbalken                |
| Ruckgangig                |
| Rücktaste                 |
| C                         |
|                           |
| Schaltflache              |
| Anlagentools45            |
| konfigurieren17           |
| Optionen66                |
| Ordnerbereich17, 23       |
| Start8                    |
| Suchtools                 |
| Schiebeleiste21           |
| Schnellzugriff15          |
| Schriftart                |
| Scrollen                  |
| Seite                     |
| Allgemein 29.32           |
| Details 29                |
| drucken 110               |
| ainrichtan 111            |
| Contransport 100 110      |
| Sender 22.52.60.64        |
| Senden                    |
| Senden von E-Mails        |
| Senden/Emptangen          |
| Serienelement             |
| Serientyp                 |
| Shift-Taste               |
| Sichere Absender          |
| Sicherheitsmaßnahme114    |
| Sicherungskopie45         |
| Smartphone                |
| SmartTag70                |
| Sortieren                 |
| Spalten-Ansicht           |
| Spaltenbreite             |
| Spalten-Reihenfolge       |
| Spam                      |
| Speichern                 |
| Speichern und Schließen   |
| Starten, Outlook          |
| Startmenü 8               |
| Start-Schaltfläche 8      |
| Statusleiste 114          |
| Stoolth Virus             |
| Stifteingabo 110          |
| Stilleingabe              |
| Stylus                    |
| Suchbergilli              |
| Suchen                    |
| Sucrimenu                 |
| Suchtools                 |
| Symbol                    |
| Ausschneiden              |
| Einfügen                  |
| Ersetzen                  |
| Kopieren                  |
| Microsoft Outlook-Hilfe20 |
| Programm22                |

| Rückgängig                 |          | 16  |
|----------------------------|----------|-----|
| Schließen                  | 22,      | 23  |
| Senden/Empfangen           |          | 35  |
| Speichern                  | 2, 74,   | 76  |
| Suchen                     | . 20.    | 73  |
| Wiederherstellen           | - ,      | 68  |
| Wiederholen                |          | 68  |
| Zwischenablage             |          | 69  |
| Symbolleiste               |          | 15  |
| Annassen                   |          | 112 |
| Rofohl hinzufügen          |          | 112 |
| Kentevt                    |          | 113 |
|                            | •••••    | 10  |
| Schließen                  |          | 15  |
| Schnellzugriff             | 15,      | 23  |
| Symbol hinzufügen          | 1        | 113 |
| Systray                    |          | 69  |
| T                          |          |     |
|                            |          | ~ 4 |
|                            |          | 34  |
| Tagesansicht               |          | 85  |
| Tastatur                   |          | 14  |
| Tastaturbefehl             |          | 14  |
| Tastatur-Modus             |          | 14  |
| Tasten                     |          | 5   |
| Tastenkombinationen        |          | 5   |
| Telefonnummer              |          | 26  |
| Fingeben                   |          | 26  |
| Übernrüfen                 |          | 26  |
| Telefon-Typen              |          | 20  |
| Termin                     | <br>Q /I | 00  |
| Fintragen                  | 04,      | 90  |
|                            | •••••    | 00  |
| Errassen                   | •••••    | 92  |
| Erinnerung                 |          | 93  |
| Formularfenster            |          | 92  |
| Kalender                   |          | 85  |
| Periodisch                 |          | 94  |
| Planung                    |          | 84  |
| Serie                      | 94,      | 96  |
| Verschieben                |          | 89  |
| Verwaltung                 |          | 84  |
| Text                       |          | -   |
| Aus Dokument übernehmen    |          | 72  |
| Ausschneiden               | 71       | 75  |
| Editor                     |          | 10  |
| Einfügen                   |          | 75  |
|                            | 00,      | 10  |
|                            | •••••    | 41  |
| Format                     | •••••    | 49  |
| Formatieren                |          | 93  |
| Kopieren                   | 71,      | 75  |
| Löschen                    | 68,      | 75  |
| Markieren                  |          | 67  |
| Suchen                     |          | 72  |
| Verändern                  |          | 66  |
| Verschieben                |          | 71  |
| Textverarbeitungs-Dokument |          | 76  |
| Titelleiste                | . 10     | 20  |
| Touchnen                   | 10,      | 120 |
| Trojanisches Pferd         |          | 120 |
|                            |          | 42  |
| TT                         |          |     |

# U

| Ubermittlung             | 34 |
|--------------------------|----|
| Übermittlungsbestätigung | 53 |
| Übermittlungsgruppen     | 35 |
| Überschreiben            | 66 |
|                          |    |

| Überschreibmodus            | 66, 75  |
|-----------------------------|---------|
| Ubertragungsgeschwindigkeit |         |
| Umaahalt Taata              |         |
| Undate                      |         |
| Opuale                      | 43, 110 |
| V                           |         |
| Verbindungsaufbau           | 35      |
| Verknüpfungen               | 10      |
| Verschieben                 | 71      |
| Verschiedene Empfänger      | 55      |
| Versetzen                   | 66      |
| Verteilerliste              | 55      |
| Virus                       |         |
| Art                         |         |
| Getahr                      | 41, 64  |
| Schutz                      |         |
| Schutzmaisnanmen            | 41, 64  |
| Übereröfung                 | 40      |
| Wöchtor                     | 43      |
| Vachuer 27.1                | 06 109  |
| Vorschaufenster             | 37      |
|                             |         |
| W                           |         |
| Wartungscenter              | 114     |
| Webseiten-Adresse           |         |
| Webserver                   |         |
| Wechseldatentrager          |         |
| Weiter                      | 39, 68  |
| Worko E Mail                | 24 92   |
| Wheel-Maus                  |         |
| Wiederherstellen            | 68. 75  |
| Wiederholen                 | 68.75   |
| Windows 8-App               | 6, 22   |
| Windows 8-Startbildschirm   | 5       |
| Windows Defender            | 46, 116 |
| Windows Updates             | 118     |
| Windows-Firewall            | 115     |
| Windows-Startbildschirm     | 5       |
| Windows-Taste               | 5       |
| Windows-zwischenablage      |         |
| Wort markieren              | 05, 90  |
| Wurm                        |         |
| <b>T</b> 7                  |         |
| X                           |         |
| xps                         | 110     |
| Ζ                           |         |
| Zahleneingabeblock          | 67      |
| Zeitachse                   | 90      |
| Zeitdauer korrigieren       | 91      |
| Zeitplanung                 | 84      |
| Zeittakt                    | 90      |
| Zeitzone                    | 87,99   |
|                             | 29, 32  |
| ∠ienen und ⊢allenlassen     |         |
| ZOOM                        | 6, 38   |
| Zuyiiiisidsie<br>Zurück     |         |
| 2 11111 A                   | 20 62   |
| Zwischenablage 60           | 39, 68  |